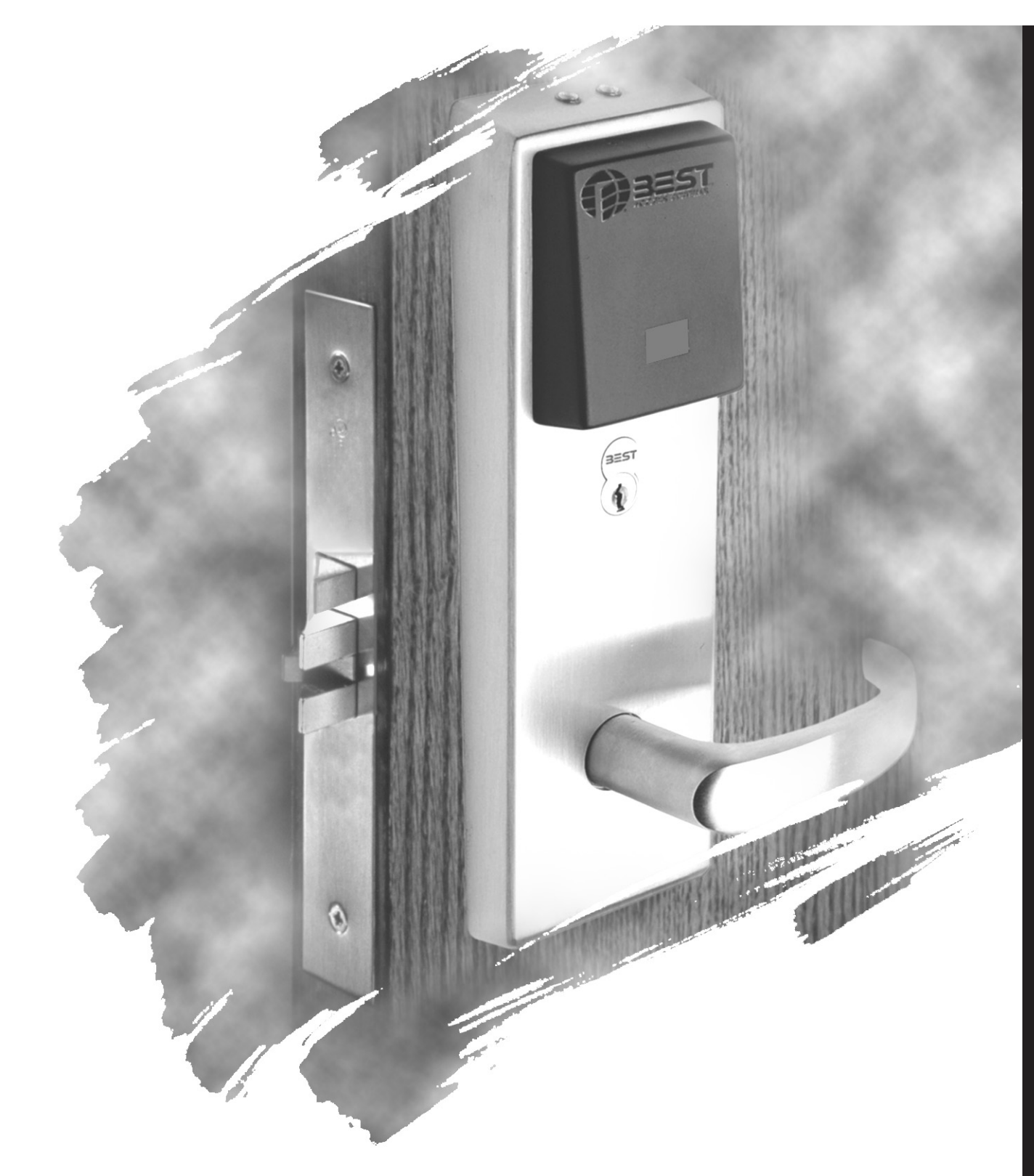

# IDH MAX<sup>®</sup> LOCK

SERVICE MANUAL

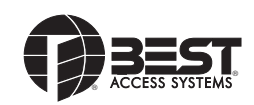

## **CREDITS/COPYRIGHT**

Copyright <sup>©</sup>2000–2004 Stanley Security Solutions, Inc. and Stanley Logistics, Inc. All rights reserved. Printed in the United States of America.

Information in this document is subject to change without notice and does not represent a commitment on the part of Stanley Security Solutions, Inc. The software described in this document are furnished under a license agreement or nondisclosure agreement.

This publication is intended to be an accurate description and set of instructions pertaining to its subject matter. However, as with any publication of this complexity, errors or omissions are possible. Please call your BEST<sup>®</sup> distributor or Stanley Security Solutions, Inc., Best Access Systems at (317) 849-2250 if you see any errors or have any questions. No part of this manual and/or databases may be reproduced or transmitted in any form or by any means, electronic or mechanical, including photocopying, recording, or information storage and retrieval systems, for any purpose, without the express written permission of Stanley Security Solutions, Inc.

This document is distributed as is, without warranty of any kind, either express or implied, respecting the contents of this book, including but not limited to implied warranties for the publication's quality, performance, merchantability, or fitness for any particular purpose. Neither Stanley Security Solutions, Inc., nor its dealers or distributors shall be liable to the user or any other person or entity with respect to any liability, loss, or damage caused or alleged to be caused directly or indirectly by this publication.

The Life Safety Code is a registered trademark of the National Fire Protection Association.

Written and designed by Stanley Security Solutions, Inc. and Avalon Group, Inc., Indianapolis, Indiana.

T60775 Rev D 1824430 ER-7991-6 November 2004

## **C**ONTENTS

#### **FIGURES** V

#### GETTING STARTED 1–1

Introduction 1-1 Certifications and standards 1-1 IDH Max Locks 1-1 Mortise locks 1-2 Cylindrical locks 1-2 Documentation package 1-3 Technical support 1-4

#### FUNCTIONS AND PARTS 2–1

Function descriptions 2-2 Mortise functions 2-2 Cylindrical functions 2-4

#### Trim components 2-5

Proximity card reader and trim exploded diagram 2-5 Magnetic stripe swipe card reader and trim exploded diagram 2-8 Magnetic stripe insertion card reader and trim exploded diagram 2-11

#### Screw kits 2-13

Mounting screw kits 2-13 Upper escutcheon screw kits 2-13 Lower escutcheon screw kits 2-13 Access door screw kits 2-13 Reader conversion 2-14 Mortise case exploded diagram 2-16 Other mortise lock components 2-18

Cylindrical chassis exploded diagram 2-19

Other cylindrical lock components 2-21 Panel interface module components diagram 2-22

#### SERVICE AND MAINTENANCE FOR MORTISE LOCKS 3–1

Replacing components 3-2
Changing the hand and bevel for mortise locks 3-25
Changing hand and bevel quick reference 3-25
Changing the hand only with the RQE switch 3-27
Changing the bevel only 3-27
Changing the hand and bevel with the RQE switch 3-27
Tasks for changing the hand and bevel 3-28
Reversing the solenoid when changing the function 3-34
Replacing mortise case components 3-35
Replacing the solenoid 3-35
Replacing the RQE switch 3-36
Replacing the door status switch 3-37
Replacing the latch status switch 3-38

#### SERVICE AND MAINTENANCE FOR CYLINDRICAL LOCKS 4–1

Replacing Cylindrical Locks 4-2
Reversing the solenoid when changing the function 4-19
Replacing components for cylindrical locks 4-20
Replacing the solenoid 4-20
Replacing the RQE rose liner for cylindrical locks 4-20
Replacing the door status switch and magnet assembly 4-21

#### ADDITIONAL SERVICE AND MAINTENANCE 5–1

Replacing wire harnesses 5-2
Replacing the sensor and solenoid wire harness 5-2
Replacing the reader wire harness 5-3
Replacing the field wire harness 5-5
Replacing the control electronics circuit board 5-8
Replacing the reader circuit board assembly 5-9
Replacing the magnetic stripe swipe card reader 5-11
Replacing the magnetic stripe insertion card reader 5-13
Replacing the proximity card reader assembly 5-14

Replacing the panel interface circuit board 5-17

#### GLOSSARY A-1

INSTALLATION INSTRUCTIONS B-1

INDEX C-1

## **FIGURES**

#### **FUNCTIONS AND PARTS**

Understanding mortise function drawings 2-2 Understanding cylindrical function drawings 2-4 Location of the DIP switch on the control electronics circuit board 2-14 Mortise lock components 2-18 Panel interface module components 2-22

#### SERVICE AND MAINTENANCE FOR MORTISE LOCKS

Removing the core 3-3 Removing the knobs 3-4 Removing the levers 3 - 4Removing the access door 3-5 Removing the inside escutcheon 3-6 Disconnecting the wire harnesses 3-7 Removing the outside escutcheon from the door 3-8 Removing the trim hole inserts and bushings from the door 3-9 Removing the mortise case faceplate and cylinder 3-10 Removing the mounting plates 3-11 Removing the mortise case 3-11 Disconnecting the field wire harness 3-12 Pulling the field wire harness through the door 3-13 Reinstalling the wire transfer hinge 3-14 Reinstalling the mortise case 3-15 Reinstalling the mounting plates 3-15 Reinstalling the cylinder and mortise case faceplate 3-16

Reinstalling bushings and trim hole inserts 3 - 17Feeding the reader wire harness connector through the door 3 - 18Connecting the reader wire harness to the control electronics circuit board 3 - 19Securing the escutcheon and completing the connections 3 - 20Reinstalling the knobs 3 - 21Reinstalling the levers 3-22 3-23 Reinstalling the core Reinstalling the access door 3 - 24Explanation of the hand and bevel of the door 3-25 Turning over the hubs (LHRB orientation shown) 3-28 RQE switch assembly anatomy (LH orientation of RQE shown) 3 - 29Assembled RQE switch assembly 3 - 30Turning over the hubs and cylinder clamp plate (LHRB orientation shown) 3-30 RQE switch and hub orientation (closeup) 3-31 Turning over the auxiliary bolt (closeup) 3-32 Latchbolt with anti-friction latch lever in position 3-32 Turning over the latchbolt (closeup, LHRB orientation shown) 3-33 Reversing the solenoid 3-34 Removing and replacing the solenoid 3-35 RQE switch and hub orientation (closeup) 3-36 Replacing the door status switch for mortise locks 3-37 Replacing the latch status switch 3-38 Latchbolt with anti-friction latch lever in position 3-39 Positioning the tumbler spring (closeup, LHRB orientation shown) 3-39

#### SERVICE AND MAINTENANCE FOR CYLINDRICAL LOCKS

Removing the core and throw member (lever shown) 4-3 Removing the keyed lever/knob (lever shown) 4 - 3Removing the plain lever 4 - 44-4 Removing the access door Loosening the escutcheon and disconnecting the connections 4-5 Removing the outside escutcheon from the door 4 - 5Removing the bushings, trim hole inserts, and hub washers 4-6 Removing the field wire harness 4-7 Pulling the field wire harness through the door 4 - 8Installing the wire transfer hinge 4-9 Adjusting the outside liner for the door thickness 4 - 10Reinstalling the lock chassis and engaging the retractor in the latch 4-11 Reinstalling the through-bolts and RQE rose liner 4-12

Reinstalling trim hole inserts, bushings, and hub washers 4-13 Feeding the reader wire harness connector through the wire hole 4-14 Connecting the reader wire harness to the control electronics circuit board 4-15 Securing the through-bolt escutcheon and completing connections 4-16 Reinstalling the levers/knobs 4 - 17Reinstalling the blocking plate and throw member 4-17 Reinstalling the core and throw member (lever shown) 4-18 Reinstalling the access door 4 - 18Removing and reinstalling the RQE rose liner 4-20 Removing and reinstalling the door status switch and magnet assembly 4-22

#### Additional Service and Maintenance

Disconnecting and connecting the reader wire harness (cylindrical lock shown) 5-2 Removing the harness clamp 5-4 Connecting the wire harnesses to the control electronics circuit board 5-6 Installing the screws for the control electronics circuit board 5-8 Removing and reinstalling the magnetic stripe swipe card reader 5-13 Removing and replacing the proximity card reader 5-15

# 1

# **GETTING STARTED**

## INTRODUCTION

The *IDH Max Service Manual* contains essential information to help you maintain your IDH Max Locks. Throughout this manual, the term IDH Max is used to refer to 34HW/35HW EEL, EEU, NEL, NEU function locks and 83KW/93KW-85KW/95KW DDEL, DDEU function locks.

## **CERTIFICATIONS AND STANDARDS**

- IDH Max Locks
  - The 8KW/9KW and 34-37HW locks are UL listed for GYQS electrically controlled single point locks or latches.
    - The 8KW/9KW and 34-37HW locks are approved by the California State Fire Marshal (CSFM) pursuant to section 13144.1 of the California Health and Safety Code.
    - The 8KW/9KW locks are approved by the city of New York Board of Standards and Appeals under calendar number 730-89-SA. See CSFM listing number 4136-1175:103.
    - The 34-37HW locks are approved by the city of New York Board of Standards and Appeals under calendar number 49-88-SA. See CSFM listing number 4136-1175:101.

| Mortise locks     | The strike fits the standard door frame cutout as specified in ANSI A115.1.                                                                                                    |
|-------------------|----------------------------------------------------------------------------------------------------|
|                   | <ul> <li>The lock case and faceplate dimensions fit the standard door<br/>preparation as specified in ANSI A115.1.</li> </ul>                                                                              |
|                   | <ul> <li>The 34H/35H locks meet or exceed ANSI A156.13, Series 1000,<br/>Grade 1 Operational, and Grade 2 Security standards.</li> </ul>                                                                   |
|                   | The 36H/37H locks meet or exceed ANSI A156.13, Series 1000,<br>Grade 1 Operational, and Grade 1 Security standards.                                                                                        |
|                   | <ul> <li>The 34-37H locks are certified in the Builders Hardware<br/>Manufacturers Association Directory and comply with FF-HH-106C<br/>standard.</li> </ul>                                               |
|                   | <ul> <li>The 34-37H locks are listed by Underwriter's Laboratories for use on<br/>3 Hr., A label doors. These locks also carry the C-UL mark.</li> </ul>                                                   |
|                   | <ul> <li>The 36H/37H locks conform to UL437 Standard for Key Locks,<br/>referencing door locks.</li> </ul>                                                                                                 |
|                   | ■ The 36H/37H high security cylinder complies with ANSI Grade 1<br>Security and is UL listed (UL 437), both in Canada and the US. The<br>cylinder also conforms to ANSI A156.5 mortise cylinder, Grade 1A. |
| Cylindrical locks | The 9K locks comply with ANSI A156.2, Series 4000 Grade 1 standards.                                                                                                    |
|                   | The 9K locks are listed by Underwriter's Laboratories for use on<br>3 Hr., A label single swinging doors (4' x 10'), or pairs of doors<br>8' wide and 10' high.                                            |
|                   | ■ The chassis conforms to ANSI A115.2.                                                                                                    |
|                   | <ul> <li>The 8KS3 strike fits the standard door frame cutout as specified in<br/>ANSI A115.2.</li> </ul>                                                                                                   |
|                   | <ul> <li>The #14 and #15 lever handles conform to California Administrative<br/>Code Title 19 and Title 24.</li> </ul>                                                                                     |
|                   | The #14, #15, and #16 lever handles conform to the Illinois<br>Accessibility Standard.                                                                                                    |
|                   |                                                                                                    |

## **DOCUMENTATION PACKAGE**

The following documentation is available to help you with the installation, start-up, and maintenance of your IDH Max Locks.

The installation, assembly, and wiring instructions also can be ordered separately:

| Document Title                                       | Doc. No. |
|------------------------------------------------------|----------|
| Installation Instructions for 34HW/35HW IDH Max      | T61843   |
| Mortise Locks <sup>a</sup>                           |          |
| Installation Instructions for 83KW/93KW-85KW/95KW    | T61842   |
| IDH Max Cylindrical Locks <sup>a</sup>               |          |
| Installation Instructions for 9K Non-interchangeable | T56093   |
| Cores & Throw Members                                |          |

a. These installation instructions are included in this service manual. See *Installation Instructions* (page B-1).

The templates and specifications required for lock installations also can be ordered separately:

| Document Title                                                                                 | Doc. No.       |
|------------------------------------------------------------------------------------------------|----------------|
| W13 Template; Installation Specifications for 34HW-35HW IDH Max Mortise Locks                  | <i>T60776</i>  |
| W14 Template; Installation Specifications for<br>83KW/93KW-85KW/95KW IDH Max Cylindrical Locks | <b>T60</b> 777 |
| W15 Template; Installation Template for<br>34HW-35HW IDH Max Mortise Locks                     | <i>T60772</i>  |
| W16 Template; Installation Template for<br>83KW/93KW-85KW/95KW IDH Max Cylindrical Locks       | <i>T60773</i>  |

The service manuals referred to in this manual can also be ordered separately:

| Document Title           | Doc. No.      |
|--------------------------|---------------|
| H Series Service Manual  | T61964        |
| 9K Series Service Manual | <i>T56082</i> |
| 8K Series Service Manual | T56081        |

## **TECHNICAL SUPPORT**

| Support<br>services               | When you have a problem with an IDH Max Lock, your first resource<br>for help is the <i>IDH Max Service Manual</i> . If you cannot find a<br>satisfactory answer, contact your local BEST Representative.                                                      |
|-----------------------------------|----------------------------------------------------------------------------------------------------|
| Telephone<br>technical<br>support | A factory-trained Certified Product Specialist (CPS) is available in your<br>area whenever you need help. Before you call, however, please make<br>sure you are where the hardware is located, and that you are prepared<br>to give the following information: |
|                                   | • what happened and what you were doing when the problem arose                                                                                                    |
|                                   | ■ what you have done so far to fix the problem.                                                                                                    |
|                                   | Best Access Systems Representatives provide telephone technical<br>support for all W Series products. You may locate the Representative                                                                                                    |

support for all W Series products. You may locate the Representative nearest you by calling (317) 849-2250 Monday through Friday, between 7:00 a.m. and 4:00 p.m. eastern standard time; or visit the web page www.BestAccess.com.

# 2 FUNCTIONS AND PARTS

The following pages contain function descriptions for all IDH Max Locks. This chapter also includes exploded diagrams that show all field-serviceable mechanical parts, diagrams of trim and other miscellaneous parts, as well as function and trim conversion information.

## **FUNCTION DESCRIPTIONS**

This section includes function descriptions grouped by the following function types:

- mortise
- cylindrical.

**Mortise functions** The following lists describe how the latchbolt, outside lever, and inside lever operate for each IDH Max mortise function.

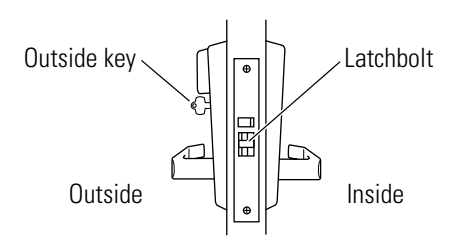

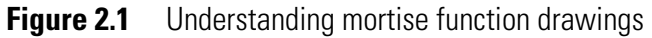

#### **EEL-Electrically Locked-Fail Safe**

#### Latchbolt operated by:

- inside lever/knob
- outside lever/knob when electric power is removed from the solenoid
- outside key

Outside lever/knob locked by:

 applying 12 VDC to the solenoid; remains locked only while power continues to be applied

Outside lever/knob unlocked by:

removing 12 VDC from the solenoid

Inside lever/knob is always unlocked

#### EEU–Electrically Unlocked–Fail Secure

- Latchbolt operated by:
- inside lever/knob
- outside lever/knob when electric power is applied to the solenoid
- outside key

## Outside lever/knob locked by:

removing 12 VDC from the solenoid

Outside lever/knob unlocked by:

 applying 12 VDC to the solenoid; remains unlocked only while power continues to be applied

Inside lever/knob is always unlocked

#### **NEL-Electrically Locked-Fail Safe**

#### Latchbolt operated by:

- inside lever/knob
- outside lever/knob when electric power is removed from the solenoid
- Outside lever/knob locked by:
- applying 12 VDC to the solenoid; remains locked only while power continues to be applied

Outside lever/knob unlocked by:

- removing 12 VDC from the solenoid
- Inside lever/knob is always unlocked

#### NEU-Electrically Unlocked-Fail Secure

#### Latchbolt operated by:

- inside lever/knob
- outside lever/knob when electric power is applied to the solenoid

Outside lever/knob locked by:

removing 12 VDC from the solenoid

Outside lever/knob unlocked by:

 applying 12 VDC to the solenoid; remains unlocked only while power continues to be applied

Inside lever/knob is always unlocked

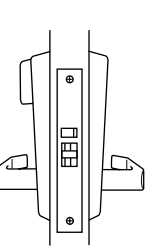

#### Cylindrical functions

The following lists describe how the latchbolt, outside lever, and inside lever operate for each IDH Max cylindrical function.

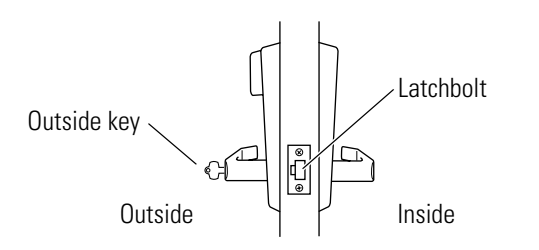

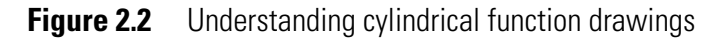

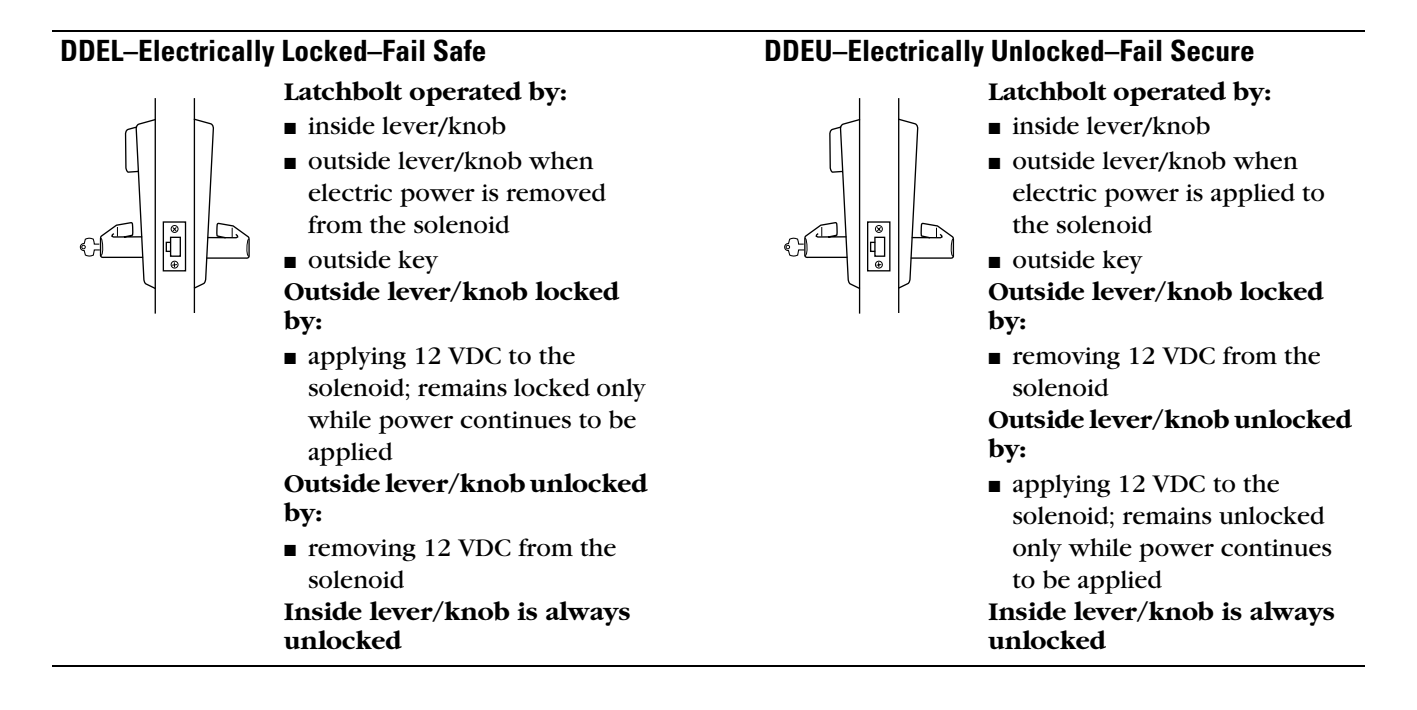

## TRIM COMPONENTS PROXIMITY CARD READER AND TRIM EXPLODED DIAGRAM

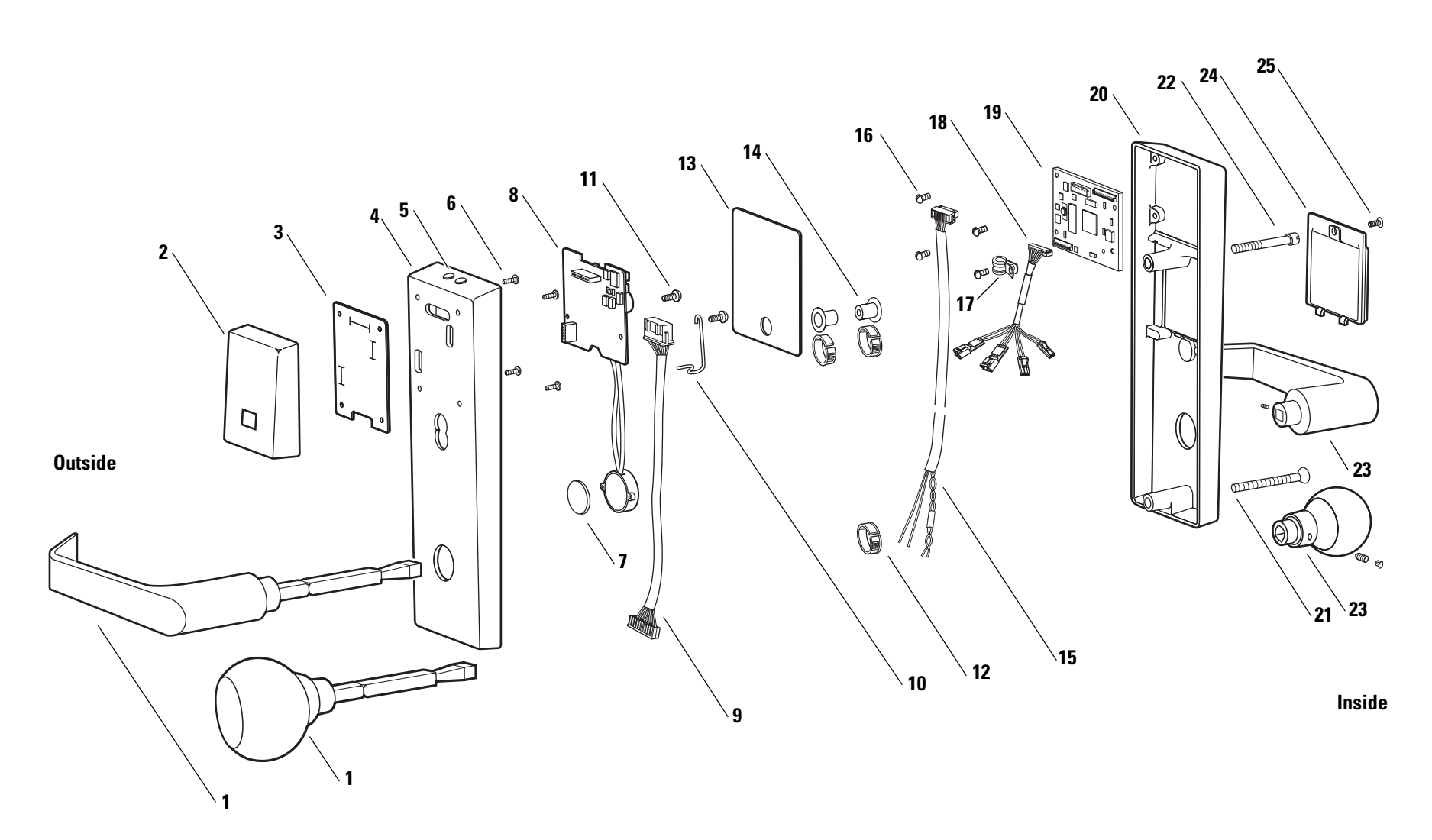

2-5

#### Proximity card reader and trim parts list

Refer to Figure 2.3 and the table below to find the part you need or to convert the function of the lock.

| ltem      | Part No.      | Qty. | Description                                                               | EEU | EEL | NEU | NEL | DDEU | DDEL |
|-----------|---------------|------|---------------------------------------------------------------------------|-----|-----|-----|-----|------|------|
| 1         | A35084        | 1    | #4 outside knob assembly <sup>a</sup> or                                  |     |     |     |     |      |      |
| (1)       | A35455        | 1    | #15 outside lever assembly <sup>b</sup> or                                |     |     |     |     |      |      |
| not shown | B54704        | 1    | #4 keyed knob <sup>c</sup> or                                             |     |     |     |     |      |      |
| not shown | B55168        | 1    | #15 keyed lever handle <sup>d</sup>                                       |     |     |     |     |      |      |
| 2         | B64404        | 1    | HID proximity card reader with antenna or                                 |     |     |     |     |      |      |
| not shown | B64403        | 1    | Motorola proximity card reader with antenna                               |     |     |     |     |      |      |
| 3         | B60321        | 1    | Reader gasket                                                             |     |     |     |     |      |      |
| 4         | D62566        | 1    | 35HW outside escutcheon with key or                                       |     |     |     |     |      |      |
| not shown | D62565        | 1    | 35HW outside escutcheon without key or                                    |     |     |     |     |      |      |
| not shown | D62571        | 1    | 35HW outside escutcheon, for use with non-interchangeable cores <i>or</i> | •   |     |     |     |      |      |
| not shown | D62569        | 1    | 34HW outside escutcheon with key or                                       |     |     |     |     |      |      |
| not shown | D62568        | 1    | 8KW/34HW outside escutcheon without key or                                |     |     |     |     |      |      |
| not shown | D62572        | 1    | 34HW outside escutcheon, for use with non-interchangeable cores <i>or</i> | •   |     |     |     |      |      |
| not shown | D62567        | 1    | 9KW outside escutcheon                                                    |     |     |     |     |      |      |
| not shown | A60344        | 1    | HID FCC label (affixed to the outside escutcheon) or                      |     |     |     |     |      |      |
| not shown | A60343        | 1    | Motorola FCC label (affixed to the outside escutcheon)                    |     |     |     |     |      |      |
| 5         | A60317        | 2    | Lens cover                                                                |     |     |     |     |      |      |
| not shown | A60318        | 2    | Lens retaining ring                                                       |     |     |     |     |      |      |
| 6         | See page 2-13 | 4    | Reader electronics mounting screw                                         |     |     |     |     |      |      |
| 7         | A60324        | 1    | Tape for mounting the sounder                                             |     |     |     |     |      |      |
| 8         | B80902        | 1    | Reader circuit board assembly                                             |     |     |     |     |      |      |
| 9         | B61333        | 1    | Reader wire harness                                                       |     |     |     |     |      |      |
| 10        | B63294        | 1    | Harness clamp                                                             |     |     |     |     |      |      |
| 11        | A61429        | 2    | Reader circuit board mounting screw                                       |     |     |     |     |      |      |
| 12        | A61433        | 3    | Bushing                                                                   |     |     |     |     |      |      |
| 13        | A60725        | 1    | Outside escutcheon gasket                                                 |     |     |     |     |      |      |
| 14        | B61439        | 2    | Trim hole insert                                                          |     |     |     |     |      |      |
| 15        | B61326        | 1    | Field wire harness                                                        |     |     |     |     |      |      |
| 16        | See page 2-13 | 4    | Control electronics mounting screw                                        |     |     |     |     |      |      |
| 17        | 1805968       | 1    | Cable clamp                                                               |     |     |     |     |      |      |
| 18        | B61327        | 1    | Sensor and solenoid wire harness                                          |     |     |     |     |      |      |
| 19        | B63022        | 1    | Control electronics circuit board                                         |     |     |     |     |      |      |
| 20        | C62104        | 1    | 35HW inside escutcheon or                                                 |     |     |     |     |      |      |
| not shown | C62103        | 1    | 8KW/34HW inside escutcheon or                                             |     |     |     |     |      |      |
| not shown | C62102        | 1    | 9KW inside escutcheon                                                     |     |     |     |     |      |      |
| 21        | See page 2-13 | 1    | Lower escutcheon screw                                                    |     |     |     |     |      |      |
| 22        | See page 2-13 | 1    | Upper escutcheon screw                                                    |     |     |     |     |      |      |

|           | 5             | •   | <b>a</b> 1.4                               | Ð | <u>ب</u> ـ | B | ᆸ | DEU | Е |
|-----------|---------------|-----|--------------------------------------------|---|------------|---|---|-----|---|
| Item      | Part No.      | Uty | . Description                              | Ë | Ш          | Z | Z | Δ   | Δ |
| 23        | C62520        | 1   | #4 inside knob assembly <sup>a</sup> or    |   |            |   |   |     |   |
| (23)      | A35454        | 1   | #15 inside lever assembly <sup>b</sup> or  |   |            |   |   |     |   |
| not shown | B54707        | 1   | # 4 plain knob <sup>c</sup> or             |   |            |   |   |     |   |
| not shown | B55169        | 1   | #15 plain lever handle <sup>d</sup>        |   |            |   |   |     |   |
| 24        | B62128        | 1   | Access door                                |   |            |   |   |     |   |
| 25        | See page 2-13 | 1   | Access door screw (TORX with post head) or |   |            |   |   |     |   |
| not shown | See page 2-13 | 1   | Access door screw (McGard head)            |   |            |   |   |     |   |

a. See the *H Series Service Manual* for other knob styles.

b. See the *H Series Service Manual* for other lever styles.

c. See the 8K Series Service Manual for other knob styles.

d. See the 9K Series Service Manual for other lever styles.

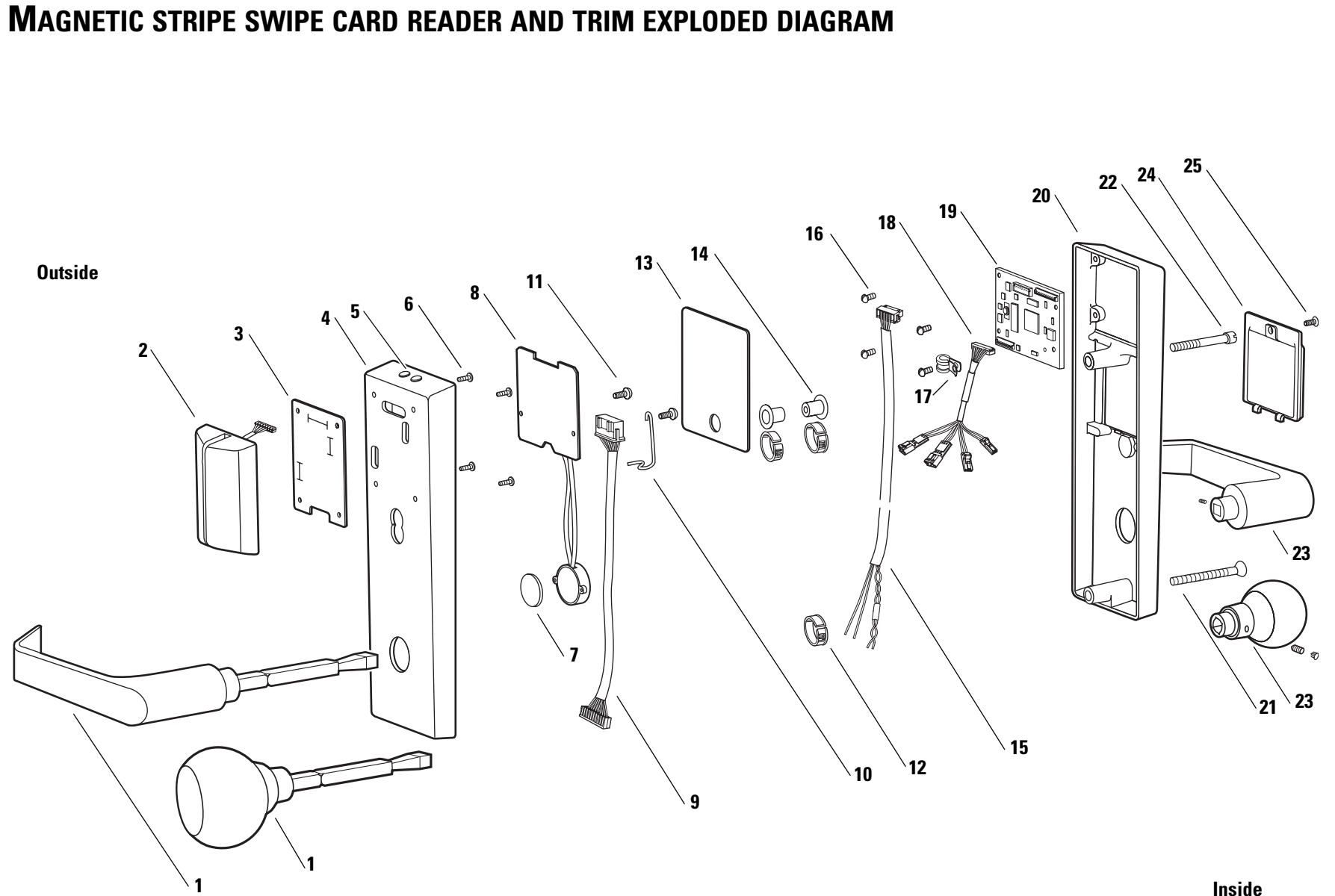

# Magnetic stripe<br/>swipe card reader<br/>and trim parts listRefer to Figure 2.4 and the table below to find the part you need or to<br/>convert the function of the lock.

| ltem      | Part No.      | Qty. | Description                                                               | EEU | EL | NEU | NEL | DDEU | DDEL |
|-----------|---------------|------|---------------------------------------------------------------------------|-----|----|-----|-----|------|------|
| 1         | A35084        | 1    | #4 outside knob assembly <sup>a</sup> or                                  |     |    |     |     |      |      |
| (1)       | A35455        | 1    | #15 outside lever assembly <sup>b</sup> or                                |     |    |     |     |      |      |
| not shown | B54704        | 1    | #4 keyed knob <sup>c</sup> or                                             |     |    |     |     |      |      |
| not shown | B55168        | 1    | #15 keyed lever handle <sup>d</sup>                                       |     |    |     |     |      |      |
| 2         | B63269        | 1    | Magnetic stripe swipe card reader                                         |     |    |     |     |      |      |
| 3         | B60321        | 1    | Reader gasket                                                             |     |    |     |     |      |      |
| 4         | D62566        | 1    | 35HW outside escutcheon with key or                                       |     |    |     |     |      |      |
| not shown | D62565        | 1    | 35HW outside escutcheon without key or                                    |     |    |     |     |      |      |
| not shown | D62571        | 1    | 35HW outside escutcheon, for use with non-interchangeable cores <i>or</i> | •   |    |     |     |      |      |
| not shown | D62569        | 1    | 34HW outside escutcheon with key or                                       |     |    |     |     |      |      |
| not shown | D62568        | 1    | 8KW/34HW outside escutcheon without key or                                |     |    |     |     |      |      |
| not shown | D62572        | 1    | 34HW outside escutcheon, for use with non-interchangeable cores <i>or</i> | •   |    |     |     |      |      |
| not shown | D62567        | 1    | 9KW outside escutcheon                                                    |     |    |     |     |      |      |
| not shown | 1773340       | 1    | FCC label (affixed to the outside escutcheon)                             |     |    |     |     |      |      |
| 5         | A60317        | 2    | Lens cover                                                                |     |    |     |     |      |      |
| not shown | A60318        | 2    | Lens retaining ring                                                       |     |    |     |     |      |      |
| 6         | See page 2-13 | 4    | Reader electronics mounting screw                                         | •   |    |     |     |      |      |
| 7         | A60324        | 1    | Tape for mounting the sounder                                             | •   |    |     |     |      |      |
| 8         | B80901        | 1    | Reader circuit board assembly                                             |     |    |     |     |      |      |
| 9         | B61333        | 1    | Reader wire harness                                                       |     |    |     |     |      |      |
| 10        | A61429        | 2    | Reader circuit board mounting screw                                       |     |    |     |     |      |      |
| 11        | B63294        | 1    | Harness clamp                                                             |     |    |     |     |      |      |
| 12        | A61433        | 3    | Bushing                                                                   |     |    |     |     |      |      |
| 13        | A60725        | 1    | Outside escutcheon gasket                                                 |     |    |     |     |      |      |
| 14        | B61439        | 2    | Trim hole insert                                                          |     |    |     |     |      |      |
| 15        | B61326        | 1    | Field wire harness                                                        |     |    |     |     |      |      |
| 16        | See page 2-13 | 4    | Control electronics mounting screw                                        |     |    |     |     |      |      |
| 17        | 1805968       | 1    | Cable clamp                                                               |     |    |     |     |      |      |
| 18        | B61327        | 1    | Sensor and solenoid wire harness                                          |     |    |     |     |      |      |
| 19        | B63022        | 1    | Control electronics circuit board                                         |     |    |     |     |      |      |
| 20        | D62104        | 1    | 35HW inside escutcheon or                                                 |     |    |     |     |      |      |
| not shown | D62103        | 1    | 8KW/34HW inside escutcheon or                                             | •   |    |     |     |      |      |
| not shown | D62102        | 1    | 9KW inside escutcheon                                                     |     |    |     |     |      |      |
| 21        | See page 2-13 | 1    | Lower escutcheon screw                                                    | •   |    |     |     |      |      |
| 22        | See page 2-13 | 1    | Upper escutcheon screw                                                    | •   |    |     |     |      |      |
| 23        | C62520        | 1    | #4 inside knob assembly <sup>a</sup> or                                   | •   |    |     |     |      |      |
| (23)      | A35454        | 1    | #15 inside lever assembly <sup>b</sup> or                                 |     |    |     |     |      |      |

| ltem      | Part No.      | Qty. | Description                                | EEU | EEL | NEU | NEL | DDEU | DDEL |
|-----------|---------------|------|--------------------------------------------|-----|-----|-----|-----|------|------|
| not shown | B54707        | 1    | # 4 plain knob <sup>c</sup> or             |     |     |     |     |      |      |
| not shown | B55169        | 1    | #15 plain lever handle <sup>d</sup>        |     |     |     |     |      |      |
| 24        | B62128        | 1    | Access door                                | -   |     |     |     |      |      |
| 25        | See page 2-13 | 1    | Access door screw (TORX with post head) or |     |     |     |     |      |      |
| not shown | See page 2-13 | 1    | Access door screw (McGard head)            |     |     |     |     |      |      |

a. See the *H Series Service Manual* for other knob styles.

b. See the *H Series Service Manual* for other lever styles.

c. See the 8K Series Service Manual for other knob styles.

d. See the 9K Series Service Manual for other lever styles.

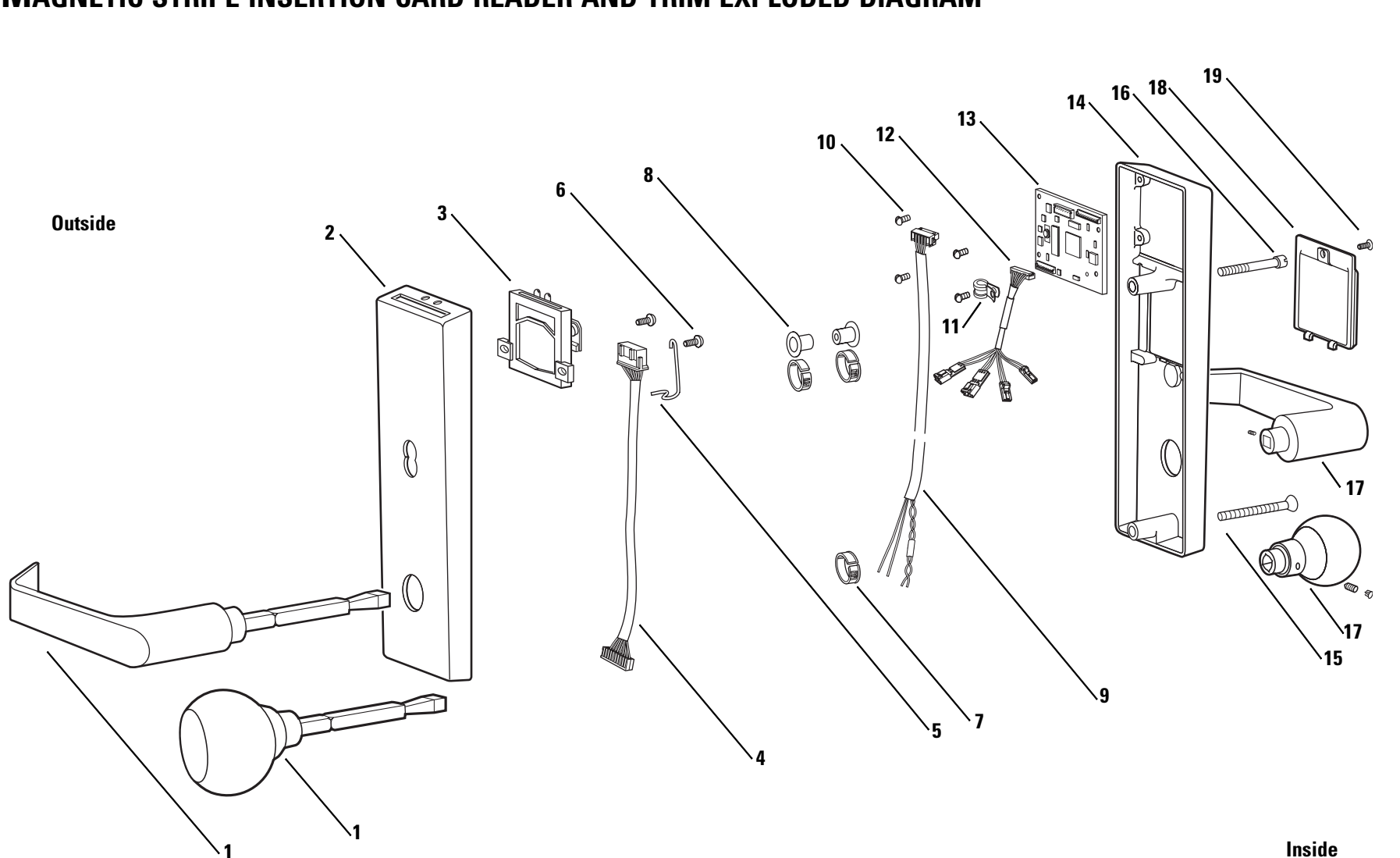

Figure 2.5Magnetic stripe insertion card reader and trim exploded diagram

2-11

#### **Magnetic stripe** insertion card reader and trim parts list

Refer to Figure 2.5 and the table below to find the find the part you need or to convert the function of the lock.

| ltem      | Part No.      | Qty. | Description                                        | EEU | EEL | NEU | NEL | DDEU | DDEL |
|-----------|---------------|------|----------------------------------------------------|-----|-----|-----|-----|------|------|
| 1         | A35084        | 1    | #4 outside knob assembly <sup>a</sup> or           |     |     |     |     |      |      |
| (1)       | A35455        | 1    | #15 outside lever assembly <sup>b</sup> or         |     |     |     |     |      |      |
| not shown | B54704        | 1    | #4 keyed knob <sup>c</sup> or                      |     |     |     |     |      |      |
| not shown | B55168        | 1    | #15 keyed lever handle <sup>d</sup>                |     |     |     |     |      |      |
| 2         | D62556        | 1    | 35HW outside escutcheon with key or                |     |     |     |     |      |      |
| not shown | D62558        | 1    | 8KW/34HW outside escutcheon without key or         |     |     |     |     |      |      |
| not shown | D62557        | 1    | 9KW outside escutcheon                             |     |     |     |     |      |      |
| not shown | 1773340       | 1    | FCC label (affixed to the outside escutcheon)      |     |     |     |     |      |      |
| 3         | B61646        | 1    | Magnetic stripe insertion card reader <sup>e</sup> |     |     |     |     |      |      |
| not shown | A61512        | 1    | Adhesive strip for card slot                       |     |     |     |     |      |      |
| 4         | B61332        | 1    | Reader wire harness                                |     |     |     |     |      |      |
| 5         | B61649        | 1    | Harness clamp                                      |     |     |     |     |      |      |
| 6         | See page 2-13 | 2    | Reader electronics mounting screw                  |     |     |     |     |      |      |
| 7         | A61433        | 3    | Bushing                                            |     |     |     |     |      |      |
| 8         | B61439        | 2    | Trim hole insert                                   |     |     |     |     |      |      |
| 9         | B61326        | 1    | Field wire harness                                 |     |     |     |     |      |      |
| 10        | See page 2-13 | 4    | Control electronics mounting screw                 |     |     |     |     |      |      |
| 11        | 1805968       | 1    | Cable clamp                                        |     |     |     |     |      |      |
| 12        | B61327        | 1    | Sensor and solenoid wire harness                   |     |     |     |     |      |      |
| 13        | B63022        | 1    | Control electronics circuit board                  |     |     |     |     |      |      |
| 14        | D62104        | 1    | 35HW inside escutcheon or                          |     |     |     |     |      |      |
| not shown | D62103        | 1    | 8KW/34HW inside escutcheon or                      |     |     |     |     |      |      |
| not shown | D62102        | 1    | 9KW inside escutcheon                              |     |     |     |     |      |      |
| 15        | See page 2-13 | 1    | Lower escutcheon screw                             |     |     |     |     |      |      |
| 16        | See page 2-13 | 1    | Upper escutcheon screw                             |     |     |     |     |      |      |
| 17        | C62520        | 1    | #4 inside knob assembly <sup>a</sup> or            |     |     |     |     |      |      |
| (17)      | A35454        | 1    | #15 inside lever assembly <sup>b</sup> or          |     |     |     |     |      |      |
| not shown | B54707        | 1    | # 4 plain knob <sup>c</sup> or                     |     |     |     |     |      |      |
| not shown | B55169        | 1    | #15 plain lever handle <sup>d</sup>                |     |     |     |     |      |      |
| not shown | C62520        | 1    | #4 inside knob assembly <sup>a</sup> or            |     |     |     |     |      |      |
| 18        | B62128        | 1    | Access door                                        |     |     |     |     |      |      |
| 19        | See page 2-13 | 1    | Access door screw (TORX with post head) or         |     |     |     |     |      |      |
| not shown | See page 2-13 | 1    | Access door screw (McGard head)                    |     |     |     |     |      |      |

a. See the *H Series Service Manual* for other knob styles.

b. See the *H Series Service Manual* for other lever styles.

c. See the 8K Series Service Manual for other knob styles.

d. See the 9K Series Service Manual for other lever styles.

e. To order a weatherized card reader, use part number B61661.

## **SCREW KITS**

| ounting<br>www.kite Kit name                                                                                                    | Qt                                                                                                    | v                                                            | Part number                                                                                                    |                                                                               |
|----------------------------------------------------------------------------------------------------|----------------------------------------------------------------------------------------------------|--------------------------------------------------------------|----------------------------------------------------------------------------------------------------|-------------------------------------------------------------------------------|
| Reader Electronics Mounting Screw K                                                                                                    | it 25                                                                                                    | 5                                                            | 1838621                                                                                                    | _                                                                             |
| Control Electronics Mounting Screw F                                                                                                    | Kit 25                                                                                                    | 6                                                            | 1839300                                                                                                    |                                                                               |
| utcheon<br>'ew kits <sup>Kit name</sup>                                                                                                    |                                                                                                    |                                                              | Qty                                                                                                    | Part number                                                                   |
| Upper Escutcheon Screw for 1 3/4" T                                                                                                    | hick Do                                                                                                    | ors K                                                        | it 25                                                                                                    | 1846978                                                                       |
| Upper Escutcheon Screw for 2" Thick                                                                                                    | c Doors l                                                                                                    | Kit                                                          | 25                                                                                                    | 1847018                                                                       |
| Upper Escutcheon Screw for 2 1/4" T                                                                                                    | hick Do                                                                                                    | ors K                                                        | it 25                                                                                                    | 1847050                                                                       |
| Upper Escutcheon Screw for 2 1/2" T                                                                                                    | hick Do                                                                                                    | ors K                                                        | it 25                                                                                                    | 1847091                                                                       |
| Upper Escutcheon Screw for 2 3/4" T                                                                                                    | hick Do                                                                                                    | ors K                                                        | it 25                                                                                                    | 1847133                                                                       |
| Upper Escutcheon Screw for $3''$ Thick                                                                                                    | x Doors I                                                                                                    | Kit                                                          | 25                                                                                                    | 1847175                                                                       |
| cheon                                                                                                    |                                                                                                    |                                                              |                                                                                                    |                                                                               |
| heon                                                                                                    |                                                                                                    |                                                              |                                                                                                    |                                                                               |
| eon<br>kits Kit name                                                                                                    | bick Do                                                                                                    | ors K                                                        | Oty<br>it 10                                                                                                    | Part number                                                                   |
| eon<br>kits Kit name<br>Lower Escutcheon Screw for 1 3/4" T                                                                                                    | hick Do                                                                                                    | ors K                                                        | <b>Qty</b><br>it 10                                                                                                    | Part number<br>1877702                                                        |
| EON<br>kits Kit name<br>Lower Escutcheon Screw for 1 3/4" T<br>Lower Escutcheon Screw for 2 1/4" T                                                                                                    | <sup>t</sup> hick Do<br>Doors K                                                                                     | ors K<br>lit                                                 | <b>Qty</b><br>it 10<br>10                                                                                                    | Part number<br>1877702<br>1877744                                             |
| eon<br>kits Kit name<br>Lower Escutcheon Screw for 1 3/4" T<br>Lower Escutcheon Screw for 2"Thick<br>Lower Escutcheon Screw for 2 1/4" T                                                                                                    | Thick Do<br>Doors K<br>Thick Do                                                                                     | ors K<br>lit<br>ors K                                        | <b>Qty</b><br>it 10<br>10<br>it 10                                                                                                    | Part number<br>1877702<br>1877744<br>1876557                                  |
| heon<br>v kits Kit name<br>Lower Escutcheon Screw for 1 3/4" T<br>Lower Escutcheon Screw for 2 1/4" T<br>Lower Escutcheon Screw for 2 1/4" T<br>Lower Escutcheon Screw for 2 1/2" T                                                                                                    | <sup>T</sup> hick Do<br>Doors K<br>Thick Do<br>Thick Do                                                             | ors K<br>lit<br>ors K<br>ors K                               | <b>Qty</b><br>it 10<br>10<br>it 10<br>it 10                                                                                                    | Part number<br>1877702<br>1877744<br>1876557<br>1876599                       |
| heon<br>/ kits<br>Lower Escutcheon Screw for 1 3/4" T<br>Lower Escutcheon Screw for 2 "Thick<br>Lower Escutcheon Screw for 2 1/4" T<br>Lower Escutcheon Screw for 2 1/2" T<br>Lower Escutcheon Screw for 2 3/4" T                                                                                                    | <sup>T</sup> hick Do<br>Doors K<br>Thick Do<br>Thick Do<br>Thick Do                                                 | ors K<br>lit<br>ors K<br>ors K<br>ors K                      | <b>Qty</b><br>it 10<br>10<br>it 10<br>it 10<br>it 10                                                                                                    | Part number<br>1877702<br>1877744<br>1876557<br>1876599<br>1876630            |
| Kit name         Lower Escutcheon Screw for 1 3/4" T         Lower Escutcheon Screw for 2 "Thick         Lower Escutcheon Screw for 2 1/4" T         Lower Escutcheon Screw for 2 1/4" T         Lower Escutcheon Screw for 2 1/4" T         Lower Escutcheon Screw for 2 1/4" T         Lower Escutcheon Screw for 2 1/4" T         Lower Escutcheon Screw for 2 3/4" T         Lower Escutcheon Screw for 3" Thick                                                                                                    | <sup>T</sup> hick Do<br>Doors K<br>Thick Do<br>Thick Do<br>Thick Do<br>Chick Doors I                                | ors K<br>lit<br>ors K<br>ors K<br>ors K<br>Kit               | <b>Qty</b><br>it 10<br>10<br>it 10<br>it 10<br>it 10<br>10                                                                                                    | Part number<br>1877702<br>1877744<br>1876557<br>1876599<br>1876630<br>1876672 |
| Image: Non-Structure       Kit name         W kits       Kit name         Lower Escutcheon Screw for 1 3/4" The Lower Escutcheon Screw for 2 1/4" The Lower Escutcheon Screw for 2 1/4" The Lower Escutcheon Screw for 2 1/2" The Lower Escutcheon Screw for 2 3/4" The Lower Escutcheon Screw for 3 1/4" The Lower Escutcheon Screw for 3 1/4" The Lower Esc | <sup>T</sup> hick Do<br>Doors K<br>Thick Do<br>Thick Do<br>Thick Do<br>C Doors I<br><b>Qty</b>                      | ors K<br>Tit<br>ors K<br>ors K<br>ors K<br>Kit<br>Part       | Oty           it         10           it         10           it         10           it         10           it         10           it         10           it         10           it         10    | Part number<br>1877702<br>1877744<br>1876557<br>1876599<br>1876630<br>1876672 |
| Kit name         Kit name         Lower Escutcheon Screw for 1 3/4" T         Lower Escutcheon Screw for 2"Thick         Lower Escutcheon Screw for 2 1/4" T         Lower Escutcheon Screw for 2 1/4" T         Lower Escutcheon Screw for 2 1/2" T         Lower Escutcheon Screw for 2 3/4" T         Lower Escutcheon Screw for 3 3/4" T         Lower Escutcheon Screw for 3" Thick         s door         w kits       Kit name         McGard Access Door Screw Kit                                                                                                    | <sup>T</sup> hick Do<br>Doors K<br>Thick Do<br>Thick Do<br>Thick Do<br>thick Doors I<br>Doors I<br><b>Qty</b><br>10 | ors K<br>lit<br>ors K<br>ors K<br>ors K<br>Kit<br>Part<br>18 | Oty           it         10           it         10           it         10           it         10           it         10           it         10           it         10           339489         3 | Part number<br>1877702<br>1877744<br>1876557<br>1876599<br>1876630<br>1876672 |

### **Reader Conversion**

Mortise or cylindrical reader conversion If you want to convert the reader of an existing mortise or cylindrical IDH Max Lock, use the following table to determine the parts that you need. You will also need to replace the outside escutcheon gasket (A60725). The table includes only the parts that are different.

**Note:** You do not need to change the position of the DIP switches on the control electronics circuit board.

- By default, switches 1 through 5 are set to ON. These switches are for possible future applications.
- By default, switches 6 and 7 are set to ON for automatic baud rate detection. This setting lets you determine the baud rate for communication between the lock's control electronics circuit board and the panel interface module by setting DIP switches on the panel interface circuit board.
- Switch 8 is set to ON only for locks with a magnetic stripe insertion card reader; it is set to OFF for locks with a magnetic stripe swipe card reader.

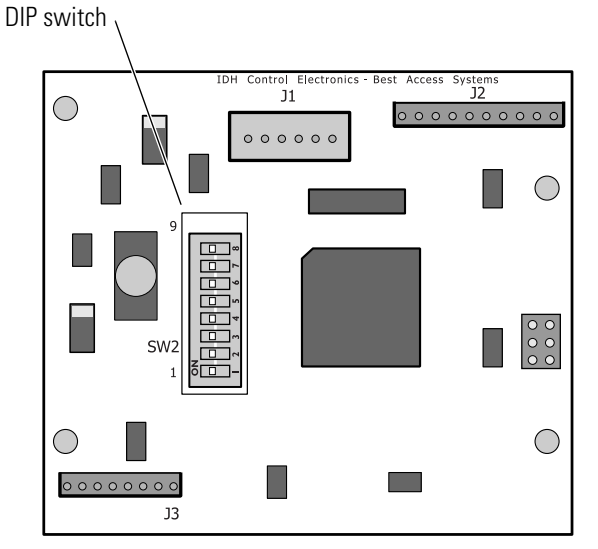

Figure 2.6 Location of the DIP switch on the control electronics circuit board

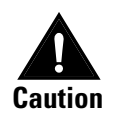

Before you handle the circuit board or any component on the circuit board, make sure that you are properly grounded using an electrostatic discharge (ESD) protection kit. Touching the circuit board without proper grounding can damage sensitive electronic components—even if you don't notice any static discharge.

| Part type            | Part No. | Description                                                          | Magnetic stripe<br>card reader | HID proximity<br>card reader | Motorola proximity<br>card reader |
|----------------------|----------|----------------------------------------------------------------------|--------------------------------|------------------------------|-----------------------------------|
| Card reader          | B63269   | Magnetic stripe swipe card reader                                    |                                |                              |                                   |
|                      | B64404   | HID proximity card reader with antenna                               |                                |                              |                                   |
|                      | B64403   | Motorola proximity card reader with reader assembly                  |                                |                              | •                                 |
| Reader circuit board | B80901   | Reader circuit board assembly for magnetic stripe swipe card readers |                                |                              |                                   |
|                      | B80902   | Reader circuit board assembly for proximity card readers             |                                |                              |                                   |

#### Tasks to perform for converting readers:

- 1. Remove the inside and outside escutcheons from the door. For mortise instructions, see page 3–12. For cylindrical lock instructions, see page 4–7.
- 2. Remove the existing card reader:
  - To remove the magnetic stripe swipe card reader, see page 5-11.
  - To remove the proximity card reader, see page 5-14.
- 3. Install the replacement card reader:
  - To install the magnetic stripe swipe card reader, see page 5-12.
  - To install the proximity card reader, see page 5-15.
- 4. Reinstall the inside and outside escutcheons on the door. For mortise lock instructions, see page 3-20. For cylindrical lock instructions, see page 4-15.

## **MORTISE CASE EXPLODED DIAGRAM**

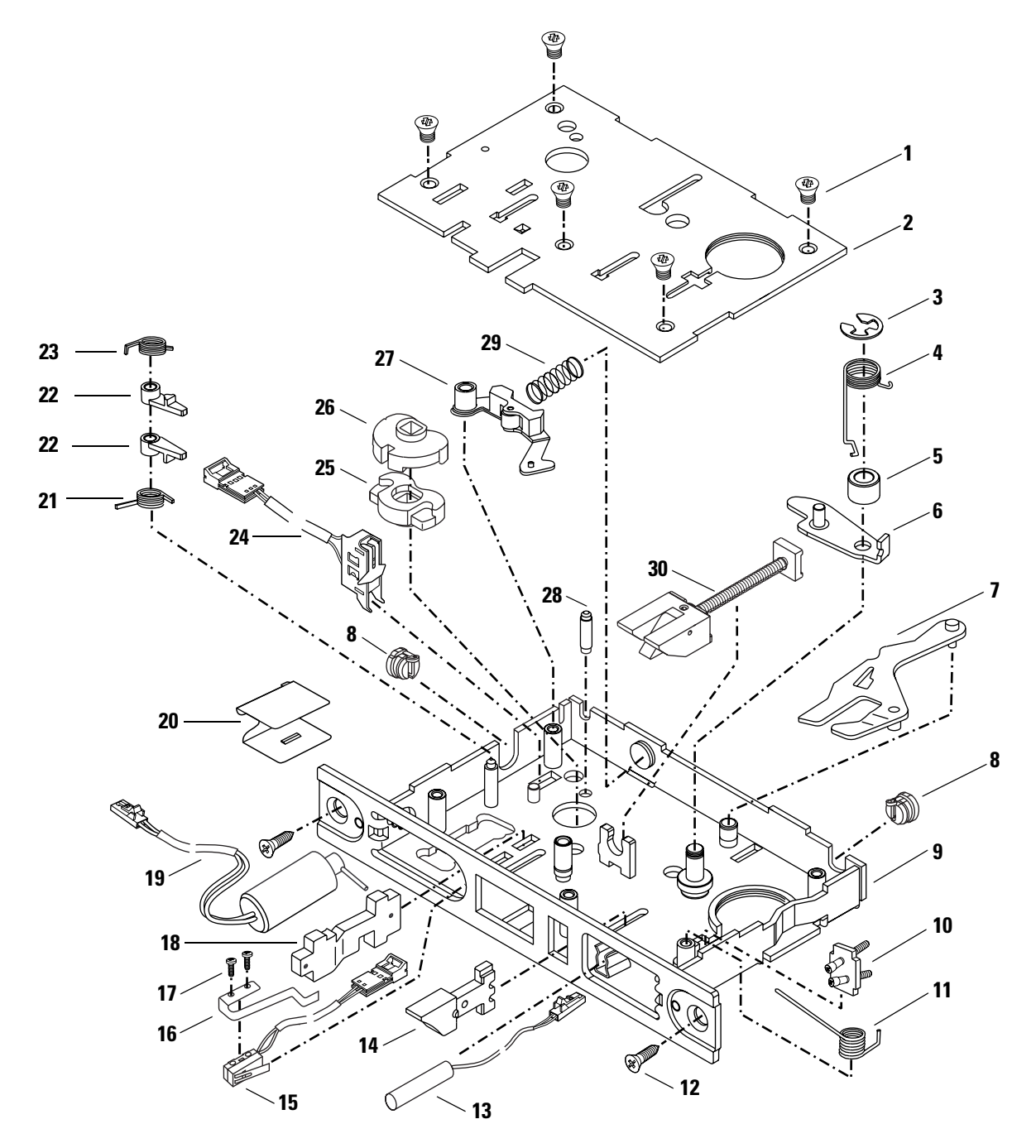

Figure 2.7 Mortise case exploded diagram (EEU function shown)

#### Mortise case parts list

Refer to Figure 2.7 and the table below to find the part you need.

Note: These parts are used in all IDH Max mortise functions.

| ltem      | Part No. | Qty. | Description                      |  |
|-----------|----------|------|----------------------------------|--|
| 1         | A34087   | 5    | Case cover mounting screw        |  |
| 2         | D34316   | 1    | Non-UL case cover                |  |
| 3         | A34013   | 1    | Retaining ring                   |  |
| 4         | A34072   | 1    | Tumbler spring                   |  |
| 5         | A34068   | 1    | Spacer                           |  |
| 6         | A35013   | 1    | "E" latch lever and pin assembly |  |
| 7         | A35021   | 1    | Deadlocking "E" tumbler assembly |  |
| 8         | A34236   | 2    | Wire strain relief               |  |
| 9         | B61340   | 1    | Case                             |  |
| 10        | A35022   | 1    | Cylinder clamp plate             |  |
| 11        | A61226   | 1    | Auxiliary bolt spring            |  |
| 12        | A18724   | 2    | Case mounting screw              |  |
| 13        | A61328   | 1    | Door status switch               |  |
| 14        | B34092   | 1    | Auxiliary bolt                   |  |
| 15        | B61227   | 1    | Latch status switch              |  |
| 16        | A61329   | 1    | Latch status switch lever        |  |
| 17        | A61250   | 2    | Latch status switch screw        |  |
| 18        | A61337   | 1    | Modified locking bar             |  |
| 19        | B61331   | 1    | Solenoid assembly                |  |
| 20        | B62041   | 1    | Mortise case spacer              |  |
| 21        | A34065   | 1    | Lower auxiliary spring (35HW)    |  |
| 22        | B34020   | 2    | Auxiliary return lever (35HW)    |  |
| 23        | A34066   | 1    | Upper auxiliary spring (35HW)    |  |
| 24        | A61330   | 1    | RQE switch assembly              |  |
| 25        | B34043   | 1    | Inside hub                       |  |
| 26        | B34003   | 1    | Outside hub                      |  |
| 27        | B35248   | 1    | Short hub lever and pin assembly |  |
| 28        | A34048   | 1    | Stop pin (35HW)                  |  |
| 29        | A34081   | 1    | Hub lever spring                 |  |
| 30        | B35019   | 1    | Latchbolt (lever) (35HW)         |  |
| not shown | B35018   | 1    | Latchbolt (knob) (34HW)          |  |
| not shown | A24248   | 1    | UL label                         |  |

## **O**THER MORTISE LOCK COMPONENTS

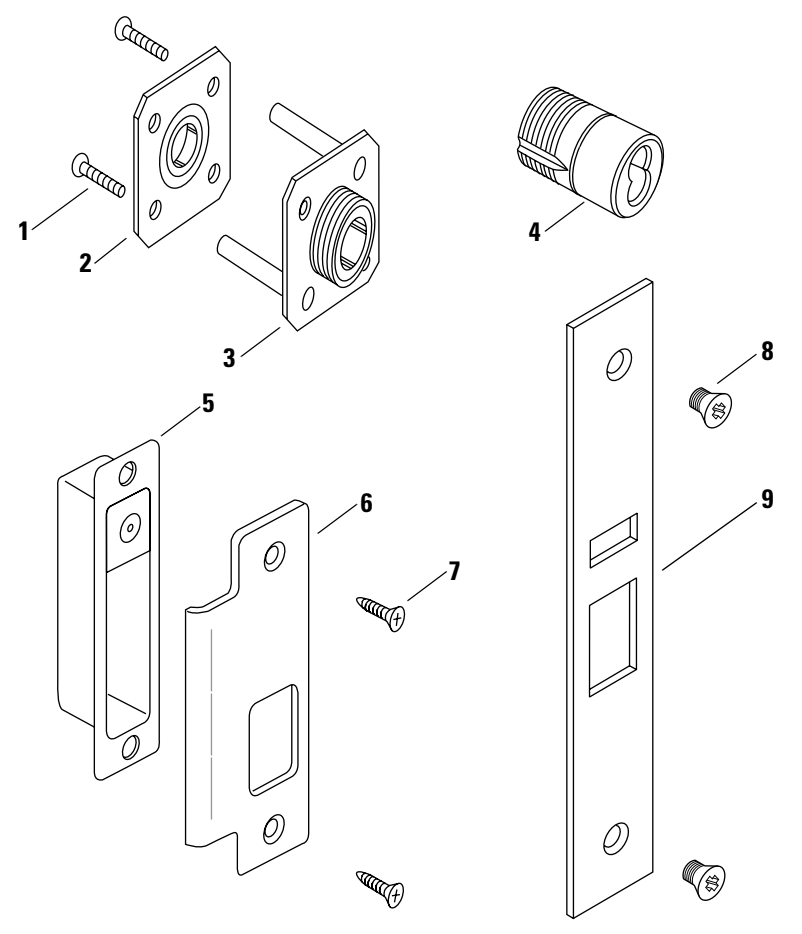

Figure 2.8 Mortise lock components

| Other mortise lock |
|--------------------|
| components         |
| parts list         |
|                    |

Refer to Figure 2.8 and the table below to find the part you need.

| ltem      | Part no. | Qty. | Description                                                                            |
|-----------|----------|------|----------------------------------------------------------------------------------------|
| 1         | A18991   | 2    | Mounting plate screw                                                                   |
| 2         | B35030   | 1    | Inside mounting plate                                                                  |
| 3         | B35247   | 1    | Outside mounting plate                                                                 |
| 4         | B61341   | 1    | Concealed cylinder for $1 \frac{3}{4''} - 2''$ thick doors <sup>a</sup> or             |
| not shown | B61342   | 1    | Concealed cylinder for $2 \frac{1}{4''} - 2 \frac{1}{2''}$ thick doors <sup>a</sup> or |
| not shown | B61343   | 1    | Concealed cylinder for $2 3/4'' - 3''$ thick doors <sup>a</sup>                        |
| 5         | B61224   | 1    | Magnetized strike box                                                                  |
| 6         | C29553   | 1    | Strike plate for LH/RHRB or                                                            |
| not shown | C29552   | 1    | Strike plate for RH/LHRB                                                               |
| 7         | A18724   | 2    | Standard strike screw                                                                  |
| not shown | A34450   | 2    | Security strike screw                                                                  |
| 8         | A18722   | 2    | Standard faceplate screw or                                                            |
| not shown | A34454   | 2    | Security faceplate screw                                                               |
| 9         | B34099   | 1    | Faceplate                                                                              |

a. Required for EEU/EEL functions only.

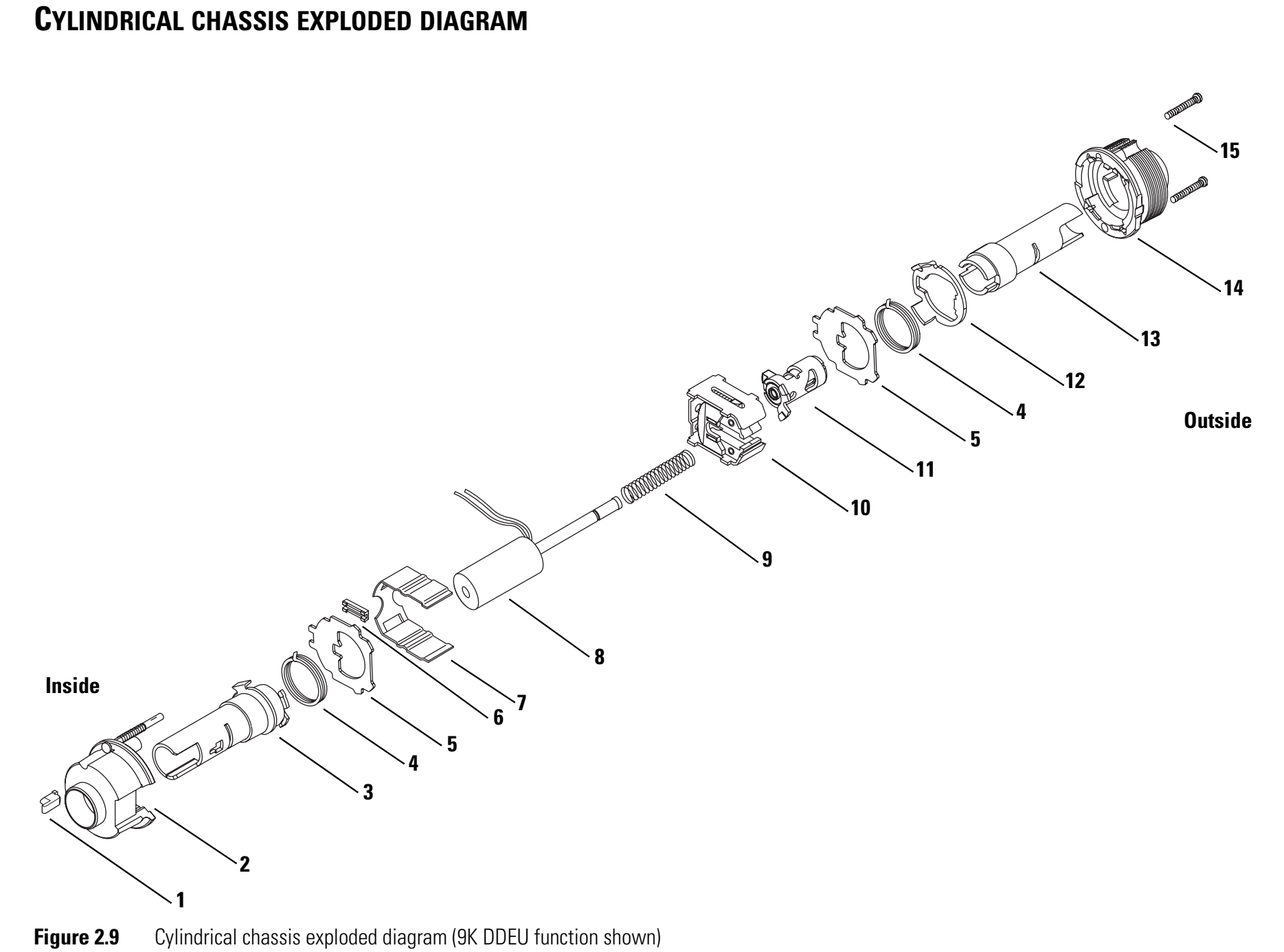

Functions and Parts

# Cylindrical chassis<br/>parts listRefer to Figure 2.9 and the table below to find the part you need or to<br/>convert the function of the lock.

|           |          |      |                                                              | ΕŪ | Щ |
|-----------|----------|------|--------------------------------------------------------------|----|---|
| ltem      | Part no. | Qty. | Description                                                  | D  | ۵ |
| 1         | B60207   | 1    | Switch plunger                                               |    |   |
| 2         | C60206   | 1    | Inside hub assembly for RQE                                  |    |   |
| 3         | B60217   | 1    | Modified drive collar & non-keyed sleeve assembly (9KW) $or$ |    |   |
| not shown | B60234   | 1    | Modified drive collar & non-keyed sleeve assembly (8KW)      |    |   |
| 4         | B55518   | 2    | Lever return spring (9KW) or                                 |    |   |
| not shown | B60420   | 2    | Knob return spring (8KW)                                     |    |   |
| 5         | B55504   | 2    | Thrust plate                                                 |    |   |
| 6         | B60470   | 1    | Wire protector cap                                           |    |   |
| 7         | B54172   | 1    | Chassis cover                                                |    |   |
| not shown | A60765   | 1    | ID label (affixed to the chassis cover)                      |    |   |
| 8         | C61034   | 1    | DDEL solenoid or                                             |    |   |
| not shown | C61033   | 1    | DDEU solenoid                                                |    |   |
| 9         | A60224   | 1    | DDEL solenoid spring or                                      |    |   |
| not shown | A60223   | 1    | DDEU solenoid spring                                         |    |   |
| 10        | B60463   | 1    | Chassis frame and retractor assembly                         |    |   |
| 11        | A60531   | 1    | Key release cam assembly or                                  |    |   |
| not shown | A60541   | 1    | Key release cam assembly                                     |    |   |
| 12        | C55515   | 1    | Spring drive plate                                           |    |   |
| 13        | A55687   | 1    | Keyed sleeve and driver assembly (9KW) or                    |    |   |
| not shown | A60424   | 1    | Keyed sleeve assembly (8KW)                                  |    |   |
| 14        | D55571   | 1    | Outside hub or                                               |    |   |
| not shown | D56003   | 1    | Outside hub, lost motion                                     |    |   |
| 15        | A55505   | 2    | Chassis screw                                                |    |   |

## **O**THER CYLINDRICAL LOCK COMPONENTS

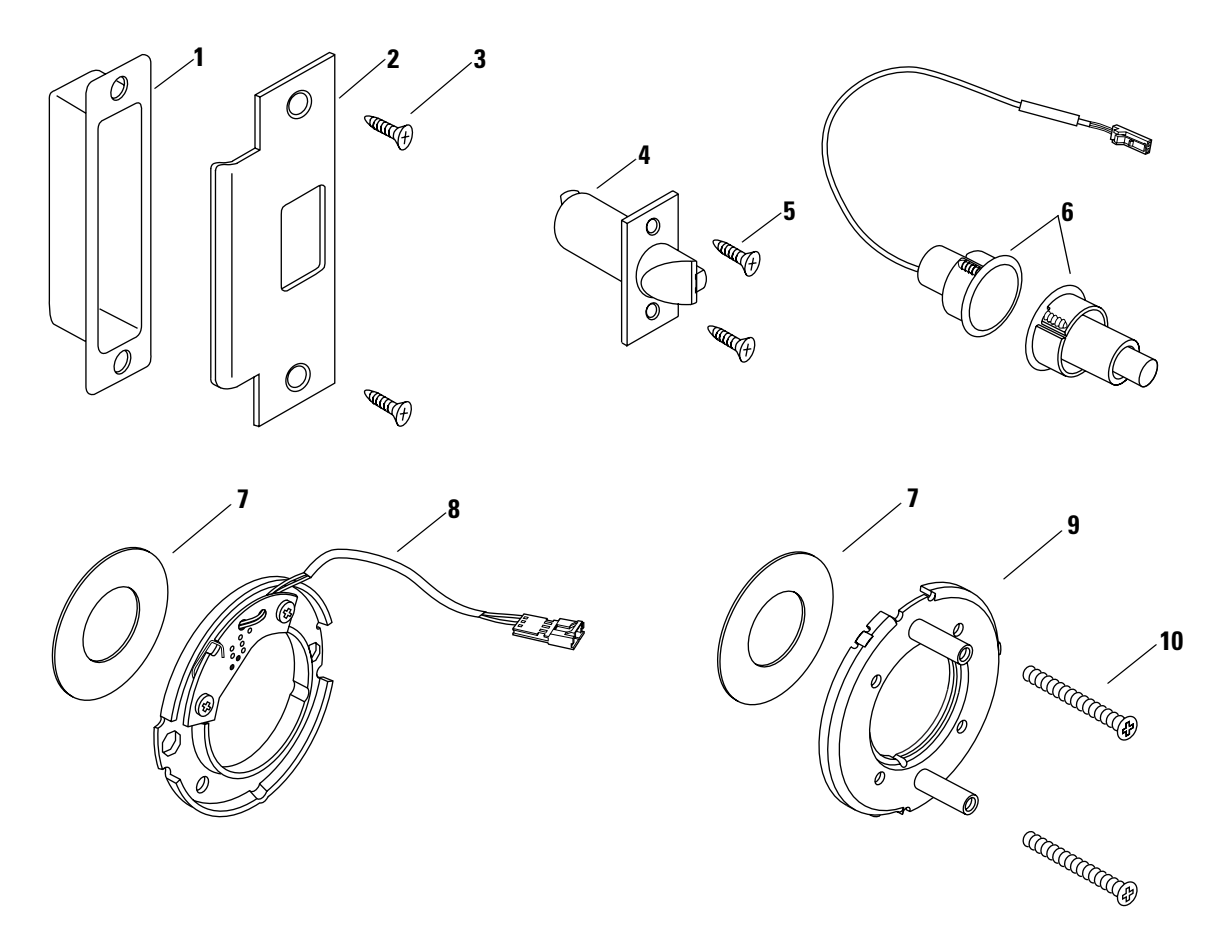

#### Figure 2.10 Cylindrical lock components

# Other cylindrical lock components

Refer to Figure 2.10 and the table below to find the part you need.

| parts list | ltem      | Part no. | Qty. | Description                            |
|------------|-----------|----------|------|----------------------------------------|
|            | 1         | B34380   | 1    | ANSI plastic strike box                |
|            | 2         | B25641   | 1    | ANSI strike plate                      |
|            | 3         | A18724   | 2    | Screw for ANSI strike                  |
|            | 4         | C54680   | 1    | Latch for 2 3/4" backset               |
|            | not shown | C51682   | 1    | Latch for 3 3/4" backset               |
|            | not shown | C54684   | 1    | Latch for 5" backset                   |
|            | 5         | A25359   | 2    | Latch screw                            |
|            | 6         | A60413   | 1    | Door status switch and magnet assembly |
|            | 7         | A80775   | 2    | Hub washer                             |
|            | 8         | B61049   | 1    | Small RQE rose liner assembly          |
|            | 9         | B55603   | 1    | Small outside rose liner               |
|            | 10        | B55557   | 2    | Through-bolt screw                     |

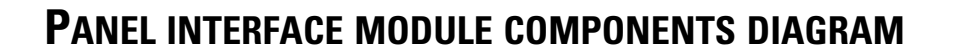

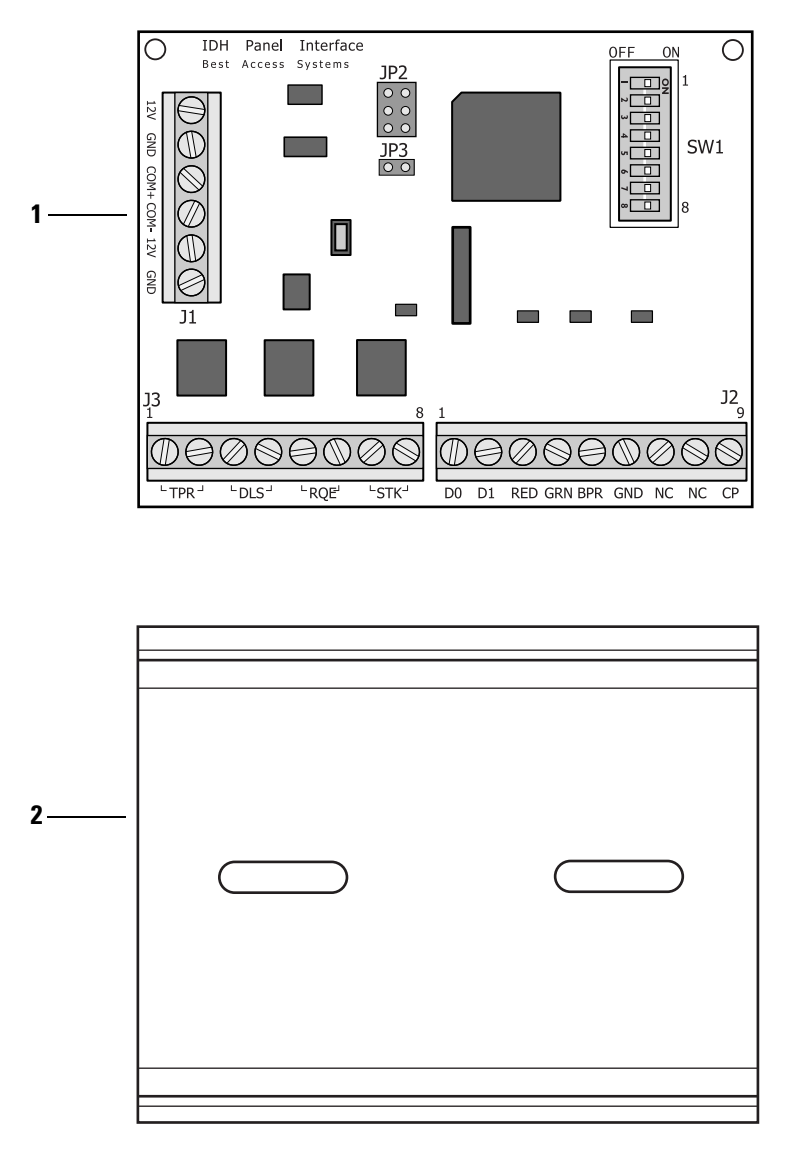

Figure 2.11 Panel interface module components

Panel interface module components parts list

| Refer to | Figure | 2.11 | and | the | table | below | to | find | the | part yo | ou nee | ed. |
|----------|--------|------|-----|-----|-------|-------|----|------|-----|---------|--------|-----|
|          |        |      |     |     |       |       |    |      |     |         |        |     |

| ltem  | Part no. | Qty. | Description                     |
|-------|----------|------|---------------------------------|
| 1     | B63023   | 1    | Panel interface electronics     |
| 2     | B61038   | 1    | PIE mounting rail               |
| 1 & 2 | B61036   | 2    | Panel interface electronics and |
|       |          |      | PIE mounting rail               |

# 3

# SERVICE AND MAINTENANCE FOR MORTISE LOCKS

This chapter contains instructions for replacing IDH Max mortise components, and servicing and maintaining IDH Max mortise components.

| If you need to                                                                                                    | See       |
|----------------------------------------------------------------------------------------------------|-----------|
| Remove components to service the lock                                                                                            | page 3-3  |
| Replace a component                                                                                                    | page 3-2  |
| Change the hand and/or bevel                                                                                                    | page 3-25 |
| Change the function from electrically-locked to<br>electrically-unlocked or from electrically-unlocked to<br>electrically-locked | page 3-34 |
| Replace a component inside the mortise case                                                                                      | page 3-35 |
| Change a reader, wire harness, or panel interface module                                                                         | Chapter 6 |

**Note:** When removing and replacing components, always test that the lock works properly when you're finished.

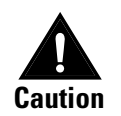

Before you perform any maintenance on your lock, make sure that you remove power from the lock.

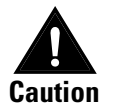

Before you bandle the circuit board or any component on the circuit board, make sure that you are properly grounded using an electrostatic discharge (ESD) protection kit. Touching the circuit board without proper grounding can damage sensitive electronic components—even if you don't notice any static discharge.

## **REPLACING COMPONENTS**

To replace all of the components for IDH Max Mortise Locks, perform all of the tasks in the sections *Removing components* and *Reinstalling components*.

Also use these sections to replace individual components. Use the following table to determine which tasks to perform. For the tasks in the column *See these tasks to remove*, see the section *Removing components*, which starts on page 3–3. For the tasks in the column *See these tasks to reinstall*, see the section *Reinstalling components*, which starts on page 3–13.

| To replace this component           | See these tasks to remove                             | See these tasks to reinstall                           |  |  |
|-------------------------------------|-------------------------------------------------------|--------------------------------------------------------|--|--|
| Core                                | Task A<br>(page 3-3)                                  | Task H<br>(page 3-23)                                  |  |  |
| Inside and outside lever/knob       | Task B<br>(page 3-4)                                  | Task G<br>(page 3-21)                                  |  |  |
| Access door                         | Task C<br>(page 3-5)                                  | Task I<br>(page 3-24)                                  |  |  |
| Outside escutcheon                  | Task A through Task D<br>(page 3-3 through page 3-6)  | Task E through Task I<br>(page 3-17 through page 3-24) |  |  |
| Mortise case faceplate and cylinder | Task A through Task E<br>(page 3-3 through page 3-10) | Task D through Task I<br>(page 3-16 through page 3-24) |  |  |
| Mounting plates                     | Task A through Task F<br>(page 3-3 through page 3-11) | Task C through Task I<br>(page 3-15 through page 3-24) |  |  |
| Mortise case                        | Task A through Task G<br>(page 3-3 through page 3-11) | Task B through Task I<br>(page 3-14 through page 3-24) |  |  |
| Inside escutcheon                   | Task A through Task H<br>(page 3-3 through page 3-12) | Task A through Task I<br>(page 3-13 through page 3-24) |  |  |
# **Removing** Task A. To remove the core:

# components

**Note:** Only EEL and EEU function locks have a core.

- 1. Insert the control key into the core and rotate the key 15 degrees to the right.
- 2. Remove the core from the cylinder.

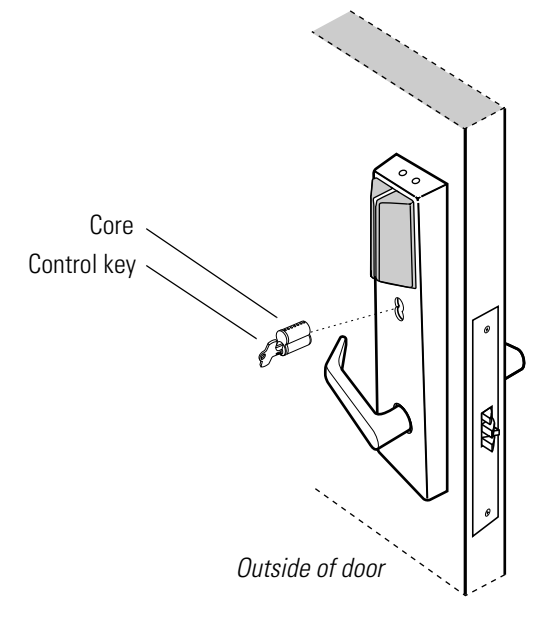

Figure 3.1 Removing the core

Task B. To remove the inside and outside levers/knobs:

- 1. Remove the set screw cap and use a 1/8" Allen wrench to remove the set screw from the inside lever/knob.
- 2. Remove the inside lever/knob, then the outside lever/knob and spindle assembly from the door.

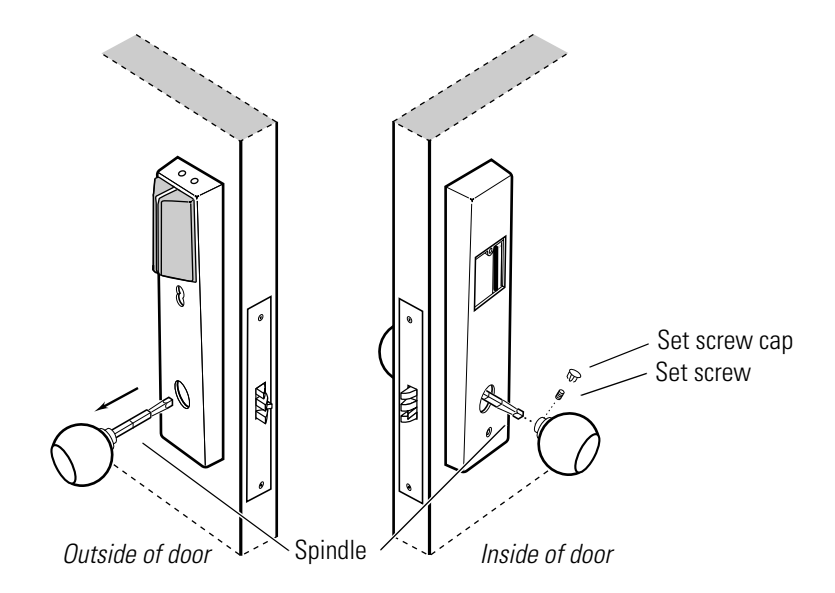

Figure 3.2 Removing the knobs

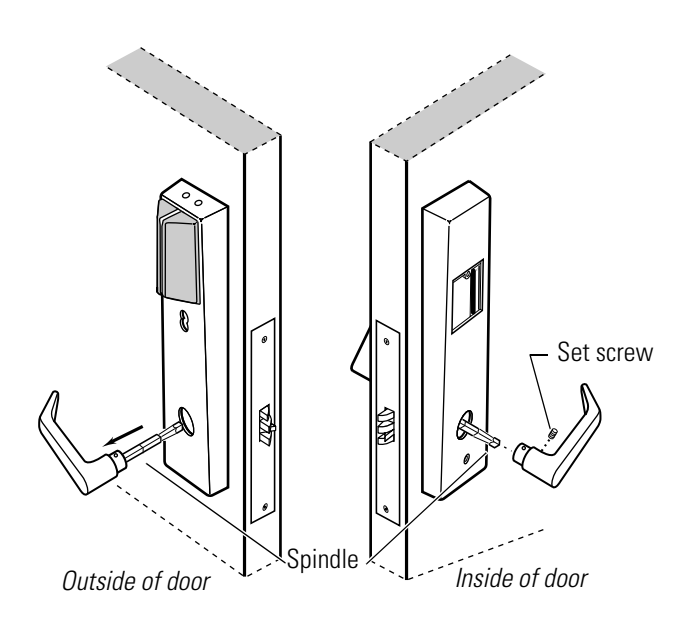

**Figure 3.3** Removing the levers

Task C. To remove the access door:

- 1. Use the appropriate bit driver to remove the security screw from the access door.
- 2. Open the access door and remove it from the escutcheon.

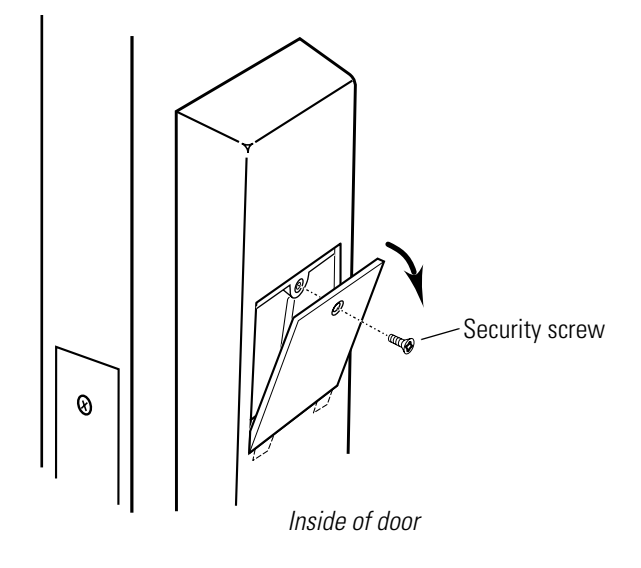

Figure 3.4 Removing the access door

# Task D. To disconnect the connections and remove the outside escutcheon:

1. Remove the upper and lower escutcheon screws from the inside escutcheon. Pull the inside escutcheon away from the door enough to expose the control electronics circuit board.

**Note:** You can let the inside escutcheon dangle from the field wire harness while completing Task D through Task H.

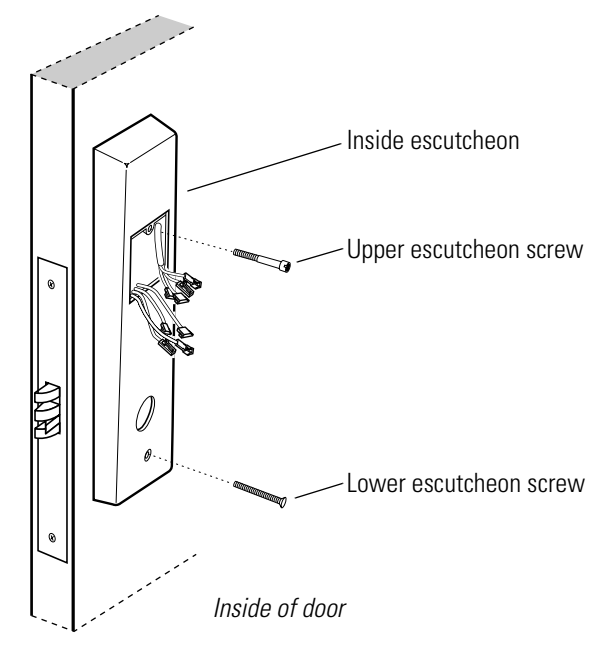

Figure 3.5 Removing the inside escutcheon

- 2. Disconnect the three sensor connections and solenoid connection.
- 3. Disconnect the reader wire harness from the control electronics circuit board.

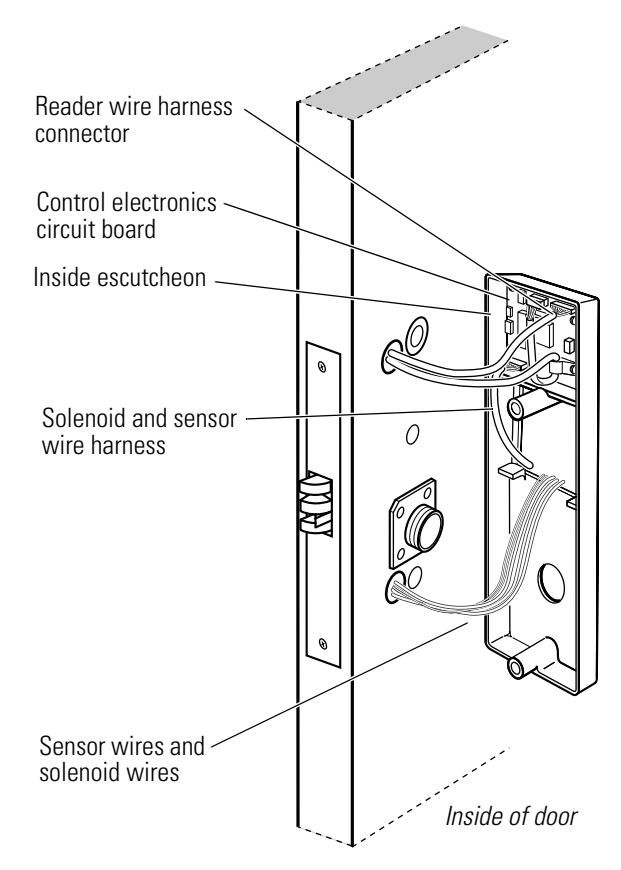

Figure 3.6 Disconnecting the wire harnesses

4. Remove the outside escutcheon from the door.

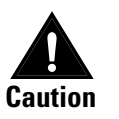

When removing the outside escutcheon, make sure that the reader wire barness is not rubbed across any sharp edges or over any surface that could damage its sleeving or wire insulation.

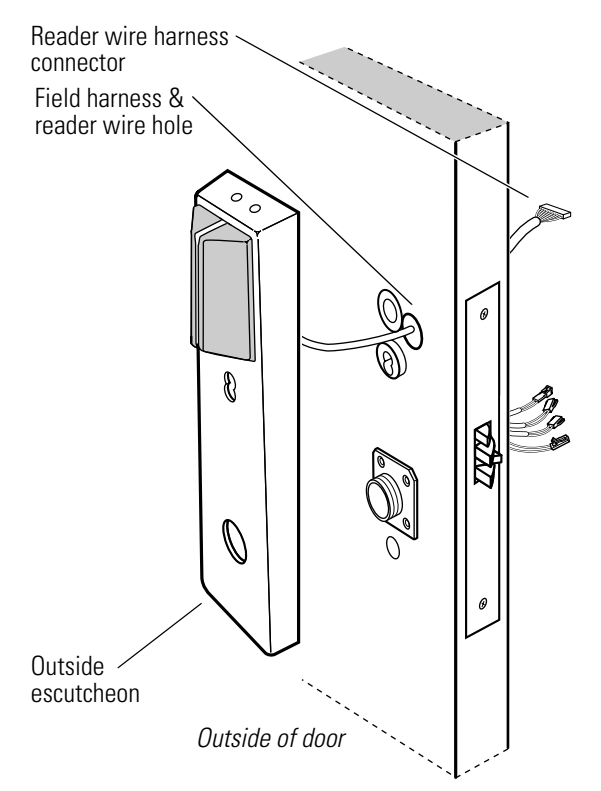

**Figure 3.7** Removing the outside escutcheon from the door

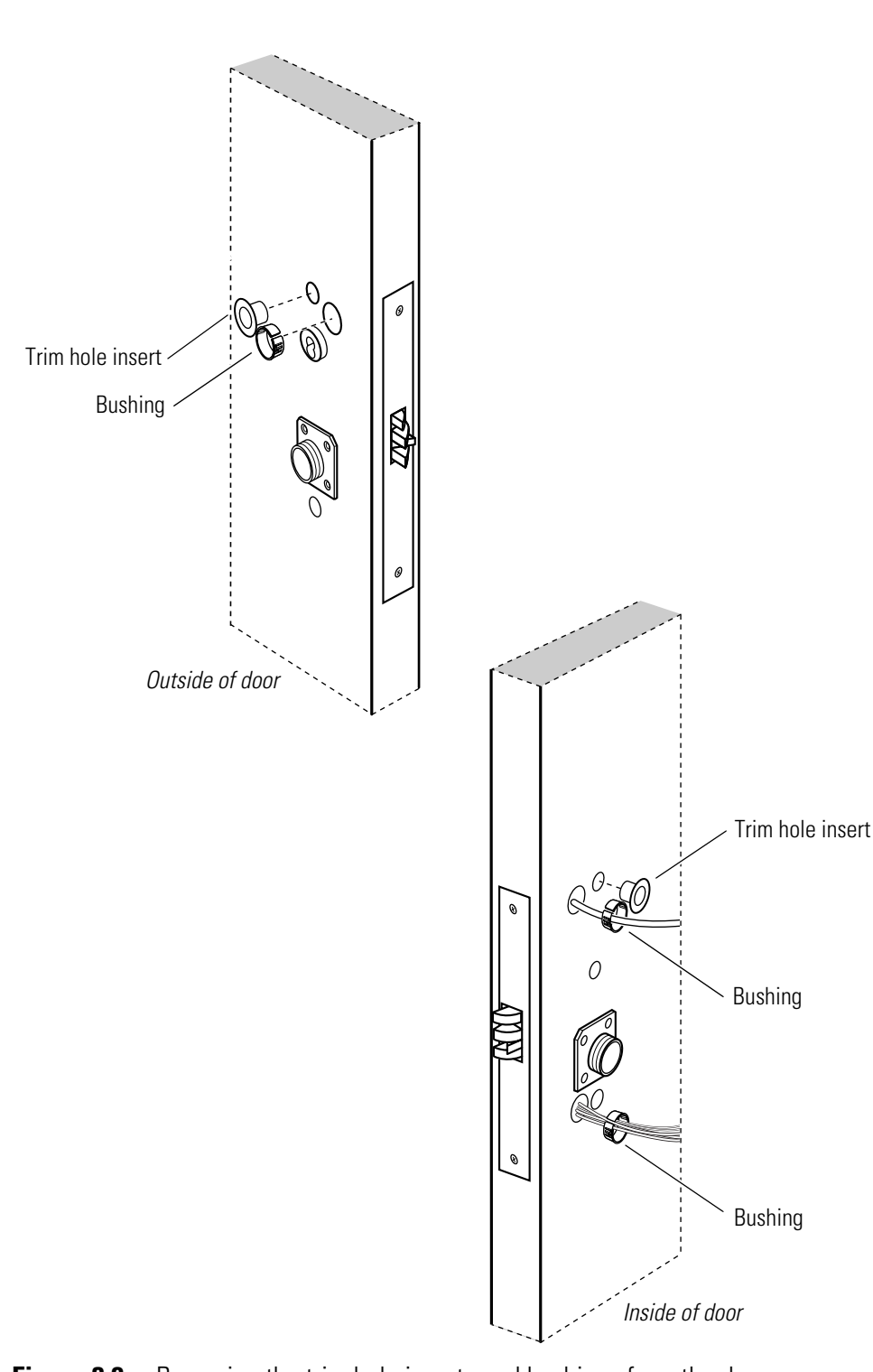

5. Remove the bushings and trim hole inserts from each side of the door.

Figure 3.8 Removing the trim hole inserts and bushings from the door

#### Task E. To remove the mortise case faceplate and cylinder:

Note: Only EEL and EEU function locks have a cylinder.

- 1. Unscrew the two faceplate screws and remove the faceplate from the mortise case. Save the screws.
- 2. Loosen the cylinder clamp screw, located inside the mortise case.
- 3. Turn the cylinder counterclockwise until you can remove it.

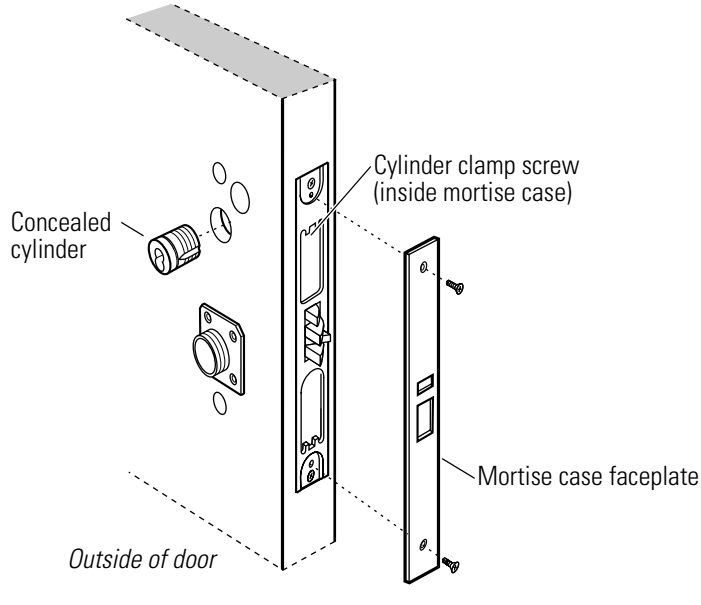

Figure 3.9 Removing the mortise case faceplate and cylinder

#### Task F. To remove the mounting plates:

- 1. Remove the two mounting plate screws from the inside of the door. Save the screws.
- 2. Remove the outside and inside mounting plates.

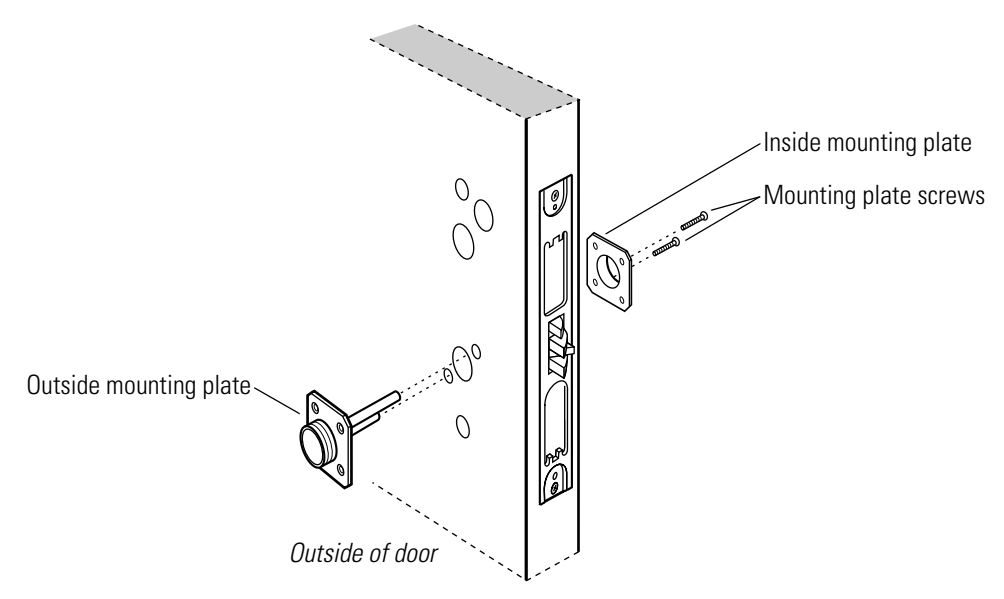

Figure 3.10 Removing the mounting plates

#### Task G. To remove the mortise case:

- 1. Remove the two case mounting screws.
- 2. Remove the mortise case from the door.

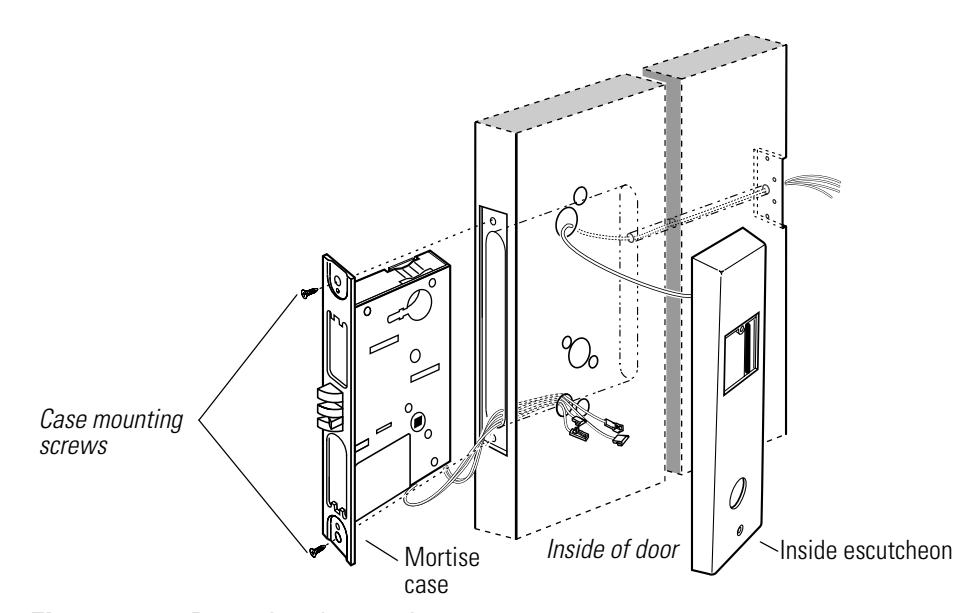

Figure 3.11 Removing the mortise case

Task H. To remove the inside escutcheon:

- 1. Remove the wire transfer hinge from the door and door frame.
- 2. Pull the wires and splice connectors out of the holes or pockets in the door and frame.
- 3. Disconnect the leads.

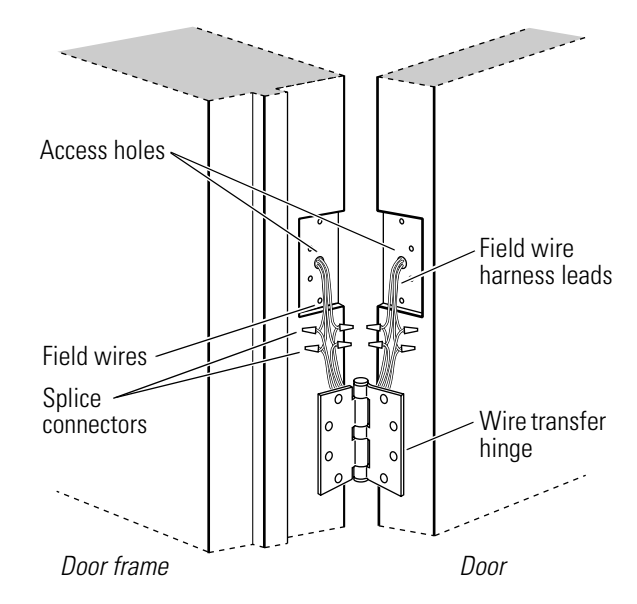

Figure 3.12 Disconnecting the field wire harness

4. Remove the inside escutcheon from the door and pull the field wire harness out of the door.

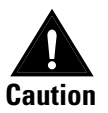

When removing the inside escutcheon, make sure that the field wire barness is not rubbed across any sharp edges or over any surface that could damage its sleeving or wire insulation.

# **Reinstalling** Task A. To pull the field wire harness through the door:

components

- 1. Feed the field wire harness (connected to the inside escutcheon) into the field harness & reader wire hole and down into the mortise cavity.
- 2. From the hinge edge of the door, fish the field wire harness through the door to the hinge mortise.

**Note:** You can let the inside escutcheon dangle from the field wire harness while completing Task A through Task F.

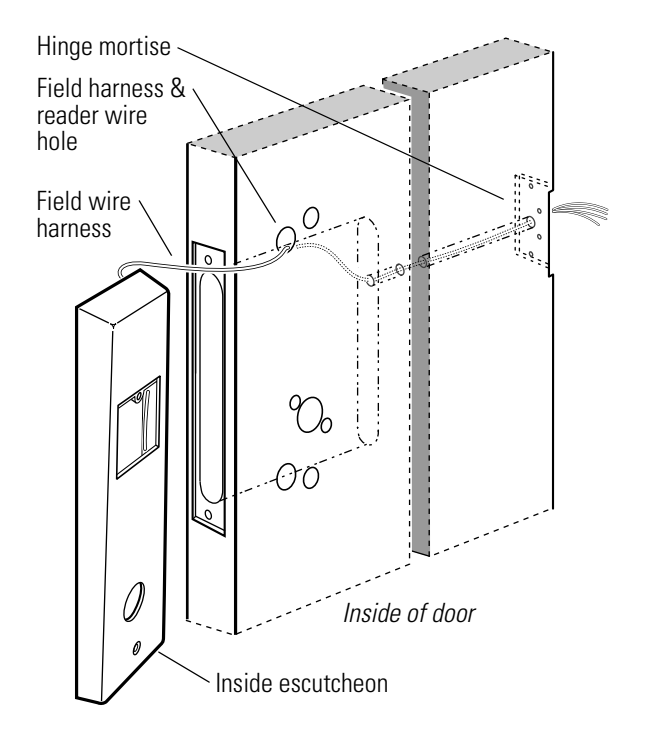

Figure 3.13 Pulling the field wire harness through the door

- 3. Trim the four leads of the field wire harness. Leave sufficient length to connect to the wire transfer hinge.
- 4. Splice the power and communication field wiring to the four pairs of leads on the frame side of the hinge, following the hinge manufacturer's instructions.

5. Splice the four field wire harness leads (listed in the table below) to the door side of the hinge, matching each pair of leads to its corresponding field wire.

| Wire   | Color  |
|--------|--------|
| Ground | Black  |
| 12 VDC | Red    |
| Com+   | Orange |
| Com-   | Green  |

6. Insert the wires and splice connectors into the holes or pockets in the door and frame, being careful not to pinch the wires. Install the wire transfer hinge.

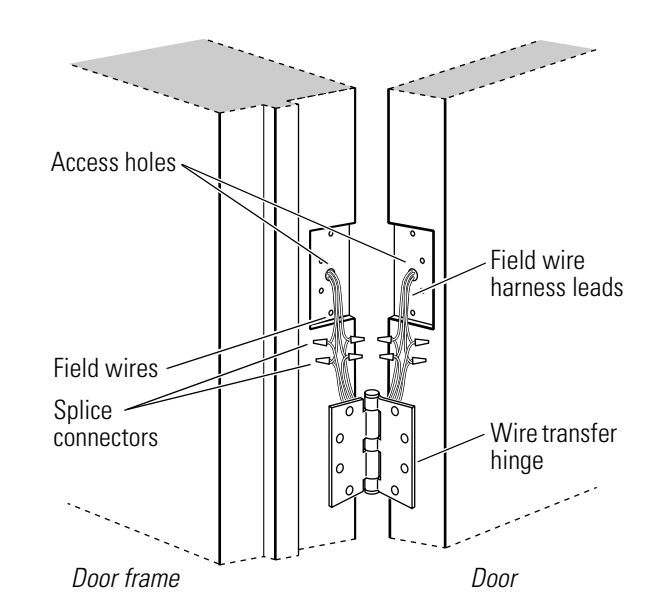

Figure 3.14 Reinstalling the wire transfer hinge

## Task B. To reinstall the mortise case:

1. Insert the mortise case into the mortise cavity, while feeding the sensor and solenoid wires into the mortise cavity and out the sensor & solenoid wire hole to the inside of the door.

**Note**: The field wire harness should be routed above and behind the mortise case (depending on where the hole through the door meets the mortise cavity).

2. Make sure there are 3'' to 4'' of slack in the field wire harness to allow access to the control electronics circuit board in the inside escutcheon.

3. Secure the mortise case with the case mounting screws.

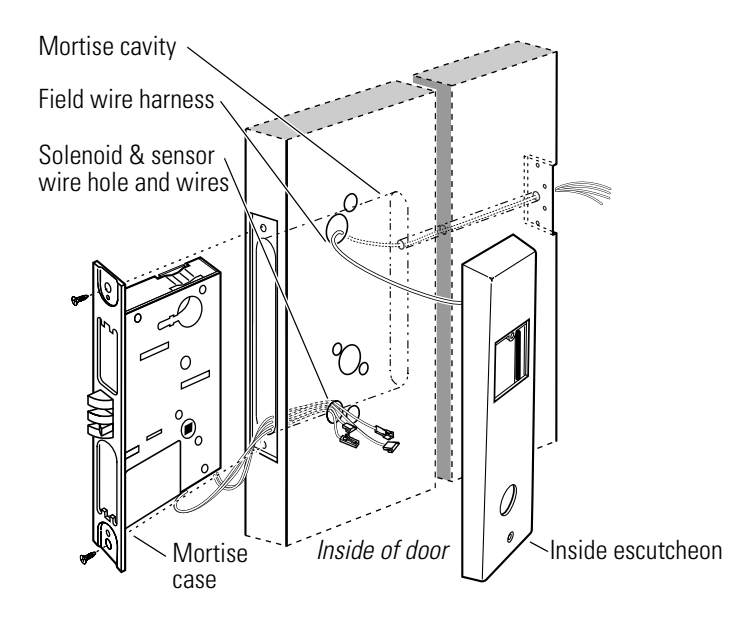

Figure 3.15 Reinstalling the mortise case

#### Task C. To reinstall the mounting plates:

- 1. Insert the outside mounting plate through the door and mortise case.
- 2. Position the inside mounting plate opposite the outside mounting plate and screw them securely in place.

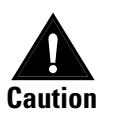

Do not overtighten the mounting plate screws. Overtightening may compress the mortise cavity and bind the locking mechanism.

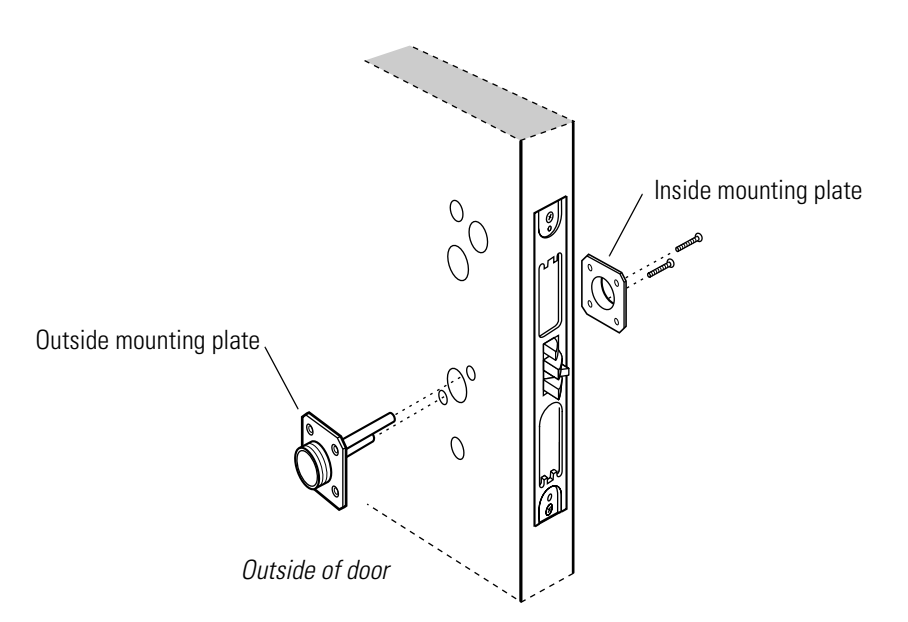

Figure 3.16 Reinstalling the mounting plates

#### Task D. To reinstall the cylinder and mortise case faceplate:

Note: Install the cylinder for EEL and EEU function locks only.

1. Thread the concealed cylinder into the mortise case so that the groove around the cylinder head is even with the door surface. Adjust the cylinder depth plus or minus one turn so that the core, when installed in the cylinder, is flush with the outer surface of the escutcheon.

A malfunction can occur if the cylinder is threaded in too far.

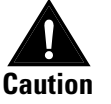

- 2. Secure the cylinder in the mortise case with the cylinder clamp screw.
- 3. Secure the mortise case faceplate to the mortise case with the faceplate mounting screws.
- 4. Check the cylinder and lock for proper operation.

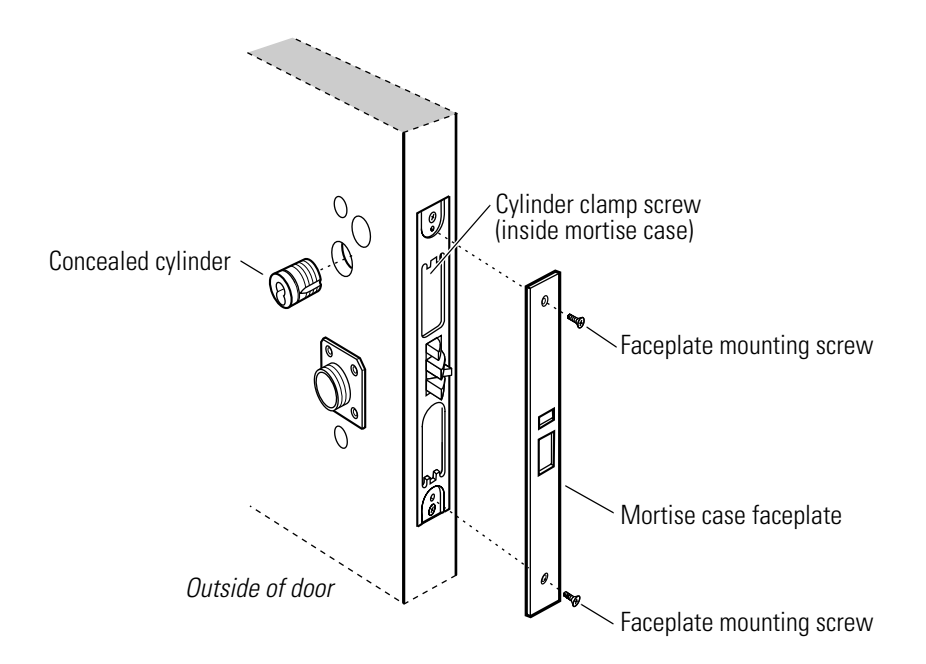

Figure 3.17 Reinstalling the cylinder and mortise case faceplate

Task E. To connect the reader wire harness:

- 1. Insert the two trim hole inserts into the upper trim hole on each side of the door.
- 2. Insert the two bushings into the field harness & reader wire hole on each side of the door.

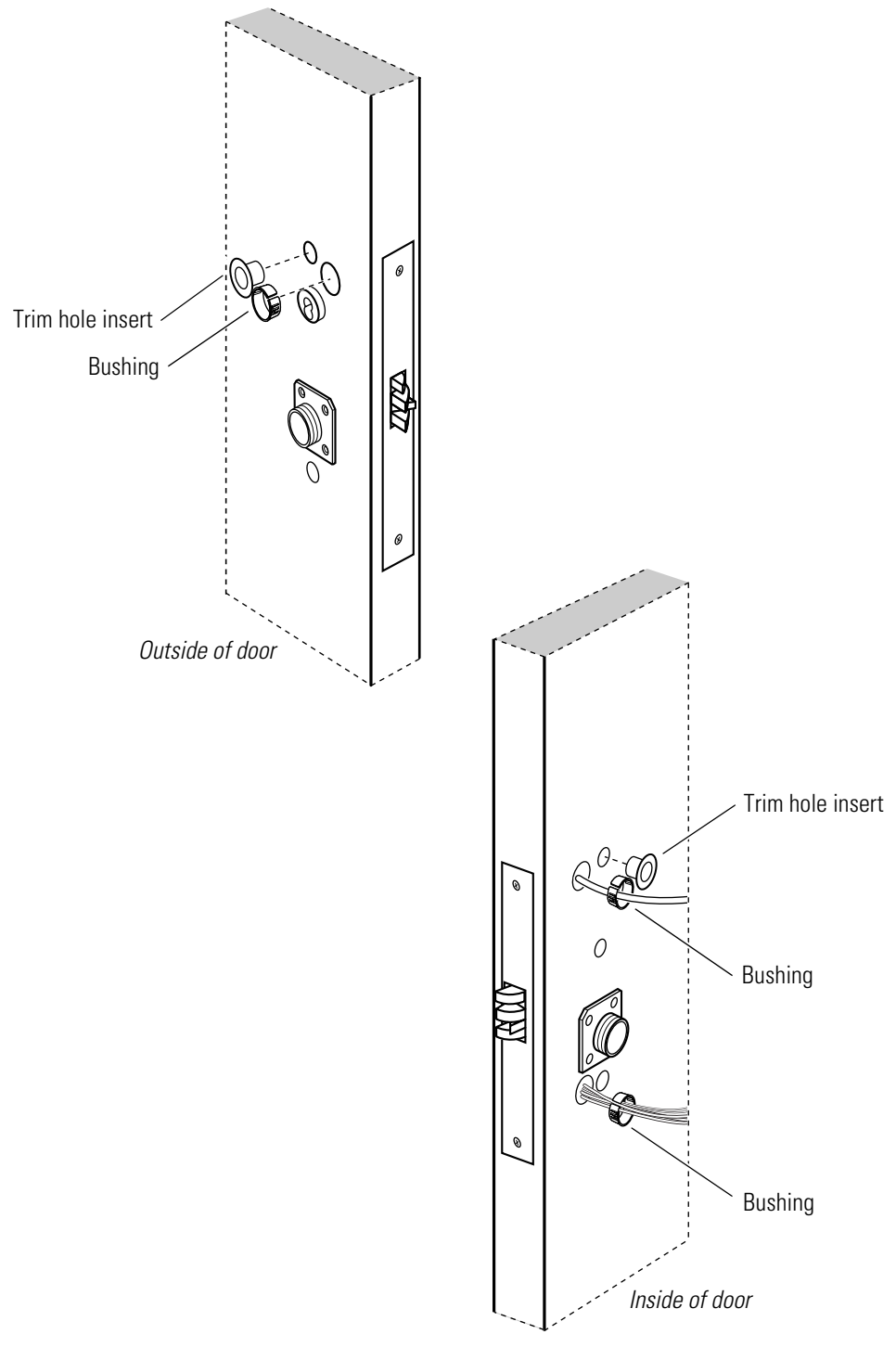

Figure 3.18 Reinstalling bushings and trim hole inserts

- 3. Insert a bushing into the sensor & solenoid wire hole on the inside of the door.
- 4. From the outside of the door, feed the reader wire harness connector through the field harness & reader wire hole.

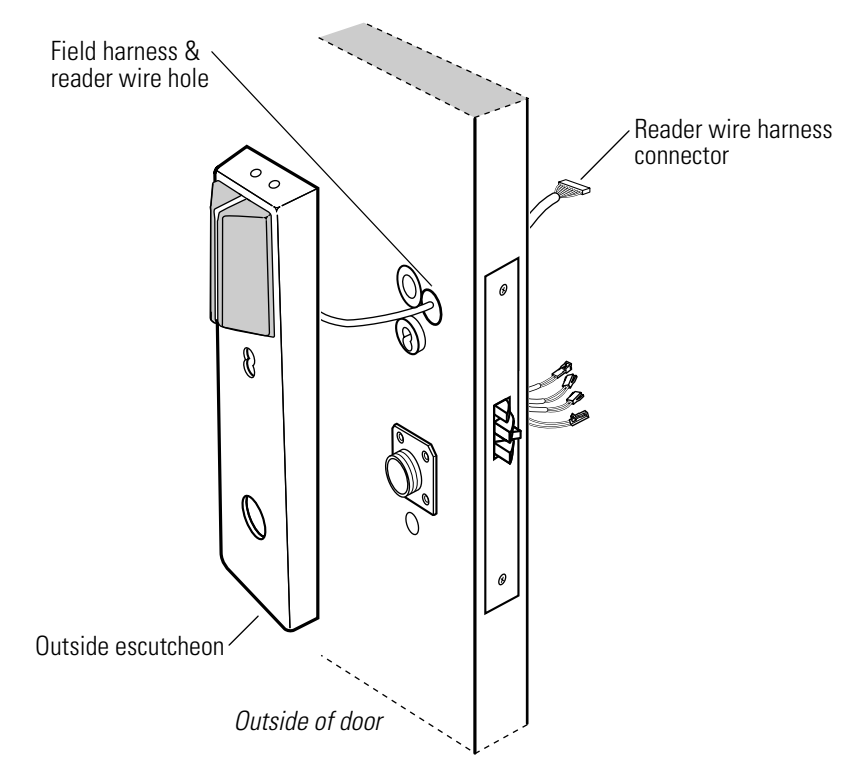

Figure 3.19 Feeding the reader wire harness connector through the door

5. Temporarily rest the outside escutcheon on the door by inserting the trim studs into the stud holes.

**Note:** You can temporarily install the outside lever/knob to hold the outside escutcheon in place. See Task G on page 3-21.

- 6. Connect the reader wire harness to the control electronics circuit board in the inside escutcheon.
- 7. Feed the solenoid and sensor wire harness from the control electronics circuit board, as well as the solenoid and sensor wires from the mortise case, through the large opening in the inside trim.

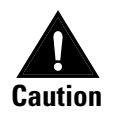

When routing the reader wire barness, make sure the reader wire barness is not rubbed across any sharp edges or over any surface that could damage its sleeving or wire insulation.

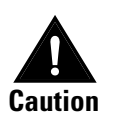

When connecting the reader wire barness, make sure:

- there are no loose wire connections where the wires are inserted into the reader wire connector
- *the reader wire barness connector is fully seated in its mating connector on the control electronics circuit board.*

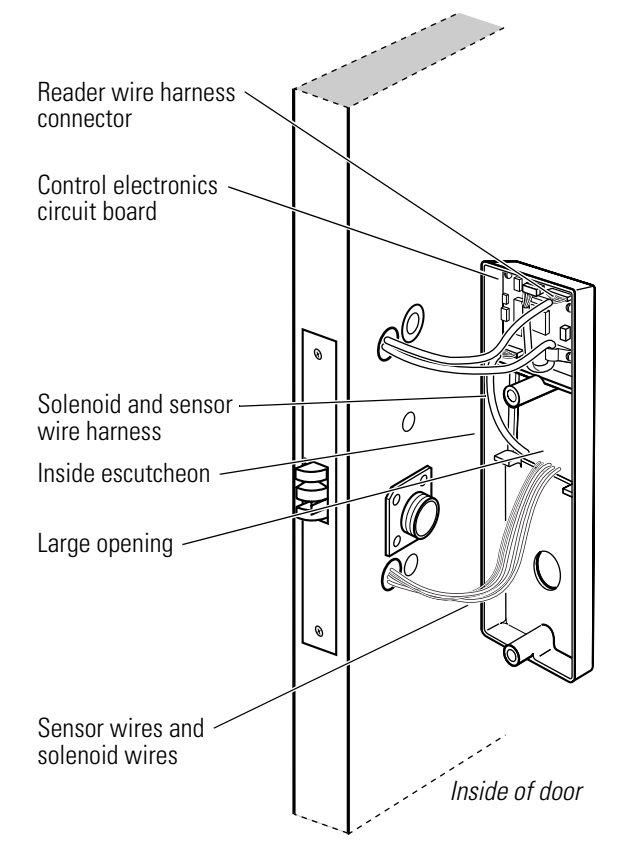

Figure 3.20 Connecting the reader wire harness to the control electronics circuit board

Task F. To secure the escutcheons and complete the connections:

- 1. Position the inside and outside escutcheons onto the door.
- 2. Making sure that the escutcheons do not pinch the wires, secure the escutcheons to the door—but do not tighten. Use the upper escutcheon screw at the top trim hole and the lower escutcheon screw at the bottom trim hole.

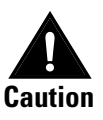

When routing the solenoid and sensor wire harness, the sensor wires, and the solenoid wires, make sure the wires are not rubbed across any sharp edges or over any surface that could damage their sleeving or wire insulation.

3. Make the solenoid connection and three sensor connections, and place the wires into the inside trim.

| Wire connection     | Color   | No. of wires | No. of pins |
|---------------------|---------|--------------|-------------|
| Solenoid            | Yellow  | 2            | 3           |
| RQE                 | Brn/Org | 2            | 3           |
| Shorting connection | Purple  | 2            | 2           |
| Door status sensor  | White   | 2            | 2           |

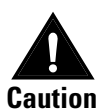

*When making the sensor connections and solenoid connection, make sure:* 

- *there are no loose wire connections where the wires are inserted into the sensor and solenoid connectors*
- the sensor and solenoid wire barness connector is fully seated in its mating connector on the control electronics circuit board.

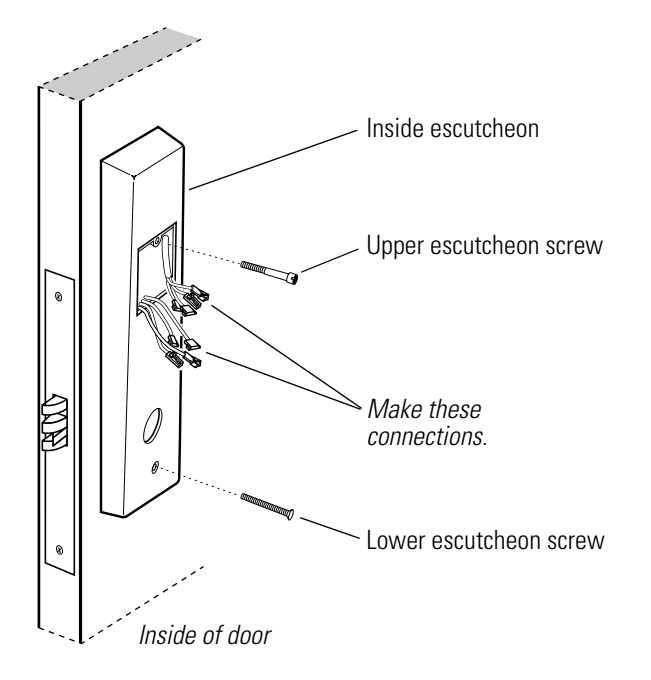

Figure 3.21 Securing the escutcheon and completing the connections

#### Task G. To reinstall the inside and outside levers/knobs:

#### For both knobs and levers

1. Unscrew the inside spindle one full turn to allow the spindles to turn freely.

#### For knobs

- 1. From the outside of the door, insert the outside knob and spindle assembly into the lock.
- 2. Slide the inside knob onto the inside spindle and secure it with the set screw.
- 3. Push the set screw cap into the set screw hole.
- 4. Tighten the upper and lower escutcheon screws.
- 5. Turn the knobs to check that they operate smoothly.

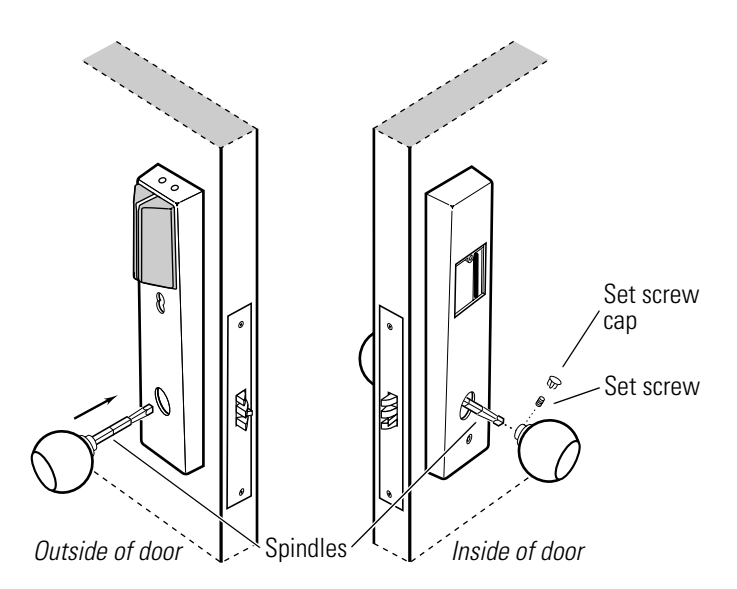

Figure 3.22 Reinstalling the knobs

### For levers

- 1. With the handle pointing toward the door hinges, insert the outside lever and spindle assembly into the lock from the outside of the door.
- 2. Slide the inside lever onto the inside spindle and secure it with the set screw.
- 3. Tighten the upper and lower escutcheon screws.
- 4. Turn the levers to check that they operate smoothly.

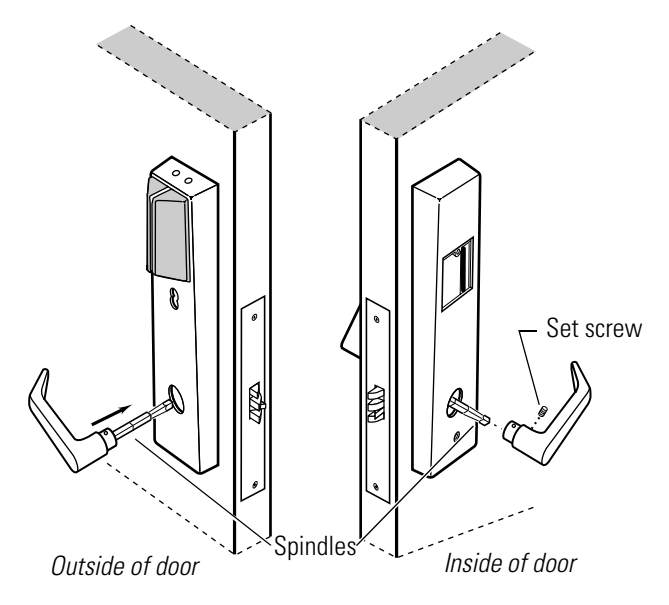

Figure 3.23 Reinstalling the levers

Task H. To reinstall the core (EEL and EEU only):

- 1. Insert the control key into the core and rotate the key 15 degrees to the right.
- 2. With the control key in the core, insert the core into the cylinder.

**Note:** If the core does not insert easily into the cylinder, loosen the escutcheon screws and reposition the outside escutcheon. When the core is inserted fully, retighten the escutcheon screws.

3. Rotate the control key 15 degrees to the left and withdraw the key.

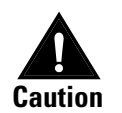

*The control key can be used to remove cores and to access doors. Provide adequate security for the control key.* 

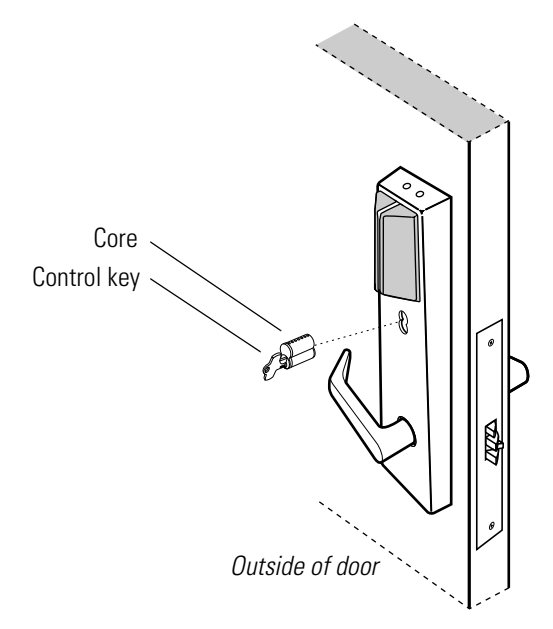

Figure 3.24 Reinstalling the core

### Task I. To reinstall the access door:

- 1. Making sure that the access door does not pinch any wires, insert the tabs of the access door into its mating slots and swing the door closed.
- 2. Use the appropriate bit driver to secure the access door with the security screw. Tighten firmly.

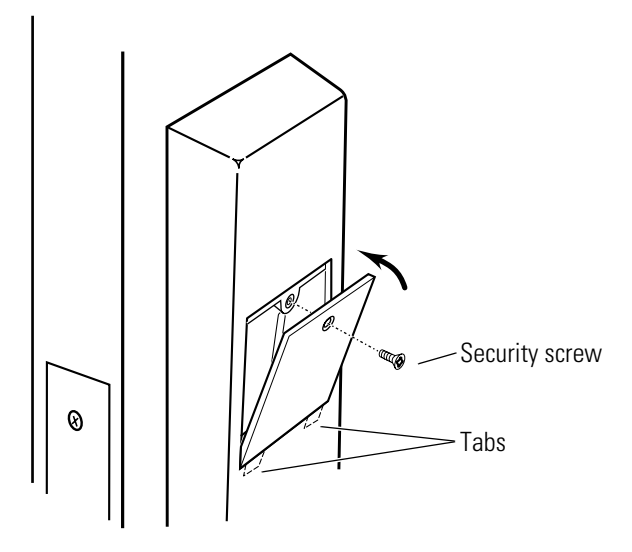

Figure 3.25 Reinstalling the access door

# **CHANGING THE HAND AND BEVEL FOR MORTISE LOCKS**

This section describes how to change the hand and/or bevel of a mortise lock. The section includes a quick reference, outlines of the tasks required to change the hand and/or bevel, and detailed instructions for each task. Each outline references the detailed instructions for each task found in *Tasks for changing the hand and bevel*, which starts on page 3–28.

Changing hand and bevel quick reference Review the diagram below to understand the hand and bevel of the door.

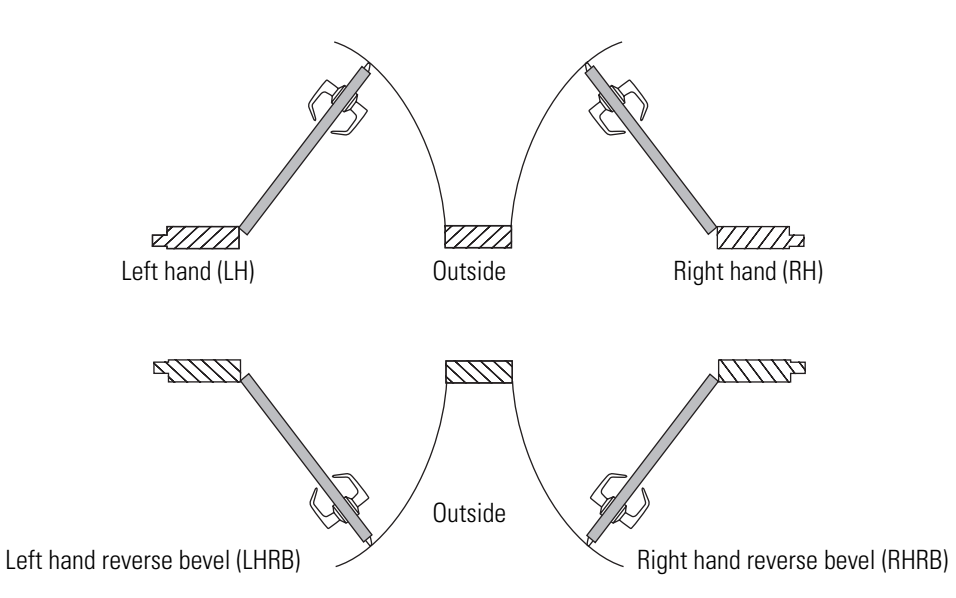

Figure 3.26 Explanation of the hand and bevel of the door

The following diagram and table show which components need to be turned over when changing the hand and bevel. See the sections that follow for instructions.

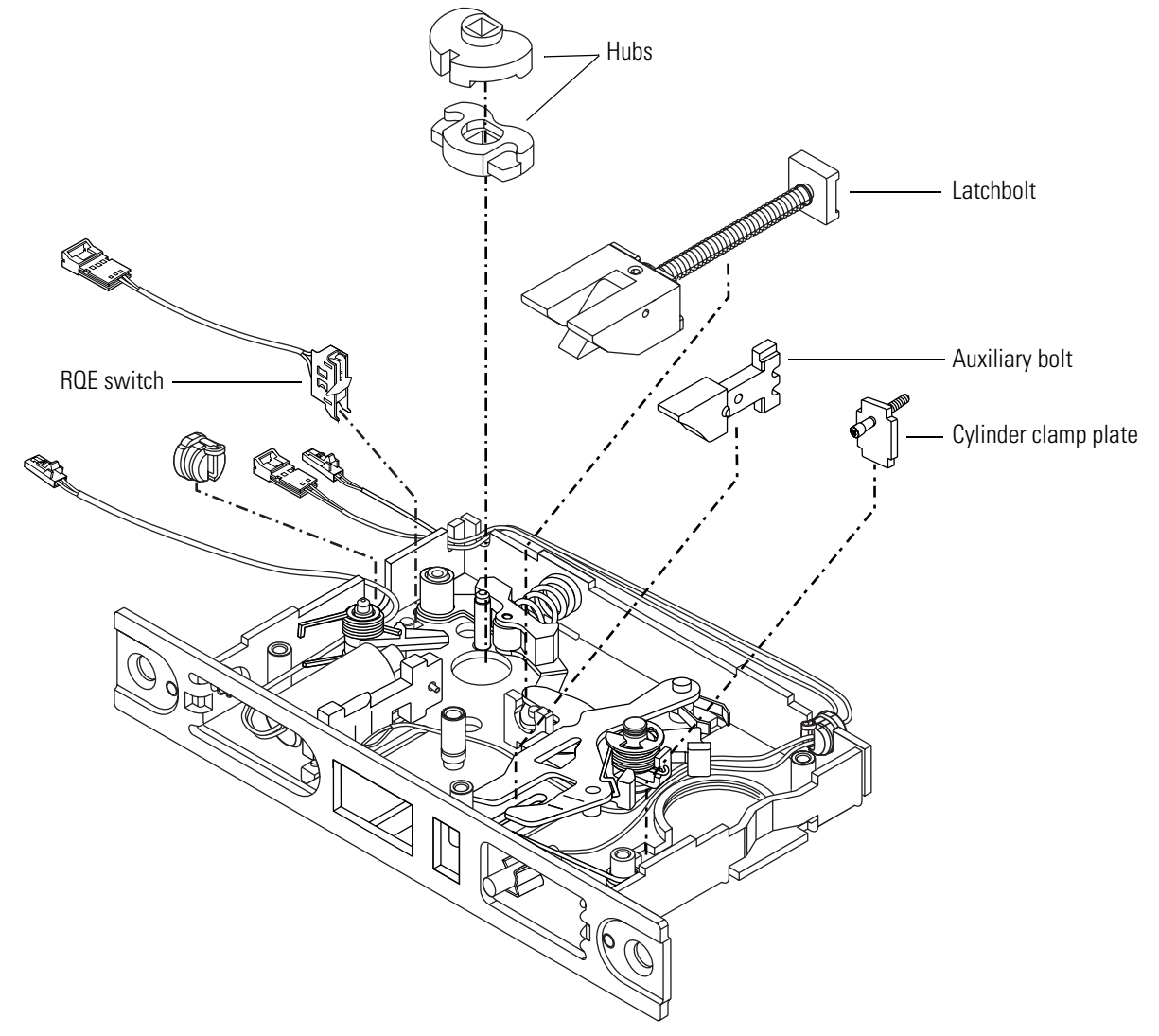

Figure 3.27 Overview of changing the hand and bevel (LHRB orientation shown)

- B represents the latchbolt and auxiliary bolt.
- H represents the hubs.
- C represents the cylinder clamp plate assembly.
- R represents the request-to-exit switch.

|      | LH      | RH      | LHRB    | RHRB    |
|------|---------|---------|---------|---------|
| LH   |         | B/H/C/R | В       | H/C/R   |
| RH   | B/H/C/R |         | H/C/R   | В       |
| LHRB | В       | H/C/R   |         | B/H/C/R |
| RHRB | H/C/R   | В       | B/H/C/R |         |

| Changing the hand  | Refer to the detailed instructions for each task that follows.                                            |
|--------------------|----------------------------------------------------------------------------------------------------|
| only with the RUE  | 1. Remove the mortise case. See <i>Removing components</i> on page 3-3.                                   |
| SWITCH             | 2. Perform <i>Task A. To remove the mortise case cover and case spacer</i> (page 3-28).                   |
|                    | 3. Perform Task B. To remove and turn over the hubs (page 3-28).                                          |
|                    | 4. Perform Task C. To turn over the RQE switch (page 3-28).                                               |
|                    | 5. Perform Task D. To reinstall the hubs (page 3-30).                                                     |
|                    | 6. Perform <i>Task E. To turn over the cylinder clamp plate</i> (page 3-31).                              |
|                    | 7. Perform Task F. To turn over the auxiliary bolt (page 3-31).                                           |
|                    | 8. Perform Task G. To turn over the latchbolt (page 3-32).                                                |
|                    | 9. Perform <i>Task H. To reinstall the mortise case cover and case spacer</i> (page 3-33).                |
|                    | 10. Replace the mortise case. See <i>Reinstalling components</i> on page 3-13.                            |
| Changing the bevel | Refer to the detailed instructions for each task that follows.                                            |
| only               | 1. Remove the mortise case. See <i>Removing components</i> on page 3-3.                                   |
|                    | 2. Perform <i>Task A. To remove the mortise case cover and case spacer</i> (page 3-28).                   |
|                    | 3. Perform Task F. To turn over the auxiliary bolt (page 3-31).                                           |
|                    | 4. Perform Task G. To turn over the latchbolt (page 3-32).                                                |
|                    | 5. Perform <i>Task H. To reinstall the mortise case cover and case spacer</i> (page 3–33).                |
|                    | <ol> <li>Replace the mortise case. See <i>Reinstalling components</i> on page 3-13.</li> </ol>            |
| Changing the hand  | Refer to the detailed instructions for each task that follows.                                            |
| and bevel with the | 1. Remove the mortise case. See <i>Removing components</i> on page 3-3.                                   |
| RQE switch         | 2. Perform <i>Task A. To remove the mortise case cover and case spacer</i> (page 3-28).                   |
|                    | 3. Perform Task B. To remove and turn over the hubs (page 3-28).                                          |
|                    | 4. Perform Task C. To turn over the RQE switch (page 3-28).                                               |
|                    | 5. Perform Task D. To reinstall the hubs (page 3-30).                                                     |
|                    | 6. If the lock is single-keyed, perform <i>Task E. To turn over the cylinder clamp plate</i> (page 3–31). |
|                    | 7. Perform <i>Task H. To reinstall the mortise case cover and case spacer</i> (page 3-33).                |
|                    | 8. Replace the mortise case. See <i>Reinstalling components</i> on page 3-13.                             |

# Tasks for changing the hand and bevel

#### Task A. To remove the mortise case cover and case spacer:

- 1. Set the mortise case on a flat surface.
- 2. *For mortise cases with a plastic case spacer*, remove the case spacer from the case. The plastic case spacer is tension mounted.

*For mortise cases with a metal case spacer*, remove the case cover screw from the case spacer. Remove the case spacer.

- 3. Remove the case cover screws. There are five screws total.
- 4. Carefully remove the case cover. Many parts are spring loaded and may shift.

#### Task B. To remove and turn over the hubs:

- 1. Remove the top hub from the case, maintaining the hub's orientation.
- 2. Push the hub lever toward the side of the case and remove the bottom hub from the case. Maintain the hub's orientation.
- 3. Turn over the hubs.

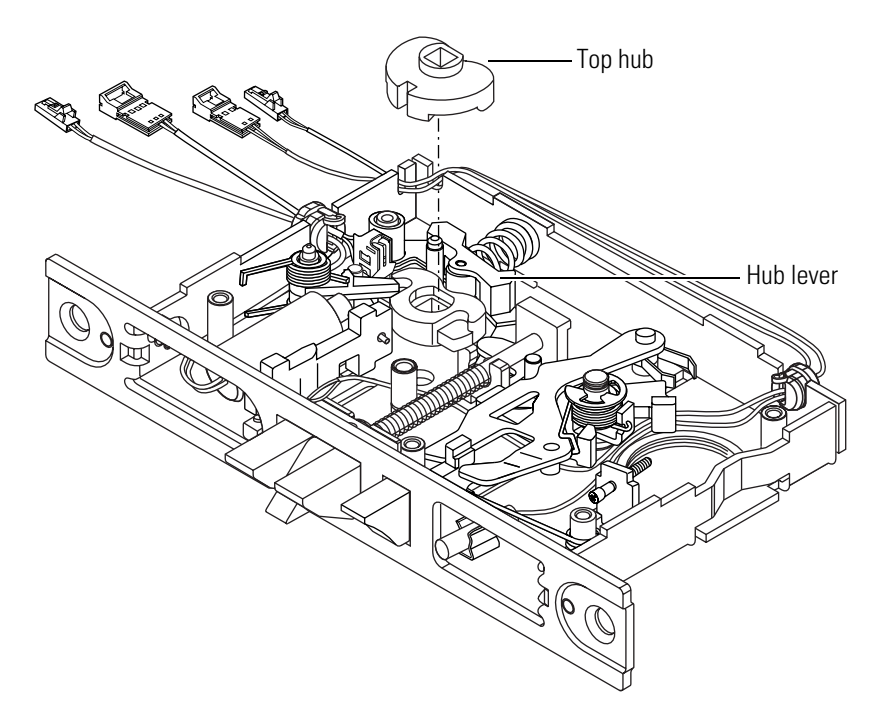

**Figure 3.28** Turning over the hubs (LHRB orientation shown)

#### Task C. To turn over the RQE switch:

- 1. Pull the wire strain relief up and out of the case.
- 2. Tilt the RQE switch toward the middle of the case, then pull it up and out of the case.

3. Gently pull the switch bracket feet apart and remove the bracket from the switch.

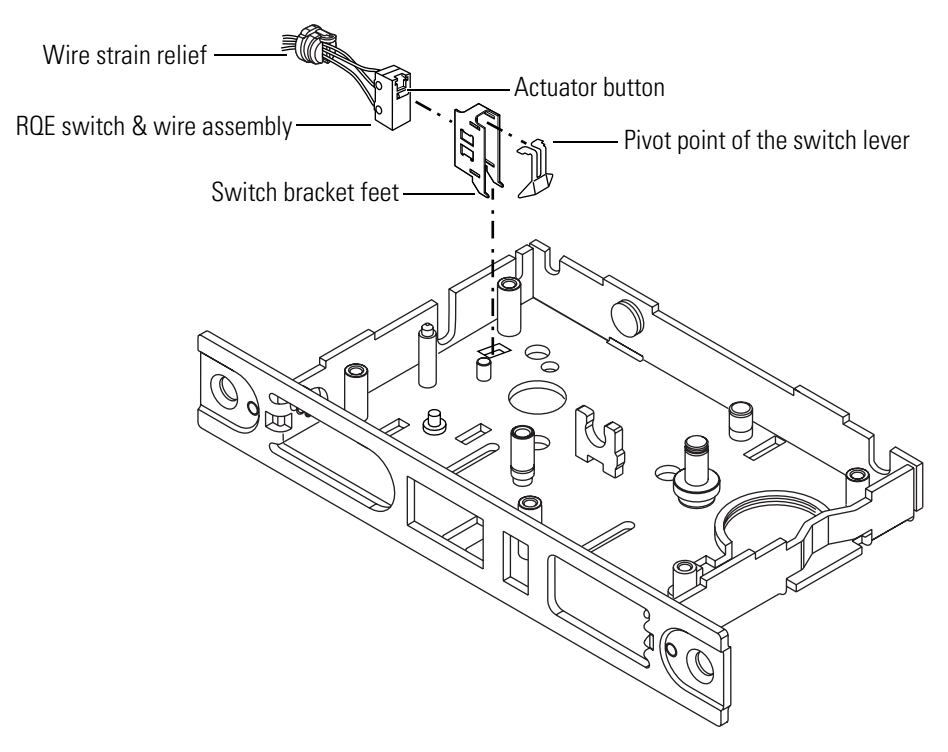

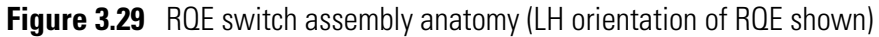

4. Reposition the switch lever. For RH/RHRB, the switch lever pivots at the bottom of the bracket (near the feet). For LH/LHRB, the switch lever pivots at the top of the bracket.

5. Position the bracket so that the RQE actuator button is on the same end as the pivot point of the switch hub lever. Gently bend the bracket feet apart and slide the bracket forward on the switch until the bracket tabs enter the two switch mounting holes.

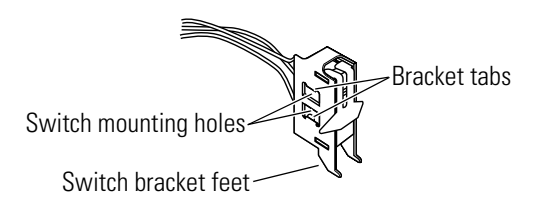

Figure 3.30 Assembled RQE switch assembly

- 6. Clamp the wires in the strain relief. Slide the strain relief into position on the case. It should lock into place.
- 7. Tilt the RQE switch forward and slide it into place in the case.

## Task D. To reinstall the hubs:

- 1. Push the hub lever toward the side of the case and slide the now bottom hub under the auxiliary levers.
- 2. Insert the now top hub onto the bottom hub.

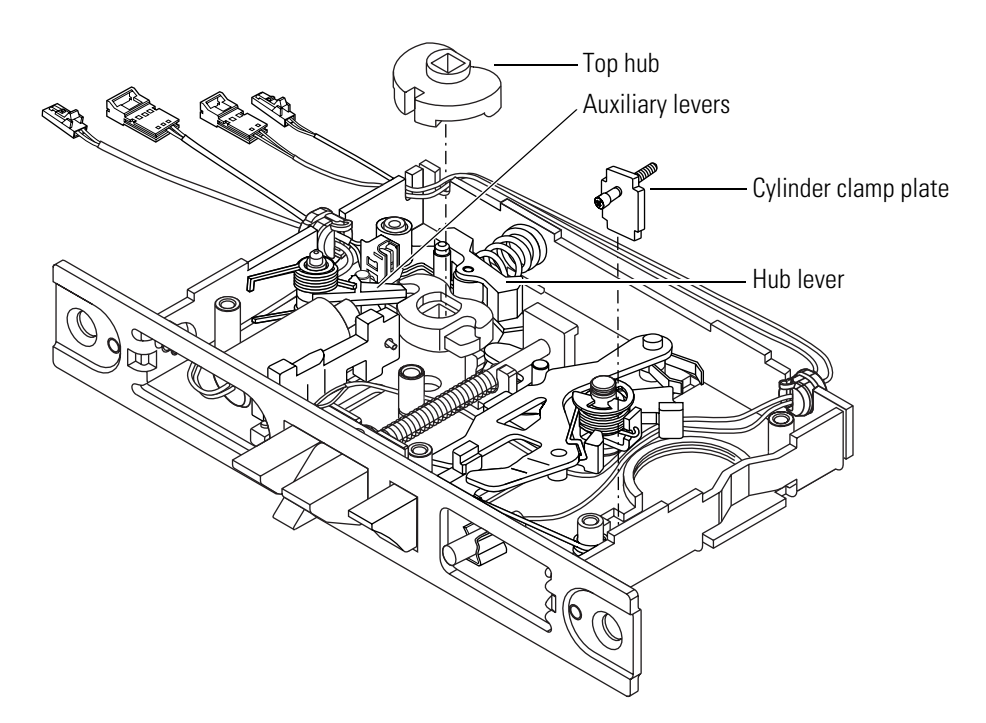

**Figure 3.31** Turning over the hubs and cylinder clamp plate (LHRB orientation shown)

**Note:** The flat side of the outside hub should be opposite the pivot point on the RQE switch, as shown in Figure 3.32.

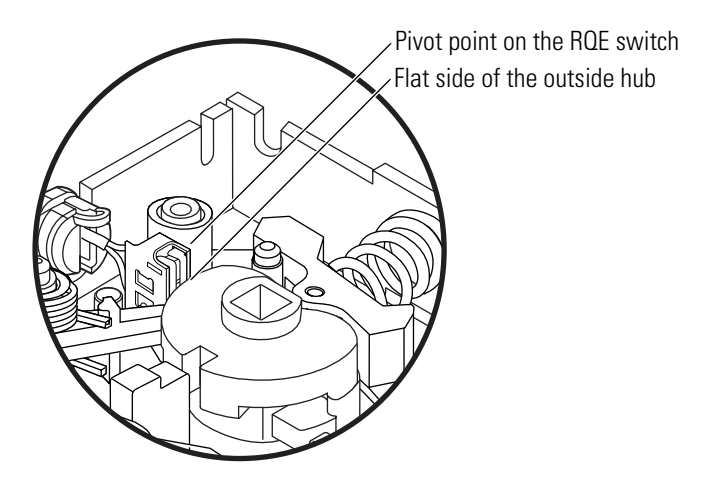

Figure 3.32 ROE switch and hub orientation (closeup)

## Task E. To turn over the cylinder clamp plate:

If the lock is single-keyed, turn over the cylinder clamp plate and insert it in the case. See Figure 3.31.

**Note:** The screw must be on the same side of the lock case as the mortise cylinder.

#### Task F. To turn over the auxiliary bolt:

- 1. Remove the auxiliary bolt spring.
- 2. Remove the auxiliary bolt from the case and turn it over.
- 3. Insert the auxiliary bolt into the case. The angled portion of the bolt should be pushed through the front of the case and the feet should be resting in the slot.
- 4. Place the long, straight end of the auxiliary bolt spring into the hole on the auxiliary bolt. The center of the spring coil should rest around the screw post.

5. Press the L-shaped end of the spring so that the center of the spring can slide to the bottom of the screw post. The spring tension should push the bolt toward the front of the case.

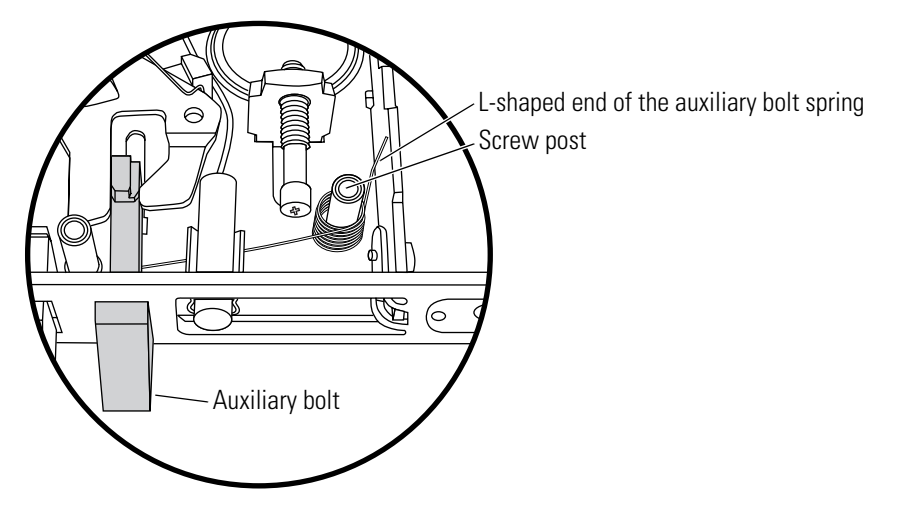

**Figure 3.33** Turning over the auxiliary bolt (closeup)

# Task G. To turn over the latchbolt:

- 1. Slide the brass grommet on the latchbolt away from the U-shaped latchbolt rod support. Grasp the latchbolt by the square-shaped tail and pull the latchbolt up and out of the case.
- 2. Turn over the latchbolt and rotate the anti-friction latch lever into position. Place the latchbolt in the case.

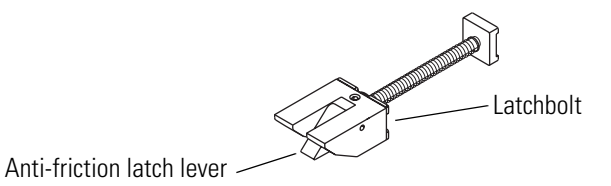

Figure 3.34 Latchbolt with anti-friction latch lever in position

3. Slide the brass grommet on the latchbolt away from the U-shaped latchbolt rod support. Rest the latchbolt rod into the U-shaped support. Release the grommet. It should snap into place.

**Note:** If you can pull the square-shaped tail out of the rod support, the latchbolt is not placed properly. Reposition the latchbolt.

4. Make sure that the tumbler spring rests against the "E" tumbler.

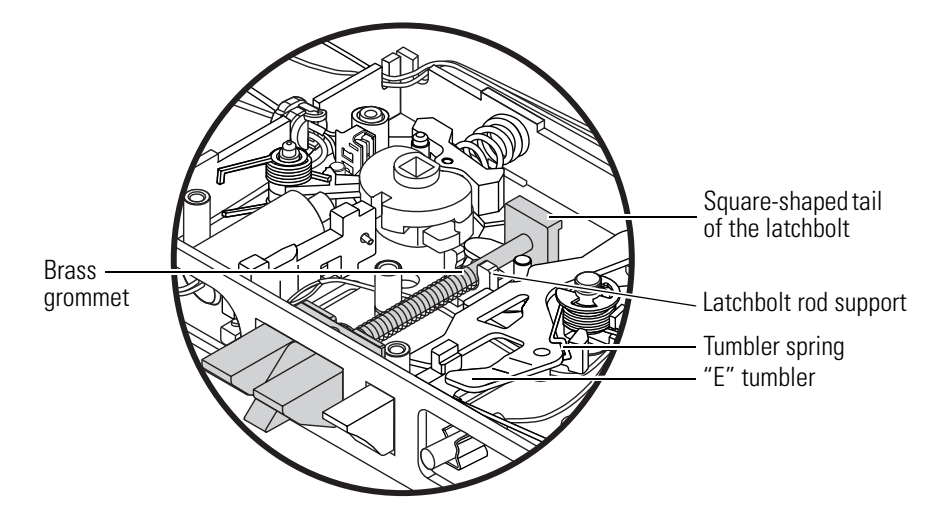

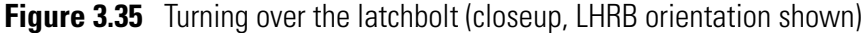

#### Task H. To reinstall the mortise case cover and case spacer:

- 1. Place the case cover on the mortise case.
- 2. *For mortise cases with a plastic case spacer*, install the five case cover screws.

*For mortise cases with a metal case spacer*, install four of the case cover screws. Do not install the screw that holds the case spacer in place.

3. *For mortise cases with a plastic case spacer*, make sure that all of the wires exiting the mortise case are routed through the raised loop on the case spacer.

Snap the plastic case spacer into position on the mortise case. Make sure that the wires are flat against the case and the connectors are routed toward the armored front of the case.

**Note:** The plastic case spacer helps prevent pinching and nicking of the wires during installation of the trim.

*For mortise cases with a metal case spacer*, position the case spacer on the mortise case and install the remaining case cover screw.

# **REVERSING THE SOLENOID WHEN CHANGING THE FUNCTION**

To change an electrically-locked function mortise lock to the corresponding electrically-unlocked function, or to change an electrically-unlocked function to the corresponding electrically-locked function, you must flip the solenoid.

To flip the solenoid for mortise locks, perform the following steps.

- 1. Remove the mortise case. See *Removing components* on page 3-3.
- 2. Remove the mortise case cover and spacer. See *Task A. To remove the mortise case cover and case spacer:* on page 3–28.
- 3. Grasp the locking bar and rotate it. The solenoid plunger rotates with it.
- 4. Remove the locking bar from the solenoid pin.
- 5. Flip the solenoid and insert the pin of the solenoid plunger into the hole on the locking bar.

**Note:** The solenoid rests in an opening in the case and is held in place by the case cover.

6. Rotate the solenoid and locking bar into place. See Figure 3.36.

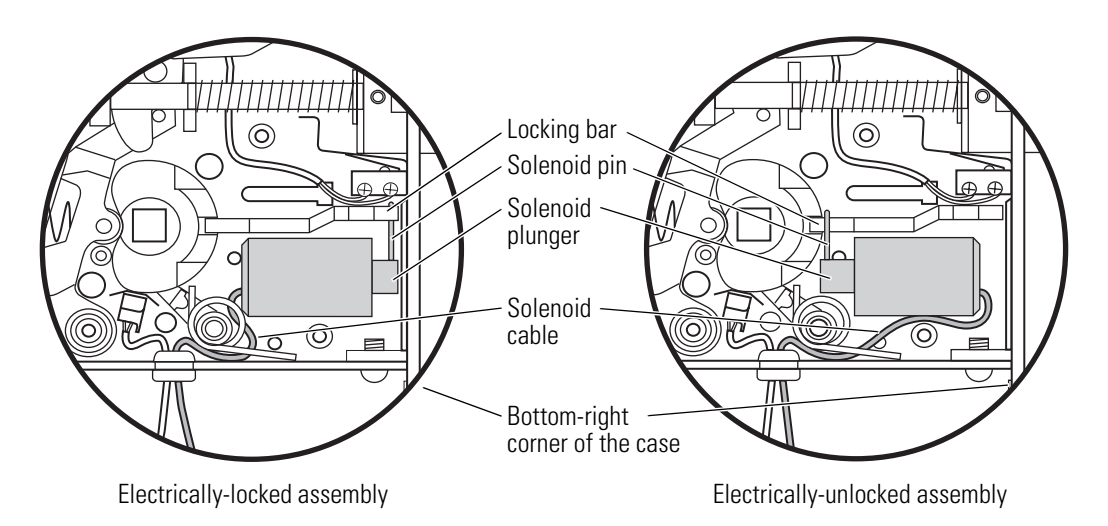

Figure 3.36 Reversing the solenoid

- 7. Make sure that the solenoid wires or cable is not pinched.
- 8. Reinstall the mortise case cover and case spacer. See *Task H. To reinstall the mortise case cover and case spacer:* on page 3-33.
- Reinstall the mortise case. See *Reinstalling components* on page 3-13.

# **Replacing mortise case components**

### Replacing the solenoid

# **Removing the solenoid**

- 1. Remove the mortise case. See *Removing components* on page 3-3.
- 2. Remove the mortise case cover and spacer. See *Task A. To remove the mortise case cover and case spacer:* on page 3–28.
- 3. Remove the wire strain relief from the case.
- 4. Open the wire strain relief and remove the solenoid wires or cable.
- 5. Grasp the locking bar and rotate it. The solenoid plunger will rotate with it.
- 6. Remove the locking bar from the solenoid pin.
- 7. Remove the solenoid from the case. Remember the orientation of the solenoid.

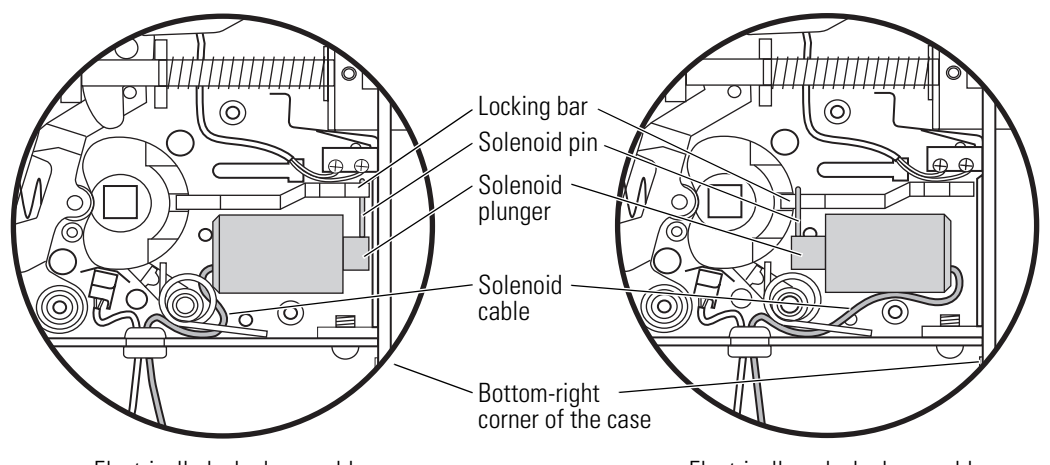

Electrically-locked assembly

Electrically-unlocked assembly

Figure 3.37 Removing and replacing the solenoid

# **Reinstalling the solenoid**

1. Insert the new solenoid in the case.

**Note**: The solenoid rests in an opening in the case and is held in place by the case cover.

- 2. Insert the pin of the solenoid plunger into the hole on the locking bar.
- 3. Rotate the solenoid and locking bar into place.
- 4. Make sure that the solenoid wires or cable is not pinched.
- 5. Clamp the solenoid wires or cable in the strain relief. Slide the strain relief into position on the case. It should lock into place.
- 6. Reinstall the mortise case cover and case spacer. See *Task H. To reinstall the mortise case cover and case spacer:* on page 3–33.

7. Reinstall the mortise case. See *Reinstalling components* on page 3-13.

# Replacing the RQE switch

## **Removing the RQE switch**

- 1. Remove the mortise case. See *Removing components* on page 3-3.
- 2. Remove the mortise case cover and spacer. See *Task A. To remove the mortise case cover and case spacer:* on page 3–28.
- 3. Remove the wire strain relief from the case.
- 4. Open the wire strain relief and remove the RQE wires or cable.
- 5. Remove the hubs from the case. Maintain the orientation of the hubs.
- 6. Tilt the RQE switch forward and remove it from the case.

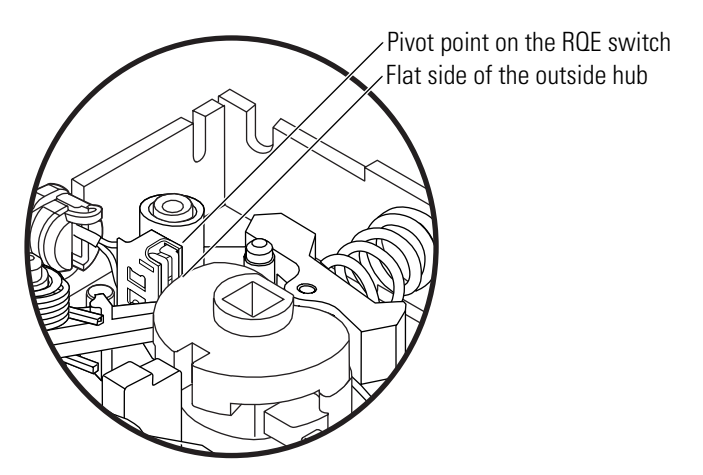

Figure 3.38 RQE switch and hub orientation (closeup)

# **Reinstalling the RQE switch**

1. Make sure that the new RQE switch components are oriented correctly. When installed, the pivot point on the RQE switch should be opposite the flat side of the outside hub, as shown in Figure 3.38.

**Note:** If you need to change the orientation of the RQE switch, see step 3 through step 5, *Task C. To turn over the RQE switch:* on page 3–28.

- 2. Tilt the RQE switch forward and slide it into place in the case.
- 3. Clamp the RQE wires or cable in the strain relief. Slide the strain relief into position on the case. It should lock into place.
- 4. Reinstall the hubs. The flat side of the outside hub should be opposite the pivot point on the RQE switch.
- 5. Reinstall the mortise case cover and case spacer. See *Task H. To reinstall the mortise case cover and case spacer:* on page 3-33.
- 6. Reinstall the mortise case. See *Task B. To reinstall the mortise case:* on page 3-14.

#### Replacing the door status switch

# Removing the door status switch

- 1. Remove the mortise case. See *Removing components* on page 3-3.
- 2. Remove the mortise case cover and spacer. See *Task A. To remove the mortise case cover and case spacer:* on page 3–28.
- 3. Remove the wire strain relief from the case.
- 4. Open the wire strain relief and remove the door status switch wires or cable.
- 5. Remove the door status switch from the clamp.

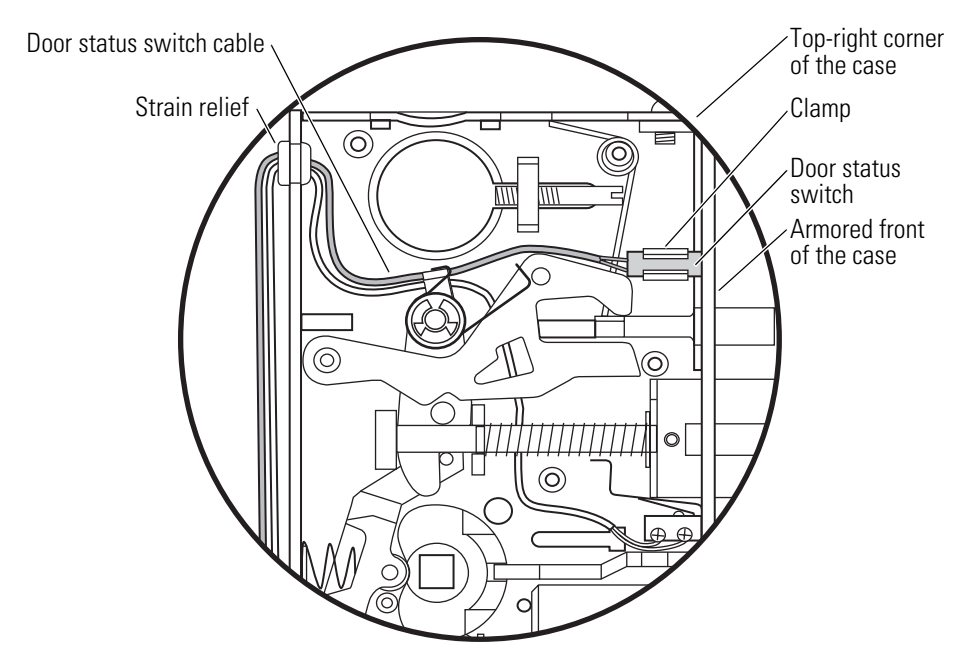

Figure 3.39 Replacing the door status switch for mortise locks

# Reinstalling the door status switch

- 1. Install the new door status switch in the clamp so that the door status switch rests just behind the armored front of the case.
- 2. Route the door status switch wires or cable as shown in Figure 3.39.
- 3. Clamp the door status switch wires or cable in the strain relief. Slide the strain relief into position on the case. It should lock into place.
- 4. Reinstall the mortise case cover and case spacer. See *Task H. To reinstall the mortise case cover and case spacer:* on page 3–33.
- 5. Replace the mortise case. See *Reinstalling components* on page 3-13.

# Replacing the latch status switch

# Removing the latch status switch

- 1. Remove the mortise case. See *Removing components* on page 3-3.
- 2. Remove the mortise case cover and spacer. See *Task A. To remove the mortise case cover and case spacer:* on page 3–28.
- 3. Remove the wire strain relief from the case.
- 4. Open the wire strain relief and remove the latch status switch wire or cable.
- 5. Slide the brass grommet on the latchbolt away from the U-shaped latchbolt rod support. Grasp the latchbolt by the square-shaped tail and pull the latchbolt up and out of the case. Maintain the orientation of the latchbolt.
- 6. Pull the tumbler spring away from the "E" tumbler and lift the "E" tumbler out of the case.

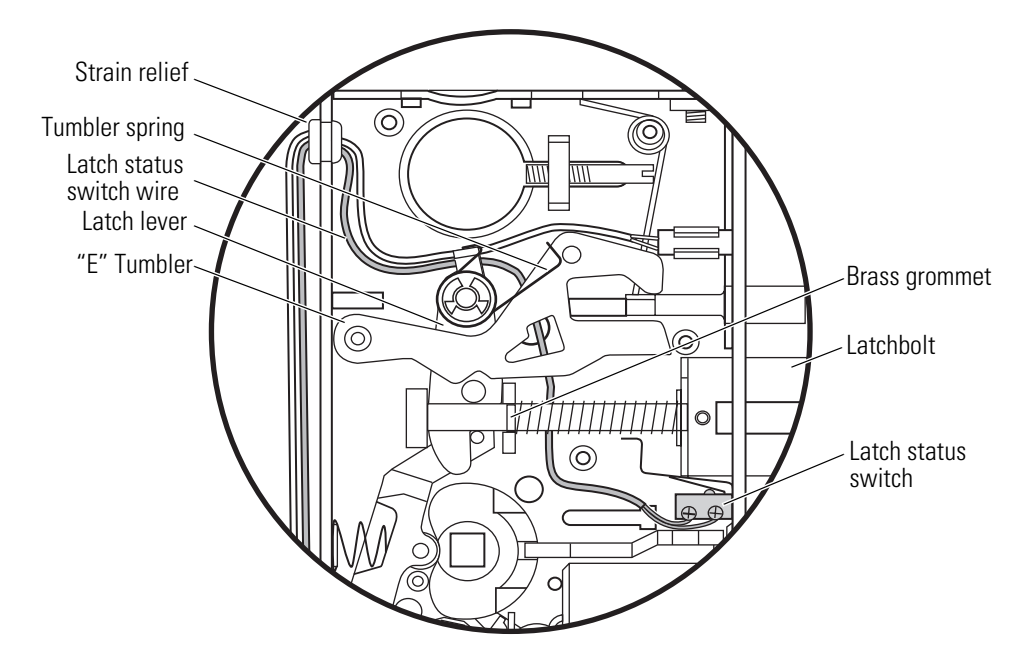

**Figure 3.40** Replacing the latch status switch

- 7. Remove the latch status switch screws.
- 8. Remove the latch status switch assembly from the case. Move the latch lever as necessary to remove the cable.
#### **Reinstalling the latch status switch**

- 1. Install the new latch status switch assembly in the case.
- 2. Route the latch status switch wires or cable as shown in Figure 3.40.
- 3. Clamp the latch status switch wires or cable in the strain relief. Slide the strain relief into position on the case. It should lock into place.
- 4. Make sure that the latchbolt's anti-friction latch lever is in position and place the latchbolt in the case.

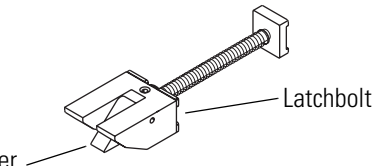

Anti-friction latch lever -----

Figure 3.41 Latchbolt with anti-friction latch lever in position

5. Slide the brass grommet on the latchbolt away from the U-shaped latchbolt rod support. Rest the latchbolt rod into the U-shaped support. Release the grommet. It should snap into place.

**Note:** If you can pull the square-shaped tail out of the rod support, the latchbolt is not placed properly. Reposition the latchbolt.

6. Install the "E" tumbler in the case. Make sure that the tumbler spring rests against the "E" tumbler.

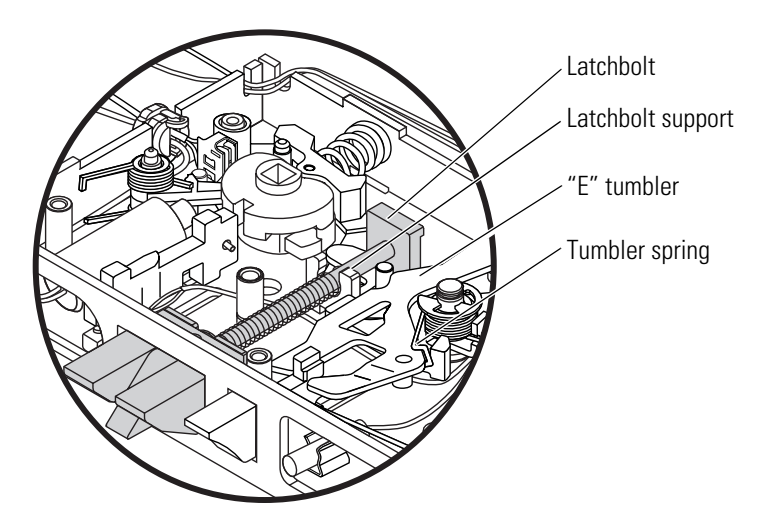

**Figure 3.42** Positioning the tumbler spring (closeup, LHRB orientation shown)

- 7. Reinstall the mortise case cover and case spacer. See *Task H. To reinstall the mortise case cover and case spacer:* on page 3–33.
- 8. Reinstall the mortise case. See *Task B. To reinstall the mortise case:* on page 3-14.

# 4

## SERVICE AND MAINTENANCE FOR CYLINDRICAL LOCKS

This chapter contains instructions for replacing IDH Max cylindrical components, and servicing and maintaining IDH Max cylindrical components.

| If you need to                                                                                                    | See       |
|----------------------------------------------------------------------------------------------------|-----------|
| Remove components to service the lock                                                                                            | page 4-3  |
| Replace a component                                                                                                    | page 4-2  |
| Change the function from electrically-locked to<br>electrically-unlocked or from electrically-unlocked to<br>electrically-locked | page 4-19 |
| Replace the solenoid                                                                                                    | page 4-20 |
| Replace the RQE rose liner                                                                                                    | page 4-20 |
| Replace the door status switch and magnet assembly                                                                               | page 4-21 |
| Change a reader, wire harness, or panel interface module                                                                         | Chapter 6 |

**Note:** When removing and replacing components, always test that the lock works properly when you're finished.

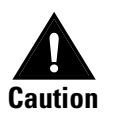

Before you perform any maintenance on your lock, make sure that you remove power from the lock.

Before you bandle the circuit board or any component on the circuit board, make sure that you are properly grounded using an electrostatic discharge (ESD) protection kit. Touching the circuit board without proper grounding can damage sensitive electronic components—even if you don't notice any static discharge.

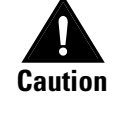

### **Replacing Cylindrical Locks**

To replace all of the components for IDH Max Cylindrical Locks, perform all of the tasks in the sections *Removing components* and *Reinstalling components*.

Also use these sections to replace individual components. Use the following table to determine which tasks to perform. For the tasks in the column *See these tasks to remove*, see the section *Removing components* on page 4–3. For the tasks in the column *See these tasks to reinstall*, see the section *Reinstalling components* on page 4–8.

| To replace this component | See these tasks to remove                            | See these tasks to reinstall                           |
|---------------------------|------------------------------------------------------|--------------------------------------------------------|
| Core                      | Task A<br>(page 4-3)                                 | Task I<br>(page 4-17)                                  |
| Keyed lever/knob          | Task A and Task B1<br>(page 4-3)                     | Task I and Task J<br>(page 4-16 and page 4-17)         |
| Plain lever/knob          | Task B2<br>(page 4-4)                                | Task H<br>(page 4-16)                                  |
| Access door               | Task C<br>(page 4-4)                                 | Task J<br>(page 4-18)                                  |
| Outside escutcheon        | Task A through Task D<br>(page 4-3 through page 4-4) | Task F through Task J<br>(page 4-12 through page 4-18) |
| RQE rose liner            | Task A through Task F<br>(page 4-3 through page 4-6) | Task D through Task J<br>(page 4-11 through page 4-18) |
| Lock chassis              | Task A through Task G<br>(page 4-3 through page 4-6) | Task B through Task J<br>(page 4-10 through page 4-18) |
| Inside escutcheon         | Task A through Task H<br>(page 4-3 through page 4-7) | Task A through Task J<br>(page 4-8 through page 4-18)  |

#### **Removing** Task A. To remove the core and throw member:

#### components

- 1. Insert the control key into the core and rotate the key 15 degrees to the right.
- 2. Remove the core and throw member from the lever/knob.

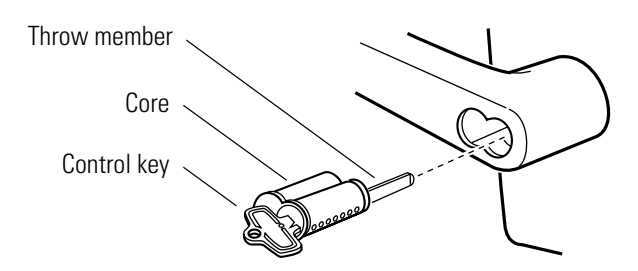

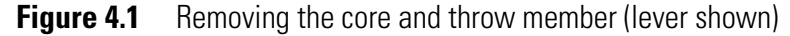

#### Task B1. To remove the keyed lever/knob:

- 1. Insert a flat blade screwdriver into the figure-8 core hole and into the lever/knob keeper.
- 2. Press the screwdriver blade in the direction of the arrow shown in Figure 4.2.

**Note:** You will not be able to remove the lever if the screwdriver blade is inserted too far past the keeper.

3. Slide the lever off the sleeve.

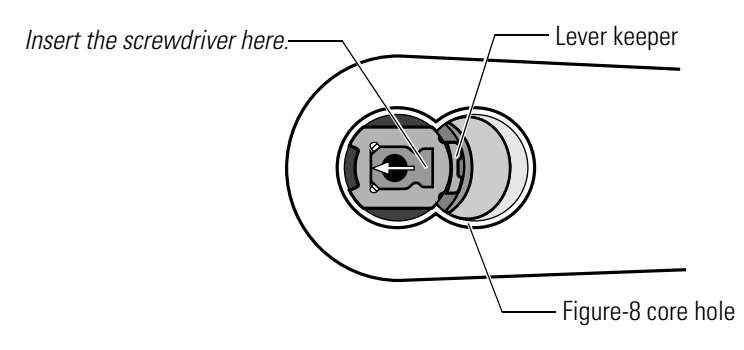

Figure 4.2 Removing the keyed lever/knob (lever shown)

#### Task B2. To remove the plain lever/knob:

Insert the protrusion on the spanner wrench into the hole on the shaft of the lever, as shown in Figure 4.3. Slide the lever off the sleeve.

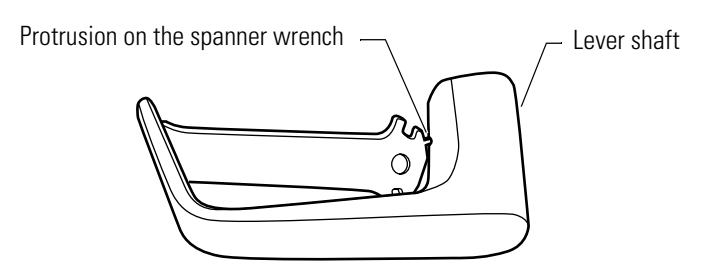

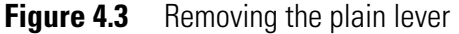

#### Task C. To remove the access door:

- 1. Use the appropriate bit driver to remove the security screw from the access door.
- 2. Open the access door and remove it from the inside escutcheon.

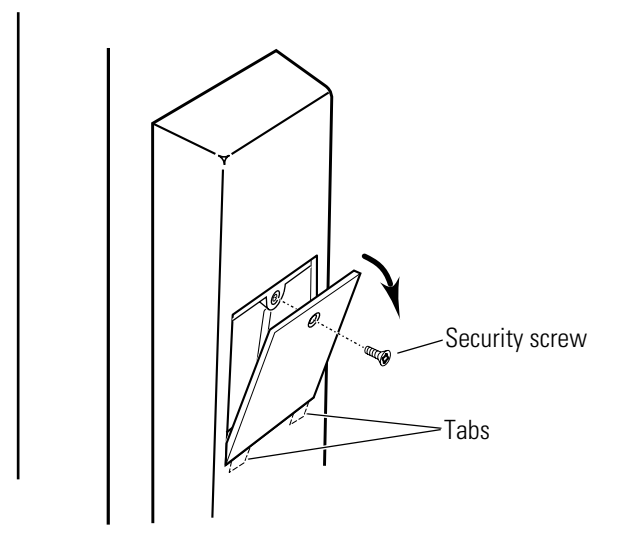

Figure 4.4 Removing the access door

## Task D. To disconnect the connections and remove the outside escutcheon:

1. Remove the upper escutcheon and lower escutcheon screws from the inside escutcheon. Pull the inside escutcheon away from the door enough to expose the control electronics circuit board.

**Note:** You can let the inside escutcheon dangle from the field wire harness while completing Task D through Task H.

2. Disconnect the three sensor connections and solenoid connection.

3. Disconnect the reader wire harness from the control electronics circuit board.

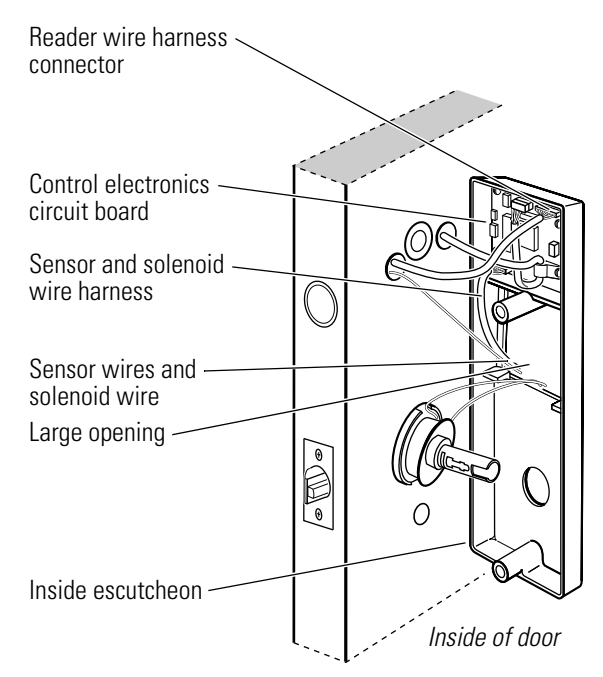

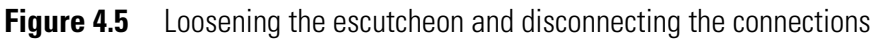

4. Remove the outside escutcheon from the door.

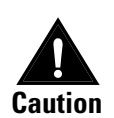

When removing the outside escutcheon, make sure that the reader wire harness is not rubbed across any sharp edges or over any surface that could damage its sleeving or wire insulation.

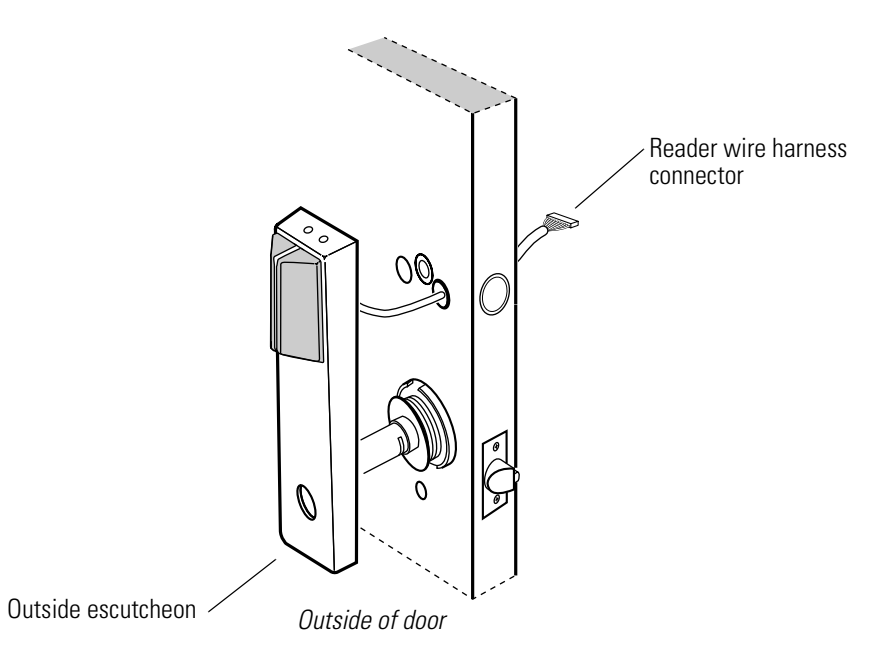

Figure 4.6 Removing the outside escutcheon from the door

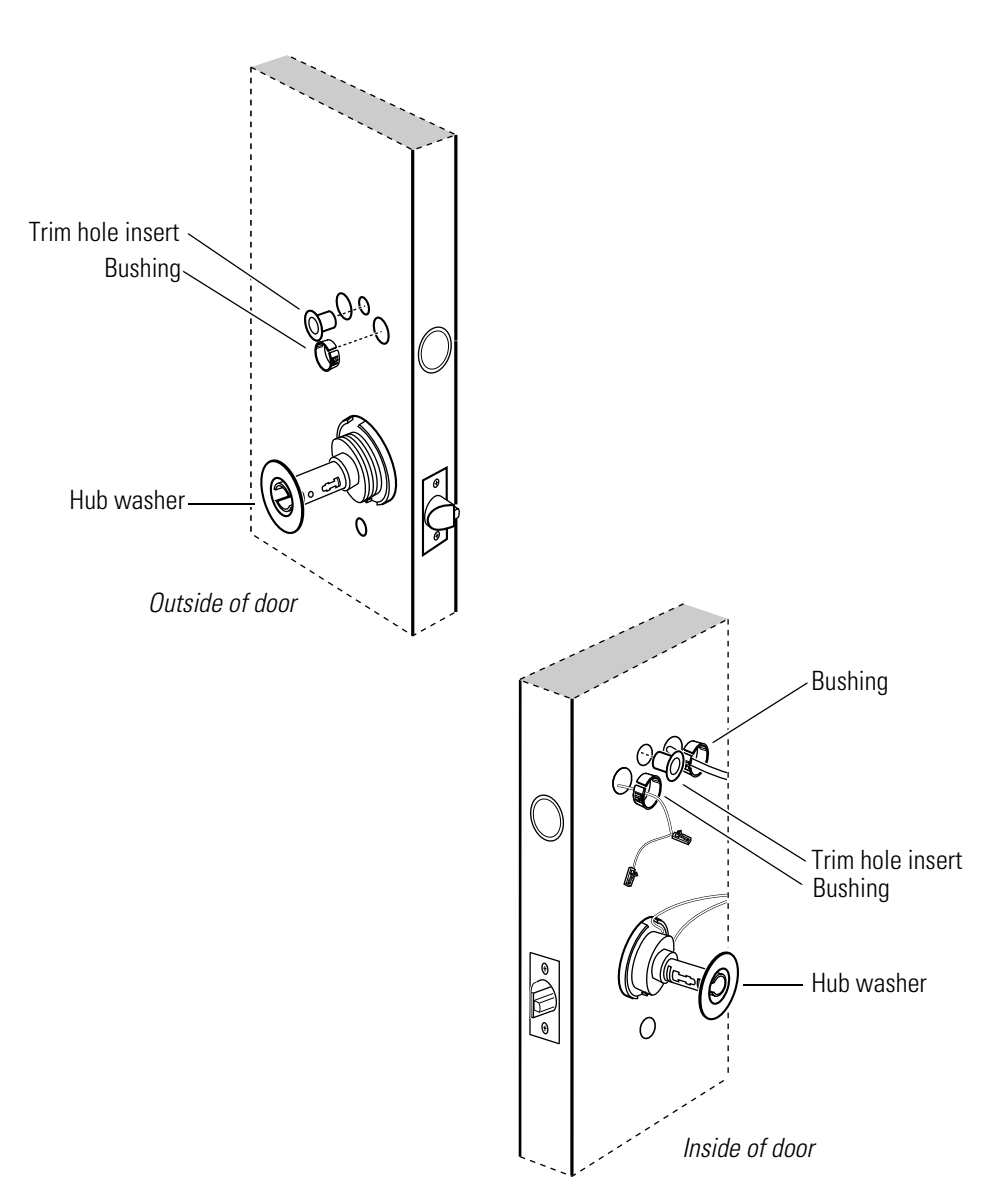

#### Task E. To remove the bushings, trim hole inserts, and hub washers:

Remove the bushings, trim hole inserts, and hub washers from each side of the door.

Figure 4.7 Removing the bushings, trim hole inserts, and hub washers

#### Task F. To remove the RQE rose liner:

- 1. Remove the through-bolts from the top and bottom holes in the RQE rose liner.
- 2. Slide the rose liner off the door.

#### Task G. To remove the lock chassis:

Slide the lock chassis out of the door.

#### Task H. To remove the inside escutcheon:

- 1. Remove the wire transfer hinge.
- 2. Pull the wires and splice connectors out of the holes or pockets in the door and frame.
- 3. Disconnect the leads.

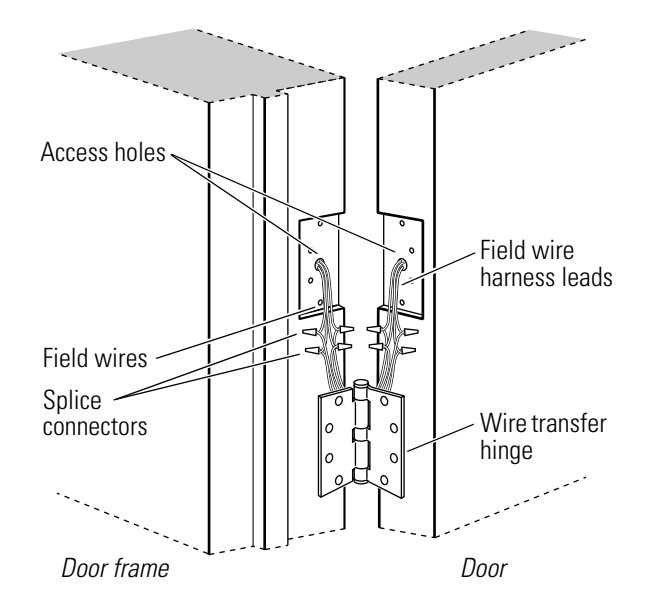

**Figure 4.8** Removing the field wire harness

4. Remove the inside escutcheon from the door and pull the field wire harness out of the door.

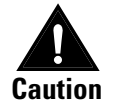

When removing the inside escutcheon, make sure that the field wire barness is not rubbed across any sharp edges or over any surface that could damage its sleeving or wire insulation.

# Reinstalling<br/>componentsTask A. To pull the field wire harness through the door:1. Feed the field wire harness (connected to the inside escutcheon)

- into the field harness & RH/RHRB reader wire hole and down into the hole drilled through the door to the hinge mortise.
  - 2. From the latch edge of the door, fish the field wire harness through the door to the hinge mortise.
  - 3. Make sure there are 3" to 4" of slack in the field wire harness to allow access to the control electronics circuit board in the inside escutcheon.

**Note:** You can let the inside escutcheon dangle from the field wire harness while completing Task B through Task E.

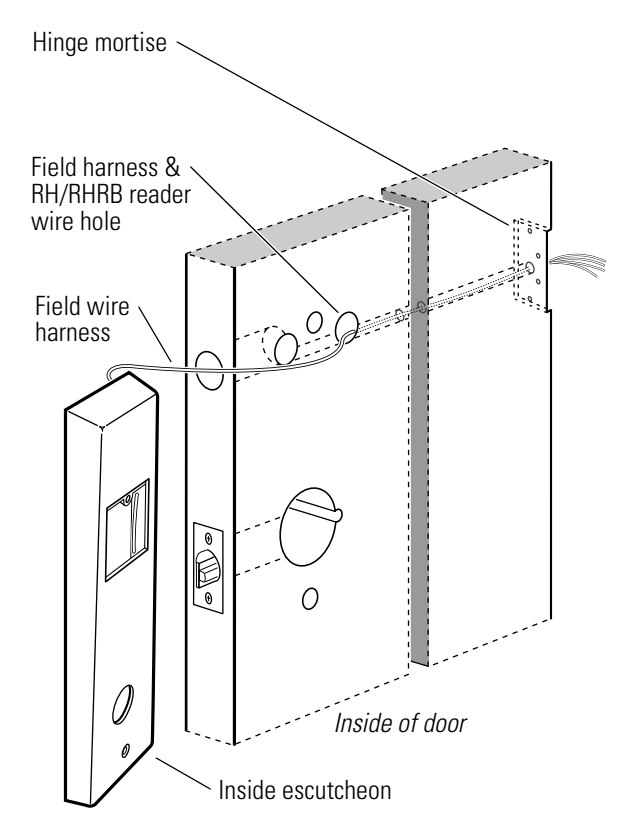

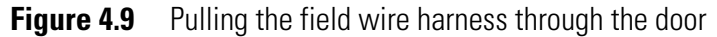

- 4. Trim the four leads of the field wire harness. Leave sufficient length to connect to the wire transfer hinge.
- 5. Splice the power and communication field wiring to the four pairs of leads on the frame side of the hinge, following the hinge manufacturer's instructions.

6. Splice the four field wire harness leads (listed in the table below) to the four pairs of leads on the door side of the hinge, matching each pair of leads to its corresponding field wire.

| Wire   | Color  |
|--------|--------|
| Ground | Black  |
| 12 VDC | Red    |
| Com+   | Orange |
| Com-   | Green  |

7. Insert the wires and splice connectors into the holes or pockets in the door and frame, being careful not to pinch the wires. Install the wire transfer hinge.

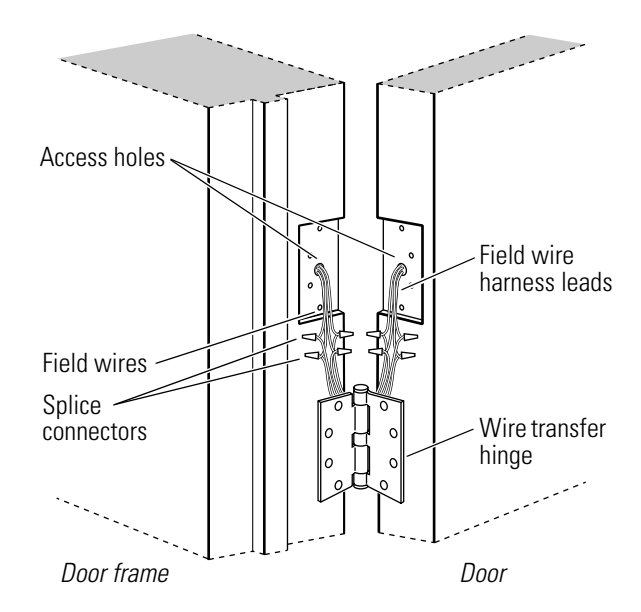

Figure 4.10 Installing the wire transfer hinge

#### Task B. To adjust for the door's thickness:

- 1. Determine the door's thickness.
- 2. Pull the rose locking pin and rotate the outside rose liner until the proper groove on the through-bolt stud lines up with the hub face.

Note 1: Make sure that the locking pin fully locks into the rose liner.

**Note 2:** The lock fits doors  $1 \frac{3}{4''}$  to  $2 \frac{1}{4''}$  thick. (A spacer is available for  $1 \frac{3}{8''}$  doors.)

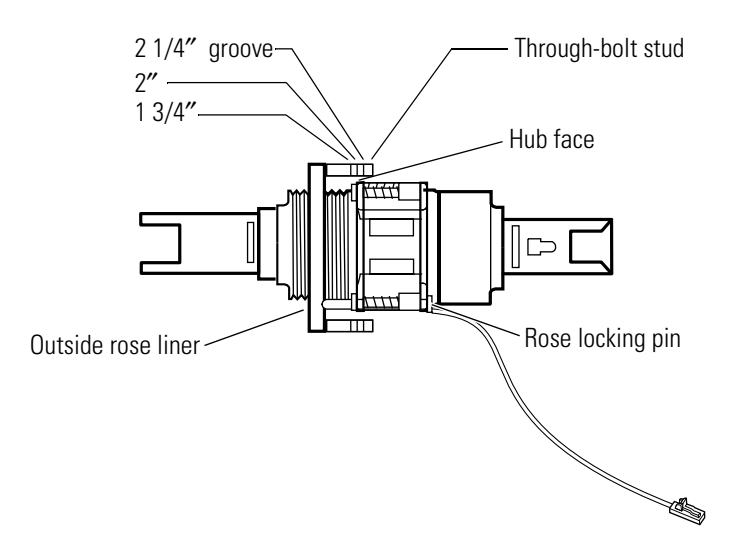

Figure 4.11 Adjusting the outside liner for the door thickness

## Task C. To reinstall the lock chassis and engage the retractor in the latch:

1. From the outside of the door, insert the lock chassis into the 2 1/8" chassis hole, routing the solenoid wire through the notch.

Caution

Make sure that the latch tube prongs engage the chassis frame and that the latch tailpiece engages the retractor.

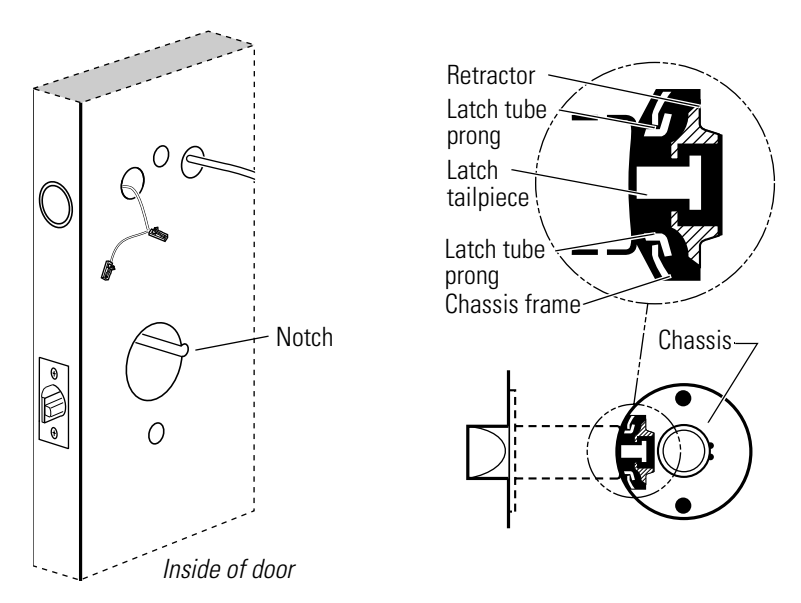

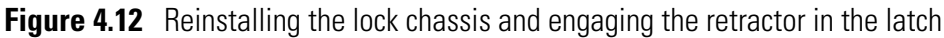

#### Task D. To reinstall the RQE rose liner:

1. Place the RQE rose liner on the chassis, aligning the holes in the rose liner with the holes prepared in the door.

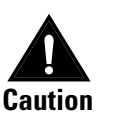

Make sure that there is clearance for the solenoid wire between the RQE rose liner and the door.

2. Install the through-bolts through the RQE rose liner and door in the top and bottom holes.

- Through-bolt ROE wire ROE rose liner Solenoid wire ROE rose liner Hub washer
- 3. Tighten the RQE rose liner on the door with the through-bolts.

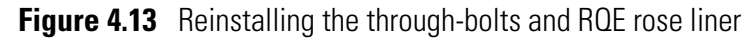

#### Task E. To reinstall trim hole inserts, bushings, and hub washers:

- 1. Insert the two trim hole inserts into the upper trim hole on each side of the door.
- 2. For LH and LHRB doors

Insert two bushings into the door status switch & LH/LHRB reader wire hole on each side of the door.

For RH and RHRB doors

Insert two bushings into the field harness & RH/RHRB reader wire hole on each side of the door.

3. Insert a bushing into the remaining wire hole on the inside of the door.

4. On each side of the door, slide a hub washer over the chassis sleeve so it rests on the hub.

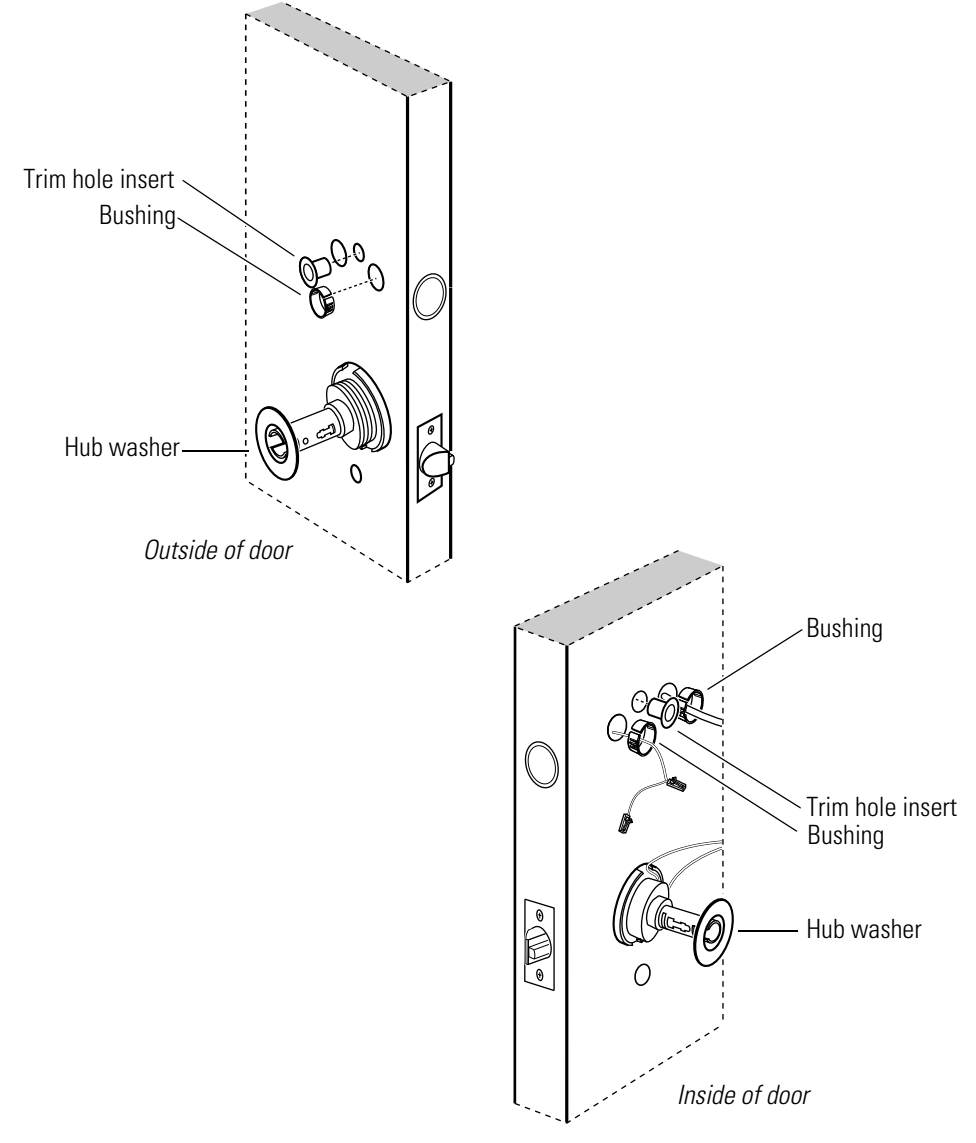

Figure 4.14 Reinstalling trim hole inserts, bushings, and hub washers

#### Task F. To connect the reader wire harness:

1. For LH and LHRB doors

From the outside of the door, feed the reader wire harness connector through the door status switch & LH/LHRB reader wire hole.

#### For RH and RHRB doors

From the outside of the door, feed the reader wire harness connector through the field harness & RH/RHRB reader wire hole.

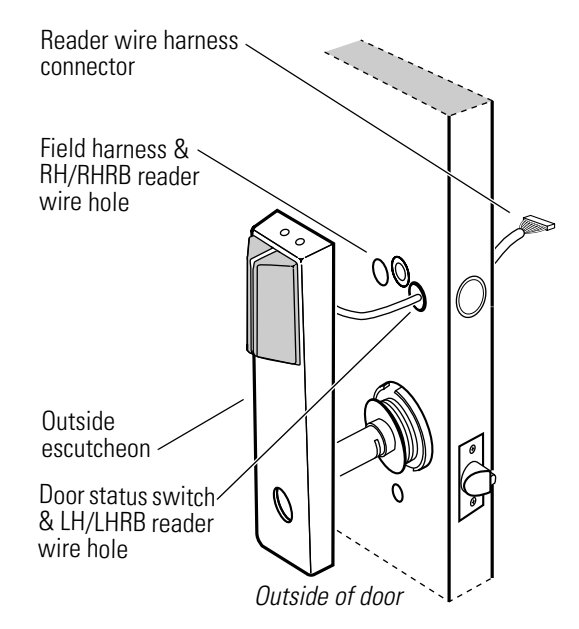

Figure 4.15 Feeding the reader wire harness connector through the wire hole

- 2. Temporarily rest the outside escutcheon on the door by inserting the escutcheon studs into the trim holes.
- 3. Connect the reader wire harness to the control electronics circuit board in the inside escutcheon.

When connecting the reader wire harness, make sure that:

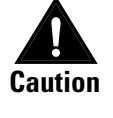

- there are no loose wire connections where the wires are inserted into the connectors
- *the connectors are firmly mated.*

4. From the inside of the door, feed the sensor and solenoid wire harness from the control electronics circuit board, as well as the sensor wires and the solenoid wire, through the large opening in the inside escutcheon.

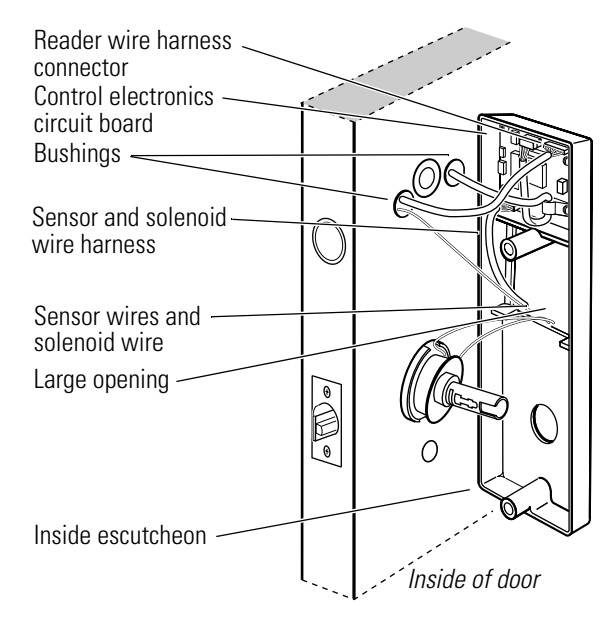

Figure 4.16 Connecting the reader wire harness to the control electronics circuit board

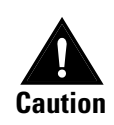

When routing the reader wire barness, make sure the reader wire barness is not rubbed across any sharp edges or over any surface that could damage its sleeving or wire insulation.

#### Task G. To secure the escutcheons and complete the connections:

- 1. Position the inside and outside escutcheons onto the door.
- 2. *Making sure that the escutcheon does not pinch the wires*, secure the escutcheons to the door—but do not tighten. Use the upper escutcheon screw at the top escutcheon hole and the lower escutcheon screw at the bottom escutcheon hole.

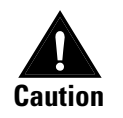

When routing the sensor and solenoid wire barness, the sensor wires, and the solenoid wires, make sure the wires are not rubbed across any sharp edges or over any surface that could damage their sleeving or wire insulation. 3. Make the solenoid connection and three sensor connections, and place the wires into the inside escutcheon.

| Wire connection     | Color   | No. of wires | No. of pins |
|---------------------|---------|--------------|-------------|
| Solenoid            | Yellow  | 2            | 3           |
| RQE                 | Brn/Org | 2            | 3           |
| Shorting connection | Purple  | 2            | 2           |
| Door status sensor  | White   | 2            | 2           |

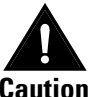

*When making the sensor connections and solenoid connection, make sure:* 

- there are no loose wire connections where the wires are inserted into the connectors
- *the connectors are firmly mated.*

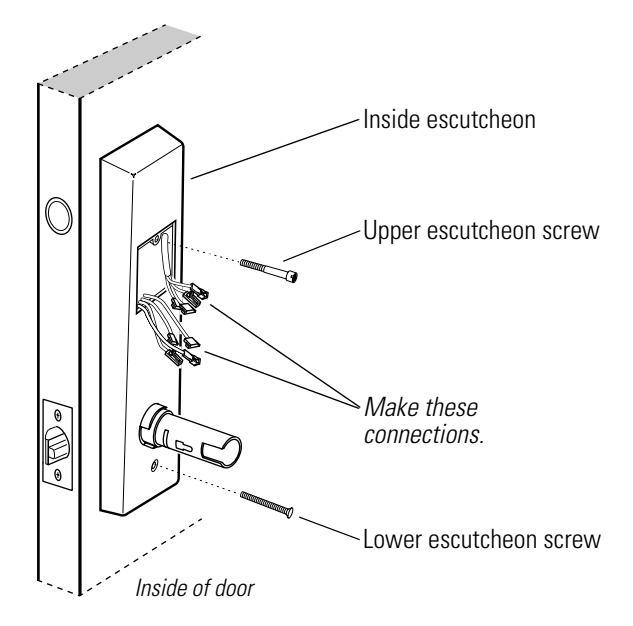

Figure 4.17 Securing the through-bolt escutcheon and completing connections

#### Task H. To reinstall the inside and outside levers/knobs:

**Note:** To use a core and throw member from a manufacturer other than BEST with a 9KW Lock, see the *Installation Instructions for 9K Non-interchangeable Cores & Throw Members (T56093).* Skip Step 4 and Step 5 of those instructions.

1. *For the inside and outside knobs* Push firmly on the knob until it is seated.

*For the inside and outside levers* With the handle pointing toward the door hinges, push firmly on the lever until it is seated.

2. Tighten the upper and lower escutcheon screws.

3. Turn the levers/knobs to check that they operate smoothly.

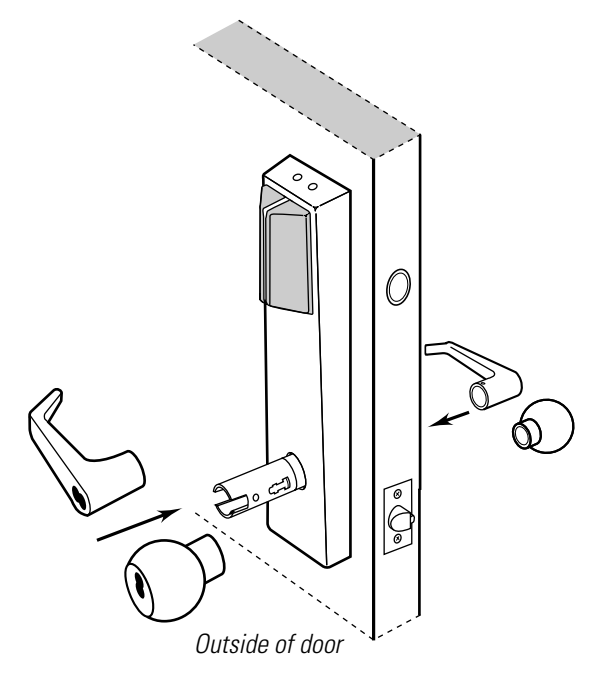

Figure 4.18 Reinstalling the levers/knobs

#### Task I. To reinstall the core and throw member:

1. Install the blocking plate onto the throw member.

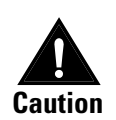

You must use the blocking plate to prevent unauthorized access.

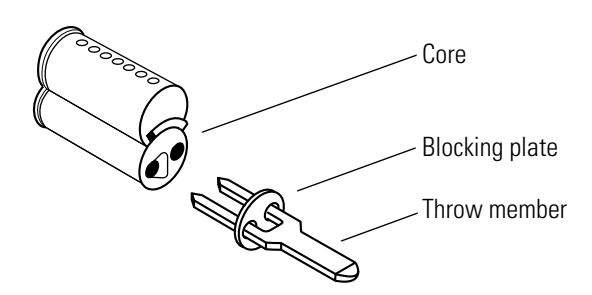

Figure 4.19 Reinstalling the blocking plate and throw member

- 2. Insert the control key into the core and rotate the key 15 degrees to the right.
- 3. Insert the throw member into the core.

4. Insert the core and throw member into the lever/knob with the control key.

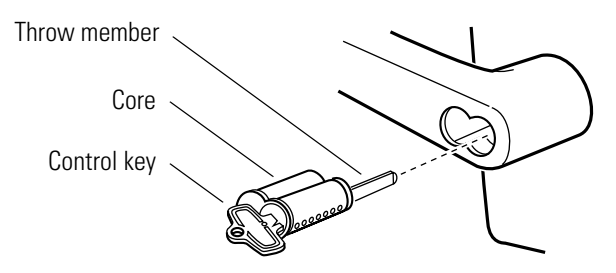

Figure 4.20 Reinstalling the core and throw member (lever shown)

5. Rotate the control key 15 degrees to the left and withdraw the key.

**Note:** *For 6-pin core users only*, install the plastic spacer (supplied with permanent cores) instead of the blocking plate onto the throw member.

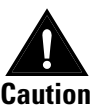

*The control key can be used to remove cores and to access doors. Provide adequate security for the control key.* 

#### Task J. To reinstall the access door:

- 1. *Making sure that the access door does not pinch any wires*, insert the tabs of the access door into its mating slots and swing the door closed.
- 2. Use the appropriate bit driver to secure the access door with the security screw. Tighten firmly.

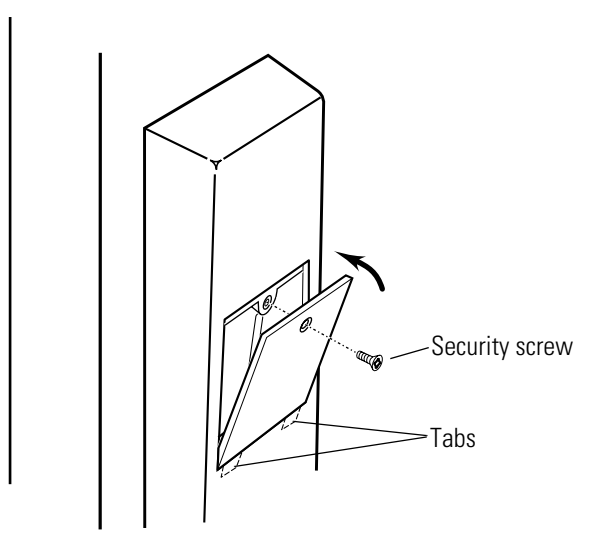

Figure 4.21 Reinstalling the access door

#### **REVERSING THE SOLENOID WHEN CHANGING THE FUNCTION**

Because of the complex nature of this procedure, BEST recommends that you order a new cylindrical chassis. Contact your BEST Representative.

Use the following part numbers when ordering a new cylindrical chassis.

| Chassis type     | Part number |
|------------------|-------------|
| 8KW DDEL         | C60783      |
| 8KW DDEU         | C60781      |
| 9KW DDEL         | C60787      |
| 9KW DDEL, non-IC | C60791      |
| 9KW DDEU         | C60785      |
| 9KW DDEU, non-IC | C60789      |

#### **Replacing components for cylindrical locks**

Replacing the<br/>solenoidBecause of the complex nature of this procedure, BEST recommends<br/>that you order a new cylindrical chassis. Contact your BEST<br/>Representative.

Use the part numbers listed in *Reversing the solenoid when changing the function* when ordering a new cylindrical chassis.

#### Replacing the RQE rose liner for cylindrical locks

#### **Removing the RQE rose liner**

1. Remove the following parts:

- Remove the access door. See Task C. To remove the access door: on page 4-4.
- Remove the inside lever/knob. See *Task B1. To remove the keyed lever/knob:* on page 4–3.
- Remove the upper and lower escutcheon screws from the inside escutcheon.
- Remove the inside hub washers.

**Note:** You can let the inside escutcheon dangle from the field wire harness while completing this task.

- 2. Disconnect the RQE connector.
- 3. Remove the through-bolts and the RQE rose liner.

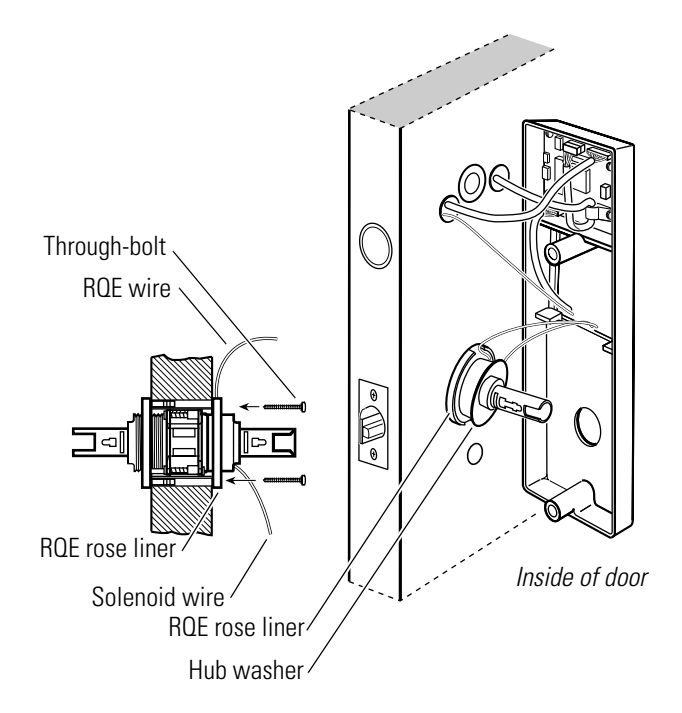

Figure 4.22 Removing and reinstalling the RQE rose liner

#### **Reinstalling the RQE rose liner**

1. Place the RQE rose liner on the chassis, aligning the holes in the rose liner with the holes prepared in the door.

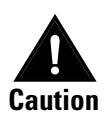

Make sure that there is clearance for the solenoid wire between the RQE rose liner and the door.

- 2. Install the through-bolts through the RQE rose liner and door in the top and bottom holes.
- 3. Tighten the RQE rose liner on the door with the through-bolts.
- 4. Connect the RQE connector.
- 5. Reinstall the following parts:
  - Reinstall the inside hub washer.
  - Reinstall the upper and lower escutcheon screws on the inside escutcheon.
  - Reinstall the inside lever/knob. See Task H. To reinstall the inside and outside levers/knobs: on page 4-16.
  - Reinstall the access door. See Task J. To reinstall the access door: on page 4-18.

#### Replacing the door status switch and magnet assembly

#### Removing the door status and switch magnet assembly

- 1. Remove the inside lever/knob. See *Task B1*. *To remove the keyed lever/knob:* on page 4–3.
- 2. Remove the access door. See *Task C. To remove the access door:* on page 4-4.
- 3. Remove the upper and lower escutcheon screws from the inside escutcheon.

**Note:** You can let the inside escutcheon dangle from the field wire harness while completing this task.

4. Disconnect the door status switch connector from the sensor and solenoid wire harness.

- Magnet Door status switch Door jamb
- 5. Remove the magnet from the hole in the door frame.

Figure 4.23 Removing and reinstalling the door status switch and magnet assembly

#### Reinstalling the door status and switch magnet assembly

- 1. Insert the new magnet in the hole in the door frame.
- 2. Insert the door status switch assembly into the door status switch hole in the edge of the door, feeding the connectors out the wire hole to the inside of the door.
- 3. Connect the door status sensor connector and shorting connector to the sensor and solenoid wire harness.

| Wire connection     | Color  | No. of wires | No. of pins |
|---------------------|--------|--------------|-------------|
| Shorting connection | Purple | 2            | 2           |
| Door status sensor  | White  | 2            | 2           |

- 4. Reinstall the upper and lower escutcheon screws on the inside escutcheon.
- 5. Reinstall the inside lever/knob. See *Task H. To reinstall the inside and outside levers/knobs:* on page 4–16.
- 6. Reinstall the access door. See *Task J. To reinstall the access door:* on page 4-18.

# 5

## Additional Service and Maintenance

This chapter contains instructions for replacing IDH Max components such as wire harnesses, card readers, and circuit boards.

| If you need to                                | See       |
|-----------------------------------------------|-----------|
| Replace the sensor and solenoid wire harness  | page 5-2  |
| Replace the reader wire harness               | page 5-3  |
| Replace the field wire harness                | page 5-5  |
| Replace the control electronics circuit board | page 5-8  |
| Replace a reader circuit board assembly       | page 5-9  |
| Replace a card reader                         | page 5-11 |
| Replace the panel interface board             | page 5-17 |

**Note:** When replacing components, always test that the lock works properly when you're finished.

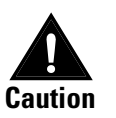

Before you perform any maintenance on your lock, make sure that you remove power from the lock.

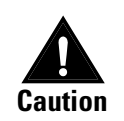

Before you handle the circuit board or any component on the circuit board, make sure that you are properly grounded using an electrostatic discharge (ESD) protection kit. Touching the circuit board without proper grounding can damage sensitive electronic components—even if you don't notice any static discharge.

#### **Replacing wire harnesses**

Replacing the sensor and solenoid wire harness

#### Removing the sensor and solenoid wire harness

- 1. Remove the core and throw member. For mortise instructions, see *Task A. To remove the core:* on page 3–3. For cylindrical instructions, see *Task A. To remove the core and throw member:* on page 4–3.
- 2. Use the appropriate bit driver to remove the security screw from the access door. Open the access door and remove it from the inside escutcheon.
- 3. Remove the inside lever/knob. For mortise instructions, see *Task B. To remove the inside and outside levers/knobs:* on page 3-4. For cylindrical instructions, see *Task B2. To remove the plain lever/knob:* on page 4-4.
- 4. Remove the upper and lower escutcheon screws from the inside escutcheon. Pull the inside escutcheon away from the door enough to expose the control electronics circuit board.

**Note:** You can let the inside escutcheon dangle from the field wire harness while completing this task.

- 5. Disconnect the three sensor connections and the solenoid connection.
- 6. Disconnect the sensor and solenoid wire harness from the control electronics circuit board.

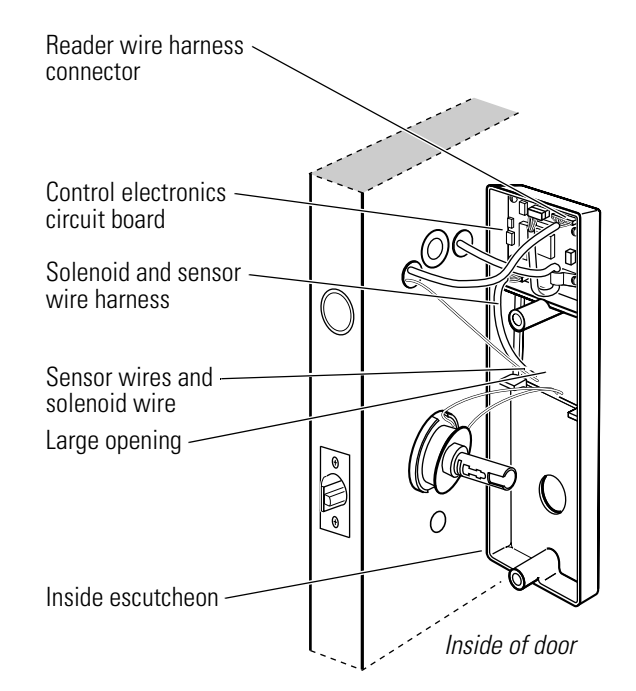

**Figure 5.1** Disconnecting and connecting the reader wire harness (cylindrical lock shown)

#### Reinstalling the sensor and solenoid wire harness

- 1. Connect the sensor and solenoid wire harness to the control electronics circuit board.
- 2. Make the connections and reinstall the inside escutcheon. For mortise instructions, see *Task F. To secure the escutcheons and complete the connections:* on page 3-20. For cylindrical instructions, see *Task G. To secure the escutcheons and complete the connections:* on page 4-15.
- 3. Reinstall the inside lever/knob. For mortise instructions, see *Task G. To reinstall the inside and outside levers/knobs:* on page 3-21. For cylindrical instructions, see *Task H. To reinstall the inside and outside levers/knobs:* on page 4-16.
- Reinstall the core and throw member. For mortise instructions, see *Task H. To reinstall the core (EEL and EEU only):* on page 3-23. For cylindrical instructions, see *Task I. To reinstall the core and throw member:* on page 4-17.
- 5. *Making sure that the access door does not pinch any wires*, insert the tabs of the access door into its mating slots and swing the door closed. Use the appropriate bit driver to secure the access door with the security screw. Tighten firmly.

#### Replacing the reader wire harness

#### Removing the reader wire harness

*To replace a reader wire harness for the magnetic stripe swipe or proximity card reader*, a new outside escutcheon gasket (A60725) is needed.

- 1. Remove the core and throw member. For mortise instructions, see *Task A. To remove the core:* on page 3–3. For cylindrical instructions, see *Task A. To remove the core and throw member:* on page 4–3.
- 2. Remove the inside lever/knob. For mortise instructions, see *Task B. To remove the inside and outside levers/knobs:* on page 3-4. For cylindrical instructions, see *Task B2. To remove the plain lever/knob:* on page 4-4.
- 3. Use the appropriate bit driver to remove the security screw from the access door. Open the access door and remove it from the inside escutcheon.
- 4. Remove the outside escutcheon from the door. For mortise instructions, see *Task D. To disconnect the connections and remove the outside escutcheon:* on page 3–6. For cylindrical instructions, see *Task D. To disconnect the connections and remove the outside escutcheon:* on page 4–4.
- 5. *For magnetic stripe swipe or proximity card readers,* remove the escutcheon gasket from the outside escutcheon and discard the gasket.

6. Loosen the screw holding the harness clamp and remove the clip. Save the clip.

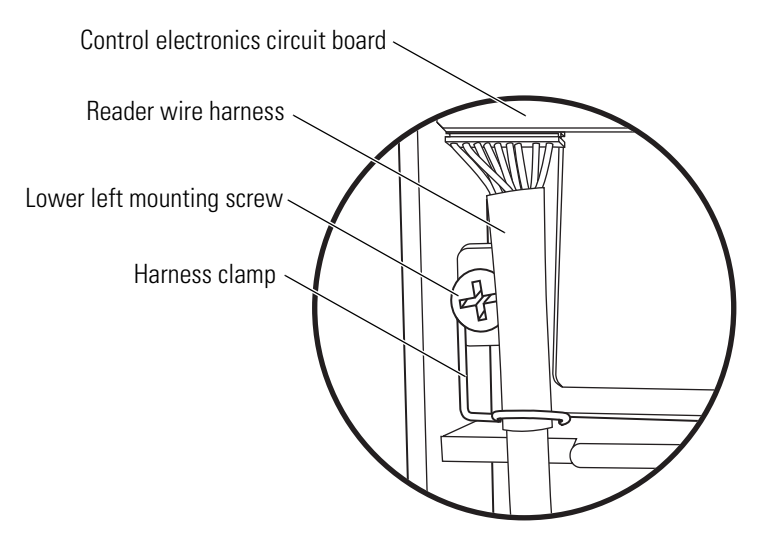

Figure 5.2 Removing the harness clamp

7. Disconnect the reader wire harness from the reader circuit board.

#### **Reinstalling the reader wire harness**

- 1. Connect the reader wire harness to the reader circuit board.
- 2. Slide the harness clamp under the loosened screw. Tighten the screw. See Figure 5.2.
- 3. *For magnetic stripe swipe and proximity card readers*, peel away the protective backing from the edge of the escutcheon gasket and slide the gasket onto the upper escutcheon post. Press the gasket into place on the edge of the escutcheon so the reader circuit board is covered.
- 4. Connect the reader wire harness to the control electronics circuit board. For mortise instructions, see *Task E. To connect the reader wire harness:* on page 3–17. For cylindrical instructions, see *Tighten the RQE rose liner on the door with the through-bolts.* on page 4–12.
- 5. Reinstall the outside escutcheon. For mortise instructions, see *Task F. To secure the escutcheons and complete the connections:* on page 3-20. For cylindrical instructions, see *Task G. To secure the escutcheons and complete the connections:* on page 4-15.
- Reinstall the inside lever/knob. For mortise instructions, see *Task G. To reinstall the inside and outside levers/knobs:* on page 3-21. For cylindrical instructions, see *Task H. To reinstall the inside and outside levers/knobs:* on page 4-16.

- 7. Reinstall the core and throw member. For mortise instructions, see *Task H. To reinstall the core (EEL and EEU only):* on page 3-23. For cylindrical instructions, see *Task I. To reinstall the core and throw member:* on page 4-17.
- 8. *Making sure that the access door does not pinch any wires*, insert the tabs of the access door into its mating slots and swing the door closed. Use the appropriate bit driver to secure the access door with the security screw. Tighten firmly.

#### **Removing the field wire harness**

- 1. Remove the core and throw member. For mortise instructions, see *Task A. To remove the core:* on page 3–3. For cylindrical instructions, see *Task A. To remove the core and throw member:* on page 4–3.
- 2. Remove the inside and outside knobs/levers. For mortise instructions, see *Task B. To remove the inside and outside levers/knobs:* on page 3-4. For cylindrical instructions, see *Task B1. To remove the keyed lever/knob:* on page 4-3.
- 3. Use the appropriate bit driver to remove the security screw from the access door. Open the access door and remove it from the inside escutcheon.
- 4. Loosen the inside escutcheon and disconnect the connections. For mortise instructions, see *Task D. To disconnect the connections and remove the outside escutcheon:* on page 3–6. For cylindrical instructions, see *Task D. To disconnect the connections and remove the outside escutcheon:* on page 4–4.
- 5. For mortise locks, perform the following steps:
  - Remove the cylinder and mortise case faceplate. See *Task E. To remove the mortise case faceplate and cylinder:* on page 3–10.
  - Remove the mounting plates. See Task F. To remove the mounting plates: on page 3-11.
  - Remove the mortise case. See *Task G. To remove the mortise case:* on page 3-11.
- Remove the inside escutcheon from the door. For mortise instructions, see *Task H. To remove the inside escutcheon:* on page 3-12. For cylindrical instructions, see *Task H. To remove the inside escutcheon:* on page 4-7.
- 7. Place the inside escutcheon on a flat surface.
- 8. Use a #1 Phillips head screwdriver to unscrew the lower-right circuit board screw and remove the field wire harness strain relief. Be careful not to touch the circuit board with the screwdriver and not to strip the screw.

**Replacing the field** 

wire harness

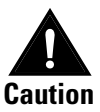

Do not use a power screwdriver to remove or reinstall the circuit board screw.

- 9. Disconnect the field wire harness from the control electronics circuit board.

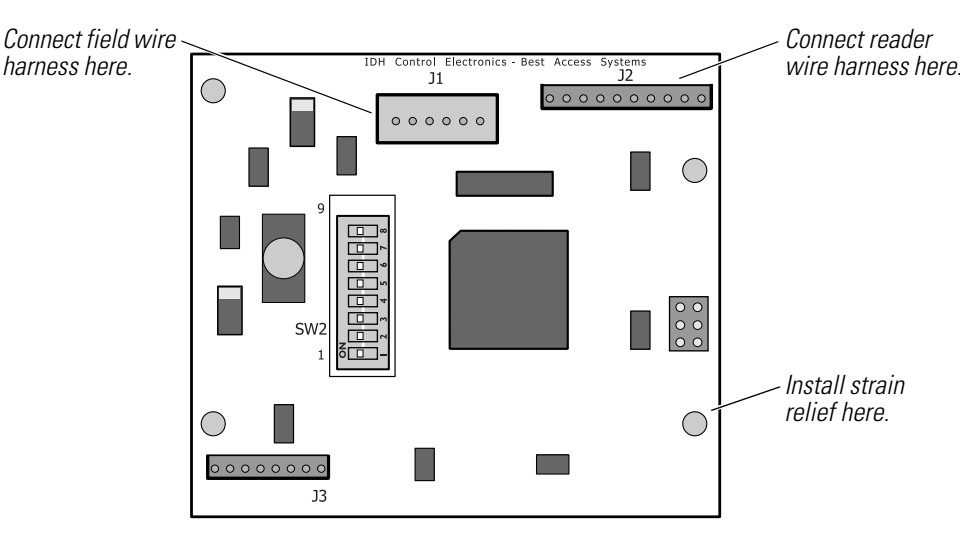

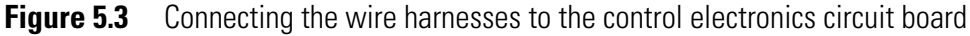

#### **Reinstalling the field wire harness**

- 1. Connect the field wire harness to the control electronics circuit board. See Figure 5.3.
- 2. Reinstall the field wire harness strain relief and install the circuit board screw. Try to start the circuit board screw without laying the strain relief flush against the control electronics circuit board. Then tighten the screw.

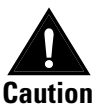

Remember to reinstall the field wire harness strain relief. The lock may be damaged or not operate properly without the strain relief.

- 3. Pull the field wire harness through the door and connect the field wire harness to the wire transfer hinge. For mortise instructions, see Task A. To pull the field wire harness through the door: on page 3-13. For cylindrical instructions, see Task A. To pull the field wire harness through the door: on page 4-8.
- 4. For mortise locks, perform the following steps:
  - Reinstall the mortise case. See *Task B. To reinstall the mortise* case: on page 3-14.
  - Reinstall the mounting plates. See *Task C. To reinstall the* mounting plates: on page 3-15.
  - Reinstall the cylinder and mortise case faceplate. See *Task D. To* reinstall the cylinder and mortise case faceplate: on page 3-16.

- 5. Connect the reader wire harness to the control electronics circuit board. For mortise instructions, see *Task E. To connect the reader wire harness:* on page 3–17. For cylindrical instructions, see *Tighten the RQE rose liner on the door with the through-bolts.* on page 4–12.
- 6. Make the connections and reinstall the inside escutcheon. For mortise instructions, see *Task F. To secure the escutcheons and complete the connections:* on page 3-20. For cylindrical instructions, see *Task G. To secure the escutcheons and complete the connections:* on page 4-15.
- Reinstall the inside lever/knob. For mortise instructions, see *Task G. To reinstall the inside and outside levers/knobs:* on page 3-21. For cylindrical instructions, see *Task H. To reinstall the inside and outside levers/knobs:* on page 4-16.
- Reinstall the core and throw member. For mortise instructions, see *Task H. To reinstall the core (EEL and EEU only):* on page 3-23. For cylindrical instructions, see *Task I. To reinstall the core and throw member:* on page 4-17.
- 9. *Making sure that the access door does not pinch any wires*, insert the tabs of the access door into its mating slots and swing the door closed. Use the appropriate bit driver to secure the access door with the security screw. Tighten firmly.

#### **Replacing the control electronics circuit board**

- 1. Remove the field wire harness from the control electronics circuit board. Perform step 1 through step 9 in the section *Removing the field wire harness* on page 5–5.
- 2. Unscrew the three remaining control electronics screws from the control electronics circuit board. Save the screws.
- 3. Remove the control electronics circuit board and place it in an anti-static bag.
- 4. Position the control electronics circuit board in the inside escutcheon and secure it using three of the control electronics screws. Install all but the lower-right control electronics screw.

**Note:** You do not need to change the positions of the DIP switches on the control electronics circuit board.

- By default, switches 1 through 5 are set to ON. These switches are for possible future applications.
- By default, switches 6 and 7 are set to ON for automatic baud rate detection. This setting lets you determine the baud rate for communication between the lock's control electronics circuit board and the panel interface module by setting DIP switches on the panel interface circuit board.
- Switch 8 is set to ON only for locks with a magnetic stripe insertion card reader; it is set to OFF for locks with a magnetic stripe swipe card reader.

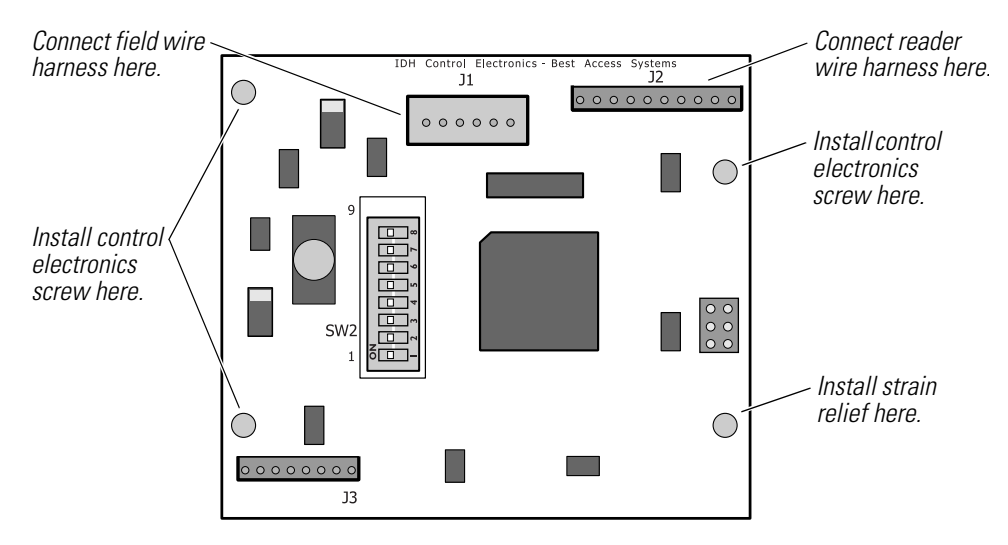

Figure 5.4 Installing the screws for the control electronics circuit board

5. Reinstall the field wire harness. Perform step 1 through step 9 in the section *Reinstalling the field wire harness* on page 5-6.

#### **Replacing the reader circuit board assembly**

*To replace a reader circuit board assembly for the proximity card reader*, the following new parts are needed:

- reader circuit board assembly (B80902)
- outside escutcheon gasket (A60725)
- tape for mounting the sounder (A60324).

To replace a reader circuit board assembly for the magnetic stripe swipe card reader, the following new parts are needed:

- reader circuit board assembly (B80901)
- outside escutcheon gasket (A60725)
- tape for mounting the sounder (A60324).

Replacing the reader circuit board assembly

#### Removing the reader circuit board assembly

- 1. Remove the core and throw member. For mortise instructions, see *Task A. To remove the core:* on page 3–3. For cylindrical instructions, see *Task A. To remove the core and throw member:* on page 4–3.
- 2. Remove the inside and outside knobs/levers. For mortise instructions, see *Task B. To remove the inside and outside levers/knobs:* on page 3-4. For cylindrical instructions, see *Task B1. To remove the keyed lever/knob:* on page 4-3.
- 3. Use the appropriate bit driver to remove the security screw from the access door. Open the access door and remove it from the inside escutcheon.
- 4. Remove the outside escutcheon. For mortise instructions, see *Task D. To disconnect the connections and remove the outside escutcheon:* on page 3-6. For cylindrical instructions, see *Task D. To disconnect the connections and remove the outside escutcheon:* on page 4-4.
- 5. Remove the escutcheon gasket from the outside escutcheon and discard the gasket.
- 6. Unscrew the two reader electronics mounting screws on the reader circuit board assembly and remove the harness clamp. Save the harness clamp and screws.
- 7. *For locks with a magnetic stripe swipe card reader*, disconnect the reader harness from the reader circuit board assembly.

*For locks with a proximity card reader*, carefully pull the reader circuit board assembly straight out from the escutcheon and remove it.

- 8. Remove the reader circuit board from the outside escutcheon.
- 9. Insert a flat blade screwdriver under the sounder and turn it to remove the sounder from the outside escutcheon.

#### Reinstalling the reader circuit board assembly

1. *For locks with a magnetic stripe swipe card reader*, connect the reader harness to the reader circuit board and position the circuit board in the outside escutcheon.

*For locks with a proximity card reader*, align the connectors on the back of the reader circuit board assembly with the reader pins. Press the board into place.

- 2. Loosely install the two reader electronics mounting screws.
- 3. Position the harness clamp under the left reader electronics mounting screw. Make sure the reader wire harness is positioned properly under the harness clamp. Tighten the screws.
- 4. Remove the backing from the adhesive tape and apply the tape to the back of the outside escutcheon.
- 5. Press the sounder in place on the tape.
- 6. Peel away the protective backing from the edge of the escutcheon gasket and slide the gasket onto the upper escutcheon post. Press the gasket into place on the edge of the escutcheon so the reader circuit board is covered.
- Connect the reader wire harness to the control electronics circuit board. For mortise instructions, see *Task E. To connect the reader wire harness:* on page 3-17. For cylindrical instructions, see *Tighten the RQE rose liner on the door with the through-bolts.* on page 4-12.
- 8. Reinstall the outside escutcheon. For mortise instructions, see *Task F. To secure the escutcheons and complete the connections:* on page 3–20. For cylindrical instructions, see *Task G. To secure the escutcheons and complete the connections:* on page 4–15.
- Reinstall the inside lever/knob. For mortise instructions, see *Task G. To reinstall the inside and outside levers/knobs:* on page 3-21. For cylindrical instructions, see *Task H. To reinstall the inside and outside levers/knobs:* on page 4-16.
- 10. Reinstall the core and throw member. For mortise instructions, see *Task H. To reinstall the core (EEL and EEU only):* on page 3–23. For cylindrical instructions, see *Task I. To reinstall the core and throw member:* on page 4–17.
- 11. *Making sure that the access door does not pinch any wires*, insert the tabs of the access door into its mating slots and swing the door closed. Use the appropriate bit driver to secure the access door with the security screw. Tighten firmly.

#### **Replacing readers**

*To replace a proximity card reader assembly*, the following new parts are needed:

- proximity card reader (B64404 for HID; B64403 for Motorola)
- outside escutcheon gasket (A60725).

*To replace a magnetic stripe swipe card reader*, the following new parts are needed:

- magnetic stripe swipe card reader (B63269)
- outside escutcheon gasket (A60725).

*To replace a magnetic stripe insertion card reader*, the following new part is needed:

■ magnetic stripe insertion card reader (B61646).

### Replacing the Removing the magnetic stripe swipe card reader agnetic stripe 1

Replacing the magnetic stripe swipe card reader

- 1. Remove the core and throw member. For mortise instructions, see *Task A. To remove the core:* on page 3–3. For cylindrical instructions, see *Task A. To remove the core and throw member:* on page 4–3.
- 2. Remove the inside and outside knobs/levers. For mortise instructions, see *Task B. To remove the inside and outside levers/knobs:* on page 3-4. For cylindrical instructions, see *Task B1. To remove the keyed lever/knob:* on page 4-3.
- 3. Use the appropriate bit driver to remove the security screw from the access door. Open the access door and remove it from the inside escutcheon.
- 4. Remove the outside escutcheon. For mortise instructions, see *Task D. To disconnect the connections and remove the outside escutcheon:* on page 3-6. For cylindrical instructions, see *Task D. To disconnect the connections and remove the outside escutcheon:* on page 4-4.
- 5. Remove the escutcheon gasket from the outside escutcheon and discard the gasket.
- 6. Unscrew the two reader electronics mounting screws on the reader circuit board assembly and remove the harness clamp. Save the harness clamp and screws.

**Note:** You can carefully set aside the reader circuit board and sounder affixed to the outside escutcheon.

7. Remove the four reader assembly mounting screws. Save the screws.

8. Remove the magnetic stripe card reader assembly from the outside escutcheon, sliding the reader harness through the slot in the escutcheon.

**Note:** To determine the read head track position for ordering a magnetic stripe swipe card reader, look at the back of the reader for the label that states, "This reader was factory set to reader magstripe track no. 1 2." The track number is circled. If there is no label, the track number is 3.

#### Reinstalling the magnetic stripe swipe card reader

- 1. Orient the magnetic stripe card reader assembly and insert the reader harness through the slot in the outside escutcheon.
- 2. Position the magnetic stripe card reader assembly on the reader gasket and install the four reader assembly mounting screws.
- 3. Connect the reader harness to the reader circuit board and position the circuit board in the outside escutcheon.
- 4. Loosely install the two reader electronics mounting screws.
- 5. Position the harness clamp under the left reader electronics mounting screw. Make sure the reader wire harness is positioned properly under the harness clamp. Tighten the screws.
- 6. Peel away the protective backing from the edge of the escutcheon gasket and slide the gasket onto the upper escutcheon post. Press the gasket into place on the edge of the escutcheon so the reader circuit board is covered.
- Connect the reader wire harness to the control electronics circuit board. For mortise instructions, see *Task E. To connect the reader wire harness:* on page 3-17. For cylindrical instructions, see *Tighten the RQE rose liner on the door with the through-bolts.* on page 4-12.
- 8. Reinstall the outside escutcheon. For mortise instructions, see *Task F. To secure the escutcheons and complete the connections:* on page 3-20. For cylindrical instructions, see *Task G. To secure the escutcheons and complete the connections:* on page 4-15.
- Reinstall the inside lever/knob. For mortise instructions, see *Task G. To reinstall the inside and outside levers/knobs:* on page 3-21. For cylindrical instructions, see *Task H. To reinstall the inside and outside levers/knobs:* on page 4-16.
- 10. Reinstall the core and throw member. For mortise instructions, see *Task H. To reinstall the core (EEL and EEU only):* on page 3-23. For cylindrical instructions, see *Task I. To reinstall the core and throw member:* on page 4-17.
- 11. *Making sure that the access door does not pinch any wires*, insert the tabs of the access door into its mating slots and swing the door closed. Use the appropriate bit driver to secure the access door with the security screw. Tighten firmly.
#### Replacing the magnetic stripe insertion card reader

#### Removing the magnetic stripe insertion card reader

- 1. Remove the core and throw member. For mortise instructions, see *Task A. To remove the core:* on page 3–3. For cylindrical instructions, see *Task A. To remove the core and throw member:* on page 4–3.
- 2. Remove the inside and outside knobs/levers. For mortise instructions, see *Task B. To remove the inside and outside levers/knobs:* on page 3-4. For cylindrical instructions, see *Task B1. To remove the keyed lever/knob:* on page 4-3.
- 3. Use the appropriate bit driver to remove the security screw from the access door. Open the access door and remove it from the inside escutcheon.
- 4. Remove the outside escutcheon. For mortise instructions, see *Task D*. *To disconnect the connections and remove the outside* escutcheon: on page 3-6. For cylindrical instructions, see *Task D*. *To disconnect the connections and remove the outside escutcheon:* on page 4-4.
- 5. Unscrew the two reader electronics screws on the card reader and remove the harness clamp. Save the harness clamp and screws.
- 6. Disconnect the reader wire harness from the circuit board on the card reader.
- 7. Remove the card reader.

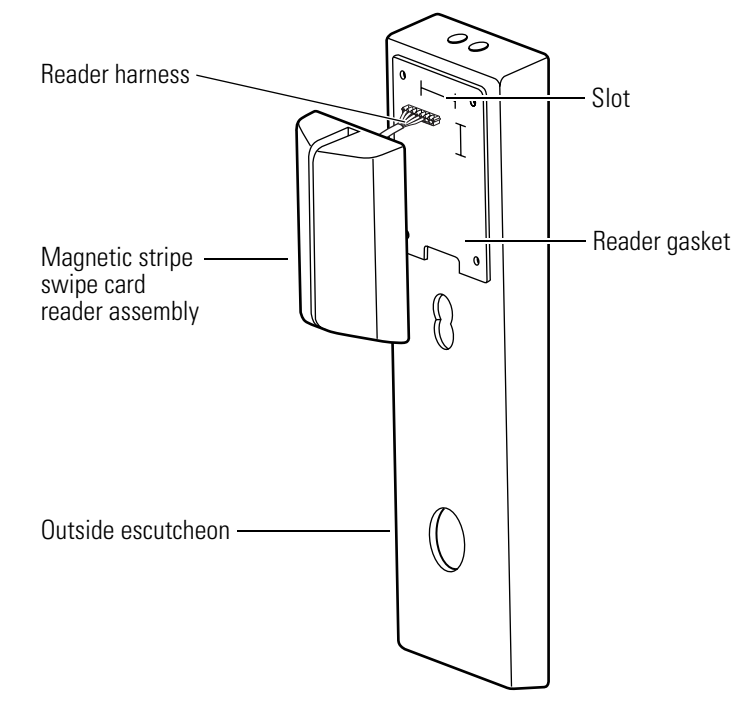

Figure 5.5 Removing and reinstalling the magnetic stripe swipe card reader

#### Reinstalling the magnetic stripe insertion card reader

- 1. Position the card reader in the outside escutcheon and secure it with the two reader electronics screws. Do not tighten the left screw.
- 2. Connect the reader wire harness to the circuit board on the card reader.
- 3. Position the harness clamp under the left reader electronics screw. Tighten the screw.
- 4. Connect the reader wire harness to the control electronics circuit board. For mortise instructions, see *Task E. To connect the reader wire harness:* on page 3-17. For cylindrical instructions, see *Tighten the RQE rose liner on the door with the through-bolts.* on page 4-12.
- 5. Reinstall the outside escutcheon. For mortise instructions, see *Task F. To secure the escutcheons and complete the connections:* on page 3–20. For cylindrical instructions, see *Task G. To secure the escutcheons and complete the connections:* on page 4–15.
- Reinstall the inside lever/knob. For mortise instructions, see *Task G. To reinstall the inside and outside levers/knobs:* on page 3-21. For cylindrical instructions, see *Task H. To reinstall the inside and outside levers/knobs:* on page 4-16.
- 7. Reinstall the core and throw member. For mortise instructions, see *Task H. To reinstall the core (EEL and EEU only):* on page 3-23. For cylindrical instructions, see *Task I. To reinstall the core and throw member:* on page 4-17.
- 8. *Making sure that the access door does not pinch any wires*, insert the tabs of the access door into its mating slots and swing the door closed. Use the appropriate bit driver to secure the access door with the security screw. Tighten firmly.

#### Replacing the proximity card reader assembly

- Removing the proximity card reader assembly
- 1. Remove the core and throw member. For mortise instructions, see *Task A. To remove the core:* on page 3–3. For cylindrical instructions, see *Task A. To remove the core and throw member:* on page 4–3.
- 2. Remove the inside and outside knobs/levers. For mortise instructions, see *Task B. To remove the inside and outside levers/knobs:* on page 3-4. For cylindrical instructions, see *Task B1. To remove the keyed lever/knob:* on page 4-3.
- 3. Use the appropriate bit driver to remove the security screw from the access door. Open the access door and remove it from the inside escutcheon.
- 4. Remove the outside escutcheon. For mortise instructions, see *Task D. To disconnect the connections and remove the outside escutcheon:* on page 3–6. For cylindrical instructions, see *Task D.*

*To disconnect the connections and remove the outside escutcheon:* on page 4-4.

- 5. Remove the escutcheon gasket from the outside escutcheon and discard the gasket.
- 6. Unscrew the two reader electronic mounting screws on the reader circuit board and remove the harness clamp. Save the harness clamp and screws.
- 7. Carefully pull the reader circuit board assembly straight out from the escutcheon.

**Note:** You can carefully set aside the reader circuit board and sounder affixed to the outside escutcheon.

- 8. Unscrew the four bezel mounting screws. Save the screws.
- 9. Remove the proximity card reader assembly from the outside escutcheon.

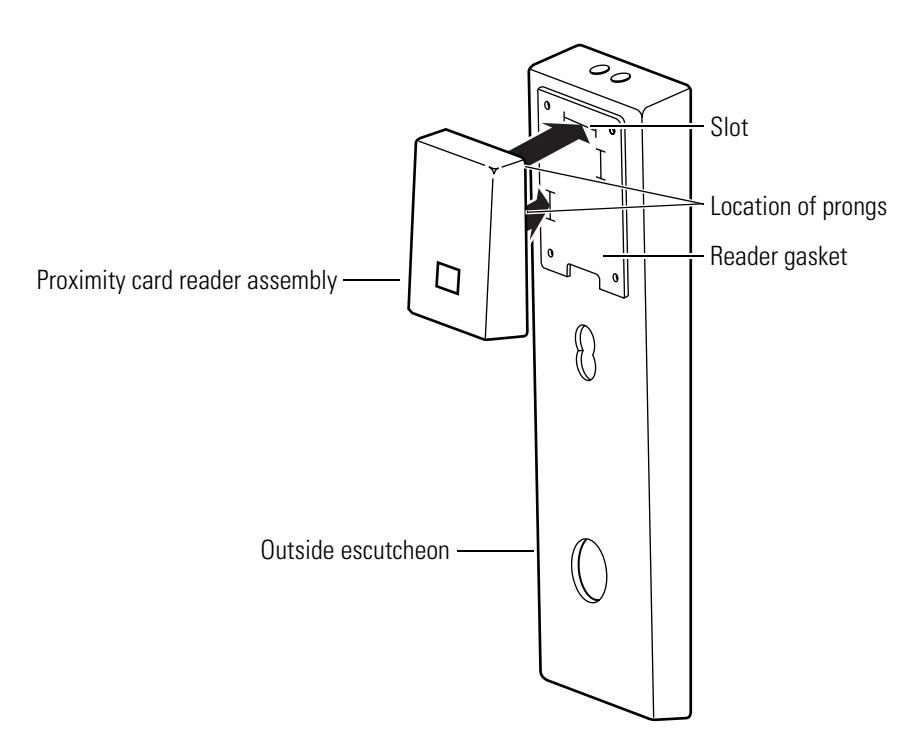

**Figure 5.6** Removing and replacing the proximity card reader

#### Reinstalling the proximity card reader assembly

- 1. Orient the proximity card reader assembly and insert the pins through the slots in the outside escutcheon.
- 2. Position the proximity card reader assembly on the reader gasket and install the four bezel assembly mounting screws.
- 3. Align the connectors on the back of the reader circuit board assembly with the reader pins. Press the board into place.
- 4. Loosely install the two reader electronics mounting screws.

- 5. Position the harness clamp under the left reader electronics mounting screw. Make sure the reader wire harness is positioned properly under the harness clamp. Tighten the screws.
- 6. Peel away the protective backing from the edge of the escutcheon gasket and slide the gasket onto the upper escutcheon post. Press the gasket into place on the edge of the escutcheon so the reader circuit board is covered.
- Connect the reader wire harness to the control electronics circuit board. For mortise instructions, see *Task E. To connect the reader wire harness:* on page 3-17. For cylindrical instructions, see *Tighten the RQE rose liner on the door with the through-bolts.* on page 4-12.
- 8. Make the connections and reinstall the inside escutcheon. For mortise instructions, see *Task F. To secure the escutcheons and complete the connections:* on page 3–20. For cylindrical instructions, see *Task G. To secure the escutcheons and complete the connections:* on page 4–15.
- 9. Reinstall the outside escutcheon. For mortise instructions, see *Task F. To secure the escutcheons and complete the connections:* on page 3–20. For cylindrical instructions, see *Task G. To secure the escutcheons and complete the connections:* on page 4–15.
- Reinstall the inside lever/knob. For mortise instructions, see *Task G. To reinstall the inside and outside levers/knobs:* on page 3-21. For cylindrical instructions, see *Task H. To reinstall the inside and outside levers/knobs:* on page 4-16.
- 11. Reinstall the core and throw member. For mortise instructions, see *Task H. To reinstall the core (EEL and EEU only):* on page 3-23. For cylindrical instructions, see *Task I. To reinstall the core and throw member:* on page 4-17.
- 12. *Making sure that the access door does not pinch any wires*, insert the tabs of the access door into its mating slots and swing the door closed. Use the appropriate bit driver to secure the access door with the security screw. Tighten firmly.

#### **Replacing the panel interface circuit board**

- 1. Disconnect the connections running from the panel interface module to the wire transfer hinge and the connections from the panel interface module to the access control panel/reader interface.
- 2. Slide the panel interface circuit board out of the panel rail.
- 3. Slide the new panel interface circuit board into the panel rail.
- 4. Reconnect the connections running to the wire transfer hinge and the access control panel/reader interface. For instructions, see the appropriate installation instructions in Appendix B.
- 5. Set the DIP switches on the panel interface circuit board. For instructions, see the appropriate installation instructions in Appendix B.

# A

# GLOSSARY

| Anti-friction latch     | A latchbolt designed to reduce friction between the main latchbolt and strike.                                                                         |
|-------------------------|----------------------------------------------------------------------------------------------------|
| Armored front           | The mortise lock front and faceplate designed to prevent<br>tampering with the cylinder clamp screw and case<br>mounting screws.                       |
| Auxiliary dead<br>latch | A latch that prevents the latchbolt from being loided when the door is closed. See <i>Loiding</i> .                                                    |
| Backset                 | The distance from the faceplate to the center of the cylinder or lever/knob.                                                                           |
| Cam                     | See Cylinder cam.                                                                                                    |
| Card reader             | A device that reads the information encoded on magnetic stripe cards or proximity cards.                                                               |
| Core                    | See Interchangeable core.                                                                                                    |
| Cylinder                | See Mortise cylinder.                                                                                                    |
| Cylinder cam            | A rotating part of a keyed cylinder that drives the deadbolt or latchbolt.                                                                             |
| Cylinder ring           | A metal ring that fits around the cylinder and protects it<br>from tampering. The cylinder ring also spaces the<br>cylinder out to the right position. |
| Door bevel              | The angle on the edge of a door.                                                                                                    |
| Door status sensor      | A sensor that monitors whether the door is open or<br>closed. This sensor is used to detect a forced entry, or a<br>door that is propped open.         |
| Escutcheon              | A surface-mounted plate that covers holes that were made<br>in the door for knobs and cylinders.                                                       |

| Faceplate                  | A finished part of a mortise lock that covers the armored front. See <i>Armored front</i> .                                                                                                    |
|----------------------------|----------------------------------------------------------------------------------------------------|
| Figure-8                   | The basic shape of the interchangeable core and its housing (door knob, cylinder, padlock, etc.). See also <i>Interchangeable core</i> .                                                                                                    |
| Hand of door               | The swing direction of the door as viewed from the outside of the door. A right-handed (RH) door is hinged on the right and swings inward. A left-handed (LH) door is hinged on the left and swings inward. If either of these doors swings outward, it becomes a right-hand reverse bevel (RHRB) door, or a left-hand reverse bevel (LHRB) door respectively. |
| High edge of door<br>bevel | The edge of the door that is closer to the frame.                                                                                                    |
| Interchangeable<br>core    | A figure-8 shaped device that contains all mechanical parts for a masterkeyed system. The interchangeable core can be removed by a special control key and can be recombinated without disassembling the lock. See also <i>Figure-8</i> .                                                                                                    |
| Key override               | An optional feature that enables an authorized user (in an emergency) to<br>bypass all electronic locking features, and open the lock with a mechanical<br>key.                                                                                                    |
| Latchbolt status<br>sensor | A sensor that monitors whether the latchbolt is extended or retracted. This sensor can be used in combination with the door status sensor to determine whether the door is fully secure.                                                                                                    |
| LED                        | Light Emitting Diode. Indicates the status of the electronic lock to the user.                                                                                                    |
| Life Safety Code®          | A document, developed by the National Fire Protection Association (NFPA) that regulates building construction to prevent injury in case of fire. Code sections 2-4, and 5-2.1.5 apply to locks and latches.                                                                                                    |
| Lock function              | The way a lock operates.                                                                                                    |
| Loiding                    | A burglary attack method that uses a credit card-like object. This object is inserted between the door and the frame to separate the latchbolt from the strike.                                                                                                    |
| Magnetic stripe<br>card    | A credit-card shaped device to which data is encoded in the form of a magnetically encoded strip of tape.                                                                                                    |
| Mortise cylinder           | A threaded lock cylinder that screws directly into the lock case. A key-driven rotating cam, attached to the back, drives the locking mechanism.                                                                                                    |
| Mortise                    | A rectangular cavity cut into the edge of a door. Also can mean the act of making such a cavity.                                                                                                    |
| Mortise lock               | A lock that fits into a mortise. Other locks fit into bored holes or mount to a surface. See also <i>Mortise</i> .                                                                                                    |
| Removable core             | See Interchangeable core.                                                                                                    |
| Request-to-exit<br>(RQE)   | A switch that allows the user to exit without setting off an alarm. Electrified<br>and IDH Max Locks can be supplied with an internal request-to-exit switch.<br>Turning the inside knob or lever actuates the switch and, when wired to an<br>alarm system, sends a signal to disable or sound an alarm, start a timer, etc.                                  |
| <b>Reverse bevel</b>       | See Hand of door.                                                                                                    |
| Solenoid                   | A component that operates the locking mechanism of the lock.                                                                                                    |

| Sounder        | The device in the lock that produces sound. The sounder annunciates when access is denied.                  |
|----------------|----------------------------------------------------------------------------------------------------|
| Spanner wrench | A wrench used to tighten a rose ring onto a door.                                                           |
| Swing          | See Hand of door.                                                                                           |
| Template       | A precise, detailed hole pattern that serves as a guide for the mortising and drilling of doors and frames. |
| Wire harness   | A group of wires bundled together with connectors at either end.                                            |

# B

# **INSTALLATION INSTRUCTIONS**

The following pages contain:

- Installation Instructions for 34HW-35HW IDH Max Mortise Locks
- Installation Instructions for 83KW/93KW-85KW/95KW IDH Max Cylindrical Locks.

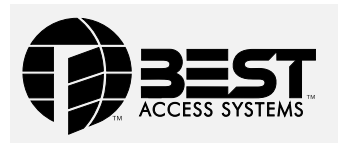

## Installation Instructions for 34HW–35HW IDH Max Mortise Locks

#### **Overview**

The 34HW–35HW IDH Max Mortise Lock provides the following features in an integrated lock, eliminating the need to install separate sensors in and around the door frame:

- electrified locking mechanism
- electronic token reader
- integrated trim
- door status detection
- latchbolt status detection
- ability to exit without triggering an alarm
- compatibility with varied access control panels/ reader interfaces.

**Note:** For a list of compatible access control panels/ reader interfaces, contact your local BEST representative.

A panel interface module is provided with the lock. The panel interface module receives token data and lock sensor data from the lock through an RS-485 connection. It translates this data into parallel signals, which it sends to the access control panel/reader interface. The panel interface module also translates control signals received from the access control panel/reader interface and sends them to the lock. The figure below shows the relationship between the components in the IDH Max system.

#### Contents

These installation instructions describe how to install, wire, and configure the components provided with your 34HW–35HW IDH Max Mortise Lock. The following topics are covered.

| Site survey                             | 2  |
|-----------------------------------------|----|
| Components checklist                    | 2  |
| Special tools checklist                 | 3  |
| Preparing the door and door jamb        | 4  |
| Installing the lock                     | 8  |
| Completing the installation at the door | 13 |
| Installing the panel interface module   | 18 |
| Testing the installation                | 23 |
| Troubleshooting the installation        | 24 |

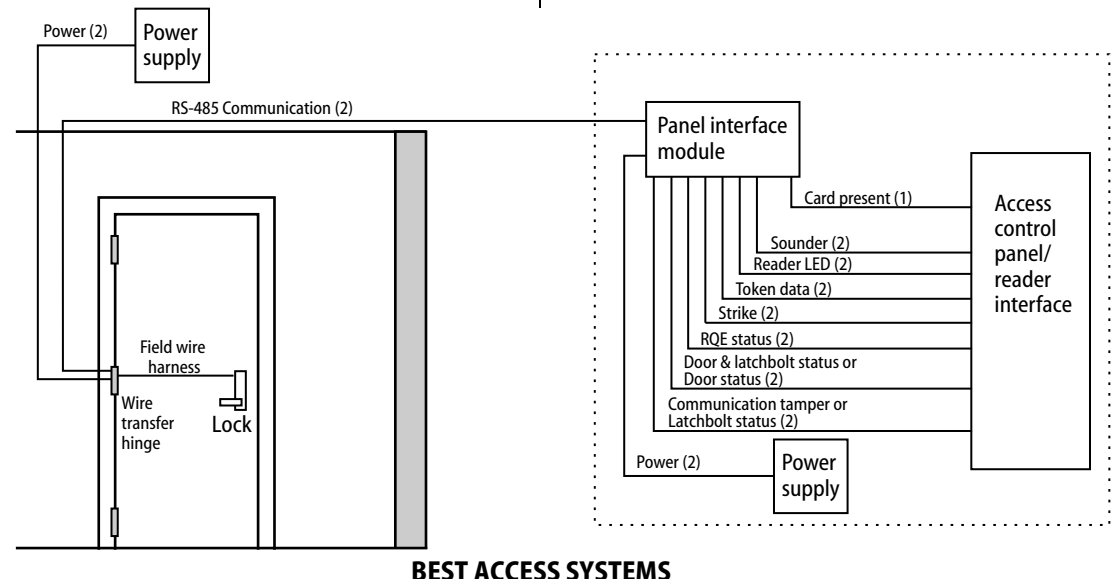

#### Site survey **Components checklist** Use the following survey to record information about the Use the following checklist to make sure that you have the installation site. You need this information to determine items necessary to install the components provided with vour 34HW-35HW IDH Max Mortise Lock. field wiring needs, select a power supply, and determine how to prepare the door for the lock. Components provided in the box: Lock information □ Mortise case assembly Lock function: Mortise case faceplate □ EEL–Electrically locked with key □ Inside escutcheon assembly with field wire harness EEU–Electrically unlocked with key NEL–Electrically locked without key Inside escutcheon access door NEU–Electrically unlocked without key Outside escutcheon assembly Power source for lock: □ Inside and outside mounting plates □ Separate power supply Inside knob/lever Power provided through panel interface module Outside knob/lever & spindle assembly Power source for panel interface module: □ Separate power supply Cylinder assembly (for use with EEL and EEU functions D Power provided through access control panel only) Distance of lock site from lock power source: \_\_\_\_\_\_ feet □ Mortise screw package Distance of lock site from panel interface module site: Trim hole insert package feet Plastic bushing package Door information **Escutcheon screw package** Door handing and bevel: Panel interface module Left hand (LH) □ Strike Left hand, reverse bevel (LHRB) Right hand (RH) □ Strike box with magnet □ Right hand, reverse bevel (RHRB) □ Spacer (for 6-pin cores) Door thickness: inches (1 3/4'' - 3'')Bar code ID sticker (for your records) Environment information Other items vou'll need: Ambient temperature: Dever supply for one IDH Max Mortise Lock (if you're □ Is within specifications. See the tables below. providing a separate power supply): regulated; This product meets the following Locked Door Outdoor 12 volts DC at 1.1 amps test requirements for ANSI/BHMA 156.25: **Note:** If you intend to power more than one lock with the Side of door Range same power supply, calculate the amperage for the Inside +66°F to +74°F (+19°C to +23°C) power supply by multiplying 1.1 by the number of IDH Max Mortise Locks (.85 by the number of IDH Max Outside $-31^{\circ}$ F to $+151^{\circ}$ F ( $-35^{\circ}$ C to $+66^{\circ}$ C) Cvlindrical locks). This product meets the following Full Indoor test Power supply for the panel interface module (if you're requirements for ANSI/BHMA 156.25: providing a separate power supply): 12 volts DC at Side of door Range .1 amp Inside and outside +32°F to +120°F (0°C to +49°C) U Wire transfer hinge: 8 conductors min.; 28 AWG min. continued

#### BEST ACCESS SYSTEMS

#### **Components checklist**

□ Field wiring for power connections between the lock and power supply or the lock and panel interface module.

If you're powering the lock(s) through the panel interface module, calculate the total length of the power wire run by summing:

- The distance from the power supply to the panel interface module.
- The distance from the panel interface module to the first door.
- If powering more than one door daisy-chained to the same power supply, add the total distance of the power runs between the doors.

If you're powering the lock(s) using a separate power supply, calculate the total length of the power wire run by summing:

- The distance from the power supply to the first door.
- If powering more than one door daisy-chained to the same power supply, add the total distance of the power runs between the doors.

Refer to the table below to determine the minimum wire gauge based on the number of doors sharing the power supply and the total length of the wire run.

- - - - -

#### Maximum wire length based on no. of doors daisy-chained to power supply

| 1        | 2 deeve  | 2 de eve | Adaana         | Minimum    |
|----------|----------|----------|----------------|------------|
| i aoor   | 2 aoors  | 3 aoors  | 4 <b>aoors</b> | wire gauge |
| 250 feet | 125 feet | 75 feet  | 60 feet        | 18 AWG     |
| 400 feet | 200 feet | 130 feet | 100 feet       | 16 AWG     |
| 600 feet | 300 feet | 185 feet | 150 feet       | 14 AWG     |

□ Field wiring for RS-485 communication connections between the lock and panel interface module (4000 feet maximum):

Category 5, shielded twisted pair; 24 AWG min.

#### Special tools checklist

Use the following checklist to make sure that you have the special tools necessary to install the components provided with your 34HW-35HW IDH Max Mortise Lock.

- □ Three (3) to four (4) foot, 3/8" drill bit
- □ T15 TORX<sup>®</sup> bit driver<sup>‡</sup>

‡ TORX is a registered trademark of the Camcar Division of Textron.

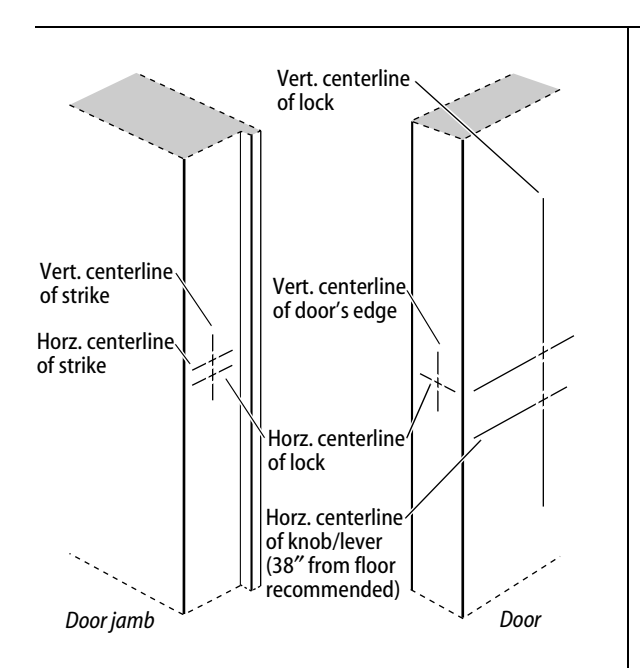

*Figure 1 Marking the centerlines* 

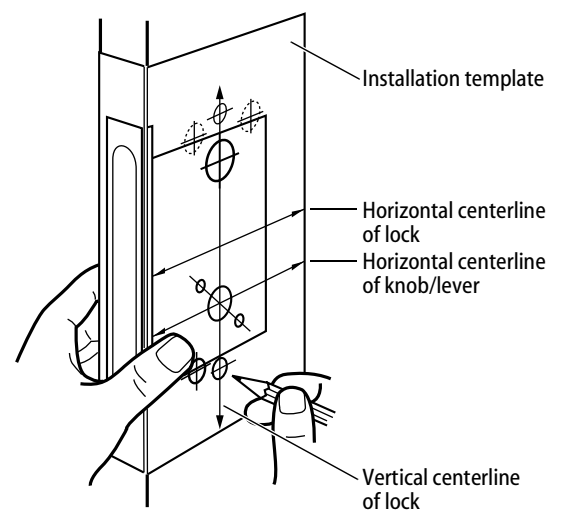

Figure 2 Positioning the template

#### 1 Mark centerlines

**Note:** If the door is a fabricated hollow metal door, determine whether it is properly reinforced to support the lock. If door reinforcement is not adequate, consult the door manufacturer for information on proper reinforcement. For dimensions for preparing metal doors, see the W13 Template—Installation Specifications for 34HW–35HW IDH Max Mortise Locks.

1 On the door, measure and mark the height of the centerline of the knob/lever from the floor (38" recommended). On both sides of the door, on the door's edge, and on the door jamb, mark the horizontal centerline of the lock 1 1/2" above the centerline of the knob/lever.

**Note:** If the door is a LH or RH door, mark the inside of the door. If the door is a LHRB or RHRB door, mark the outside of the door.

- 2 On the door's edge and door jamb, mark the vertical centerline of the lock.
- 3 Measure and mark the backset (2 3/4" standard) from the vertical centerline on the door's edge. On both sides of the door, mark the vertical centerline of the lock.
- 4 On the door jamb, mark the horizontal centerline of the strike 3/8" above the horizontal centerline of the lock.

#### 2 Position template and mark drill points

- 1 Cut the *W15 Template—Installation Template for* 34HW–35HW *IDH Max Mortise Locks* along the dashed lines and align the horizontal and vertical arrows with the marked centerlines on the door.
- 2 Tape the template to the door.
- 3 Center punch the necessary drill points. Refer to the instructions on the template.

#### 3 Mortise for lock case and faceplate

- 1 Mortise the edge of the door for the lock case. **Note:** The mortise cavity depth of 4 5/8" includes clearance for wiring behind the mortise case.
- 2 Insert the lock in the mortise cavity.
- 3 Mark the outline of the lock faceplate.
- 4 Remove the lock. Mortise to fit the faceplate.

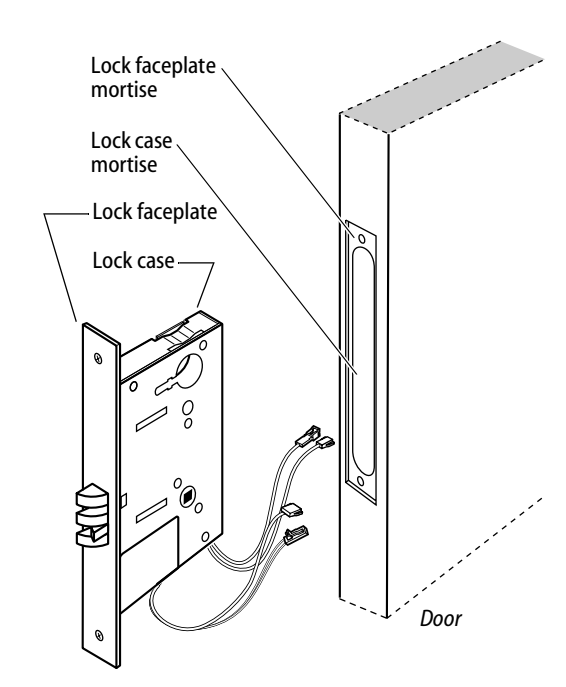

*Figure 3 Mortising for the lock case and faceplate* 

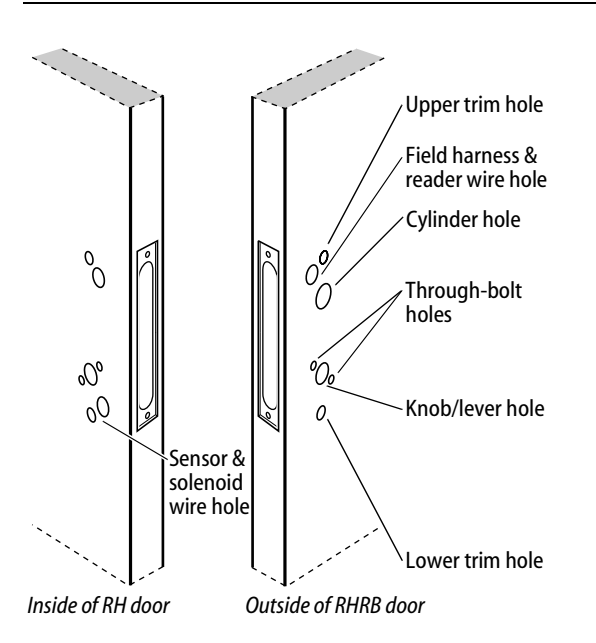

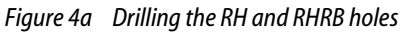

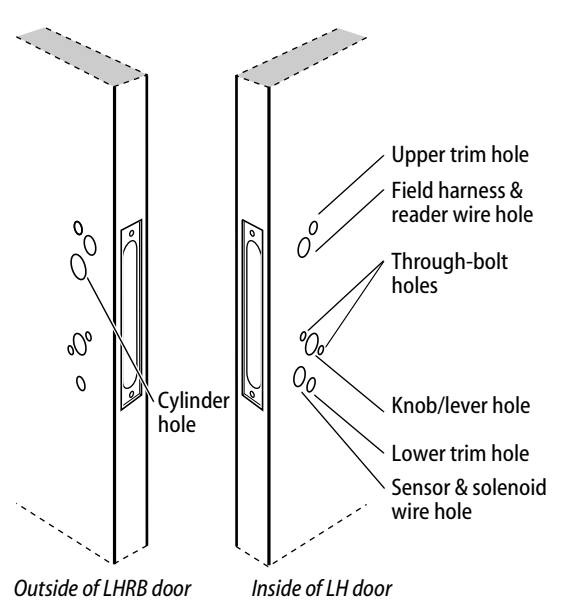

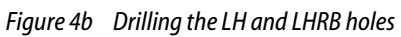

## 4 Drill holes

## *Caution:* Check for the correct lock function, hand, and bevel before drilling.

Drill the holes listed below:

- upper and lower trim holes
   5/8" diameter
   through door
  - field however 8 wooder w
- field harness & reader wire hole
  - 7/8"diameter
     through door
  - Initial door
     Initial door
     Initial door
     Initial door
     Initial door
     Initial door
     Initial door
     Initial door
     Initial door
     Initial door
     Initial door
     Initial door
     Initial door
     Initial door
     Initial door
     Initial door
     Initial door
     Initial door
     Initial door
     Initial door
     Initial door
     Initial door
     Initial door
     Initial door
     Initial door
     Initial door
     Initial door
     Initial door
     Initial door
     Initial door
     Initial door
     Initial door
     Initial door
     Initial door
     Initial door
     Initial door
     Initial door
     Initial door
     Initial door
     Initial door
     Initial door
     Initial door
     Initial door
     Initial door
     Initial door
     Initial door
     Initial door
     Initial door
     Initial door
     Initial door
     Initial door
     Initial door
     Initial door
     Initial door
     Initial door
     Initial door
     Initial door
     Initial door
     Initial door
     Initial door
     Initial door
     Initial door
     Initial door
     Initial door
     Initial door
     Initial door
     Initial door
     Initial door
     Initial door
     Initial door
     Initial door
     Initial door
     Initial door
     Initial door
     Initial door
     Initial door
     Initial door
     Initial door
     Initi
- cylinder hole
  - 1 1/4″diameter
  - from outside into mortise cavity
  - EEL and EEU functions only
- upper and lower through-bolt holes
  - 3/8" diameter
  - through door
- knob/lever hole
  - 7/8" diameter
  - through door
- sensor & solenoid wire hole
  - 7/8″ diameter
  - from inside into mortise cavity, approximately 1" deep

**Note 1:** To locate the center of a hole on the opposite side of the door, drill a pilot hole completely through the door.

**Note 2:** For holes through the door, it is best to drill halfway from each side of the door to prevent the door from splintering.

#### 5 Drill hole for field wire harness

*Caution 1:* Check with your local fire marshal before drilling a fire-rated door. Drilling through a fire-rated door may void the fire label.

*Caution 2:* Be careful to drill straight through the door, making sure the drill does not break through the face of the door.

1 Remove the hinge nearest to the mortise cavity.

2 Using a three (3) to four (4) foot drill bit, drill a 3/8" diameter hole through the upper back of the mortise cavity to the center of the nearest hinge mortise.

**Note:** It may be easier to drill halfway from each side of the door.

# 6 Prepare for wire transfer hinge and run field wiring

- 1 Drill a wire access hole through the frame side of the hinge mortise.
- 2 Drill holes (or pockets) for splice connectors in the frame and door. Refer to the hinge manufacturer's specifications for the hole location.
- 3 De-burr the holes to prevent damage to the hinge leads.
- 4 Run the power field wiring from the location for the lock's power supply to the location for the wire transfer hinge.
- 5 Run the communication field wiring from the location for the panel interface module to the location for the wire transfer hinge.

**Note:** For an overview of the system, see the figure on page 1. For specifications for power and communication field wiring, see Components checklist, on page 2.

6 Pull the field wiring down the wall and through the access hole in the frame.

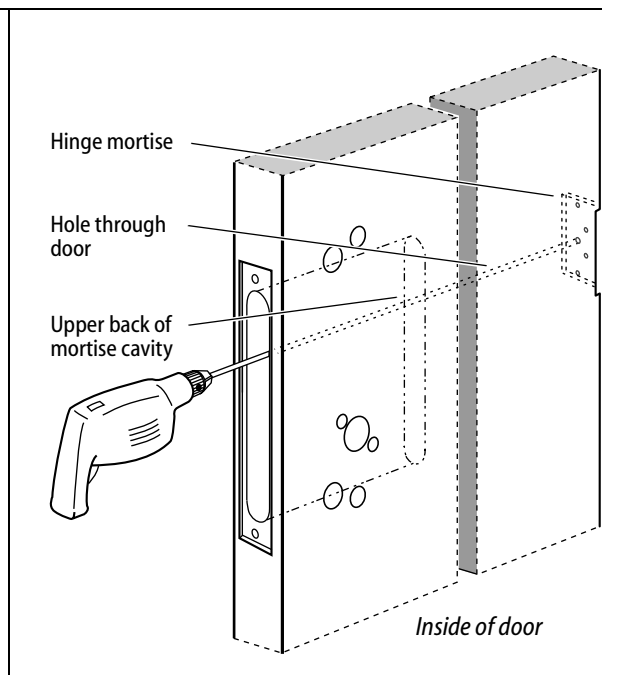

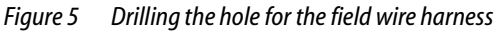

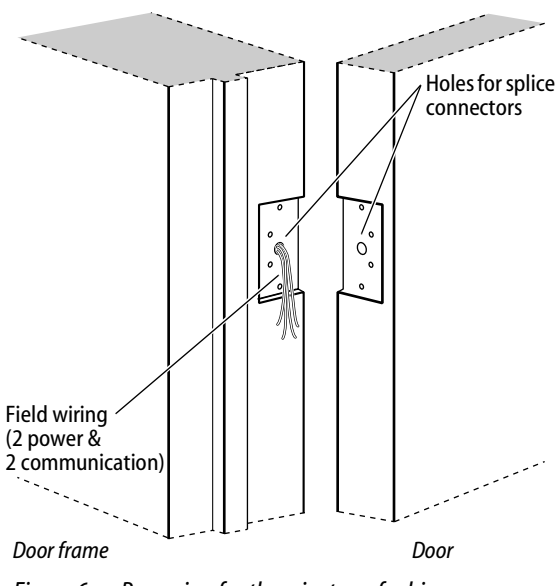

Figure 6 Preparing for the wire transfer hinge

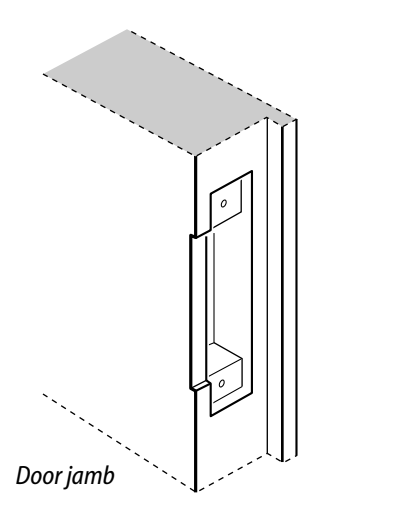

Figure 7 Mortising the door jamb for the strike box and strike plate

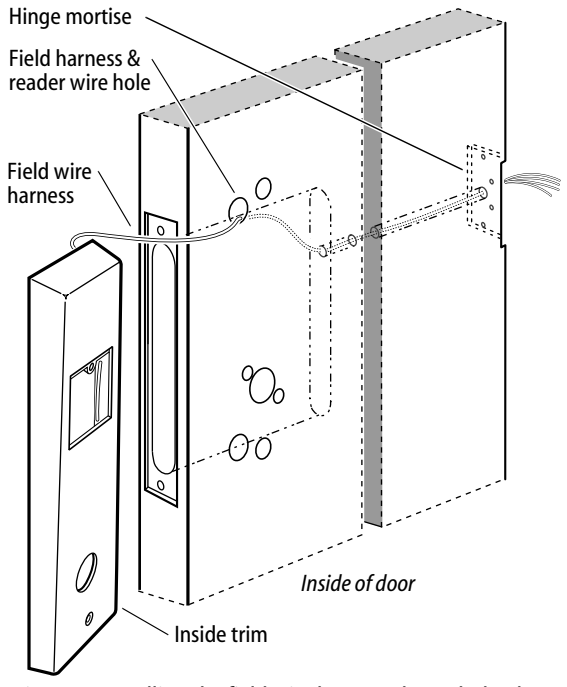

Figure 8 Pulling the field wire harness through the door

### 7 Mortise for strike box and strike plate

- 1 On the door jamb, locate the horizontal centerline of the strike (3/8" above the centerline of the lock), as well as the vertical centerline of the strike.
- 2 Mortise the door jamb to fit the strike box and strike plate.

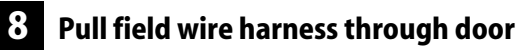

- 1 Feed the field wire harness (connected to the inside trim) into the field harness & reader wire hole and down into the mortise cavity.
- 2 From the hinge edge of the door, fish the field wire harness through the door to the hinge mortise.

**Note:** You can let the inside trim dangle from the field wire harness while completing tasks 9 through 13.

### **9** I

#### Install mortise case

- 1 Remove the faceplate from the mortise case.
- 2 Insert the mortise case into the mortise cavity, while feeding the sensor and solenoid wires into the mortise cavity and out the sensor & solenoid wire hole to the inside of the door.

**Note:** The field wire harness should be routed above and behind the mortise case (depending on where the hole through the door meets the mortise cavity).

- 3 Make sure there are 3" to 4" of slack in the field wire harness to allow access to the control electronics circuit board in the inside trim.
- 4 Secure the mortise case with the case mounting screws.

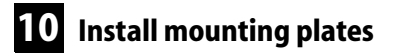

- 1 Insert the outside mounting plate through the door and mortise case.
- 2 Position the inside mounting plate opposite the outside mounting plate and screw them securely in place.

*Caution:* Do not overtighten the mounting plate screws. Overtightening may compress the mortise cavity and bind the locking mechanism.

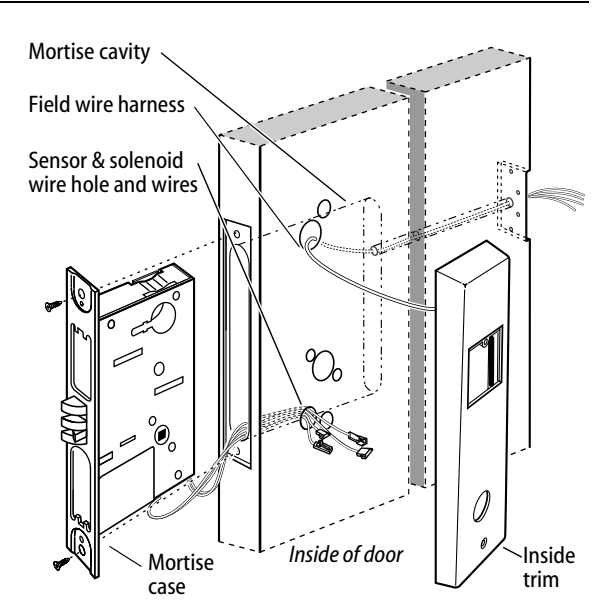

Figure 9 Installing the mortise case

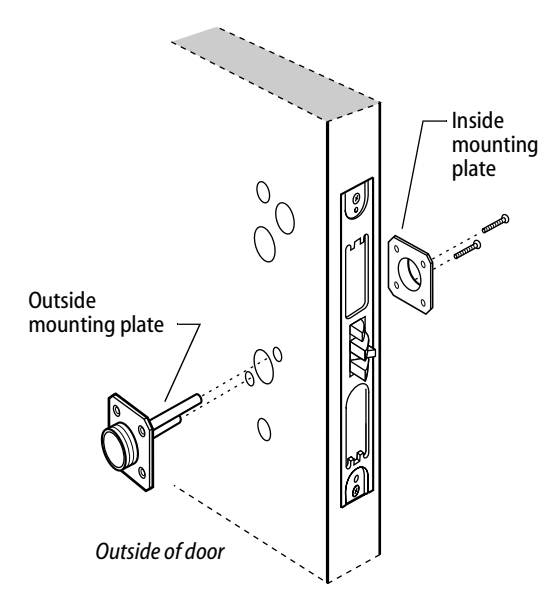

Figure 10 Installing the mounting plates

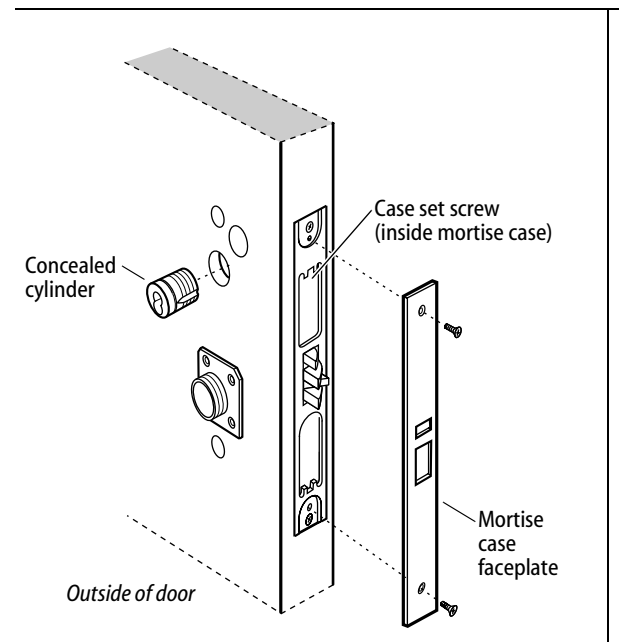

*Figure 11* Installing the cylinder and mortise case faceplate

#### 11 Install cylinder and mortise case faceplate

**Note:** *Install the cylinder for EEL and EEU function locks only.* 

1 Thread the concealed cylinder into the mortise case so that the groove around the cylinder head is even with the door surface. Adjust the cylinder depth plus or minus one (1) turn so that the core, when installed in the cylinder, is flush with the outer surface of the trim.

## *Caution:* A malfunction can occur if the cylinder is threaded in too far.

- 2 Secure the cylinder in the mortise case with the case set screw.
- 3 Secure the mortise case faceplate to the mortise case with the faceplate mounting screws.
- 4 Check the cylinder and lock for proper operation.

#### 12 Install trim hole inserts and bushings

- 1 Insert the two trim hole inserts into the upper trim hole on each side of the door, as shown in Figure 12.
- 2 Insert two bushings into the field harness & reader wire hole on each side of the door, as shown in Figure 12.
- 3 Insert a bushing into the sensor & solenoid wire hole on the inside of the door, as shown in Figure 12.

**Note:** You do **not** need to change the positions of the DIP switches on the control electronics circuit board located in the inside escutcheon.

- By default, switches 1 through 5 are set to ON. These switches are for possible future applications.
- By default, switches 6 and 7 are set to ON for automatic baud rate detection. This setting lets you determine the baud rate for communication between the lock's control electronics circuit board and the panel interface module by setting DIP switches on the panel interface circuit board. (See page 21.)
- Switch 8 is set to OFF for locks with a swipe-type magnetic stripe card reader, a proximity reader, or a keypad reader; it is set to ON only for locks with an insertion-type magnetic stripe card reader.

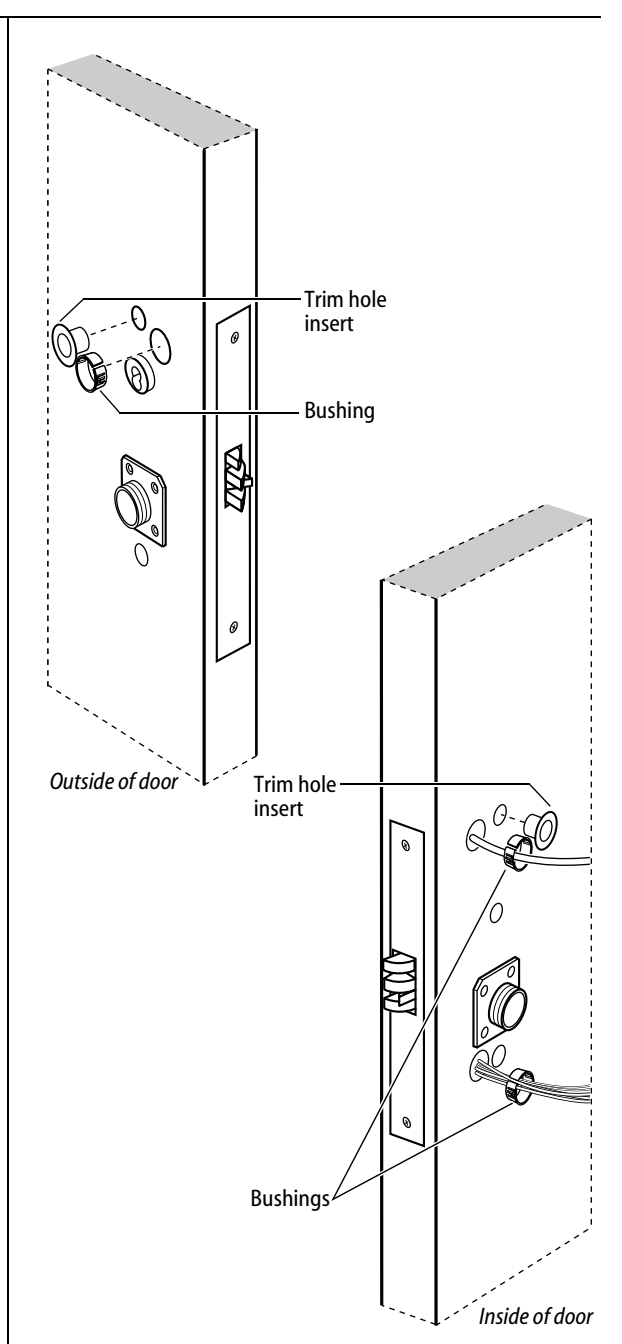

Figure 12 Installing the trim hole inserts and bushings

## **13** Connect reader wire harness

- 1 From the outside of the door, feed the reader wire harness connector through the field harness & reader wire hole.
- 2 Temporarily rest the outside trim on the door by inserting the trim studs into the stud holes.
   Note: You can temporarily install the outside knob/lever to hold the outside trim in place. See Task 15.
- 3 Connect the reader wire harness to the control electronics circuit board in the inside trim.
- 4 Feed the solenoid and sensor wire harness from the control electronics circuit board, as well as the solenoid and sensor wires from the mortise case, through the large opening in the inside trim.

Installing the lock

*Caution 1:* When routing the reader wire harness, make sure the reader wire harness is not routed across any sharp edges or over any surface that could damage its sleeving or wire insulation.

*Caution 2:* When connecting the reader wire harness, make sure:

- there are no loose wire connections where the wires are inserted into the reader wire connector
- the reader wire harness connector is fully seated in its mating connector on the control electronics circuit board.

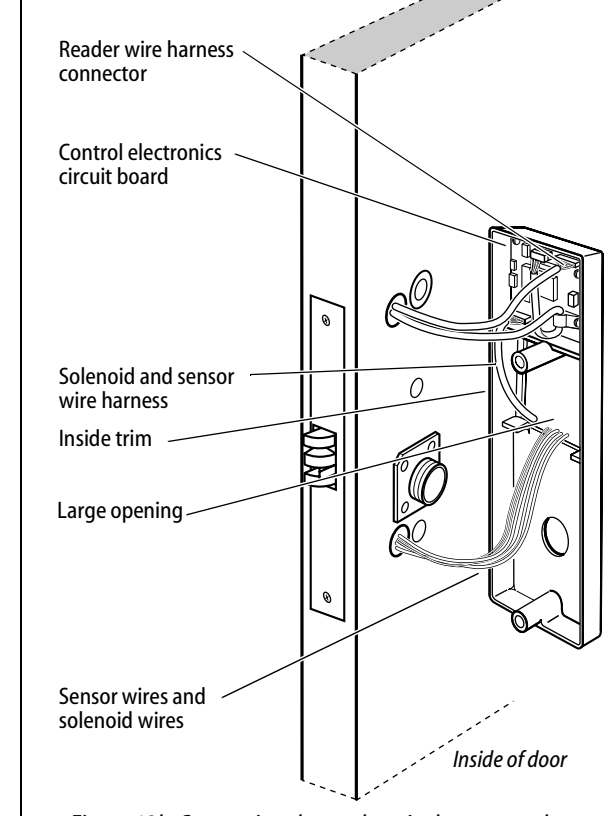

Figure 13b Connecting the reader wire harness to the control electronics circuit board

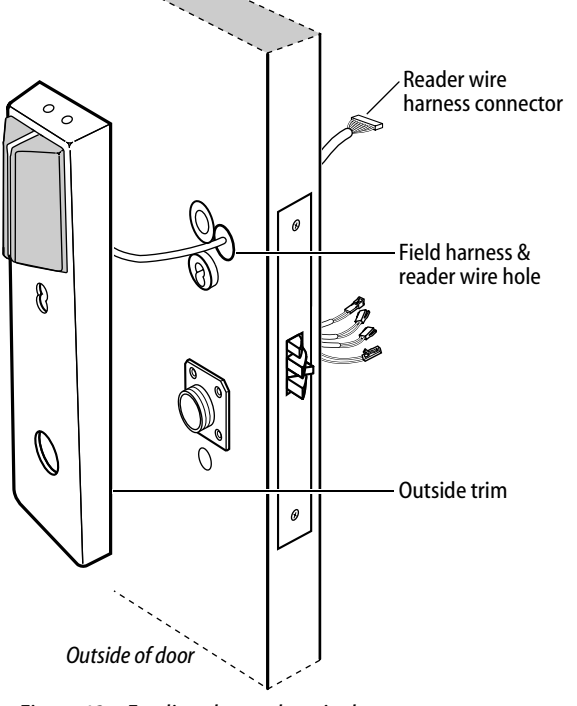

Figure 13a Feeding the reader wire harness connector from the outside trim through the door

# 14 Secure through-bolt trim and complete connections

- 1 Position the inside and outside trim onto the door.
- 2 Making sure that the trim does not pinch the wires, secure the trim to the door—but do not tighten. Use the combination mounting screw at the top trim hole and the standard mounting screw at the bottom trim hole.

*Caution:* When routing the solenoid and sensor wire harness, the sensor wires, and the solenoid wires, make sure the wires are not routed across any sharp edges or over any surface that could damage their sleeving or wire insulation.

3 Make the solenoid connection and three sensor connections, and place the wires into the inside trim.

| Wire connection     | Color   | No. of<br>wires | No. of<br>pins |
|---------------------|---------|-----------------|----------------|
| Solenoid            | Yellow  | 2               | 3              |
| RQE                 | Brn/Org | 2               | 3              |
| Shorting connection | Purple  | 2               | 2              |
| Door status sensor  | White   | 2               | 2              |

*Caution:* When making the sensor connections and solenoid connection, make sure:

- there are no loose wire connections where the wires are inserted into the connectors
- the connectors are firmly mated.

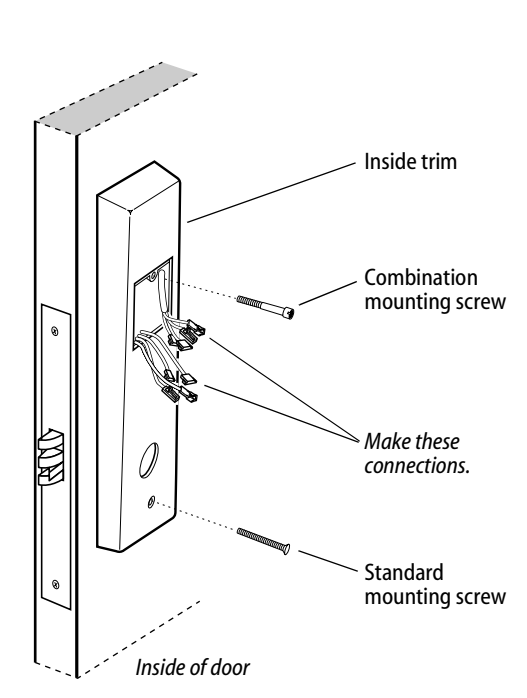

Figure 14 Securing the through-bolt trim and completing connections

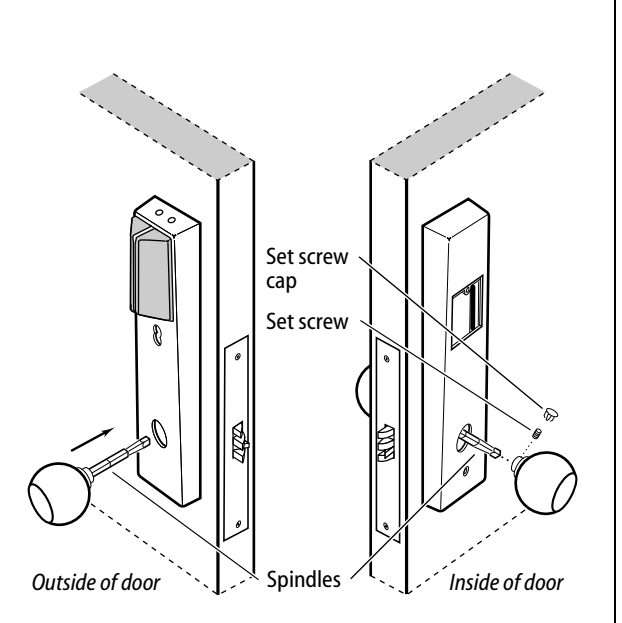

Figure 15a Installing the knobs

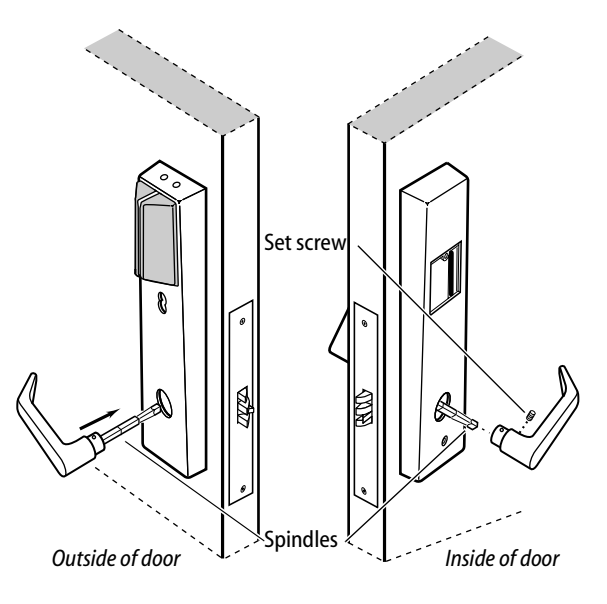

Figure 15b Installing the levers

#### **15** Install inside and outside knobs/levers

#### For both knobs and levers

Unscrew the inside spindle one (1) full turn to allow the spindles to turn freely.

#### For knobs

- 1 From the outside of the door, insert the outside knob and spindles assembly into the lockset.
- 2 Slide the inside knob onto the inside spindle and secure it with the set screw.
- 3 Push the set screw cap into the set screw hole.
- 4 Tighten the trim mounting screws.
- 5 Turn the knobs to check that they operate smoothly.

#### **For levers**

- 1 With the handle pointing toward the door hinges, insert the outside lever and spindles assembly into the lock from the outside of the door.
- 2 Slide the inside lever onto the inside spindle and secure it with the set screw.
- 3 Tighten the trim mounting screws.
- 4 Turn the levers to check that they operate smoothly.

#### 16 Install core (EEL and EEU only)

- 1 Insert the control key into the core and rotate the key 15 degrees to the right.
- 2 With the control key in the core, insert the core into the cylinder.
- 3 Rotate the control key 15 degrees to the left and withdraw the key.

*Caution:* The control key can be used to remove cores and to access doors. Provide adequate security for the control key.

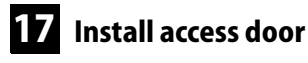

- 1 Making sure that the access door does not pinch any wires, insert the tabs of the access door into its mating slots and swing the door closed.
- 2 Use a T15 TORX bit driver to secure the access door with the security screw. Tighten firmly.

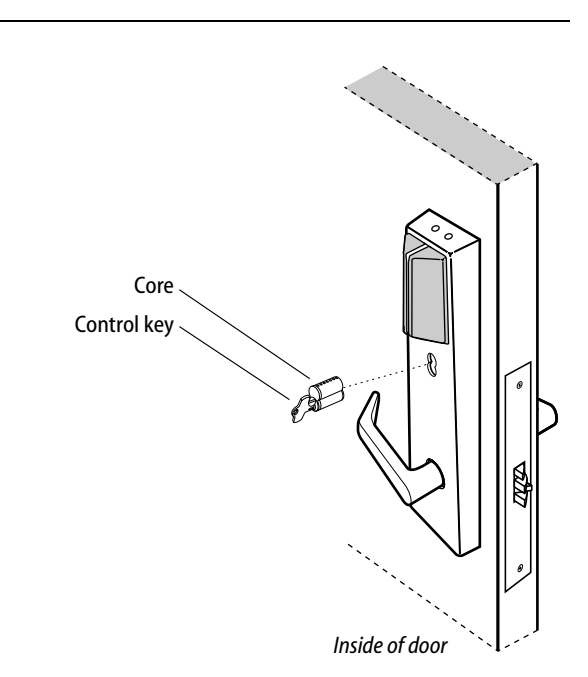

*Figure 16 Installing the core* 

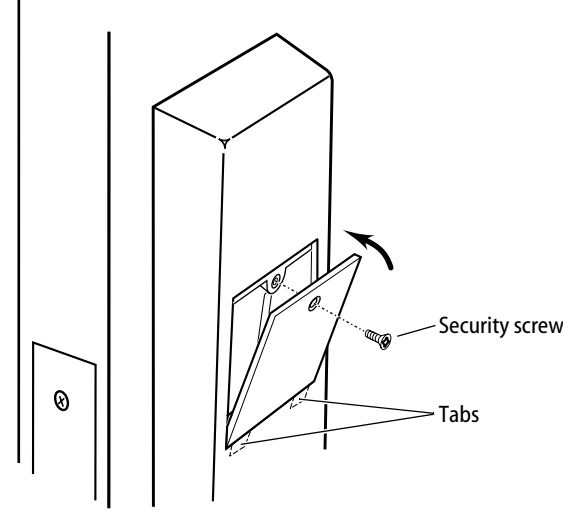

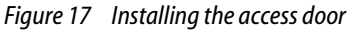

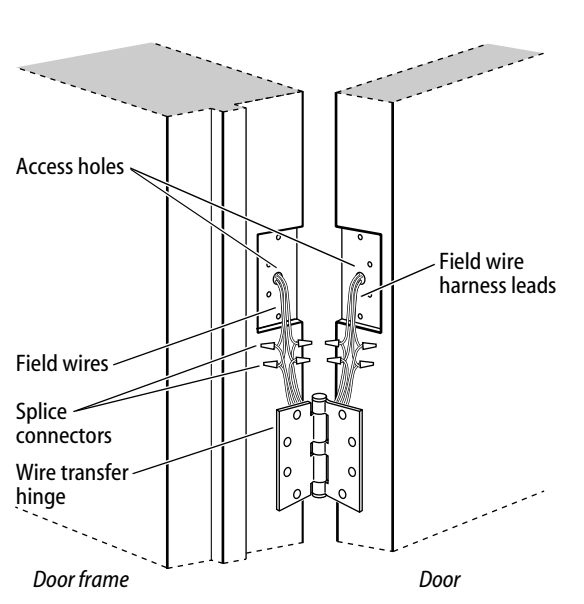

Figure 18 Installing the wire transfer hinge

#### **18** Install wire transfer hinge

- 1 Trim the four wires of the field wire harness, which you pulled through the hinge edge of the door in Task 8. Leave sufficient length to connect to the wire transfer hinge.
- 2 Splice the power and communication field wiring to the four pairs of leads on the frame side of the hinge, following the hinge manufacturer's instructions.
- 3 Splice the four field wire harness wires (listed in the table below) to the four pairs of leads on the door side of the hinge, matching each pair of leads to its corresponding field wire.

| Wire   | Color  |
|--------|--------|
| Ground | Black  |
| 12 VDC | Red    |
| Com+   | Orange |
| Com–   | Green  |

4 Insert the wires and splice connectors into the holes or pockets in the door and frame, being careful not to pinch the wires. Install the wire transfer hinge.

#### 19 Install strike box and strike plate

- 1 Insert the strike box into the mortise in the door jamb. Place the strike plate over the strike box and secure the strike with the screws provided.
- 2 Check the position of the auxiliary bolt against the strike plate.

*Caution:* The auxiliary bolt must make contact with the strike plate. The auxiliary bolt deadlocks the latchbolt and prevents someone from forcing the latch open when the door is closed. If the incorrect strike is installed, a lock-in can occur.

**Note:** The recommended gap between the door and jamb is 1/8".

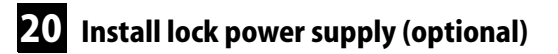

If you are providing a separate power supply for the lock, instead of providing power via the panel interface module, connect the two power field wires (run from the wire transfer hinge) to the power supply. Make sure power (12 volts DC) and ground are connected properly.

Follow the instructions provided by the power supply manufacturer. Do not plug in the power supply yet.

**Note:** For specifications for the power supply, see Components checklist, on page 2.

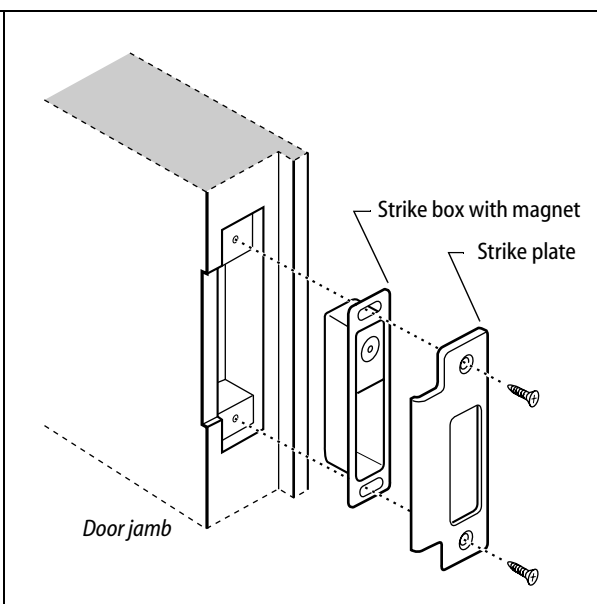

Figure 19a Installing the strike box and strike plate

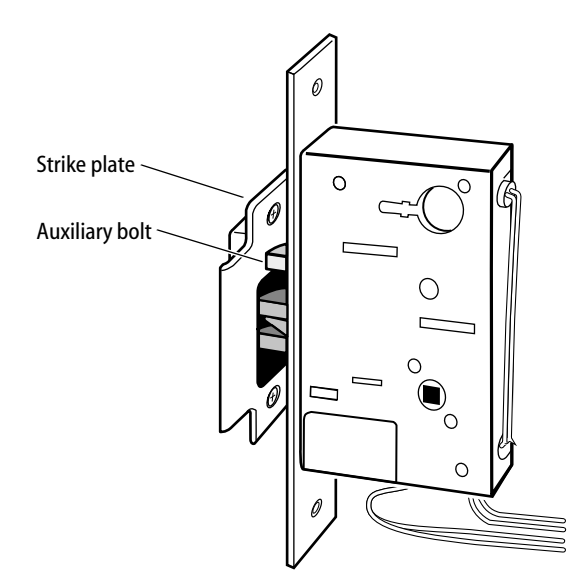

Figure 19b Positioning the strike

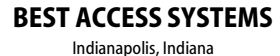

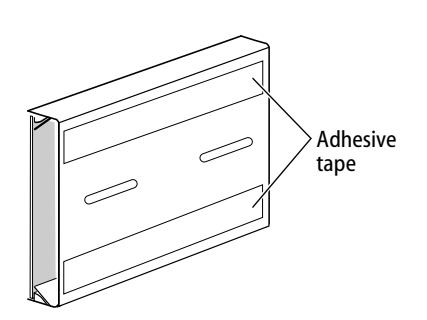

Figure 20 Mounting the panel interface module

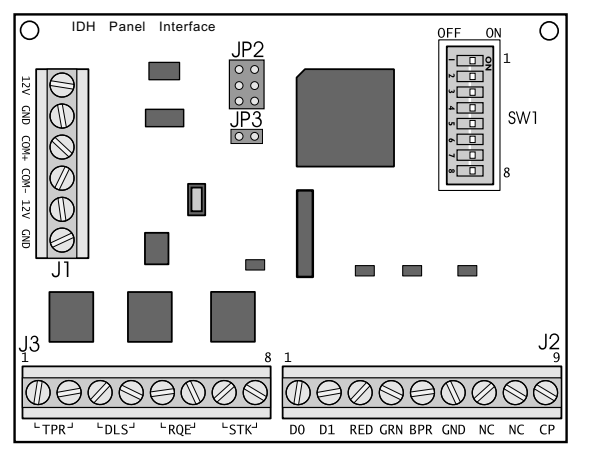

Figure 21a Panel interface circuit board

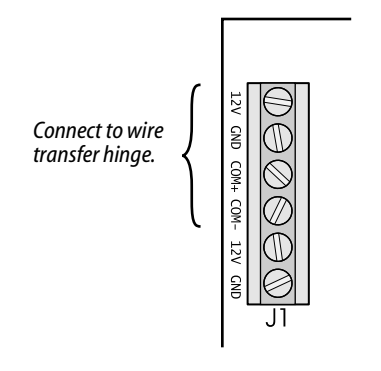

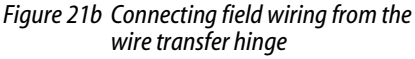

#### 21 Mount panel interface module

Peel the paper off the adhesive tape affixed to the back of the panel rail and press the panel rail into position.

**Note:** Mount the panel interface module in the enclosure with the access control panel/reader interface, if possible.

#### 22 Connect field wiring from wire transfer hinge to panel interface module

1 Connect the two communication field wires (run from the wire transfer hinge) to the COM+ and COM- terminals on the panel interface circuit board.

**Note:** The field wire harness leads, connected to the door side of the wire transfer hinge, are described in the table below.

| Wire   | Color  |
|--------|--------|
| Ground | Black  |
| 12 VDC | Red    |
| Com+   | Orange |
| Com–   | Green  |

2 If you are providing power to the lock through the panel interface module, connect the two power field wires (run from the wire transfer hinge) to the 12V and GND terminals on the panel interface circuit board.

**Note:** JP2 and JP3, shown in Figure 21a, are used for manufacturing purposes only.

3 Connect the RS-485 shield wire to one of the GND terminals on J1.

#### 23 Connect panel interface module to access control panel/reader interface

With power removed from the panel interface circuit board and the access control panel/reader interface, connect the wiring between the panel interface circuit board and the access control panel. Refer to the table below.

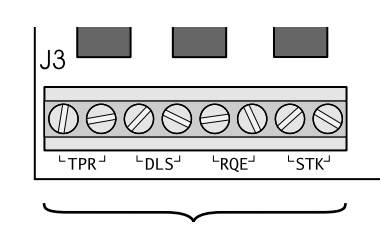

Connect to access control panel/reader interface.

Figure 22a Connecting to the access control panel/ reader interface

| Terminals                                                                                 | Description                                                                                                    | Related DIP switches                                                                                                    |
|-------------------------------------------------------------------------------------------|----------------------------------------------------------------------------------------------------|----------------------------------------------------------------------------------------------------|
| <b>TPR (on J3)</b><br>Communication tamper<br>output <i>or</i><br>Latchbolt status output | Switch-like output to the access control panel/reader interface that is<br>configured using DIP switch 8 to serve one of two possible functions:<br><b>Option 1—Communication tamper output:</b> Indicates the status of the<br>communication connection between the panel interface circuit board and the<br>lock's control electronics circuit board. By default, the output is closed to<br>indicate communication is OK and open to indicate communication has been<br>interrupted.<br><b>Option 2—Latchbolt status output:</b> Indicates the state of the lock's<br>latchbolt status switch. By default, the output is closed to indicate the latchbolt<br>status switch is closed.<br><b>Note:</b> The lock's latchbolt status switch is closed when the latchbolt is extended. | DIP switch 8<br>configures the function<br>of this output.<br>DIP switch 6 provides<br>the ability to invert the<br>signal. |
| DLS (on J3)<br>Door status & latchbolt<br>status output <i>or</i><br>Door status output   | Switch-like output to the access control panel/reader interface that is<br>configured using DIP switch 8 to serve one of two possible functions:<br><b>Option 1—Door status &amp; latchbolt status output:</b> Indicates whether the<br>door is secure (both the door status and latchbolt status switches are closed) or<br>unsecure (one or both of these switches are open). By default, the output is<br>closed to indicate the door is secure.<br><b>Option 2—Door status output:</b> Indicates the state of the lock's door status<br>switch. By default, the output is closed to indicate the door status switch is<br>closed.<br><b>Note:</b> The lock's door status switch is closed when the door is closed.                                                                | DIP switch 8<br>configures the function<br>of this output.<br>DIP switch 5 provides<br>the ability to invert the<br>signal. |
| RQE (on J3)<br>Request-to-exit status<br>output                                           | Switch-like output to the access control panel/reader interface that indicates the status of the lock's RQE switch. By default, the output is closed to indicate the RQE switch is closed.<br><b>Note:</b> The lock's RQE switch is closed when the door knob/lever is turned, activating the switch.                                                                                                    | <b>DIP switch 4</b> provides<br>the ability to invert the<br>signal.                                                        |
| <b>STK (on J3)</b><br>Strike input                                                        | Input from the access control panel's/reader interface's strike relay, which<br>provides the solenoid control signal. The access control panel/reader interface<br>output usually has normally open (NO) and normally closed (NC) terminals, as<br>well as a common terminal. The common and NO terminals should be<br>connected to the two STK terminals on J3. To invert the operation, use the<br>access control panel's/reader interface's common and NC terminals.<br>The operation of the solenoid varies by lock function. See the <i>W Series Service</i><br><i>Manual</i> (T60775).                                                                                                    | None                                                                                                    |

#### Connecting to the access control panel/reader interface

continued

| Terminals                                 | Description                                                                                                    |                                                                                                    |                                                                                                    | Related DIP switches                                                                                        |
|-------------------------------------------|----------------------------------------------------------------------------------------------------|----------------------------------------------------------------------------------------------------|----------------------------------------------------------------------------------------------------|----------------------------------------------------------------------------------------------------|
| D0, D1, & CP (on J2)<br>Token data output | D0 is the Data 0 (Wiegand) or Strobe (ABA) token data output to the access<br>control panel/reader interface. D1 is the Data 1 (Wiegand) or Data (ABA)<br>output. D0 and D1 are capable of transmitting up to 250 feet.<br><b>Note:</b> The strobe signal is sometimes called 'clock'.<br>CP is the Card Present (ABA) output. The card present signal is low (0 volts DC)<br>during output of ABA token data. |                                                                                                    |                                                                                                    | None                                                                                                    |
| RED & GRN (on J2)<br>Reader LED input     | Input for the red and<br>reader interface. The<br>LED operation or the<br><b>Two-wire LED op</b><br>interface's red LED<br>reader interface's of<br>turns on when the<br>the input for the re-<br>control panel/read<br><b>One-wire LED op</b><br>interface's LED out<br>shown below.                                                                                                    | nd green LED contri-<br>nis input is configur<br>wo-wire LED operar<br>eration: Connect tl<br>output to the RED<br>green LED output to<br>access control pan<br>ed LED. The reader's<br>er interface provide<br>eration: Connect tl<br>put to the RED terr | ol signal(s) from the access control panel/<br>red using DIP switch 1 for either one-wire<br>tion.<br>he access control panel's/reader<br>terminal and the access control panel's/<br>the GRN terminal. The reader's red LED<br>el/reader interface provides 0 volts DC to<br>s green LED turns on when the access<br>es 0 volts DC for the green LED.<br>he access control panel's/reader<br>ninal. The reader's LEDs are controlled as | <b>DIP switch 1</b><br>configures this input<br>for one-wire or two-<br>wire operation.                     |
|                                           | Input signal                                                                                                    |                                                                                                    |                                                                                                    |                                                                                                    |
|                                           | 0 volts DC                                                                                                    | Green LED ON                                                                                                    |                                                                                                    |                                                                                                    |
|                                           | 5 volts DC                                                                                                    | Red LED ON                                                                                                    |                                                                                                    |                                                                                                    |
|                                           | Not driven                                                                                                    | Both LEDs OFF                                                                                                    |                                                                                                    |                                                                                                    |
|                                           | <b>Note:</b> The signals p<br>be greater than 3.5<br>voltage less than .8<br>(GND).                                                                                                    | provided to the Read<br>volts DC to be interp<br>volts DC are interpr                                                                                                    | ler LED input and the Sounder input must<br>oreted as a 5 volts DC signal. Signals with<br>eted as 0 volts DC (connection to ground                                                                                                    |                                                                                                    |
| BPR & GND (on J2)<br>Sounder input        | Input for the sounder control signal from the access control panel/reader interface. By default, the lock's sounder turns on when the access control panel/reader interface closes the contact for the sounder, connecting the panel interface circuit board's BPR terminal to ground (GND).                                                                                                    |                                                                                                    |                                                                                                    | <b>DIP switch 7</b> provides<br>the ability to invert the<br>interpretation of the<br>sounder input signal. |
| 12V & GND (on J1)                         | Input for 12 volts [                                                                                                    | OC at .1 amp power                                                                                                    | supply.                                                                                                    | None                                                                                                    |
| Power input                               | Caution: To preve<br>all other connect                                                                                                    | ent damage and ir<br>ions have been m                                                                                                    | njury, connect the power supply after<br>ade.                                                                                                    |                                                                                                    |

**Note:** The two NC terminals on J2 are not used.

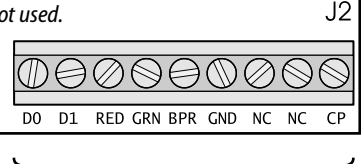

Connect to access control panel/reader interface.

Figure 22b Connecting to the access control panel/ reader interface

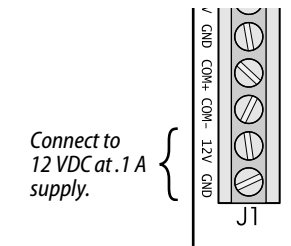

*Figure 22c Connecting to the power supply* 

# 24 Set panel interface module DIP switches

Set the DIP switches on the panel interface circuit board. Refer to the table below. Default settings are shown in boldface.

#### 25 Set and connect power supply

- 1 Make sure that the output voltage of the power supply for the panel interface module and lock is set to 15 volts DC or lower.
- 2 Make the final power supply connections.
- 3 Adjust the power supply output voltage to 13.8 volts DC.

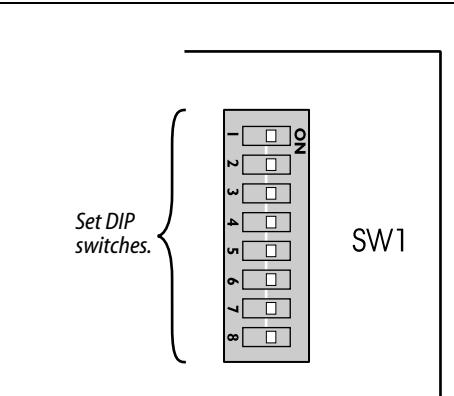

Figure 23 Setting DIP switches

# Setting DIP switches Feature

| Reader LED input configuration<br>Provides the ability to select between one-wire and two-wire LED<br>operation for the reader LED input.Two-wire operationSwitch 1–ONBaud rate selection<br>Provides the ability to select the baud rate for communication between the<br>panel interface circuit board and the lock's control electronics circuit board.38400 bpsSwitch 2–OFF Switch 3–OFFBaud rate selection<br>provides the ability to select the baud rate for communication between the<br>panel interface circuit board and the lock's control electronics circuit board.38400 bpsSwitch 2–OFF Switch 3–OFFNote: To control the baud rate using DIP switches 2 and 3 on the panel<br>interface circuit board, DIP switches 6 and 7 on the control electronics circuit<br>board both must be set to ON (automatic baud rate detection).9600 bpsSwitch 2–ON Switch 3–OIFRequest-to-exit (RQE) status output configuration<br>provides the ability to invert the request-to-exit (RQE) status signal. If DIP<br>switch 4 is ON, the contact is closed when the door knob/lever is turned,<br>activating the RQE switch.Normally-open (NO)Switch 4–ONDoor status & latchbolt status / Door status output configuration<br>Provides the ability to invert the signal for this output. If DIP switch 8 is ON<br>and DIP switch 5 is ON, the contact is closed when the door is<br>unsecured (the door status switch is closed).Normally-closed (NC)Switch 5–OFFOrmunication tamper / Latchbolt status output configuration<br>unsecured (the door status switch is closed).Normally-closed (NC)Switch 6–ONProvides the ability to invert the signal for this output. If DIP switch 8 is ON<br>unsecured (the door status switch is closed).Normally-closed (NC)Switch 6–ONOrmunication tamper                                                                                                    | Feature                                                                                                    | Option               | DIP Switch Setting        |
|----------------------------------------------------------------------------------------------------|----------------------------------------------------------------------------------------------------|----------------------|---------------------------|
| Provides the ability to select between one-wire and two-wire LEDOne-wire operationSwitch 1–OFFBaud rate selection<br>Provides the ability to select the baud rate for communication between the<br>panel interface circuit board and the lock's control electronics circuit board.<br>Note: To control the baud rate using DIP switches 2 and 3 on the panel<br>interface circuit board, DIP switches 6 and 7 on the control electronics circuit<br>board both must be set to ON (automatic baud rate detection).38400 bpsSwitch 2–OFF Switch 3–OFF9600 bpsSwitch 2–ON Switch 3–OFF9600 bpsSwitch 2–ON Switch 3–OFF9600 bpsSwitch 2–ON Switch 3–OFF9600 bpsSwitch 2–ON Switch 3–ONNete: To control the baud rate using DIP switches 0 and 7 on the control electronics circuit<br>board both must be set to ON (automatic baud rate detection).9600 bpsRequest-to-exit (RQE) status output configuration<br>Provides the ability to invert the request-to-exit (RQE) status signal. If DIP<br>switch 4 is ON, the contact is closed when the door knob/lever is turned,<br>activating the RQE switch.Normally-open (NO)Switch 4–ONDoor status & latchbolt status / Door status output configuration<br>Provides the ability to invert the signal for this output. If DIP switch 8 is ON<br>and DIP switch 5 is ON, the contact is closed when the door is secure (the<br>door status switch is closed). If DIP switch 8 is ON<br>and DIP switch 5 is ON, the contact is closed when the door is<br>unsecured (the door status switch is closed).Normally-closed (NC)Switch 5–OFFCommunication tamper / Latchbolt status output configuration<br>provides the ability to invert the signal for this output the<br>signal output to figuration<br>provides the ability to invert the signal for this out                                                                                                    | Reader LED input configuration                                                                                                    | Two-wire operation   | Switch 1–ON               |
| Baud rate selection<br>Provides the ability to select the baud rate for communication between the<br>panel interface circuit board and the lock's control electronics circuit board.<br>Note: To control the baud rate using DIP switches 2 and 3 on the panel<br>interface circuit board, DIP switches 6 and 7 on the control electronics circuit<br>board both must be set to ON (automatic baud rate detection).38400 bpsSwitch 2–OFF Switch 3–OFF9600 bpsSwitch 2–ON Switch 3–OIF9600 bpsSwitch 2–ON Switch 3–OIF9600 bpsSwitch 2–ON Switch 3–OIF2400 bpsSwitch 2–ON Switch 3–OIF970 bpsSwitch 2–ON Switch 3–OIF970 bpsSwitch 2–ON Switch 3–OIF970 bpsSwitch 2–ON Switch 3–OIF970 bpsSwitch 2–ON Switch 3–OIF970 bpsSwitch 2–ON Switch 3–OIF970 bpsSwitch 2–ON Switch 3–OIF970 bpsSwitch 2–ON Switch 3–OIF970 bpsSwitch 4–ON970 bpsSwitch 4–ON970 bpsSwitch 4–OIF970 bpsSwitch 4–OFF970 bpsSwitch 4–OFF970 bpsSwitch 4–OFF970 bpsSwitch 4–OFF970 bpsSwitch 5–ON970 bpsSwitch 5–OFF970 bpsSwitch 5–OFF970 bpsSwitch 5–OFF970 bpsSwitch 5–OFF970 bpsSwitch 5–OFF970 bpsSwitch 5–OFF970 bpsSwitch 5–OFF970 bpsSwitch 5–OFF970 bpsSwitch 5–OFF970 bpsSwitch 5–OFF970 bpsSwitch 5–OFF970 bpsSwitch 5–OFF<                                                                                                    | operation for the reader LED input.                                                                                                    | One-wire operation   | Switch 1–OFF              |
| Provides the ability to iselect the badd rate for communication between the<br>panel interface circuit board and the lock's control electronics circuit board.<br>Note: To control the badd rate using DIP switchs 2 and 3 on the panel<br>interface circuit board, DIP switches 6 and 7 on the control electronics circuit<br>board both must be set to ON (automatic badd rate detection).19200 bpsSwitch 2–ON<br>Switch 3–OFFRequest-to-exit (RQE) status output configuration<br>Provides the ability to invert the request-to-exit (RQE) status signal. If DIP<br>switch 4 is ON, the contact is closed when the door knob/lever is turned,<br>activating the RQE switch.Normally-open (NO)Switch 4–ONDoor status & latchbolt status / Door status output configuration<br>Provides the ability to invert the signal for this output. If DIP switch 8 is ON<br>and DIP switch 5 is ON, the contact is closed when the door is secure (the<br>door status switch & latchbolt status switch are closed).Normally-closed (NC)Switch 5–OFFCommunication tamper / Latchbolt status output configuration<br>Provides the ability to invert the signal for this output. If DIP switch 8 is ON<br>unsecured (the door status switch is closed).Normally-closed (NC)Switch 5–OFFProvides the ability to invert the signal for this output. If DIP switch 8 is ON<br>unsecured (the door status switch is closed).Normally-closed (NC)Switch 5–OFFProvides the ability to invert the signal for this output.Mormally-closed (NC)Switch 6–ONProvides the ability to invert the signal for this output.Mormally-closed (NC)Switch 6–ONProvides the ability to invert the signal for this output.Mormally-closed (NC)Switch 6–ON                                                                                                    | Baud rate selection                                                                                                    | 38400 bps            | Switch 2–OFF Switch 3–OFF |
| Note: To control the baud rate using DIP switches 2 and 3 on the panel<br>interface circuit board, DIP switches 6 and 7 on the control electronics circuit<br>board both must be set to ON (automatic baud rate detection).9600 bpsSwitch 2–OFF Switch 3–OI2400 bpsSwitch 2–ONSwitch 3–ONRequest-to-exit (RQE) status output configuration<br>Provides the ability to invert the request-to-exit (RQE) status signal. If DIP<br>switch 4 is ON, the contact is closed when the door knob/lever is turned,<br>activating the RQE switch.Normally-open (NO)Switch 4–ONDoor status & latchbolt status / Door status output configuration<br>Provides the ability to invert the signal for this output. If DIP switch 8 is ON<br>and DIP switch 5 is ON, the contact is closed when the door is secure (the<br>door status switch & latchbolt status switch are closed). If DIP switch 8 is<br>OFF and DIP switch 5 is ON, the contact is closed when the door is<br>unsecured (the door status switch is closed).Normally-open (NO)Switch 5–OFFCommunication tamper / Latchbolt status output configuration<br>Provides the ability to invert the signal for this output configuration<br>provides the ability to invert the signal for this output configuration<br>Provides the ability to invert the signal for this output configuration<br>Provides the ability to invert the signal for this output configuration<br>provides the ability to invert the signal for this output configuration<br>provides the ability to invert the signal for this output configuration<br>provides the ability to invert the signal for this output configuration<br>provides the ability to invert the signal for this output configuration<br>provides the ability to invert the signal for this output configuration<br>provides the ability to invert the signal for this output configuration<br>provides the ability to invert the signal for t | panel interface circuit board and the lock's control electronics circuit board.                                                                                                    | 19200 bps            | Switch 2–ON Switch 3–OFF  |
| Implace circuit board, bit switch as 6 and 7 of the control electronics circuit board both must be set to ON (automatic baud rate detection).       2400 bps       Switch 2–ON Switch 3–ON         Request-to-exit (RQE) status output configuration Provides the ability to invert the request-to-exit (RQE) status signal. If DIP switch 4 is ON, the contact is closed when the door knob/lever is turned, activating the RQE switch.       Normally-open (NO)       Switch 4–OFF         Door status & latchbolt status / Door status output configuration Provides the ability to invert the signal for this output. If DIP switch 8 is ON and DIP switch 5 is ON, the contact is closed when the door is secure (the door status switch & latchbolt status switch are closed). If DIP switch 8 is OFF and DIP switch 5 is ON, the contact is closed when the door is unsecured (the door status switch is closed).       Normally-open (NO)       Switch 5–OFF         Communication tamper / Latchbolt status output configuration Provides the ability to invert the signal for this output. If DIP switch 8 is ON       Normally-closed (NC)       Switch 6–ON                                                                                                    | <b>Note:</b> To control the baud rate using DIP switches 2 and 3 on the panel                                                                                                    | 9600 bps             | Switch 2–OFF Switch 3–ON  |
| Request-to-exit (RQE) status output configuration<br>Provides the ability to invert the request-to-exit (RQE) status signal. If DIP<br>switch 4 is ON, the contact is closed when the door knob/lever is turned,<br>activating the RQE switch.Normally-open (NO)Switch 4–ONDoor status & latchbolt status / Door status output configuration<br>Provides the ability to invert the signal for this output. If DIP switch 8 is ON<br>and DIP switch 5 is ON, the contact is closed when the door is secure (the<br>door status switch & latchbolt status switch are closed). If DIP switch 8 is<br>OFF and DIP switch 5 is ON, the contact is closed when the door is<br>unsecured (the door status switch is closed).Normally-closed (NC)Switch 5–ONCommunication tamper / Latchbolt status output configuration<br>Provides the ability to invert the signal for this output. If DIP switch 8 is ONNormally-open (NO)Switch 5–OFFProvides the ability to invert the signal for this output. If DIP switch 8 is<br>OFF and DIP switch 5 is ON, the contact is closed when the door is<br>unsecured (the door status switch is closed).Normally-closed (NC)Switch 6–OFFProvides the ability to invert the signal for this output configuration<br>unsecured (the door status switch is closed).Normally-closed (NC)Switch 6–ON                                                                                                    | board both must be set to ON (automatic baud rate detection).                                                                                                    | 2400 bps             | Switch 2–ON Switch 3–ON   |
| Provides the ability to invert the request-to-exit (RQE) status signal. If DIP       Normally-closed (NC)       Switch 4–OFF         switch 4 is ON, the contact is closed when the door knob/lever is turned, activating the RQE switch.       Normally-closed (NC)       Switch 4–OFF         Door status & latchbolt status / Door status output configuration       Normally-closed (NC)       Switch 5–ON         Provides the ability to invert the signal for this output. If DIP switch 8 is ON and DIP switch 5 is ON, the contact is closed when the door is secure (the door status switch are closed). If DIP switch 8 is ON       Normally-open (NO)       Switch 5–OFF         OFF and DIP switch 5 is ON, the contact is closed when the door is unsecured (the door status switch is closed).       Mormally-closed (NC)       Switch 5–OFF         Communication tamper / Latchbolt status output configuration       Normally-closed (NC)       Switch 6–ON         Provides the ability to invert the signal for this output. If DIP switch 8 is ON       Normally-closed (NC)       Switch 5–OFF                                                                                                    | Request-to-exit (RQE) status output configuration                                                                                                    | Normally-open (NO)   | Switch 4–ON               |
| Door status & latchbolt status / Door status output configuration       Normally-closed (NC)       Switch 5–ON         Provides the ability to invert the signal for this output. If DIP switch 8 is ON and DIP switch 5 is ON, the contact is closed when the door is secure (the door status switch & latchbolt status switch are closed). If DIP switch 8 is OFF and DIP switch 5 is ON, the contact is closed when the door is unsecured (the door status switch is closed).       Normally-open (NO)       Switch 5–OFF         Communication tamper / Latchbolt status output configuration       Normally-closed (NC)       Switch 6–ON         Provides the ability to invert the signal for this output of DIP switch 8 is ON       Normally-closed (NC)       Switch 6–ON                                                                                                    | switch 4 is ON, the contact is closed when the door knob/lever is turned, activating the RQE switch.                                                                                                    | Normally-closed (NC) | Switch 4–OFF              |
| Provides the ability to invert the signal for this output. If DIP switch 8 is ON and DIP switch 5 is ON, the contact is closed when the door is secure (the door status switch & latchbolt status switch are closed). If DIP switch 8 is OFF and DIP switch 5 is ON, the contact is closed when the door is unsecured (the door status switch is closed).       Normally-open (NO)       Switch 5–OFF         Communication tamper / Latchbolt status output configuration Provides the ability to invert the signal for this output. If DIP switch 8 is ON       Normally-closed (NC)       Switch 6–ON                                                                                                    | Door status & latchbolt status / Door status output configuration                                                                                                    | Normally-closed (NC) | Switch 5–ON               |
| Communication tamper / Latchbolt status output configuration<br>Provides the ability to invert the signal for this output of DIP switch 8 is ON                                                                                                    | and DIP switch 5 is ON, the contact is closed when the door is secure (the door status switch & latchbolt status switch are closed). If DIP switch 8 is OFF and DIP switch 5 is ON, the contact is closed when the door is unsecured (the door status switch is closed).                                                                   | Normally-open (NO)   | Switch 5–OFF              |
| Provides the ability to invert the signal for this output. If the switch & is the                                                                                                    | Communication tamper / Latchbolt status output configuration                                                                                                    | Normally-closed (NC) | Switch 6–ON               |
| and DIP switch 6 is ON, the contact is closed when the communication connection between the panel interface circuit board and the lock's control electronics circuit board is OK. If DIP switch 8 is OFF and DIP switch 6 is ON, the contact is closed when the latchbolt is extended (the latchbolt status switch is closed).                                                                                                    | and DIP switch 6 is ON, the contact is closed when the communication<br>connection between the panel interface circuit board and the lock's control<br>electronics circuit board is OK. If DIP switch 8 is OFF and DIP switch 6 is ON,<br>the contact is closed when the latchbolt is extended (the latchbolt status<br>switch is closed). | Normally-open (NO)   | Switch 6–OFF              |

continued

| Feature                                                                                                    |                               | Option   | DIP Switch Setting |              |
|----------------------------------------------------------------------------------------------------|-------------------------------|----------|--------------------|--------------|
| Sounder input configuration                                                                                                    |                               |          | Normal input       | Switch 7–ON  |
| The normal input configuration interpretation of the sounder input signal.<br>The normal input configuration interprets a closed contact as sounder ON. |                               |          | Inverted input     | Switch 7–OFF |
| Function of TPR terminals and DLS terminals                                                                                                    |                               |          | Option 1           | Switch 8–ON  |
| Provides the ability to determine the function of the TPR terminals and DLS terminals, as shown below.                                                  |                               | Option 2 | Switch 8–OFF       |              |
| Configuration Function of option TPR terminals                                                                                                    | Function of<br>DLS terminals  |          |                    |              |
| Option 1 Communications<br>(Switch 8–ON) tamper                                                                                                    | Door status &<br>latch status |          |                    |              |
| Option 2<br>(Switch 8–OFF                                                                                                    | Door status                   |          |                    |              |

#### **BEST ACCESS SYSTEMS**

#### **Testing the installation**

Perform the following steps to test the installation. Also, perform any standard testing recommended by the manufacturer of the access control panel. If you encounter problems, see *Troubleshooting the installation*, on page 24.

- Check the control electronics' green status LED and the panel interface module's green status LED.
   Both LEDs should be blinking, indicating that the communication connection between the panel interface circuit board and the lock's control electronics circuit board is OK.
- 2 After performing any necessary programming for the lock and putting the door in a locked mode, use a valid token to access the lock.

Confirm that the red reader LED, green reader LED, and sounder respond as expected.

The lock should allow access, verifying that the solenoid is working.

To check that the reader is working, view the lock's event history and verify that the information recorded for the token is correct.

3 Use an invalid token to attempt to access the lock. Confirm that the red reader LED, green reader LED, and sounder respond as expected.

The lock should deny access.

4 With the door armed, attempt to exit through the door.

The request-to-exit (RQE) feature should let you exit without triggering an alarm by the access control panel.

5 Remove power from the lock and check whether the door remains locked or is unlocked.

Verify that the lock fails safe or secure, according to its function.

- 6 With the door armed, hold the door open. Hold a magnet against the edge of the door, over the door status sensor, until the access control panel sees the door as closed. Then remove the magnet. Verify that the appropriate alarm response is triggered by the access control panel, indicating that the door status sensor is working.
- 7 With the door armed, hold the door open. Hold a magnet against the edge of the door, over the door status sensor, until the access control panel sees the door as closed. With the magnet in place, push in the latchbolt.

Verify that the appropriate alarm response is triggered by the access control panel, indicating that the latchbolt status sensor is working.

#### Troubleshooting the installation

To troubleshoot installation problems, refer to the table below. For more information, refer to the *W Series Service Manual* (T60775) and to the documentation provided by the manufacturer of the access control panel/reader interface.

| You notice                                                                                                    | Possible causes include                                                                                                    | You should                                                                                                    |
|----------------------------------------------------------------------------------------------------|----------------------------------------------------------------------------------------------------|----------------------------------------------------------------------------------------------------|
| Control electronics' green status<br>LED and panel interface module's<br>green status LED are steadily on.<br><b>Note:</b> You can check the control<br>electronic's green status LED by<br>removing the access door from the<br>inside trim. You can see the<br>reflection of the LED inside the<br>upper-left corner of the trim. | Communication between the lock's<br>control electronics circuit board and the<br>panel interface circuit board has been<br>interrupted.                            | Make sure DIP switches 6 and 7 on the lock's<br>control electronics circuit board are both set to ON<br>(automatic baud rate detection) or to the same<br>positions as DIP switches 2 and 3 on the panel<br>interface circuit board.<br>Check the connections for all communication field<br>wiring.<br>Check the communication connections between<br>the field wire harness and the wire transfer hinge. |
| Control electronics' green status<br>LED is off.                                                                                                    | Power is not being supplied to the lock.                                                                                                    | Make sure that the lock's power supply is<br>connected to electrical service.<br>Check the connections for all power field wiring to<br>the lock.<br>Check the power connections between the field<br>wire harness and the wire transfer hinge.                                                                                                    |
| Panel interface module's green status LED is off.                                                                                                    | Power is not being supplied to the panel interface module.                                                                                                    | Check the connections for power wiring between<br>the panel interface module and the access control<br>panel (or other power source).                                                                                                    |
| A 'door forced' alarm occurs when<br>someone exits through the door.                                                                                                    | RQE wiring, and door status and/or<br>latchbolt status wiring, is reversed<br>between the panel interface module and<br>the access control panel/reader interface. | Refer to Connect panel interface module to access control panel/reader interface, on page 19, and correct the wiring problem.                                                                                                    |

**BEST ACCESS SYSTEMS**
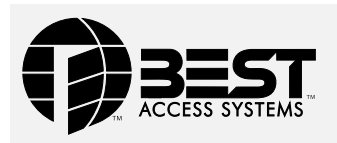

# Installation Instructions for 83KW/93KW– 85KW/95KW IDH Max Cylindrical Locks

#### **Overview**

The 83KW/93KW–85KW/95KW IDH Max Cylindrical Lock provides the following features in an integrated lock, eliminating the need to install separate sensors in and around the door frame:

- electrified locking mechanism
- electronic token reader
- integrated trim
- door status detection
- ability to exit without triggering an alarm
- compatibility with varied access control panels/ reader interfaces.

**Note:** For a list of compatible access control panels/ reader interfaces, contact your local BEST representative.

A panel interface module is provided with the lock. The panel interface module receives token data and lock sensor data from the lock through an RS-485 connection. It translates this data into parallel signals, which it sends to the access control panel/reader interface. The panel interface module also translates control signals received from the access control panel/reader interface and sends them to the lock.

The figure below shows the relationship between the components in the IDH Max system.

#### Contents

These installation instructions describe how to install, wire, and configure the components provided with your 83KW/93KW–85KW/95KW IDH Max Cylindrical Lock. The following topics are covered.

| Site survey                               | 2  |
|-------------------------------------------|----|
| Components checklist                      | 2  |
| Special tools checklist                   | 3  |
| Preparing the door and door jamb          | 4  |
| Installing the lock and through-bolt trim | 10 |
| Completing the installation at the door   | 16 |
| Installing the panel interface module     | 18 |
| Testing the installation                  | 23 |
| Troubleshooting the installation          | 24 |

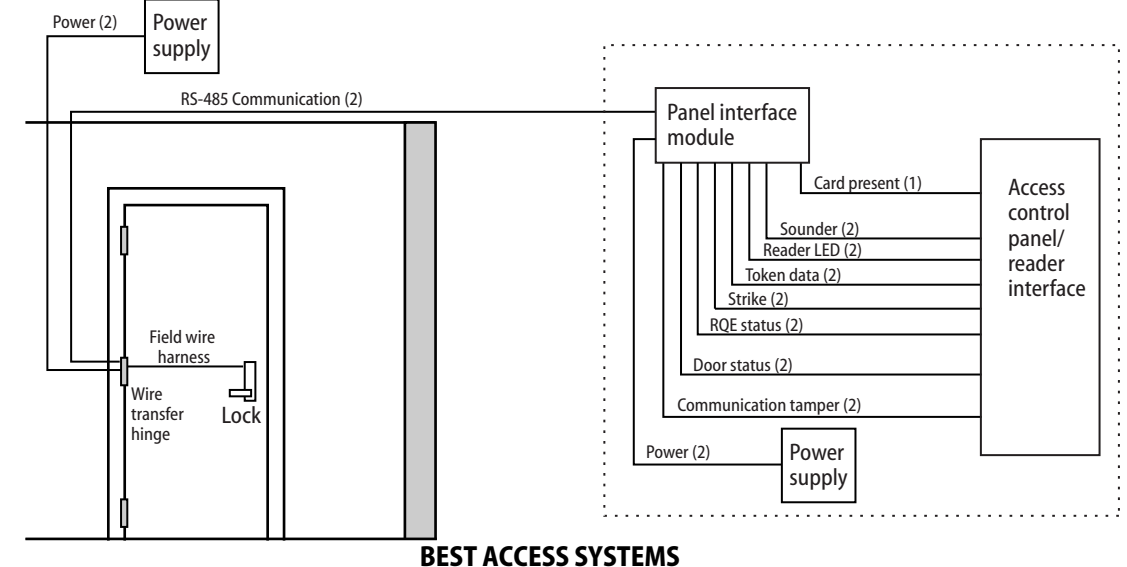

Indianapolis, Indiana

#### Installation Instructions for 83KW/93KW–85KW/95KW IDH Max Cylindrical Locks

| Site survey                                                                                                    | Components checklist                                                                                                    |  |
|----------------------------------------------------------------------------------------------------|----------------------------------------------------------------------------------------------------|--|
| Site survey         Use the following survey to record information about the installation site. You need this information to determine field wiring needs, select a power supply, and determine how to prepare the door for the lock.         Lock information         Lock function:         DDEL-Electrically locked         DDEU-Electrically unlocked         Power source for lock:         Separate power supply         Power provided through panel interface module         Power source for panel interface module:         Separate power supply         Power provided through access control panel         Distance of lock site from lock power source:feet         Door information         Door handing and bevel:         Left hand (LH)         Left hand (RH)         Right hand (RH)         Right hand, reverse bevel (RHRB) | Components checklist         Use the following checklist to make sure that you have the items necessary to install the components provided with your 83KW/93KW-85KW/95KW IDH Max Cylindrical Lock         Components provided in the box:         Chassis with outside knob/lever and outside rose liner assembly         Inside escutcheon assembly with field wire harness         Inside escutcheon access door         Inside rose liner with RQE feature         Outside escutcheon assembly         Inside rose liner with RQE feature         Outside escutcheon assembly         Inside knob/lever         Throw member package         Latch         Door status switch & magnet assembly         Plastic bushing package         Hub washers         Trim hole insert package         Escutcheon screw package         Panel interface module         Strike package |  |
| <ul> <li>□ Left hand, reverse bevel (LHRB)</li> <li>□ Right hand (RH)</li> <li>□ Right hand, reverse bevel (RHRB)</li> <li>Door thickness: inches (1 3/4" – 2 1/4"; 1 3/8" with spacer)</li> <li>Environment information</li> <li>Ambient temperature:</li> <li>□ Is within specifications. See the tables below.</li> <li>This product meets the following Locked Door Outdoor test requirements for ANSI/BHMA 156.25:</li> <li>Side of door Range</li> <li>Inside +66°F to +74°F (+19°C to +23°C)</li> <li>Outside -31°F to +151°F (-35°C to +66°C)</li> <li>This product meets the following Full Indoor test requirements for ANSI/BHMA 156.25:</li> <li>Side of door Range</li> <li>Inside and outside +32°F to +120°F (0°C to +49°C)</li> </ul>                                                                                             | <ul> <li>Panel interface module</li> <li>Strike package</li> <li>Bar code ID sticker (for your records)</li> <li>Other items you'll need:</li> <li>Power supply for one IDH Max Cylindrical Lock (if you're providing a separate power supply): regulated; 12 volts DC at .85 amps</li> <li>Note: If you intend to power more than one lock with the same power supply, calculate the amperage for the power supply by multiplying .85 by the number of IDH Max Cylindrical Locks (1.1 by the number of IDH Max Cylindrical Locks (1.1 by the number of IDH Max Mortise Locks).</li> <li>Power supply for the panel interface module (if you're providing a separate power supply): 12 volts DC at .1 amp</li> <li>Wire transfer hinge: 8 conductors min.; 28 AWG min. continued</li> </ul>                                                                                    |  |

#### **Components checklist**

Field wiring for power connections between the lock and power supply or the lock and panel interface module.

If you're powering the lock(s) through the panel interface module, calculate the total length of the power wire run by summing:

- The distance from the power supply to the panel interface module.
- The distance from the panel interface module to the first door.
- If powering more than one door daisy-chained to the same power supply, add the total distance of the power runs between the doors.

If you're powering the lock(s) using a separate power supply, calculate the total length of the power wire run by summing:

- The distance from the power supply to the first door.
- If powering more than one door daisy-chained to the same power supply, add the total distance of the power runs between the doors.

Refer to the table below to determine the minimum wire gauge based on the number of doors sharing the power supply and the total length of the wire run.

- - - - •

#### Maximum wire length based on no. of doors daisy-chained to power supply

| 2 doors  | 3 doors                                            | 4 doors                                                       | winimum<br>wire gauge                                                                                                    |
|----------|----------------------------------------------------|---------------------------------------------------------------|----------------------------------------------------------------------------------------------------|
| 125 feet | 75 feet                                            | 60 feet                                                       | 18 AWG                                                                                                    |
| 200 feet | 130 feet                                           | 100 feet                                                      | 16 AWG                                                                                                    |
| 300 feet | 185 feet                                           | 150 feet                                                      | 14 AWG                                                                                                    |
|          | <b>2 doors</b><br>125 feet<br>200 feet<br>300 feet | 2 doors3 doors125 feet75 feet200 feet130 feet300 feet185 feet | 2 doors     3 doors     4 doors       125 feet     75 feet     60 feet       200 feet     130 feet     100 feet       300 feet     185 feet     150 feet |

 Field wiring for RS-485 communication connections between the lock and panel interface module (4000 feet maximum):
 Category 5 shielded twisted pair: 24 AWG min

Category 5, shielded twisted pair; 24 AWG min.

#### **Special tools checklist**

Use the following checklist to make sure that you have the special tools necessary to install the components provided with your 83KW/93KW–85KW/95KW IDH Max Cylindrical Lock.

- □ Three (3) to four (4) foot, 3/8" drill bit
- KD303 Drill jig
- □ T15 TORX<sup>®</sup> bit driver<sup>‡</sup>

**‡** TORX is a registered trademark of the Camcar Division of Textron.

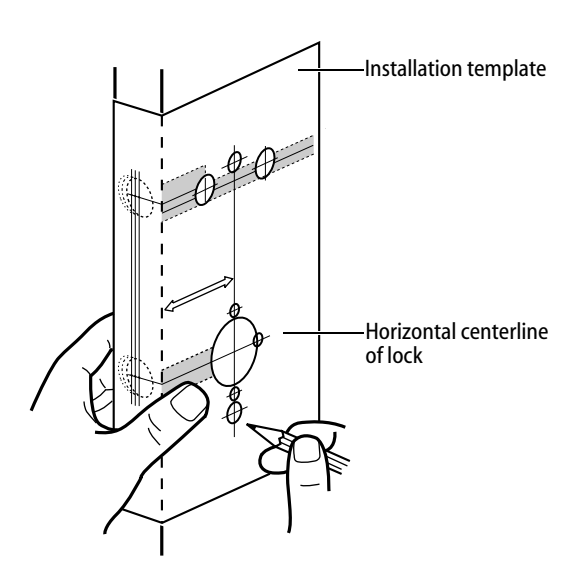

*Figure 1 Positioning the template* 

#### **1** Position template and mark drill points

**Note:** If the door is a fabricated hollow metal door, determine whether it is properly reinforced to support the lock. If door reinforcement is not adequate, consult the door manufacturer for information on proper reinforcement. For dimensions for preparing metal doors, see the W14 Template—Installation Specifications for 83KW/93KW–85KW/95KW IDH Max Cylindrical Locks.

**Note:** If the door is a LH or RH door, mark the inside of the door. If the door is a LHRB or RHRB door, mark the outside of the door.

#### For uncut doors and frames

1 Measure and mark the horizontal centerline of the knob/lever (the centerline for the chassis hole) on the door and door jamb. Mark the vertical centerline of the door edge.

**Note:** The recommended height from the floor to the centerline of the lock is 38".

2 Fold the W16 Template—Installation Template for 83KW/93KW IDH Max Cylindrical Locks on the dashed line and carefully place it in position on the high side of the door bevel.

**Note:** For steel frame applications, align the template's horizontal centerline for the latch with the horizontal centerline of the frame's strike preparation.

- 3 Tape the template to the door.
- 4 Center punch the necessary drill points. Refer to the instructions on the template.

#### For doors with standard cylindrical preparation

- 1 Fold the *W16 Template—Installation Template for 83KW/93KW IDH Max Cylindrical Locks* on the dashed line. Looking through the hole from the opposite side of the door, align the template so that you see the template outline of the 2 1/8" diameter hole.
- 2 Tape the template to the door.
- 3 Center punch the necessary drill points. Refer to the instructions on the template.

| 2 | Drill holes and mortise for latch face                                                                                                    |                       |            |             |
|---|----------------------------------------------------------------------------------------------------|-----------------------|------------|-------------|
| 1 | Drill the holes listed below:                                                                                                    |                       |            |             |
|   | <ul> <li>upper and lower trim holes</li> <li>5/8" diameter</li> <li>through door</li> <li>door status switch &amp; LH/LHRB reader wire hole</li> </ul>           |                       |            |             |
| 1 | <ul> <li>— 7/8" diameter</li> <li>— through door</li> </ul>                                                                                                    |                       |            |             |
| l | <ul> <li>field harness &amp; RH/RHRB reader wire hole</li> <li>— 7/8" diameter</li> <li>— through door</li> </ul>                                                |                       |            |             |
| I | <ul> <li>door status switch hole</li> <li>— 1" diameter</li> <li>— meets door status switch &amp; LH/LHRB reader wire hole</li> </ul>                            |                       |            |             |
| l | <ul> <li>solenoid wire hole</li> <li>— 3/8" diameter</li> <li>— through door</li> </ul>                                                                          | hole<br>Door statu    | s          |             |
| ļ | <ul> <li>before drilling chassis hole</li> <li>chassis hole</li> <li>2 1/8" diameter</li> <li>through door</li> <li>after drilling solenoid wire hole</li> </ul> | switch hole           | , ]0       |             |
| I | <ul> <li>latch hole</li> <li>— 1" diameter</li> <li>— meets chassis hole</li> </ul>                                                                              | Latch hole            | 0          |             |
|   | <b>Note 1:</b> To locate the center of a hole on the opposite<br>side of the door, drill a pilot hole completely through the<br>door.                            | Latch face<br>mortise |            |             |
|   | <b>Note 2:</b> For holes through the door, it is best to drill<br>halfway from each side of the door to prevent the door<br>from splintering.                    |                       |            |             |
| 2 | Mortise the edge of the door to fit the latch face.                                                                                                    | Figure 2              | Drilling h | ioles and i |

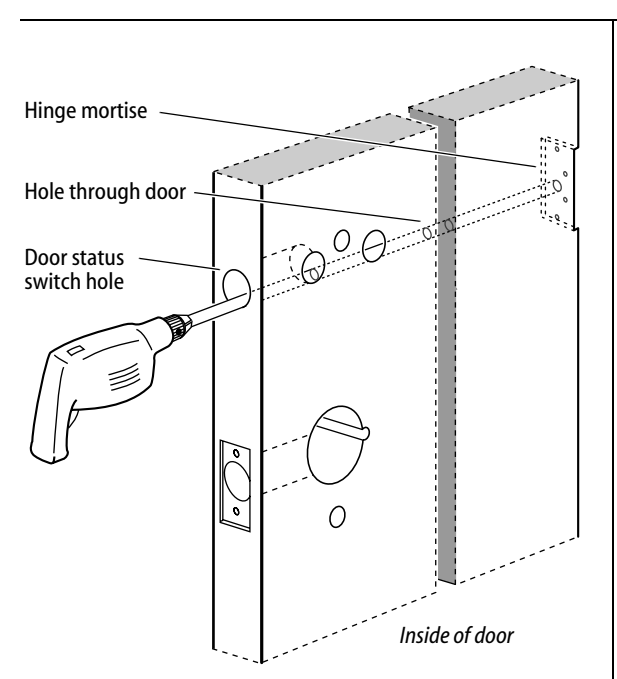

Figure 3 Drilling the hole for the field wire harness

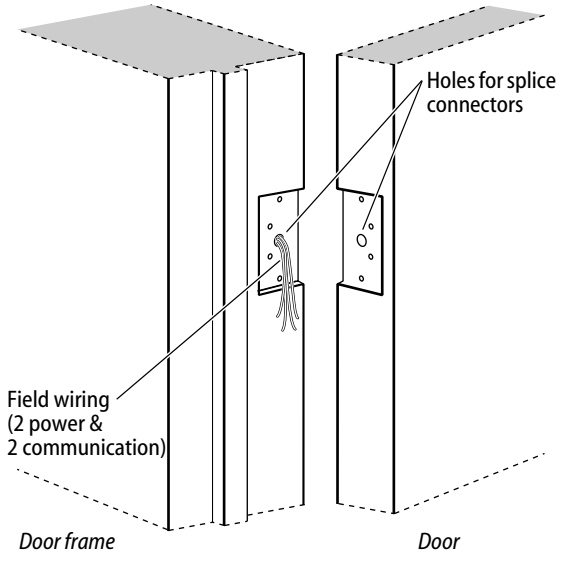

Figure 4 Preparing for the wire transfer hinge

## **B** Drill hole for field wire harness

*Caution 1:* Check with your local fire marshal before drilling a fire-rated door. Drilling through a fire-rated door may void the fire label.

*Caution 2:* Drill carefully through the door, making sure the drill does not break through the face of the door.

- 1 Remove the hinge nearest to the door status switch hole.
- 2 Using a three (3) to four (4) foot drill bit, drill a 3/8" diameter hole through the door, from the bottom of the door status switch hole to the center of the hinge mortise.

**Note:** It may be easier to drill halfway from each side of the door.

# 4 Prepare for wire transfer hinge and run field wiring

- 1 Drill a wire access hole through the frame side of the hinge mortise.
- 2 Drill holes (or pockets) for the splice connectors in the frame and door. Refer to the hinge manufacturer's specifications for the hole location.
- 3 De-burr the holes to prevent damage to the hinge leads.
- 4 Run the power field wiring from the location for the lock's power supply to the location for the wire transfer hinge.

**Note:** For an overview of the system, see the figure on page 1. For specifications for power and communication field wiring, see Components checklist, on page 2.

- 5 Run the communication field wiring from the location for the panel interface module to the location for the door transfer hinge.
- 6 Pull the field wiring down the wall and through the access hole in the frame.

# 5 Install latch

1 Install the latch in the door.

**Note:** The latch tube prongs should be centered and should project into the chassis hole.

2 Check that the door swings freely.

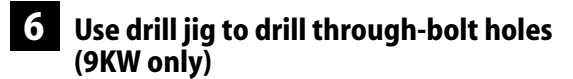

- 1 Press the drill jig (KD303) onto the door, engaging it with the latch tube prongs. Make sure the front edge of the jig is parallel with the door edge.
- 2 Drill the through-bolt holes (5/16" diameter) halfway into the door.
- 3 Turn the drill jig over and repeat steps 1 and 2 from the opposite side of the door.

**Note:** *Replace the drill jig after 10 door preparations.* 

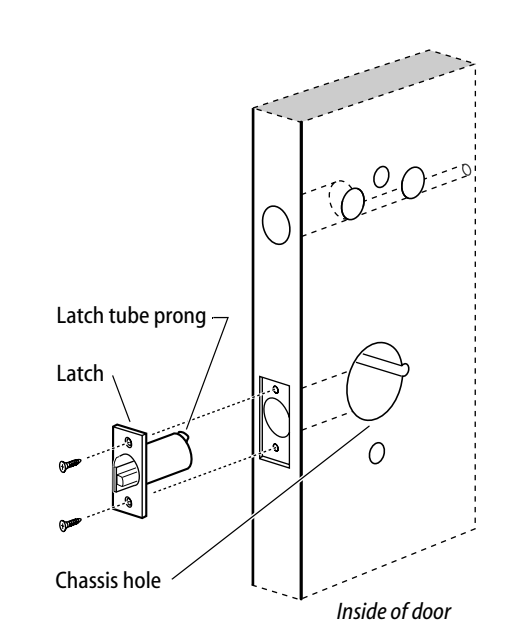

*Figure 5* Installing the latch in the door

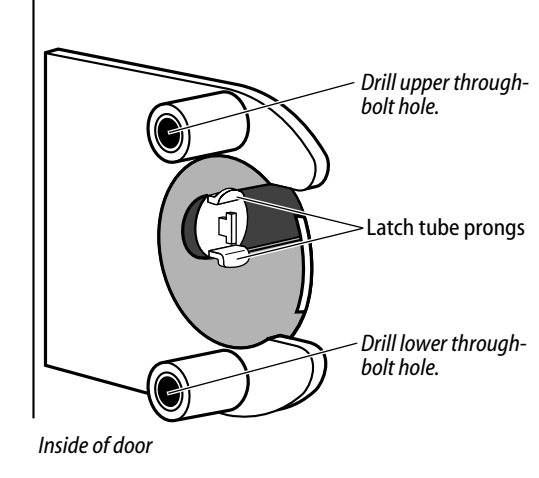

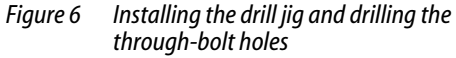

BEST ACCESS SYSTEMS Indianapolis, Indiana

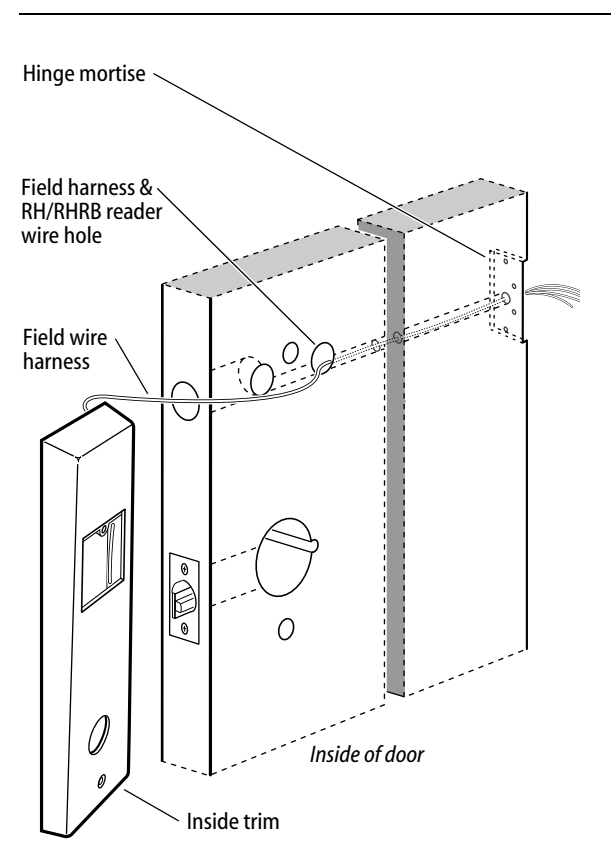

Figure 7 Pulling the field wire harness through the door

#### 7 Pull field wire harness through door

- 1 Feed the field wire harness (connected to the inside trim) into the field harness & RH/RHRB reader wire hole and down into the hole drilled through the door to the hinge mortise.
- 2 From the latch edge of the door, fish the field wire harness through the door to the hinge mortise.
- 3 Make sure there are 3" to 4" of slack in the field wire harness to allow access to the control electronics circuit board in the inside trim.

**Note:** You can let the trim dangle from the field wire harness while completing tasks 8 through 15.

#### BEST ACCESS SYSTEMS Indianapolis, Indiana

#### 8 Install door status switch and magnet

- 1 On the door jamb, mark the drill point for the 1" diameter magnet hole. This hole should be directly opposite the door status switch reader wire hole when the door is closed.
- 2 Drill a 1" diameter hole for the magnet, at least 1 3/4" deep.
- 3 Insert the magnet in the hole.
- 4 Insert the door status switch assembly into the door status switch hole in the edge of the door, feeding the connectors out the wire hole to the inside of the door, as shown in Figure 8.

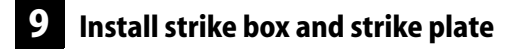

- 1 In alignment with the center of the latchbolt, mortise the door jamb to fit the strike box and strike plate.
- 2 Insert the strike box and secure the strike with the two screws provided.
- 3 Check the position of the deadlocking plunger against the strike plate.

*Caution:* The deadlocking plunger of the latchbolt must make contact with the strike plate, as shown in Figure 9b. The plunger deadlocks the latchbolt and prevents someone from forcing the latch open when the door is closed.

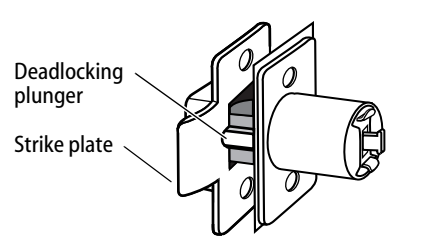

Figure 9b Aligning the deadlocking plunger with the strike plate

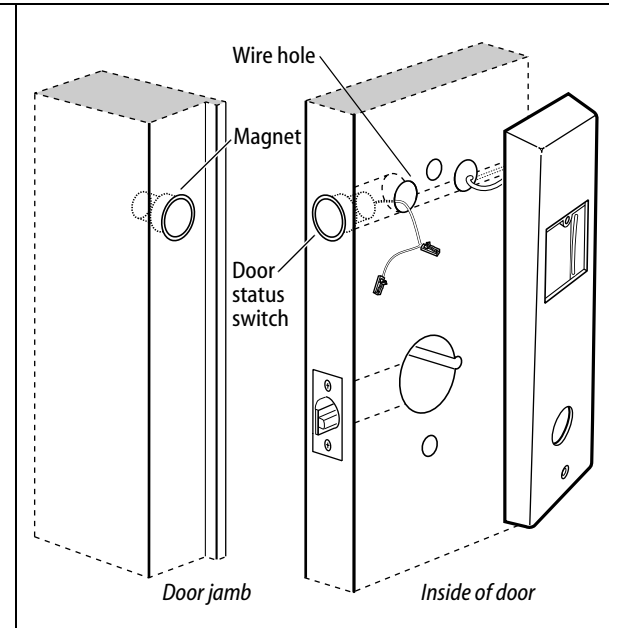

Figure 8 Installing the door status switch and magnet

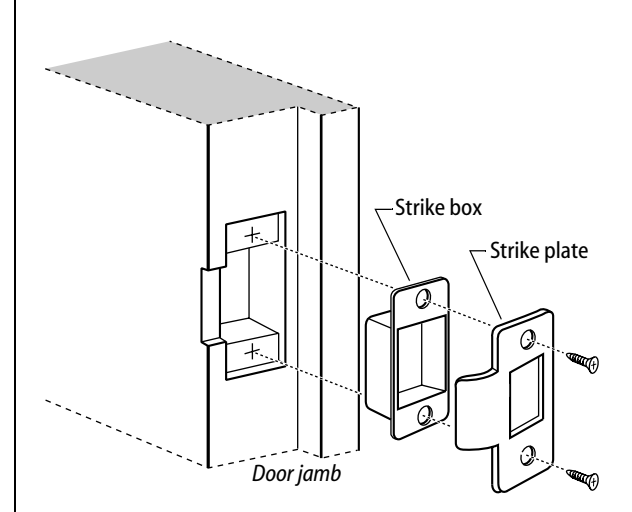

Figure 9a Installing the strike box and strike plate

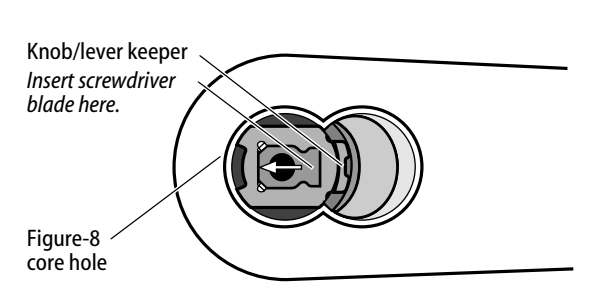

Figure 10 Removing the outside knob/lever

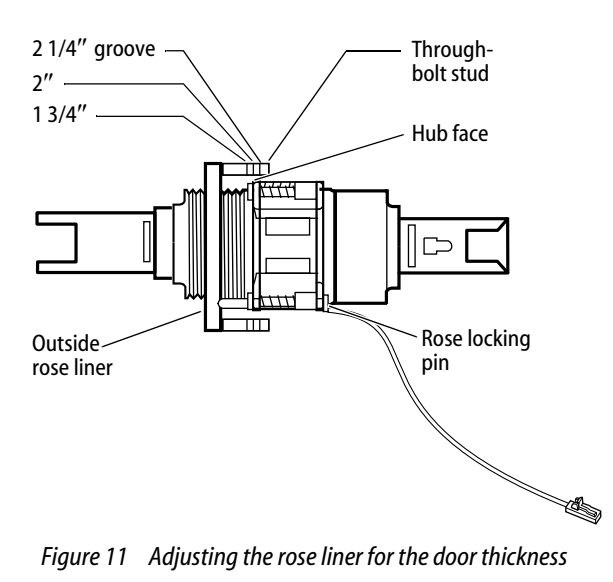

#### **10** Remove outside knob/lever

- 1 Insert the control key into the core and rotate the key 15 degrees to the right.
- 2 Insert a flat blade screwdriver into the figure-8 core hole and into the knob/lever.
- 3 Press the screwdriver blade in the direction of the arrow in Figure 10.

**Note:** You cannot remove the knob/lever if the screwdriver blade is inserted too far past the keeper.

4 Slide the knob/lever off of the sleeve.

## 1 Adjust for door thickness

1 Determine the door's thickness.

2 Pull the rose locking pin and rotate the outside rose liner until the proper groove on the through-bolt stud lines up with the hub face.

**Note 1:** *Make sure that the locking pin fully locks into the rose liner.* 

**Note 2:** The lockset fits doors 1 3/4" to 2 1/4" thick. (A spacer is available for 1 3/8" doors.)

# 12 Install lock chassis and engage retractor in latch

From the outside of the door, insert the lock chassis into the 2 1/8'' chassis hole, routing the solenoid wire through the notch.

*Caution:* Make sure that the latch tube prongs engage the chassis frame and that the latch tailpiece engages the retractor.

# 13 Install through-bolts and RQE rose liner

1 Place the RQE rose liner on the chassis, aligning the holes in the rose liner with the holes prepared in the door.

*Caution:* Make sure that there is clearance for the solenoid wire between the RQE rose liner and the door.

- 2 Install the through-bolts through the RQE rose liner and door in the top and bottom holes.
- 3 Tighten the RQE rose liner on the door with the through-bolts.

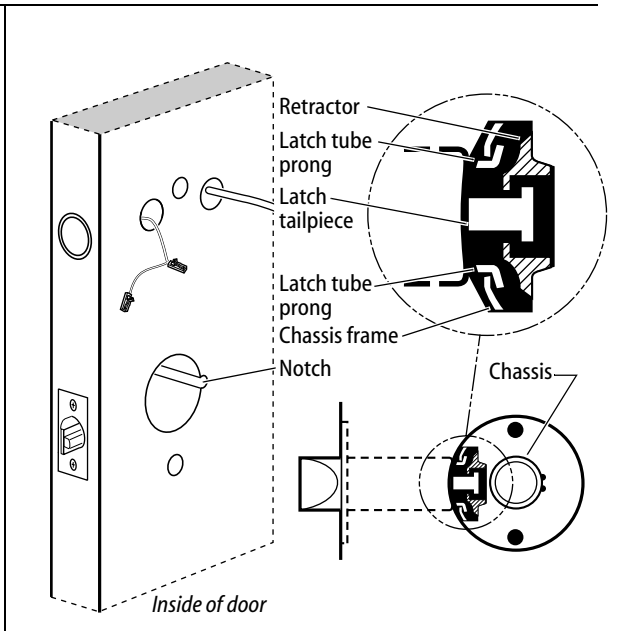

*Figure 12 Installing the lock chassis and engaging the retractor in the latch* 

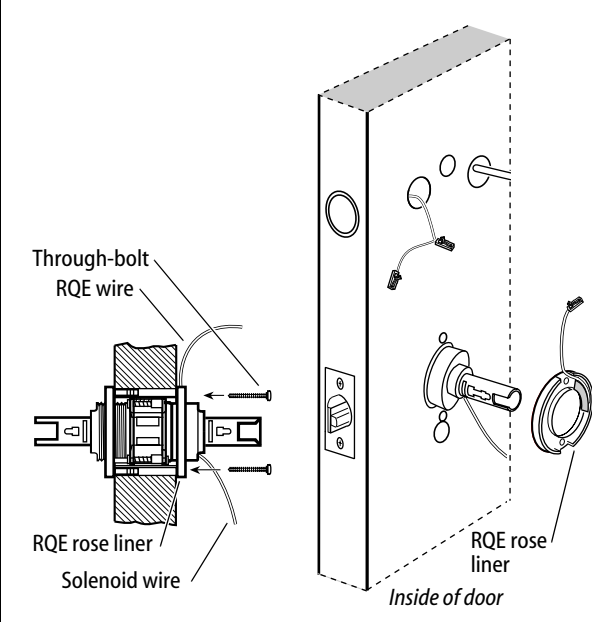

Figure 13 Installing the through-bolts and RQE rose liner

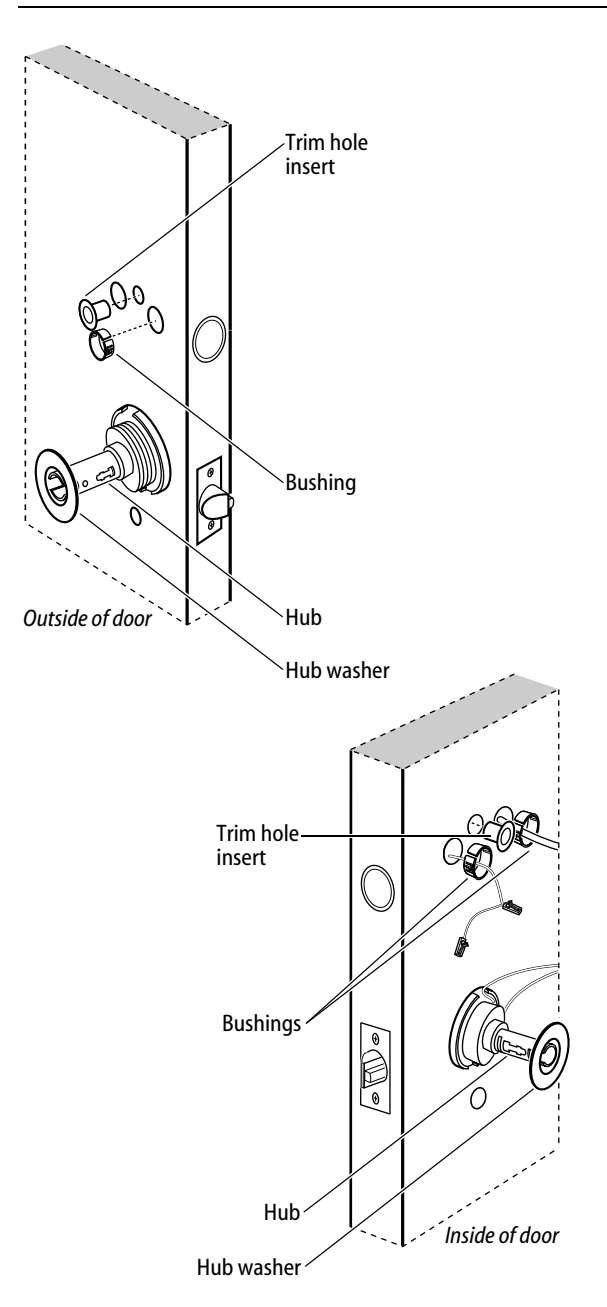

Figure 14 Installing the trim hole inserts, bushings, and hub washers

# 14 Install trim hole inserts, bushings, and hub washers

- 1 Insert the two trim hole inserts into the upper trim hole on each side of the door, as shown in Figure 14.
- 2 For LH and LHRB doors

Insert two bushings into the door status switch & LH/LHRB reader wire hole on each side of the door, as shown in Figure 14.

#### For RH and RHRB doors

Insert two bushings into the field harness & RH/RHRB reader wire hole on each side of the door.

- 3 Insert a bushing into the remaining wire hole on the inside of the door, as shown in Figure 14.
- 4 On each side of the door, slide a hub washer over the chassis sleeve so it rests on the hub.

**Note:** You do **not** need to change the positions of the DIP switches on the control electronics circuit board located in the inside escutcheon.

- By default, switches 1 through 5 are set to ON. These switches are for possible future applications.
- By default, switches 6 and 7 are set to ON for automatic baud rate detection. This setting lets you determine the baud rate for communication between the lock's control electronics circuit board and the panel interface module by setting DIP switches on the panel interface circuit board. (See page 22.)
- Switch 8 is set to OFF for locks with a swipe-type magnetic stripe card reader, a proximity reader, or a keypad reader; it is set to ON only for locks with an insertion-type magnetic stripe card reader.

#### 15 Connect reader wire harness

#### 1 For LH and LHRB doors

From the outside of the door, feed the reader wire harness connector through the door status switch & LH/LHRB reader wire hole.

#### For RH and RHRB doors

From the outside of the door, feed the reader wire harness connector through the field harness & RH/RHRB reader wire hole.

*Caution:* When routing the reader wire harness, make sure the reader wire harness is not routed across any sharp edges or over any surface that could damage its sleeving or wire insulation.

- 2 Temporarily rest the outside trim on the door by inserting the trim studs into the trim holes.
- 3 Connect the reader wire harness to the control electronics circuit board in the inside trim.

# *Caution:* When connecting the reader wire harness, make sure:

- there are no loose wire connections where the wires are inserted into the reader wire connector
- the reader wire harness connector is fully seated in its mating connector on the control electronics circuit board.
- 4 From the inside of the door, feed the solenoid and sensor wire harness from the control electronics circuit board, as well as the sensor wires and the solenoid wire, through the large opening in the inside trim.

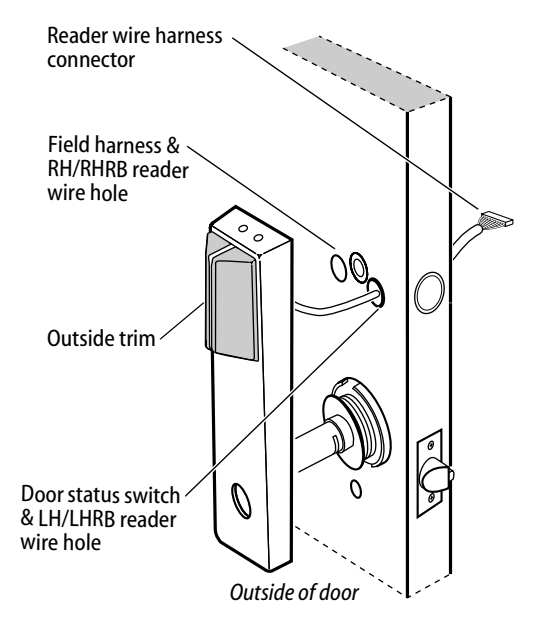

Figure 15a Feeding the reader wire harness connector through the wire hole

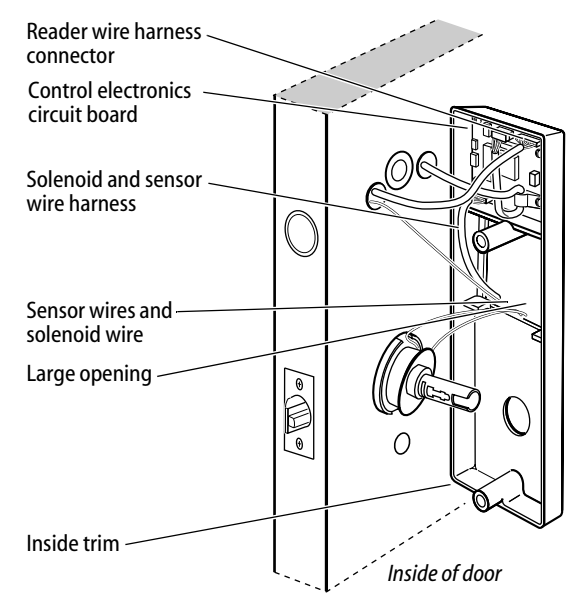

Figure 15b Connecting the reader wire harness to the control electronics circuit board

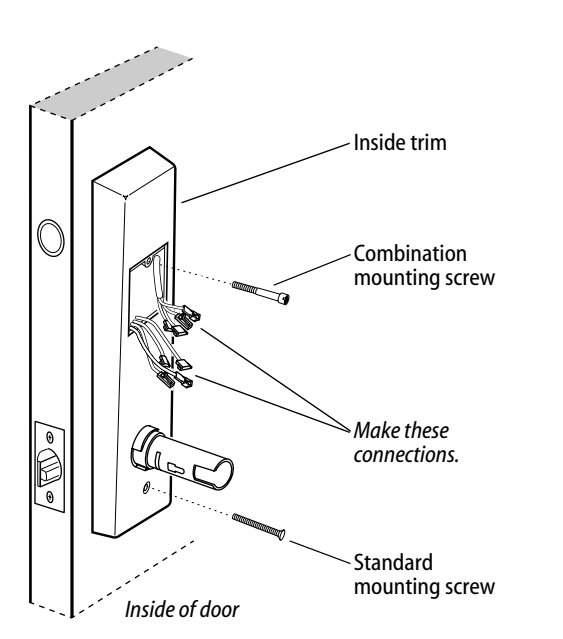

*Figure 16 Securing the through-bolt trim and completing connections* 

# 16 Secure through-bolt trim and complete connections

- 1 Position the inside and outside trim onto the door.
- 2 Making sure that the trim does not pinch the wires, secure the trim to the door—but do not tighten. Use the combination mounting screw at the top trim hole and the standard mounting screw at the bottom trim hole.

*Caution:* When routing the solenoid and sensor wire harness, the sensor wires, and the solenoid wires, make sure the wires are not routed across any sharp edges or over any surface that could damage their sleeving or wire insulation.

3 Make the three (3) sensor connections and solenoid connection, and place the wires into the inside trim.

| Wire connection     | Color   | No. of<br>wires | No. of<br>pins |
|---------------------|---------|-----------------|----------------|
| Solenoid            | Yellow  | 2               | 3              |
| RQE                 | Brn/Org | 2               | 3              |
| Shorting connection | Purple  | 2               | 2              |
| Door status sensor  | White   | 2               | 2              |

*Caution:* When making the sensor connections and solenoid connection, make sure:

- there are no loose wire connections where the wires are inserted into the connectors
- the connectors are firmly mated.

#### 17 Install inside and outside knobs/levers

**Note:** To use a core and throw member from a manufacturer other than BEST with a 9KW Lock, see the Installation Instructions for 9K Non-interchangeable Cores & Throw Members (*T56093*). Skip task 17 and task 18.

- For the inside and outside knobs
   Push firmly on the knob until it is seated.

   For the inside and outside levers
   With the handle pointing toward the door hinges, push firmly on the lever until it is seated.
- 2 Tighten the trim mounting screws.
- 3 Turn the knobs/levers to check that they operate smoothly.

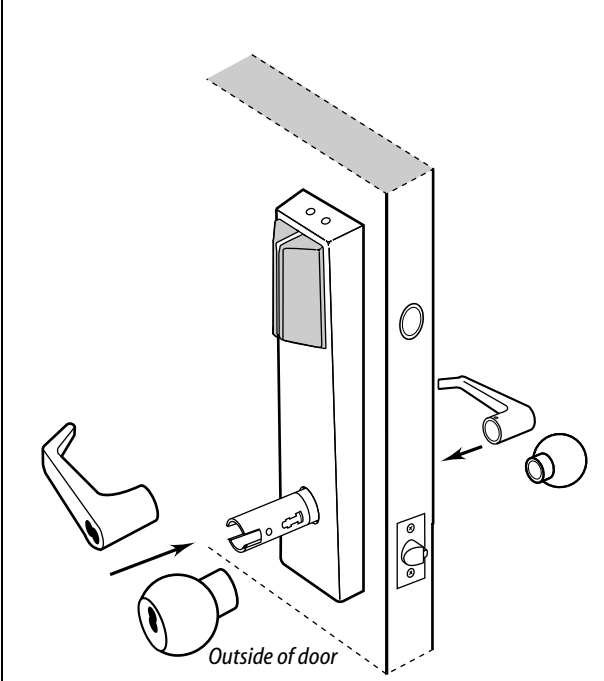

*Figure 17 Installing the knobs/levers* 

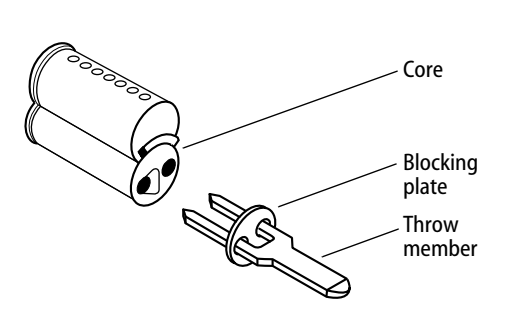

Figure 18a Installing the blocking plate and throw member

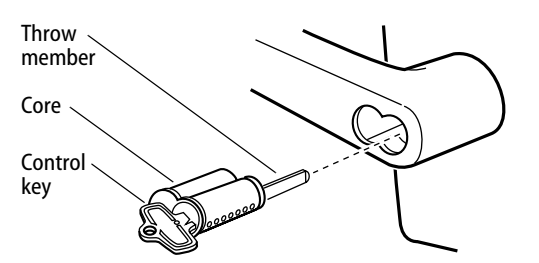

Figure 18b Installing the core

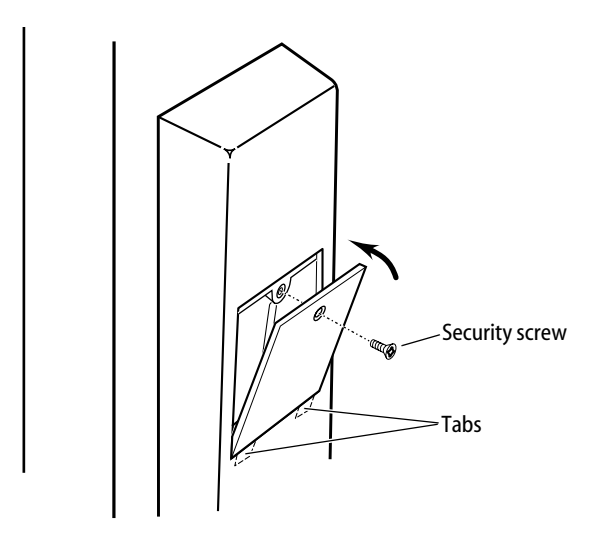

Figure 19 Installing the access door

#### Completing the installation at the door

#### 18 Install core and throw member

1 Install the blocking plate onto the throw member.

# *Caution:* You must use the blocking plate to prevent unauthorized access.

**For 6-pin core users only**: Install the plastic spacer (not shown, supplied with permanent cores) instead of the blocking plate, on the throw member.

- 2 Insert the control key into the core and rotate the key 15 degrees to the right.
- 3 Insert the throw member into the core.
- 4 Insert the core and throw member into the knob/lever with the control key.
- 5 Rotate the control key 15 degrees to the left and withdraw the key.

*Caution:* The control key can be used to remove cores and to access doors. Provide adequate security for the control key.

# 19 Install access door

- 1 Making sure that the access door does not pinch any wires, insert the tabs of the access door into its mating slots and swing the door closed.
- 2 Use a T15 TORX bit driver to secure the access door with the security screw. Tighten firmly.

#### Completing the installation at the door

#### 20 Install wire transfer hinge

- 1 Trim the four wires of the field wire harness, which you pulled through the hinge edge of the door in Task 7. Leave sufficient length to connect to the wire transfer hinge.
- 2 Splice the power and communication field wiring to the four pairs of leads on the frame side of the hinge, following the hinge manufacturer's instructions.
- 3 Splice the four field harness wires (listed in the table below) to the four pairs of leads on the door side of the hinge, matching each pair of leads to its corresponding field wire.

| Wire   | Color  |
|--------|--------|
| Ground | Black  |
| 12 VDC | Red    |
| Com+   | Orange |
| Com–   | Green  |

4 Insert the wires and splice connectors into the holes or pockets in the door and frame, being careful not to pinch the wires. Install the wire transfer hinge.

#### 21 Install lock power supply (optional)

If you are providing a separate power supply for the lock instead of providing power via the panel interface module, connect the two power field wires (run from the wire transfer hinge) to the power supply. Make sure power (12 volts DC) and ground are connected properly.

Follow the instructions provided by the power supply manufacturer. Do not plug in the power supply yet.

**Note:** For specifications for the power supply, see Components checklist, on page 2.

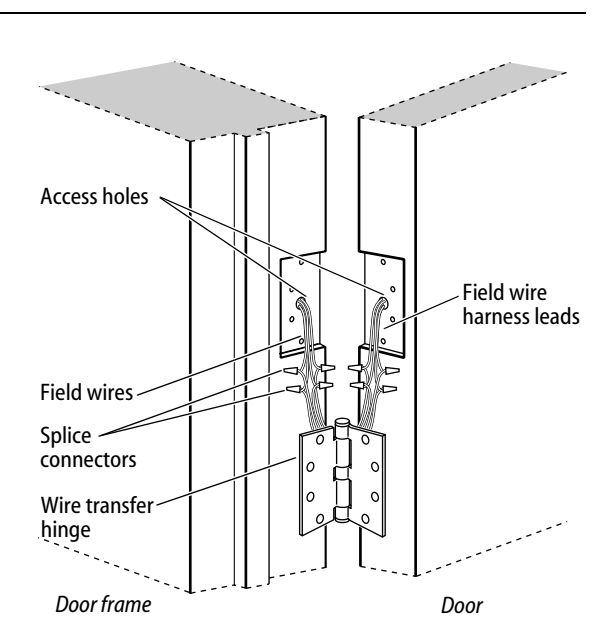

Figure 20 Installing the wire transfer hinge

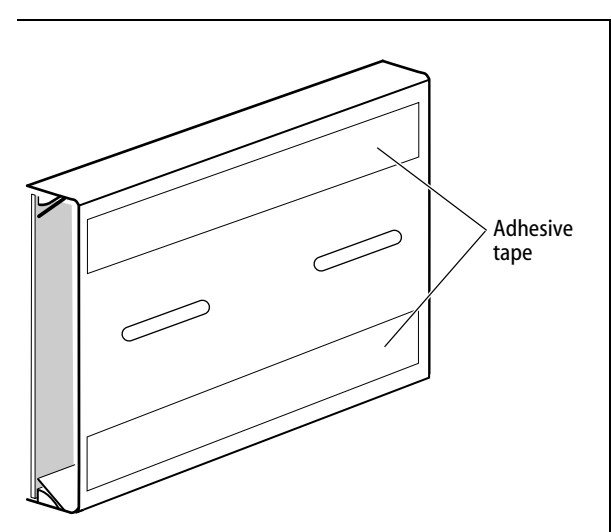

Figure 21 Mounting the panel interface module

#### Installing the panel interface module

#### 22 Mount panel interface module

Peel the paper off the adhesive tape affixed to the back of the panel rail and press the panel rail into position.

**Note:** Mount the panel interface module in the enclosure with the access control panel/reader interface, if possible.

#### BEST ACCESS SYSTEMS

#### Installing the panel interface module

#### 23 Connect field wiring from wire transfer hinge to panel interface module

1 Connect the two communication field wires (run from the wire transfer hinge) to the COM+ and COM- terminals on the panel interface circuit board.

**Note:** The field wire harness leads, connected to the door side of the wire transfer hinge, are described in the table below.

| Color  |
|--------|
| Black  |
| Red    |
| Orange |
| Green  |
|        |

2 If you are providing power to the lock through the panel interface module, connect the two power field wires (run from the wire transfer hinge) to the 12V and GND terminals on the panel interface circuit board.

**Note:** JP2 and JP3, shown in Figure 22a, are used for manufacturing purposes only.

3 Connect the RS-485 shield wire to one of the GND terminals on J1.

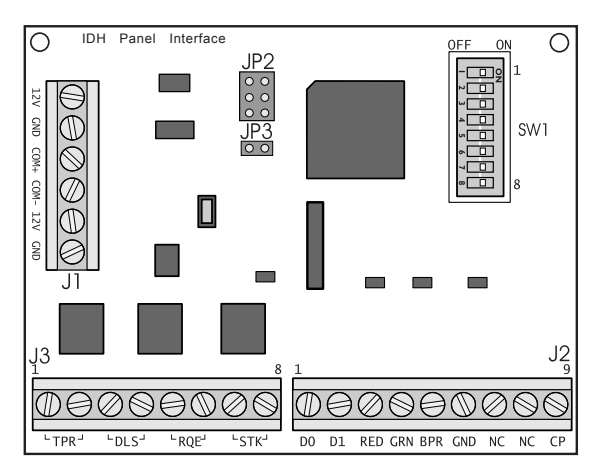

Figure 22a Panel interface circuit board

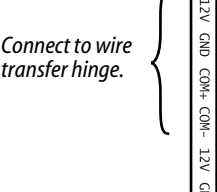

Figure 22b Connecting field wiring from the wire transfer hinge

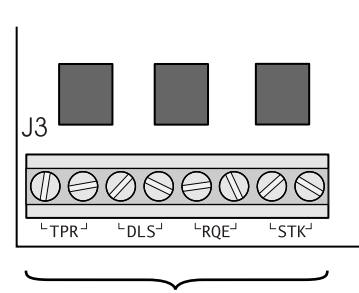

Connect to access control panel/reader interface.

Figure 23a Connecting to the access control panel/ reader interface

Connecting to the access control panel/reader interface

#### Installing the panel interface module

#### 24 Connect panel interface module to access control panel/reader interface

With power removed from the panel interface circuit board and the access control panel/reader interface, connect the wiring between the panel interface circuit board and the access control panel/reader interface. Refer to the table below.

| Terminals                                       | Description                                                                                                    | Related DIP switches                                                                                   |
|-------------------------------------------------|----------------------------------------------------------------------------------------------------|----------------------------------------------------------------------------------------------------|
| TPR (on J3)<br>Communication tamper<br>output   | Switch-like output to the access control panel/reader interface that indicates the status of the communication connection between the panel interface circuit board and the lock's control electronics circuit board. By default, the output is closed to indicate communication is OK and open to indicate communication has been interrupted.                                                                                                    | <b>DIP switch 6</b> provides<br>the ability to invert the<br>signal.<br>Set <b>DIP switch 8</b> to ON. |
| <b>DLS (on J3)</b><br>Door status output        | Switch-like output to the access control panel/reader interface that indicates the state of the lock's door status switch. By default, the output is closed to indicate the door status switch is closed.<br><b>Note:</b> <i>The lock's door status switch is closed when the door is closed</i> .                                                                                                    | <b>DIP switch 5</b> provides<br>the ability to invert the<br>signal.<br>Set <b>DIP switch 8</b> to ON. |
| RQE (on J3)<br>Request-to-exit status<br>output | Switch-like output to the access control panel/reader interface that indicates the status of the lock's RQE switch. By default, the output is closed to indicate the RQE switch is closed.<br><b>Note:</b> <i>The lock's RQE switch is closed when the door knob/lever is turned, activating the switch.</i>                                                                                                    | <b>DIP switch 4</b> provides<br>the ability to invert the<br>signal.                                   |
| <b>STK (on J3)</b><br>Strike input              | Input from the access control panel's/reader interface's strike relay, which<br>provides the solenoid control signal. The access control panel/reader interface<br>output usually has normally open (NO) and normally closed (NC) terminals, as<br>well as a common terminal. The common and NO terminals should be<br>connected to the two STK terminals on J3. To invert the operation, use the<br>access control panel's/reader interface's common and NC terminals.<br>The operation of the solenoid varies by lock function. See the <i>W Series Service</i><br><i>Manual</i> (T60775). | None                                                                                                   |
| D0, D1, & CP (on J2)<br>Token data output       | D0 is the Data 0 (Wiegand) or Strobe (ABA) token data output to the access<br>control panel/reader interface. D1 is the Data 1 (Wiegand) or Data (ABA)<br>output. D0 and D1 are capable of transmitting up to 250 feet.<br><b>Note:</b> <i>The strobe signal is sometimes called 'clock'.</i><br>CP is the Card Present (ABA) output. The card present signal is low (0 volts DC)<br>during output of ABA token data.                                                                                                    | None                                                                                                   |

continued

## Installing the panel interface module

| Terminals                             | Description                                                                                                    |                                                                          |                                                                 | Related DIP switches                                                                                        |
|---------------------------------------|----------------------------------------------------------------------------------------------------|--------------------------------------------------------------------------|-----------------------------------------------------------------|----------------------------------------------------------------------------------------------------|
| RED & GRN (on J2)<br>Reader LED input | Input for the red and green LED control signal(s) from the access control<br>panel/reader interface. This input is configured using DIP switch 1 for either<br>one-wire LED operation or two-wire LED operation.<br><b>Two-wire LED operation:</b> Connect the access control panel's/reader<br>interface's red LED output to the RED terminal and the access control panel's/<br>reader interface's green LED output to the GRN terminal. The reader's red LED<br>turns on when the access control panel/reader interface provides 0 volts DC to<br>the input for the red LED. The reader's green LED turns on when the access<br>control panel/reader interface provides 0 volts DC to<br>the input for the red LED. The reader's green LED turns on when the access<br>control panel/reader interface provides 0 volts DC for the green LED.<br><b>One-wire LED operation:</b> Connect the access control panel's/reader<br>interface's LED output to the RED terminal. The reader's LEDs are controlled as<br>shown below. |                                                                          |                                                                 | <b>DIP switch 1</b> configures<br>this input for one-wire<br>or two-wire operation.                         |
|                                       | Input signal                                                                                                    | LED response                                                             |                                                                 |                                                                                                    |
|                                       | 0 volts DC                                                                                                    | Green LED ON                                                             |                                                                 |                                                                                                    |
|                                       | 5 volts DC                                                                                                    | Red LED ON                                                               |                                                                 |                                                                                                    |
|                                       | Not driven                                                                                                    | Both LEDs OFF                                                            |                                                                 |                                                                                                    |
|                                       | <b>Note:</b> The signals provided to the Reader LED input and the Sounder input must be greater than 3.5 volts DC to be interpreted as a 5 volts DC signal. Signals with voltage less than .8 volts DC are interpreted as 0 volts DC (connection to ground (GND).                                                                                                    |                                                                          |                                                                 |                                                                                                    |
| BPR & GND (on J2)<br>Sounder input    | Input for the sounder control signal from the access control panel/reader interface. By default, the lock's sounder turns on when the access control panel/reader interface closes the contact for the sounder, connecting the panel interface circuit board's BPR terminal to ground (GND).                                                                                                    |                                                                          |                                                                 | <b>DIP switch 7</b> provides<br>the ability to invert the<br>interpretation of the<br>sounder input signal. |
| 12V & GND (on J1)<br>Power input      | Input for 12 volts [<br><i>Caution:</i> To preve<br>all other connect                                                                                                    | DC at .1 amp power<br><b>nt damage and ir</b><br><b>ions have been m</b> | supply.<br>j <b>ury, connect the power supply after</b><br>ade. | None                                                                                                    |

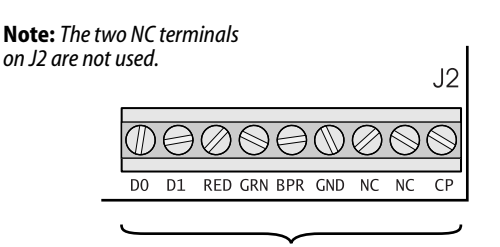

Connect to access control panel/reader interface.

Figure 23b Connecting to the access control panel/ reader interface

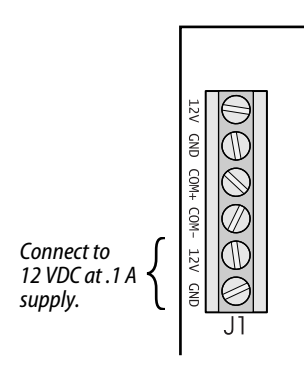

Figure 23c Connecting to the power supply

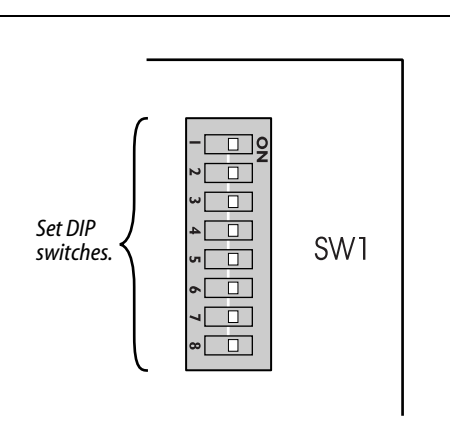

*Figure 24 Setting DIP switches* 

#### Installing the panel interface module

#### 25 Set panel interface module DIP switches

Set the DIP switches on the panel interface circuit board. Refer to the table below. Default settings are shown in boldface.

**Note:** *DIP* switch 8 is used in IDH Max Mortise installations. Leave this switch set to ON.

# 26 Set and connect power supply

- 1 Make sure that the output voltage of the power supply for the panel interface module and lock is set to 15 volts DC or lower.
- 2 Make the final power supply connections.
- 3 Adjust the power supply output voltage to 13.8 volts DC.

| Feature                                                                                                    | Option               | DIP Switch Setting        |
|----------------------------------------------------------------------------------------------------|----------------------|---------------------------|
| Reader LED input configuration                                                                                                    | Two-wire operation   | Switch 1–ON               |
| operation for the reader LED input.                                                                                                    | One-wire operation   | Switch 1–OFF              |
| Baud rate selection                                                                                                    | 38400 bps            | Switch 2–OFF Switch 3–OFF |
| panel interface circuit board and the lock's control electronics circuit board.                                                                                                    | 19200 bps            | Switch 2–ON Switch 3–OFF  |
| <b>Note:</b> To control the baud rate using DIP switches 2 and 3 on the panel                                                                                                    | 9600 bps             | Switch 2–OFF Switch 3–ON  |
| board both must be set to ON (automatic baud rate detection).                                                                                                    | 2400 bps             | Switch 2–ON Switch 3–ON   |
| Request-to-exit (RQE) status output configuration                                                                                                    | Normally-open (NO)   | Switch 4–ON               |
| switch 4 is ON, the contact is closed when the door knob/lever is turned, activating the RQE switch.                                                                                                    | Normally-closed (NC) | Switch 4–OFF              |
| Door status output configuration                                                                                                    | Normally-closed (NC) | Switch 5–ON               |
| switch 5 is ON, the contact is closed when the door is closed (the door status switch is closed).                                                                                                    | Normally-open (NO)   | Switch 5–OFF              |
| Communication tamper configuration                                                                                                    | Normally-closed (NC) | Switch 6–ON               |
| provides the ability to invert the signal for the communication tamper<br>output. If DIP switch 6 is ON, the contact is closed when the<br>communication connection between the panel interface circuit board and<br>the lock's control electronics circuit board is OK. | Normally-open (NO)   | Switch 6–OFF              |
| Sounder input configuration                                                                                                    | Normal input         | Switch 7–ON               |
| The normal input configuration interpretation of the sounder input signal.<br>The normal input configuration interprets a closed contact as sounder ON.                                                                                                    | Inverted input       | Switch 7–OFF              |

#### Setting DIP switches

#### **BEST ACCESS SYSTEMS**

#### **Testing the installation**

Perform the following steps to test the installation. Also, perform any standard testing recommended by the manufacturer of the access control panel. If you encounter problems, see *Troubleshooting the installation*, on page 24.

- Check the control electronics' green status LED and the panel interface module's green status LED.
   Both LEDs should be blinking, indicating that the communication connection between the panel interface circuit board and the lock's control electronics circuit board is OK.
- 2 After performing any necessary programming for the lock and putting the door in a locked mode, use a valid token to access the lock.

Confirm that the red reader LED, green reader LED, and sounder respond as expected.

The lock should allow access, verifying that the solenoid is working.

To check that the reader is working, view the lock's event history and verify that the information recorded for the token is correct.

3 Use an invalid token to attempt to access the lock. Confirm that the red reader LED, green reader LED, and sounder respond as expected.

The lock should deny access.

4 With the door armed, attempt to exit through the door.

The request-to-exit (RQE) feature should let you exit without triggering an alarm by the access control panel.

5 Remove power from the lock and check whether the door remains locked or is unlocked.

Verify that the lock fails safe or secure, according to its function.

6 With the door armed, hold the door open. Hold a magnet against the edge of the door, over the door status sensor, until the access control panel sees the door as closed. Then remove the magnet.

Verify that the appropriate alarm response is triggered by the access control panel, indicating that the door status sensor is working.

#### Troubleshooting the installation

To troubleshoot installation problems, refer to the table below. For more information, refer to the *W Series Service Manual* (T60775) and to the documentation provided by the manufacturer of the access control panel/reader interface.

| You notice                                                                                                    | Possible causes include                                                                                                    | You should                                                                                                    |
|----------------------------------------------------------------------------------------------------|----------------------------------------------------------------------------------------------------|----------------------------------------------------------------------------------------------------|
| Control electronics' green status<br>LED and panel interface module's<br>green status LED are steadily on.<br><b>Note:</b> You can check the control<br>electronic's green status LED by<br>removing the access door from the<br>inside trim. You can see the<br>reflection of the LED inside the<br>upper-left corner of the trim. | Communication between the lock's<br>control electronics circuit board and the<br>panel interface circuit board has been<br>interrupted.   | Make sure DIP switches 6 and 7 on the lock's<br>control electronics circuit board are both set to ON<br>(automatic baud rate detection) or to the same<br>positions as DIP switches 2 and 3 on the panel<br>interface circuit board.<br>Check the connections for all communication field<br>wiring.<br>Check the communication connections between<br>the field wire harness and the wire transfer hinge. |
| Control electronics' green status<br>LED is off.                                                                                                    | Power is not being supplied to the lock.                                                                                                  | Make sure that the lock's power supply is<br>connected to electrical service.<br>Check the connections for all power field wiring to<br>the lock.<br>Check the power connections between the field<br>wire harness and the wire transfer hinge.                                                                                                    |
| Panel interface module's green status LED is off.                                                                                                    | Power is not being supplied to the panel interface module.                                                                                | Check the connections for power wiring between<br>the panel interface module and the access control<br>panel (or other power source).                                                                                                    |
| A 'door forced' alarm occurs when<br>someone exits through the door.                                                                                                    | RQE wiring and door status wiring is<br>reversed between the panel interface<br>module and the access control panel/<br>reader interface. | Refer to Connect panel interface module to access control panel/reader interface, on page 20, and correct the wiring problem.                                                                                                    |

# С

# INDEX

# Α

access door part drawings for 2-5, 2-8, 2-11 part numbers for 2-7, 2-10, 2-12 reinstalling 3-24, 4-18 removing 3-5, 4-4 access door screw part drawings for 2-5, 2-8, 2-11 part numbers for 2-13 adjusting door's thickness 4-10 auxiliary bolt part drawings for 2-16part numbers for 2-17turning over 3-31 auxiliary bolt springs part drawings for 2-16 part numbers for 2-17 auxiliary return lever part drawings for 2-16part numbers for 2-17

#### В

bevel changing bevel only for non-deadbolt locks 3-27 changing hand and bevel with RQE switch 3-27 bushing part drawings for 2-5, 2-8, 2-11 part numbers for 2-6, 2-9, 2-12 reinstalling 3-17, 4-12 removing 3-9, 4-6

#### С

cable clamp part drawings for 2-5, 2-8, 2-11 part numbers for 2-6, 2-9, 2-12 card reader A-1 case see mortise case case cover part drawings for 2-16 part numbers for 2-17reinstalling 3-33 removing 3-28 case cover mounting screw part drawings for 2-16 part numbers for 2-17case mounting screw part drawings for 2-16 part numbers for 2-17certifications and standards 1-1 changing bevel only for non-deadbolt locks 3-27 hand and bevel with RQE switch 3-27 hand only with RQE switch 3-27 chassis part drawings for 2-19 part numbers for 2-20reinstalling in the door 4-11 removing from the door 4-6chassis cover part drawings for 2-19 part numbers for 2-20chassis frame and retractor assembly part drawings for 2-19 part numbers for 2-20

chassis screw part drawings for 2-19 part numbers for 2-20 connecting reader wire harness 3-17, 4 - 12sensor and solenoid wire harness 3-20, 4-15 control electronics circuit board part drawings for 2-5, 2-8, 2 - 11part numbers for 2-6, 2-9, 2-12 reinstalling 5-8 removing 5-8 control electronics mounting screw part drawings for 2-5, 2-8, 2 - 11part numbers for 2-13conversion see reader conversion see trim conversion core definition of A-1 reinstalling 3-23, 4-17 removing 3-3, 4-3 cylinder definition of A-1 part drawings for 2-18 part numbers for 2-18reinstalling 3-16 removing 3-10 cylinder cam A-1 cylinder clamp plate part drawings for 2-16 part numbers for 2-17turning over 3-31 cylinder ring A-1

#### D

DDEL chassis function conversion for 2-20 function description for 2-4 trim conversion for 2-6, 2-9, 2-12 DDEU chassis function conversion for 2-20 function description for 2-4 trim conversion for 2-6, 2-9, 2-12 disconnecting reader wire harness 3-6, 4-4 sensor and solenoid wire harness 3-6, 4-4 documentation package 1-3 door status switch part drawings for 2-16 part numbers for 2-17 reinstalling 3-37 removing 3-37 door status switch assembly part numbers and drawings for 2-21 reinstalling 4-22 removing 4-21 door's thickness, adjusting 4-10

## Ε

EEL case function conversion for 2-17 function description for 2-2 trim conversion for 2-6, 2-9, 2 - 12EEU case function conversion for 2-17 function description for 2-2 trim conversion for 2-6, 2-9, 2 - 12escutcheon definition of A-1 part drawings for 2-5, 2-8, 2 - 11part numbers for 2-6, 2-9, 2 - 12reinstalling inside escutcheon 3-20, 4-15 reinstalling outside escutcheon 3-20, 4-15 removing inside escutcheon 3-12, 4-7 removing outside escutcheon 3-6, 4-4

#### F

faceplate definition of A-2 part numbers and drawings for 2-18 reinstalling 3-16 removing 3-10 faceplate screw part drawings for 2-18 part numbers for 2-18 field replacement kits access door screws 2-13 lower escutcheon screws 2-13 reader electronics mounting screws 2-13 upper escutcheon screws 2-13 field wire harness part drawings for 2-5, 2-8, 2 - 11part numbers for 2-6, 2-9, 2 - 12pulling through the door 3-13, 4 - 8reinstalling 5-6 removing 5-5 function conversion for DDEL chassis 2-20 for DDEU chassis 2-20for EEL case 2-17 for EEU case 2-17 for NEL case 2-17 for NEU case 2-17 reversing the solenoid 3-34, 4 - 19function description for DDEL chassis 2-4for DDEU chassis 2-4 for EEL case 2-2for EEU case 2-2for NEL case 2-3 for NEU case 2-3

#### Η

hand, changing 3-27 harness clamp part drawings for 2-5, 2-8, 2 - 11part numbers for 2-6, 2-9, 2 - 12HID proximity card reader see proximity card reader hub lever and pin assembly part drawings for 2-16 part numbers for 2-17hub lever spring part drawings for 2-16part numbers for 2-17hub washer part drawings for 2-21 part numbers for 2-21hubs part drawings for 2-16, 2-19 part numbers for 2-17, 2-20 reinstalling 3-30 removing and turning over 3 - 28

#### L

inside hub *see* hubs

#### Κ

key release cam assembly part drawings for 2-19 part numbers for 2-20 keyed knob see knob keved lever see lever keyed sleeve assembly part drawings for 2-19 part numbers for 2-20knob part drawings for 2-5, 2-8, 2 - 11part numbers for 2-6 to 2-7, 2-9, 2-12 reinstalling 3-21, 4-16 removing 3-4 knob return spring part drawings for 2-19 part numbers for 2-20

# L

latch part drawings for 2-21 part numbers for 2-21 latch lever and pin assembly part drawings for 2-16part numbers for 2-17latch screw part drawings for 2-21 part numbers for 2-21 latch status switch part drawings for 2-16part numbers for 2-17latch status switch lever 2-16 part drawings for 2-16 part numbers for 2-17 latch status switch screw part drawings for 2-16 part numbers for 2-17latchbolt part drawings for 2-16part numbers for 2-17 turning over 3-32lens covers part drawings for 2-5, 2-8 part numbers for 2-6, 2-9 lever part drawings for 2-5, 2-8, 2 - 11part numbers for 2-6 to 2-7, 2-9 to 2-10, 2-12 reinstalling 3-21, 4-16 removing 3-4

lever return spring part drawings for 2-19 part numbers for 2-20 locking bar part drawings for 2-16 part numbers for 2-17 lower escutcheon screw part drawings for 2-5, 2-8, 2-11 part numbers for 2-13

#### Μ

magnetic stripe insertion card reader part drawings for 2-11 part numbers for 2-12 reinstalling 5-14 removing 5-13 magnetic stripe swipe card reader part drawings for 2-8 part numbers for 2-9reinstalling 5-12 removing 5-11 mortise case part drawings for 2-16part numbers for 2-17 reinstalling 3-14 removing 3-11 mortise case spacer part drawings for 2-16 part numbers for 2-17 reinstalling 3-33 removing 3-28 Motorola proximity card reader see proximity card reader mounting plate part drawings for 2-18 part numbers for 2-18 reinstalling 3-15 removing 3-11 mounting plate screw part drawings for 2-18 part numbers for 2-18

#### Ν

NEL case function conversion for 2-17 function description for 2-3 trim conversion for 2-6, 2-9, 2-12 NEU case function conversion for 2-17 function description for 2-3 trim conversion for 2-6, 2-9, 2-12 non-keyed sleeve assembly part drawings for 2-19 part numbers for 2-20

#### 0

outside escutcheon gasket part drawings for 2-5, 2-8 part numbers for 2-6, 2-9 outside hub *see* hubs

#### Ρ

panel interface board reinstalling 5-17 removing 5-17 panel interface electronics 2-22 panel interface module 2-22 part numbers and drawings for chassis 2-20 for mortise case 2-16 to 2-17for other cylindrical lock components 2-21 for other mortise lock components 2-18 for panel interface module 2-22 part numbers and drawings, trim for HID proximity card reader 2-5 to 2-6 for magnetic stripe insertion card reader 2-12 for magnetic stripe swipe card reader 2-9 for Motorola proximity card reader 2-6 PIE mounting rail 2-22 plain knob see knob plain lever see lever proximity card reader part drawings for 2-5 part numbers for 2-6reinstalling 5-15 removing 5-14

#### R

reader circuit board assembly part drawings for 2–5, 2–8 part numbers for 2–6, 2–9 reinstalling 5–10 removing 5–9

reader circuit board mounting screw part drawings for 2-5, 2-8 part numbers for 2-6, 2-9 reader conversion 2-14 reader electronics mounting screw part drawings for 2-5, 2-8, 2 - 11part numbers for 2-13 reader gasket part drawings for 2-5, 2-8 part numbers for 2-6, 2-9 reader wire harness connecting 3-17, 4-12 disconnecting 3-6, 4-4 part drawings for 2-5, 2-8, 2 - 11part numbers for 2-6, 2-9, 2 - 12reinstalling 5-4 removing 5-3 reinstalling access door 3-24, 4-18 bushings 3-17, 4-12 case cover 3-33 chassis 4-11 control electronics circuit board 5-8 core 3-23, 4-17 cylinder 3-16 door status switch 3-37 door status switch assembly 4-22 faceplate 3-16 field wire harness 5-6hubs 3-30 inside escutcheon 3-20, 4-15knob 3-21, 4-16 lever 3-21, 4-16 magnetic stripe insertion card reader 5-14 magnetic stripe swipe card reader 5-12 mortise case 3-14mortise case spacer 3-33mounting plate 3-15 outside escutcheon 3-20, 4-15 panel interface board 5-17 proximity card reader 5-15 reader circuit board assembly 5 - 10reader wire harness 5-4 RQE rose liner 4-11, 4-21 RQE switch 3-36 sensor and solenoid wire harness 5-3

solenoid 3-35, 4-20 throw member 4-17trim hole inserts 3-17, 4-12 removing access door 3-5, 4-4bushings 3-9, 4-6case cover 3-28 chassis 4-6 control electronics circuit board 5-8 core 3-3, 4-3 cylinder 3-10 door status switch 3-37 door status switch assembly 4-21 faceplate 3-10 field wire harness 5-5 hubs 3-28 inside escutcheon 3-12, 4-7 knob 3-4, 4-3 to 4-4 lever 3-4, 4-3 to 4-4 magnetic stripe insertion card reader 5-13 magnetic stripe swipe card reader 5-11 mortise case 3-11 mortise case spacer 3-28mounting plate 3-11 outside escutcheon 3-6, 4-4panel interface circuit board 5-17 proximity card reader 5-14 reader circuit board assembly 5-9 reader wire harness 5-3 RQE rose liner 4-6, 4-20RQE switch 3-36 sensor and solenoid wire harness 5-2 solenoid 3-35, 4-20 throw member 4-3trim hole inserts 3-9, 4-6 retaining ring part drawings for 2-16part numbers for 2-17 rose liner part numbers and drawings for 2 - 21**RQE** rose liner reinstalling 4-11, 4-21 removing 4-6, 4-20 **RQE** switch adding to electrified mortise locks 3-34 changing the hand and bevel 3 - 27changing the hand only 3-27

part drawings for 2-16 part numbers for 2-17 reinstalling 3-36 removing 3-36 turning over 3-28

#### S

screw see access door screw see control electronics mounting screw see lower escutcheon screw see reader circuit board mounting screw see reader electronics mounting screw see upper escutcheon screw sensor and solenoid wire harness connecting 3-20, 4-15 disconnecting 3-6, 4-4 part drawings for 2-5, 2-8, 2 - 11part numbers for 2-6, 2-9, 2 - 12reinstalling 5-3 removing 5-2 solenoid definition of A-2 part drawings for 2-16, 2-19 part numbers for 2-17, 2-20 reinstalling 3-35, 4-20 removing 3-35, 4-20 reversing for function conversion 3-34, 4-19 solenoid spring part drawings for 2-19 part numbers for 2-20 spacer part drawings for 2-16part numbers for 2-17spanner wrench definition of A-3 spring see auxiliary bolt springs see hub lever spring see knob return spring see lever return spring see solenoid spring see tumbler spring spring drive plate part drawings for 2-19 part numbers for 2-20stop pin part drawings for 2-16part numbers for 2-17

strike box part drawings for 2-18, 2-21 part numbers for 2-18, 2-21 strike plate part drawings for 2-18, 2-21 part numbers for 2-18, 2-21 strike screw part drawings for 2-18, 2-21 part numbers for 2-18, 2-21 support, technical 1-4 switch plunger part drawings for 2-19 part numbers for 2-20

#### Т

tape for mounting the sounder part drawings for 2-5, 2-8 part numbers for 2-6, 2-9 technical documentation package 1-3 technical support 1-4 through-bolt screw part drawings for 2-21 part numbers for 2-21 throw member 4-3, 4-17 thrust plate part drawings for 2-19 part numbers for 2-20trim conversion for DDEL chassis 2-6, 2-9, 2-12 for DDEU chassis 2-6, 2-9, 2-12 for EEL case 2-6, 2-9, 2-12 for EEU case 2-6, 2-9, 2-12 for NEL case 2-6, 2-9, 2-12 for NEU case 2-6, 2-9, 2-12 trim hole insert part drawings for 2-5, 2-8, 2 - 11part numbers for 2-6, 2-9, 2 - 12reinstalling 3-17, 4-12 removing 3-9, 4-6 tumbler assembly part drawings for 2-16 part numbers for 2-17 tumbler spring part drawings for 2-16 part numbers for 2-17

#### U

upper escutcheon screw part drawings for 2-5, 2-8, 2-11 part numbers for 2-13

#### W

wire harnesses A-3 wire protector cap part drawings for 2-19 part numbers for 2-20 wire strain relief part drawings for 2-16 part numbers for 2-17